GA27-3087-2 File No. S360/S370-09

# Guide to Using the IBM 3705 Communications Controller Control Panel

Systems

-

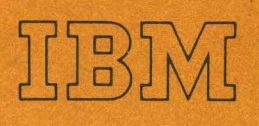

GA27-3087-2 File No. S360/S370-09

Guide to Using the IBM 3705 Communications Controller Control Panel

# Systems

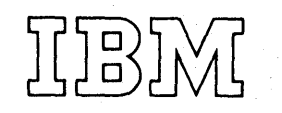

#### Third Edition (June 1976)

This is a major revision of and makes obsolete GA27-3087-1, TNL<sup>C</sup>GN27-3161, and TNL GN27-3175. The *Summary of Changes* Section describes the changes made in this edition.

This edition applies to the following program releases and to all subsequent releases until otherwise indicated in new editions or Technical Newsletters:

| Emulation Program        | Network Control Program |                          |  |  |
|--------------------------|-------------------------|--------------------------|--|--|
| OS, OS/VS, DOS/VS        | OS/VS                   | Version 2 Modification 3 |  |  |
| Version 3 Modification 0 | OS/VS                   | Version 5 Modification 0 |  |  |
|                          | DOS/VS                  | Version 2 Modification 3 |  |  |
|                          | DOS/VS                  | Version 5 Modification 0 |  |  |

Changes are periodically made to the information herein; before using this publication in connection with the operation of IBM Systems, consult the latest *System/370 Bibliography* (GC20-0001) and associated Technical Newsletters for editions that are applicable and current.

This manual has been prepared by the IBM System Communications Division, Publication Center, Department E01, P. O. Box 12195, Research Triangle Park, North Carolina 27709. A form for reader's comments is provided at the back of this publication. If the form has been removed, comments may be sent to the above address. Comments become the property of IBM.

#### Preface

This publication is a guide for using the local or remote IBM 3705 Communications Controller control panel. It primarily describes the functions and uses of the 3705 panel controls. It provides information for the systems programmer, the systems engineer, the customer engineer and the programming service representative with a knowledge of the internal operation of the local or remote 3705 and a need to use either control panel for normal operation, testing, or diagnostics.

For the operator, an *IBM 3705 Operator Reference Summary* is provided with this manual to be used as an easy reference for preparing the 3705 for operation and for handling basic error conditions.

This manual is divided into five sections and five appendixes.

Section 1 describes the general capabilities of the 3705 control panel and how to use the panel.

Section 2 describes the basic and advanced program-independent control panel procedures for the 3705.

Section 3 describes the 3705 control panel procedures used with the Emulation Program. The EP will not run in the remote 3705 Communications Controller.

Section 4 describes the 3705 control panel procedures used with the Network Control Program. The terms NCP 2 and NCP 5 are used throughout the manual when referring to Version 2 and Version 5 respectively, of the Network Control Program.

Section 5 is an alphabetical list of the 3705 panel controls that summarizes their functions and provides a cross-reference to the applicable procedures.

The appendixes provide supplementary information to execute and interpret certain of the control panel procedures. Appendix E contains error recovery procedures that may be used at your option as an aid for determining the cause of an error condition before calling your service representative.

A special feature of the manual is a foldout diagram of the 3705 control panel (Appendix D). The diagram is divided into areas, each of which has a number. Throughout the book, references to a specific panel control are keyed to the section of the diagram where that control is located. For ease of reference, the diagram can be folded out to be seen with any other page of the manual.

# **Prerequisite Publication:**

Introduction to the IBM 3704 and 3705 Communications Controllers, GA27-3051

**Related Publications:** 

# **Emulation Program Publications:**

IBM 3704 and 3705 Communications Controllers Emulation Program Generation and Utilities Guide and Reference Manual, GC30-3002

IBM 3704 and 3705 Communications Controllers Emulation Program Storage and Performance, GC30-3005

IBM 3704 and 3705 Program Reference Handbook, GY30-3012\*

#### **Network Control Program Publications:**

IBM 3704 and 3705 Control Program Generation and Utilities Guide and Reference Manual<sup>\*</sup> GC30-3007

IBM 3704 and 3705 Control Program Generation and Utilities Guide and Reference Manual<sup>\*</sup> GC30-3008

#### Program-Independent Publications:

ίv

IBM 3704 and 3705 Communications Controllers Principles of Operation, GC30-3004 IBM 3705 Operator Reference Summary, GA27-3092 IBM 3704 Operator Reference Summary, GA27-3091 Guide to Using the IBM 3704 Communications Controller Control Panel, GA27-3086\*

### **TCAM Publications:**

OS/MFT and OS/MVT TCAM Programmer's Guide, GC30-2024 TCAM User's Guide, GC30-2025

\*This publication contains EP and NCP/PEP information.

# Contents

|   | Section 1: Introduction                                       |   |   | • |     |   |   | 1-1        |
|---|---------------------------------------------------------------|---|---|---|-----|---|---|------------|
|   | Section 2: 3705 Program-Independent Control Panel Procedures  |   |   |   |     |   |   | 2-1        |
|   | Basic 3705 Control Panel Procedures                           |   |   |   |     |   |   | 2-3        |
|   | Preparing the 3705                                            |   |   |   |     |   |   | 2-4        |
|   | Turning Power On                                              |   |   |   |     |   |   | 2-5        |
|   | Turning Power Off                                             |   |   |   |     |   |   | 2-6        |
|   | Resetting a Power Check                                       |   |   |   |     |   |   | 2-7        |
|   | Activating the Control Panel                                  |   |   |   |     |   |   | 2-8        |
|   | Enabling/Disabling the Channel Interface (Local only)         |   |   |   |     |   | Ċ | 2-9        |
|   | Initial Program Load (IPL)                                    | • | • | - | •   | • | • |            |
|   |                                                               |   |   |   |     |   |   | 2-10       |
|   | Remote                                                        | • | • | • | •   | • | • | 2-12       |
|   |                                                               | · | · | • | •   | • | • | 2.16       |
|   |                                                               | • | • | • | •   | • | • | 2-10       |
|   | Besotting a CCU Chook                                         | • | • | • | •   | • | • | 2.10       |
|   | Advensed 2705 Central Panel Presedures                        | • | · | · | •   | • | · | 2-10       |
|   | Advanced 3705 Control Panel Procedures                        | • | · | • |     | • | • | 2-19       |
|   |                                                               | · | • | • | • . | • | · | 2-20       |
|   | Set Address and Display Register                              | · | · | • | ·   | • | • | 2-21       |
|   | Storing Data in a Register                                    | · | • | · | •   | • | • | 2-22       |
|   | Set Address and Display Storage                               | · | · | · | • . | • | • | 2-23       |
|   | Storing Data in a Storage Location                            | • | • | • | •   | • | • | 2-24       |
|   | Store Address Compare                                         | • | • | • | •   | • | • | 2-25       |
|   | Load Address Compare                                          | • | • | • |     |   | • | 2-26       |
|   | Displaying the Temporary Address Register (TAR) and the       |   |   |   |     |   |   |            |
|   | Operation (OP) Register                                       |   |   |   |     |   |   | 2-27       |
|   | Storage Test Pattern                                          |   |   |   |     |   |   | 2-28       |
|   | Storage Scan                                                  |   |   |   |     |   |   | 2-29       |
|   | Single Address Test Pattern                                   |   |   |   |     |   |   | 2-30       |
|   | Single Address Scan                                           |   |   |   |     |   |   | 2-31       |
|   | Section 2: 2705 Control Band Broadures Lload with the         |   |   |   |     |   |   |            |
|   | Section 5: 5705 Control Panel Procedures Osed with the        |   |   |   |     |   |   | 2 1        |
|   |                                                               | • | · | • | •   | * | • | 3-1        |
|   | Dynamic Display of an ICW, CCB, or BCB (Local only) .         | • | · | • | ·   | · | • | 3-2        |
|   | Dynamic Display of Storage (Local only)                       | · | • | • | •   | · | · | 3-5        |
|   | Generating Channel End/Device End (Local only)                | · | · | • | •   | · | • | 3-6        |
| ſ | Activating/Deactivating the Level 2 and/or Level 3 Line Trace | • | • | · | •   | · | • | 3-7        |
|   | Line Test Function (Panel Test) (Local only)                  | • | · | • | •   | · | · | 3-9        |
|   | Multi-Subchannel Line Access (MSLA)                           | • | • | • | •   | · | • | 3-26       |
|   | Channel Adapter Selection                                     | • | • | • | •   | • | • | 3-27       |
| { | Channel Adapter Reset                                         | • | • | • | •   | • |   | 3-28       |
|   | Subchannel Switching                                          | • | • |   |     | • |   | 3-29       |
|   | Present Status                                                |   |   |   | •   |   |   | 3-32       |
|   | Section 4: 2705 Control Panal Procedures Lised with the       |   |   |   |     |   |   |            |
|   | Network Control Program                                       |   |   |   |     |   |   | 4.1        |
|   | Satting the Control Panel Mode with DED                       | • | • | • | •   | • | • | Δ.2        |
|   |                                                               | • |   | • | ·   | • | · | 1.2        |
|   |                                                               | • | • | • | •   | • | · | 4-J<br>A E |
|   | Dynamic Display of Registers                                  | • | · | • | ·   | • | · | 4-0        |
|   | Dynamic Display of Storage                                    | · | • | • | ·   | • | · | 4-6        |
|   | Allow Additional Register Range Bit                           | • | • | • | •   | • | • | 4-7        |

# **Contents (continued)**

| Section 5: 3705 Control Panel Descriptions. .5-1   Appendix A: Register Addresses A-1   Appendix B: Functions of the Display A and<br>Display B Check and Status Lights B-1   Appendix C: Aids for Reading the Display Lights Binary Conversion of Control Panel Displays C-1   Type 1 Scanner Bit Control Block (BCB) (EP) C-2 Character Control Block (CCB) (EP and PEP) C-3, C-5   Line Test Control Block (LTS) NCP 2 C-8 NCP 5   NCP 5 C-9 Appendix E: 3705 Control Panel Diagram. D-1   Appendix E: 3705 Error Recovery Procedures E-1 E-2   Modem Error Recovery Checklist E-2 Modem Error Recovery E-3   IBM 2400/1200 bps Modem Equalization Procedure E-9 Flow Chart for Auto-Answer and Auto-Call Modem Tests E-11   Flow Chart for Auto-Answer and Auto-Call Modem Tests E-17 Auto-Answer Test with EP E-18   Auto-Answer Test with NCP or NCP/PEP E-18 Auto-Call (ACO) Test with NCP or NCP/PEP E-22   Modem Test 2 (Modem Wrap) E-21 Modem Test 3 (Transmit All Marks) with NCP or NCP/PEP E-22   Modem Test 3 (Transmit All Marks) with NCP or NCP/PEP E-22 Modem Test 4 (Receive All Marks) with NCP or NCP/PEP E-23      | Network Shutdown                                                                                                    | 4-8<br>4-10<br>4-16<br>4-17                                                                          |
|----------------------------------------------------------------------------------------------------|----------------------------------------------------------------------------------------------------|----------------------------------------------------------------------------------------------------|
| Appendix A: Register Addresses A-1   Appendix B: Functions of the Display A and<br>Display B Check and Status Lights B-1   Appendix C: Aids for Reading the Display Lights Binary Conversion of Control Panel Displays C-1   Type 1 Scanner Bit Control Block (BCB) (EP) C-2 Character Control Block (CCB) (EP and PEP) C-3, C-5   Line Test Control Block (CCB) (EP and PEP) C-3, C-5 C.9   NCP 2 C-8 NCP 5 C-9   Appendix D: 3705 Control Panel Diagram D-1 Pappendix E: 3705 Error Recovery Procedures E-1   Error Recovery Checklist E-2 Modem Error Recovery Procedures E-3   IBM 2400/1200 bps Modem Equalization Procedure E-9 Flow Chart for Auto-Answer and Auto-Call Modem Tests E-11   Flow Chart for Auto-Answer and Auto-Call Modem Tests E-11 E10 E13 EP   Auto-Answer Test with NCP or NCP/PEP E-18 Auto-Call (ACO) Tests NCP E-12   Modem Test 2 (Modem Wrap) E-22 Modem Test 2 (Modem Wrap) E-22 Modem Test 3 (Transmit All Marks) with NCP or NCP/PEP E-22   Modem Test 3 (Transmit All Marks) with NCP or NCP/PEP E-22 Modem Test 4 (Receive All Marks) with NCP or NCP/PEP E-22                                       | Section 5: 3705 Control Panel Descriptions                                                                                                    | .5-1                                                                                                 |
| Appendix B: Functions of the Display A and<br>Display B Check and Status Lights B-1   Appendix C: Aids for Reading the Display Lights Binary Conversion of Control Panel Displays C-1   Type 1 Scanner Bit Control Block (BCB) (EP) C-2 Character Control Block (CCB) (EP and PEP) C-3, C-5   Line Test Control Block (LTS) NCP 2 C-3 C-3   NCP 5 C-9 Appendix D: 3705 Control Panel Diagram. D-1   Appendix E: 3705 Error Recovery Procedures E-1 Error Recovery Checklist E-2   Modem Error Recovery Checklist E-2 Modem Error Recovery E-3   IBM 2400/1200 bps Modem Equalization Procedure E-9 Flow Chart for Auto-Answer and Auto-Call Modem Tests E-11   Flow Chart for Auto-Call (ACO) Tests NCP E-13 E E   Auto-Call (ACO) Test with EP E-19 Auto-Call (ACO) Test with NCP or NCP/PEP E-20 Modem Test 2 (Modem Wrap) E-21   Modem Test 2 (Modem Wrap) with NCP or NCP/PEP E-22 Modem Test 3 (Transmit All Marks) with EP E-22 Modem Test 4 (Receive All Marks) with NCP or NCP/PEP E-22 Modem Test 4 (Receive All Marks) with NCP or NCP/PEP E-22 Modem Test 4 (Receive All Marks) with NCP or NCP/PEP E-22 Modem Test 4 (Receive | Appendix A: Register Addresses                                                                                                    | A-1                                                                                                  |
| Appendix C: Aids for Reading the Display Lights   Binary Conversion of Control Panel Displays C-1   Type 1 Scanner Bit Control Block (BCB) (EP) C-2   Character Control Block (CCB) (EP and PEP) C-3, C-5   Line Test Control Block (LTS) NCP 2   NCP 5 C-9   Appendix D: 3705 Control Panel Diagram. D-1   Appendix E: 3705 Error Recovery Procedures. E-1   Error Recovery Checklist E-2   Modem Error Recovery Procedures. E-3   IBM 2400/1200 bps Modem Equalization Procedure E-9   Flow Chart for Auto-Answer and Auto-Call Modem Tests E-11   Flow Chart for Auto-Call (ACO) Tests RCP   NCP E-15   Auto-Answer Test with EP E-17   Auto-Answer Test with NCP or NCP/PEP E-18   Auto-Call (ACO) Test with NCP or NCP/PEP E-20   Modem Test 2 (Modem Wrap) E-21   Modem Test 3 (Transmit All Marks) with EP E-22   Modem Test 3 (Transmit All Marks) with NCP or NCP/PEP E-22   Modem Test 4 (Receive All Marks) with NCP or NCP/PEP E-22   Modem Test 3 (Transmit All Marks) with NCP or NCP/PEP E-22   Modem Test 4 (Receive                                                                                                    | Appendix B: Functions of the Display A and<br>Display B Check and Status Lights                                                                                                    | B-1                                                                                                  |
| NCP 5.C-9Appendix D: 3705 Control Panel Diagram.D-1Appendix E: 3705 Error Recovery Procedures.E-1Error Recovery ChecklistE-2Modem Error RecoveryE-3IBM 2400/1200 bps Modem Equalization ProcedureE-9Flow Chart for Auto-Answer and Auto-Call Modem TestsE-11Flow Chart for Auto-Call (ACO) TestsE-13NCPE-15Auto-Answer Test with EPE-17Auto-Answer Test with NCP or NCP/PEPE-18Auto-Call (ACO) Test with NCP or NCP/PEPE-20Modem Test 2 with P (Modem Wrap)E-21Modem Test 3 (Transmit All Marks) with EPE-22Modem Test 3 (Transmit All Marks) with NCP or NCP/PEPE-23Modem Test 4 (Receive All Marks) with NCP or NCP/PEPE-23Modem Test 4 (Receive All Marks) with NCP or NCP/PEPE-24Modem Test 4 (Receive All Marks) with NCP or NCP/PEPE-24Modem Test 4 (Receive All Marks) with NCP or NCP/PEPE-26SDLC Link Test with NCP or NCP/PEPE-26SDLC Link Test with NCP or NCP/PEPE-27GlossaryG-1IndexX-1                                                                                                    | Appendix C: Aids for Reading the Display Lights   Binary Conversion of Control Panel Displays   Type 1 Scanner Bit Control Block (BCB) (EP)   Character Control Block (CCB) (EP and PEP)   Line Test Control Block (LTS)   NCP 2                                                                                                    | C-1<br>C-2<br>3, C-5<br>C-8                                                                          |
| Appendix D: 3705 Control Panel Diagram.D-1Appendix E: 3705 Error Recovery Procedures.E-1Error Recovery ChecklistE-2Modem Error RecoveryE-3IBM 2400/1200 bps Modem Equalization ProcedureE-9Flow Chart for Auto-Answer and Auto-Call Modem TestsE-11Flow Chart for Auto-Call (ACO) TestsE-13NCPE-15Auto-Answer Test with EPE-17Auto-Call (ACO) Test with PPE-18Auto-Call (ACO) Test with NCP or NCP/PEPE-19Auto-Call (ACO) Test with PPE-20Modem Test 2 with EP (Modem Wrap)E-21Modem Test 3 (Transmit All Marks) with NCP or NCP/PEPE-22Modem Test 3 (Transmit All Marks) with NCP or NCP/PEPE-23Modem Test 4 (Receive All Marks) with NCP or NCP/PEPE-24Modem Test 4 (Receive All Marks) with NCP or NCP/PEPE-25Modem Test 4 (Receive All Marks) with NCP or NCP/PEPE-26SDLC Link Test with NCP or NCP/PEPE-26SDLC Link Test with NCP or NCP/PEPE-27GlossaryG-1IndexX-1                                                                                                    | NCP 5                                                                                                    | C-9                                                                                                  |
| Appendix E: 3705 Error Recovery Procedures.E-1Error Recovery ChecklistE-2Modem Error RecoveryE-3IBM 2400/1200 bps Modem Equalization ProcedureE-9Flow Chart for Auto-Answer and Auto-Call Modem TestsE-11Flow Chart for Auto-Call (ACO) TestsE-13NCPE-13EPE-15Auto-Answer Test with EPE-17Auto-Call (ACO) Test with NCP or NCP/PEP.E-18Auto-Call (ACO) Test with NCP or NCP/PEP.E-19Auto-Call (ACO) Test with NCP or NCP/PEP.E-20Modem Test 2 with EP (Modem Wrap)E-21Modem Test 3 (Transmit All Marks) with NCP or NCP/PEP.E-22Modem Test 3 (Transmit All Marks) with NCP or NCP/PEP.E-23Modem Test 4 (Receive All Marks) with NCP or NCP/PEP.E-24Modem Test 4 (Receive All Marks) with NCP or NCP/PEP.E-25Modem Test 4 (Receive All Marks) with NCP or NCP/PEP.E-26SDLC Link Test with NCP or NCP/PEP.E-26SDLC Link Test with NCP or NCP/PEP.E-27GlossaryG-1IndexX-1                                                                                                    | Appendix D: 3705 Control Panel Diagram.                                                                                                    | D-1                                                                                                  |
| NCPE-13EPE-15Auto-Answer Test with EPE-17Auto-Answer Test with NCP or NCP/PEPE-18Auto-Call (ACO) Test with EPE-19Auto-Call (ACO) Test with NCP or NCP/PEPE-20Modem Test 2 with EP (Modem Wrap)E-21Modem Test 2 (Modem Wrap) with NCP or NCP/PEPE-22Modem Test 3 (Transmit All Marks) with EPE-23Modem Test 3 (Transmit All Marks) with NCP or NCP/PEPE-24Modem Test 4 (Receive All Marks) with NCP or NCP/PEPE-25Modem Test 4 (Receive All Marks) with NCP or NCP/PEPE-26SDLC Link Test with NCP or NCP/PEPE-27GlossaryG-1IndexX-1                                                                                                    | Appendix E: 3705 Error Recovery Procedures   Error Recovery Checklist   Modem Error Recovery   IBM 2400/1200 bps Modem Equalization Procedure   Flow Chart for Auto-Answer and Auto-Call Modem Tests   Flow Chart for Auto-Call (ACO) Tests                                                                                                    | E-1<br>E-2<br>E-3<br>E-9<br>E-11                                                                     |
| Glossary                                                                                                    | NCPEPAuto-Answer Test with EPAuto-Answer Test with NCP or NCP/PEP.Auto-Call (ACO) Test with EPAuto-Call (ACO) Test with NCP or NCP/PEPModem Test 2 with EP (Modem Wrap)Modem Test 2 (Modem Wrap) with NCP or NCP/PEP.Modem Test 3 (Transmit All Marks) with EPModem Test 3 (Transmit All Marks) with NCP or NCP/PEP.Modem Test 4 (Receive All Marks) with NCP or NCP/PEP.Modem Test 4 (Receive All Marks) with NCP or NCP/PEP.SDLC Link Test with NCP or NCP/PEP. | E-13<br>E-15<br>E-17<br>E-18<br>E-19<br>E-20<br>E-21<br>E-22<br>E-23<br>E-24<br>E-25<br>E-26<br>E-27 |
|                                                                                                    | Glossary                                                                                                    | G-1<br>X-1                                                                                           |

vi

# Abbreviations

| АТВ      | address trace block               | JCL    | job control language              |
|----------|-----------------------------------|--------|-----------------------------------|
| ACO      | automatic call originate          | L      | level                             |
| BCB      | bit control block                 | LCD    | line control definer              |
| BPS      | bits per second                   | LIB    | line interface base               |
| BSC      | binary synchronous communications | LRC    | longitudinal redundancy check     |
| ССВ      | character control block           | LTS    | line test control block           |
| CCU      | central control unit              | MSLA   | multi-subchannel line access      |
| CDS      | configuration data set            | NCP    | Network Control Program           |
| CE       | Customer Engineer                 | NO-OP  | no operation                      |
| CHAN     | channel                           | NSC    | native subchannel                 |
| CMD      | command                           | OP Reg | operation register                |
| CNTL     | control                           | OPT    | option                            |
| CPU      | central processing unit           | OS     | Operating System                  |
| CRC      | cyclic redundancy checking        | PCF    | primary control field             |
| CS       | cycle steal                       | PDF    | parallel data field               |
| CSAR     | cycle steal address register      | PEP    | Partitioned Emulation Programming |
| DEV      | device                            | PIU    | path information unit             |
| DISBL    | disable                           | PLM    | program logic manual              |
| DOS      | Disk Operating System             | PROG   | program                           |
| DS LEADS | data set leads                    | RFT    | request for test                  |
| EB       | extented buffer                   | ROS    | read-only storage                 |
| ENBL     | enable                            | S      | start                             |
| EP       | Emulation Program                 | SCF    | secondary control field           |
| EPCF     | extended primary control field    | SDF    | serial data field                 |
| ESC      | emulation subchannel              | SDLC   | synchronous data link control     |
| ext      | external                          | SDR    | storage data register             |
| ICW      | interface control word            | TAR    | temporary address register        |
| ID       | identification                    | ТСАМ   | telecommunications access method  |
| INTF     | interface                         | TCU    | transmission control unit         |
| IPL      | initial program load              | TERM   | terminal                          |

#### SUMMARY OF CHANGES

Summary of Changes for GA27-3087-1

This revision updates the publication as follows:

- TNL GN27-3134 and TNL GN27-3135 have been incorporated.
- Four new procedures have been added: an Initial Program Load (IPL) procedure for the remote 3705, and three procedures to be used with the EP portion of PEP with NCP 3 — Activating the Line Trace, Deactivating the Line Trace and an Activating/ Deactivating the Line Trace procedure.
- For NCP 3, new test commands have been added to the Line Test (Panel Test) procedure and the line test control block has been updated.
- Updates have been made to procedures where applicable for remote controller operation.
- Updates have been made to Modem Tests 2, 3, and 4 with NCP 3 for synchronous data link control (SDLC) operation.
- All cross references have been updated.

A technical change or addition to existing pages is indicated by a vertical line to the left of the change.

The following pages have been added:

2-12 - 2-15 4-16 - 4-18

Summary of Changes for GA27-3087-2

This revision updates the publication as follows:

- TNL GN27-3161 and TNL GN27-3175 have been incorporated.
- For NCP 5, new test commands have been added to the NCP line test procedure for operation with lines attached to a type 3 communication scanner.
- Three multiple-subchannel line access (MSLA) procedures have been added for multiple type 4 channel adapter operation.
- The EP Dynamic Display of an ICW, CCB, or BCB procedure has been updated to include the display format for the type 3 communication scanner.
- The EP line trace and line test procedures have been updated to support release 3 of the emulation program.
- The NCP ICW display procedure has been updated to show the display format for lines attached to a type 3 communication scanner.
- All cross references have been updated.

A technical change or addition to existing pages is indicated by a vertical line to the left of the change.

This manual contains the information you need to use the facilities of the local or remote IBM 3705 Communications Controller control panel as well as a description of all the panel controls and their functions.

The 3705 is a program-controlled communications controller that performs a wide range of functions and takes over many responsibilities that were once allocated to the access method. Both the hardware and the control program allow a high degree of flexibility in configuring the 3705 to meet the particular requirements of most teleprocessing installations. This flexibility extends to the control panel, for in many cases, the control program determines what happens when you press a certain push button or set a switch to a particular position. These are program-dependent functions that are executed by both the hardware and the particular control program resident in controller storage. In this manual, the program-dependent functions are in Sections 3 and 4. The program-independent functions (functions that are executed by the hardware alone) are in Section 2.

One IBM-supplied control program, the Emulation Program (EP), makes the controller perform most of the functions of an IBM 2701 Data Adapter Unit, an IBM 2702 Transmission Control, or an IBM 2703 Transmission Control and is designed to make the changeover from a 2701, 2702, or 2703 to a 3705 easier. To the access method in the host processor (the computer to which the 3705 is attached), a 3705 with the Emulation Program appears to be a 2701, 2702, or 2703. The messages printed out on the system console, for example, are the same for the 3705 as for one of those transmission control units. The Emulation Program supports several 3705 control panel functions such as dynamic displays, line trace, and a diagnostic line test procedure. The EP will not run in the remote 3705 Communications Controller.

The second IBM-supplied control program, the Network Control Program (NCP), supports several 3705 control panel functions including dynamic displays, the operator-control shutdown feature, and address trace. A feature of the Network Control Program is the Partitioned Emulation Programming (PEP) extension. The PEP extension allows you to run some communication lines in network control mode while concurrently running others in emulation mode. In a PEP environment, most of the panel procedures available for the Emulation Program are supported in addition to those available for the NCP. The Network Control Program with PEP extension will not run in the remote 3705 Communications Controller. The terms NCP 2 and NCP 5 are used throughout the manual when referring to Version 2 and Version 5 respectively, of the Network Control Program.

This manual describes procedures performed at the system console only when they are not related to an access method. These include primarily the procedures for loading the control program into the local or remote 3705 Communications Controller. Host operating procedures that are related to the access method support for the 3705 are described in the applicable access method publication.

In the following four sections are the procedures for operating the controller both under normal operating conditions and in diagnostic mode. Section 5 describes each panel control, its function, and the procedures in which it is used. The appendixes give additional information relating to certain procedures or to the use of certain panel controls. At your option, you may use Appendix E - Error Recovery Procedures – as an aid for determining the cause of an error condition before calling your service representative.

For additional introductory information about the local or remote IBM 3705 Communications Controller, refer to the 3704 and 3705 *Introduction* manual. 

# Section 2: 3705 Program-Independent Control Panel Procedures

This section describes the procedures you can execute at the 3705 control panel regardless of the control program resident in the controller. The procedures are organized in two groups. The first group includes the basic procedures that you will use most often. The second group consists of advanced operating procedures that are normally used by an experienced programmer or service representative who is familiar with the system configuration and application.

Each procedure is described in flow chart form, showing the actions you should take. The 3705 responses to your action as well as explanatory notes and additional information are located in the margins.

At the bottom of the page for each procedure is a list of the control panel switches, lights, and push buttons used in that procedure. The number after each one is a key to the section of the control panel diagram (Appendix D) where that switch, light, or push button is located. The diagram folds out so that you can look at it with any other page of the manual. The key should help you locate the controls easily if you are unfamiliar with the panel.

The remote 3705 control panel is identical to the local 3705 control panel except that it does not have the CHANNEL INTERFACE switches and lights and the LOCAL/RE-MOTE POWER switch.

# BASIC 3705 CONTROL PANEL PROCEDURES

The following procedures are used most frequently during normal 3705 operation. They are primarily those procedures needed to start and stop the 3705, make the control panel active, and enable or disable the channel interface. They also include some procedures for correcting certain error conditions.

The remote 3705 requires a remote program loader in place of a channel adapter; therefore, any procedure which enables or disables the channel interface does not apply to remote operation.

The 3705-related procedures in the host access method are not described here. Refer to the operator's or user's guide for the access method under which you are running for a description of these procedures.

# Preparing the 3705

Execute these procedures in the order shown. When the sequence is complete, the 3705 is ready for normal operation.

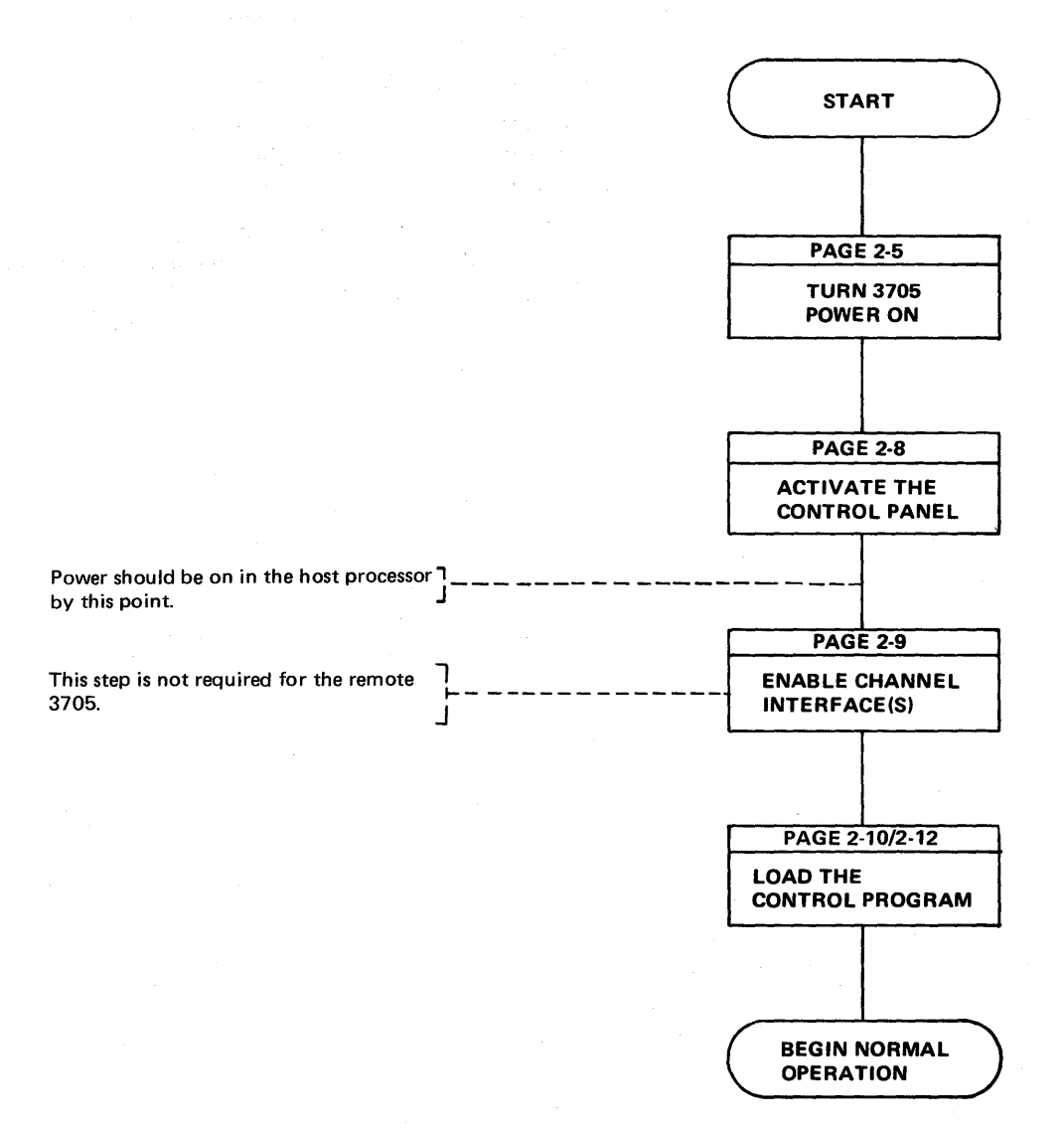

#### **Turning Power On\***

Use this procedure to turn power on when the LOCAL/REMOTE POWER switch is set to LOCAL.

\*The remote 3705 does not have a LOCAL/REMOTE POWER switch. The only way to turn power on at the remote is by pressing POWER ON.

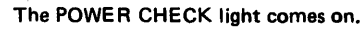

The power-on sequence is complete. The POWER CHECK light should be on only briefly. If it stays on, follow the procedure for resetting a power check (page 2-7). If the light does not come on at all, the lamp is probably burned out. If replacing the lamp does not solve the problem, refer to the Error Recovery Checklist in Appendix E before calling your service representative.

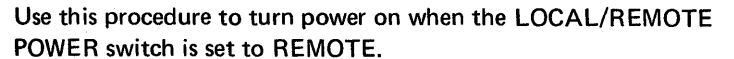

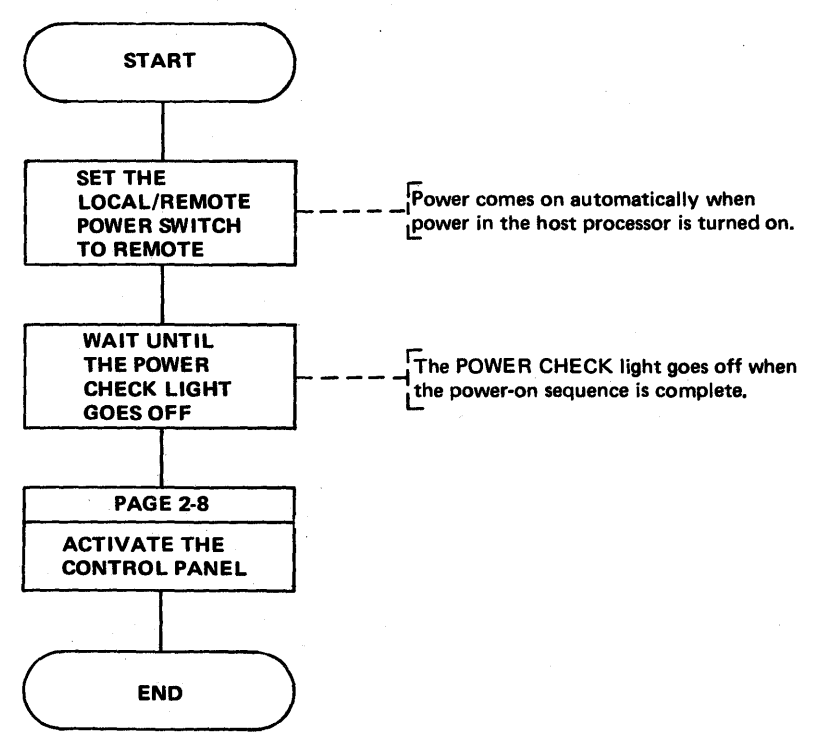

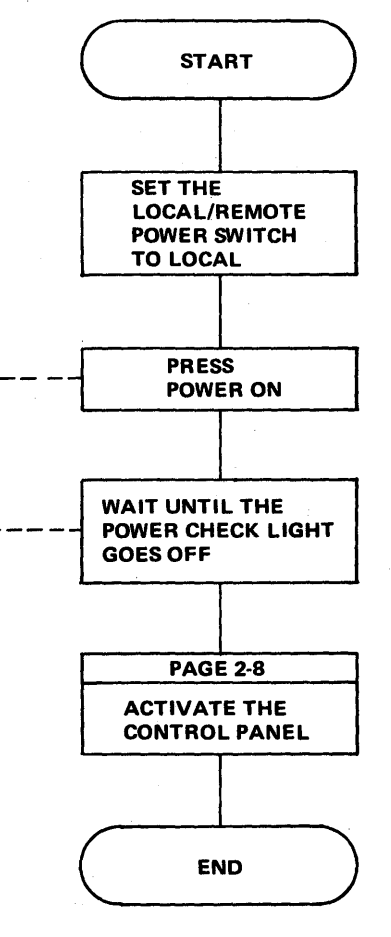

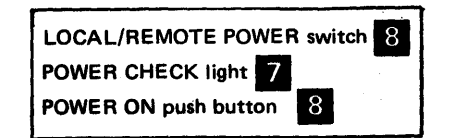

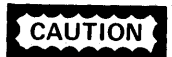

Always disable all channel interfaces before pressing POWER OFF.

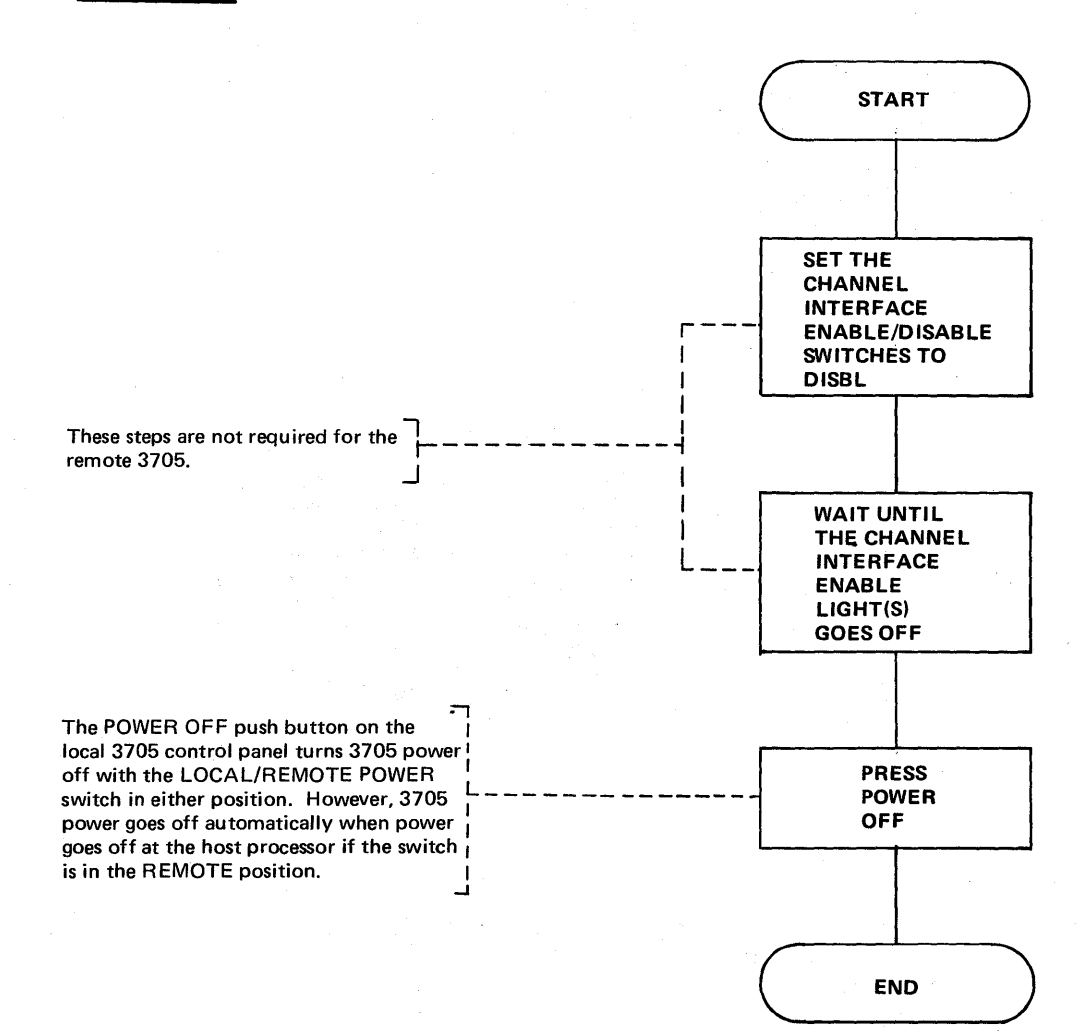

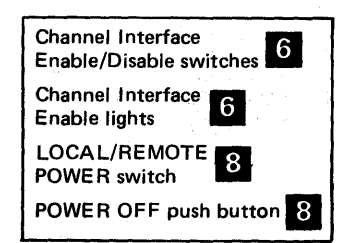

When a power check occurs, 3705 power goes off and the POWER CHECK light comes on. Try to reset the check by executing this procedure.

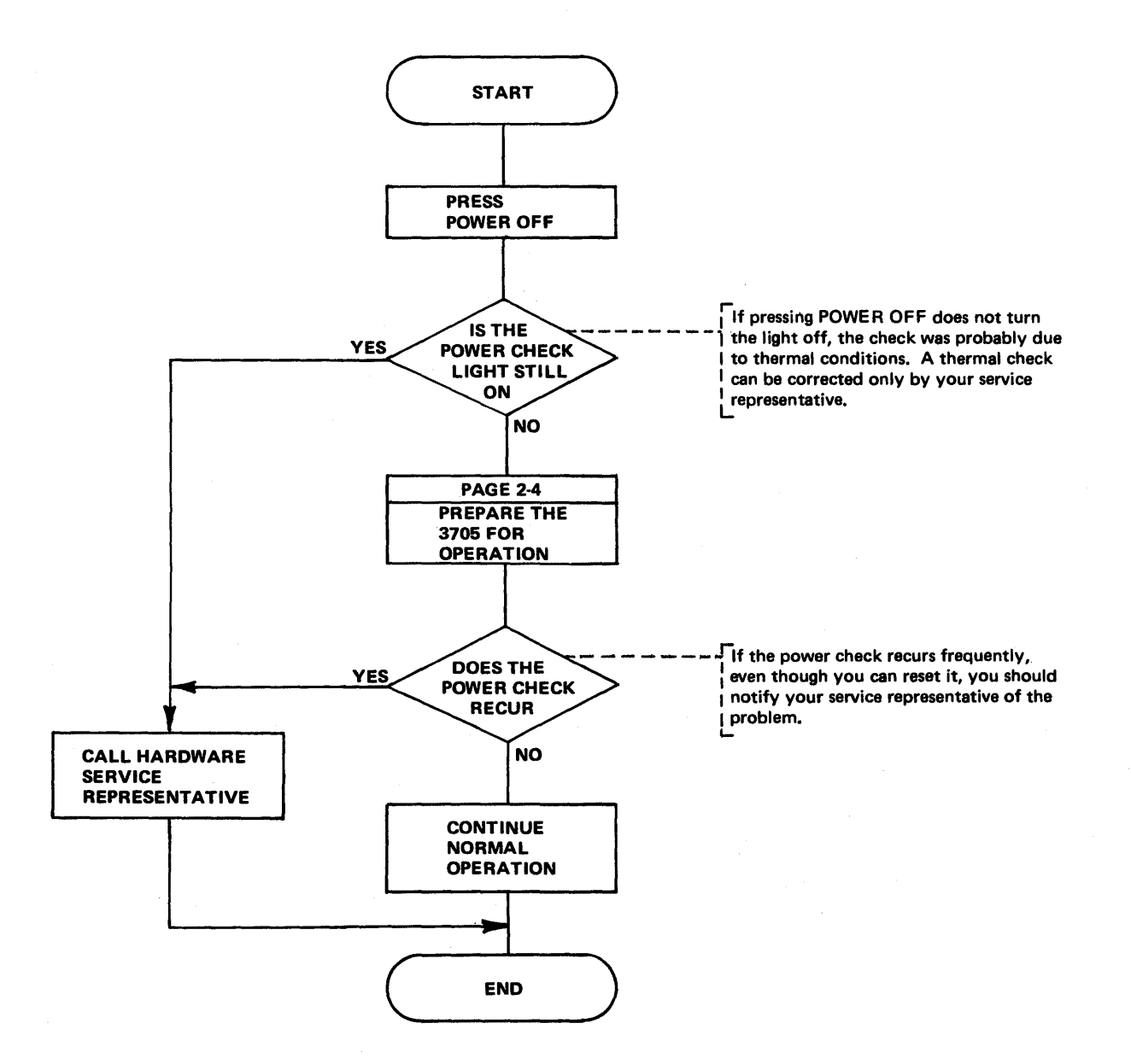

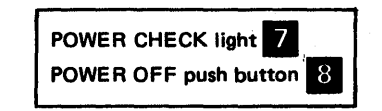

### Activating the Control Panel

Unless the panel is active, only the power controls and channel interface switches are effective, and the 3705 operates as if the MODE SELECT and DIAGNOSTIC CONTROL switches were in the PROCESS position.

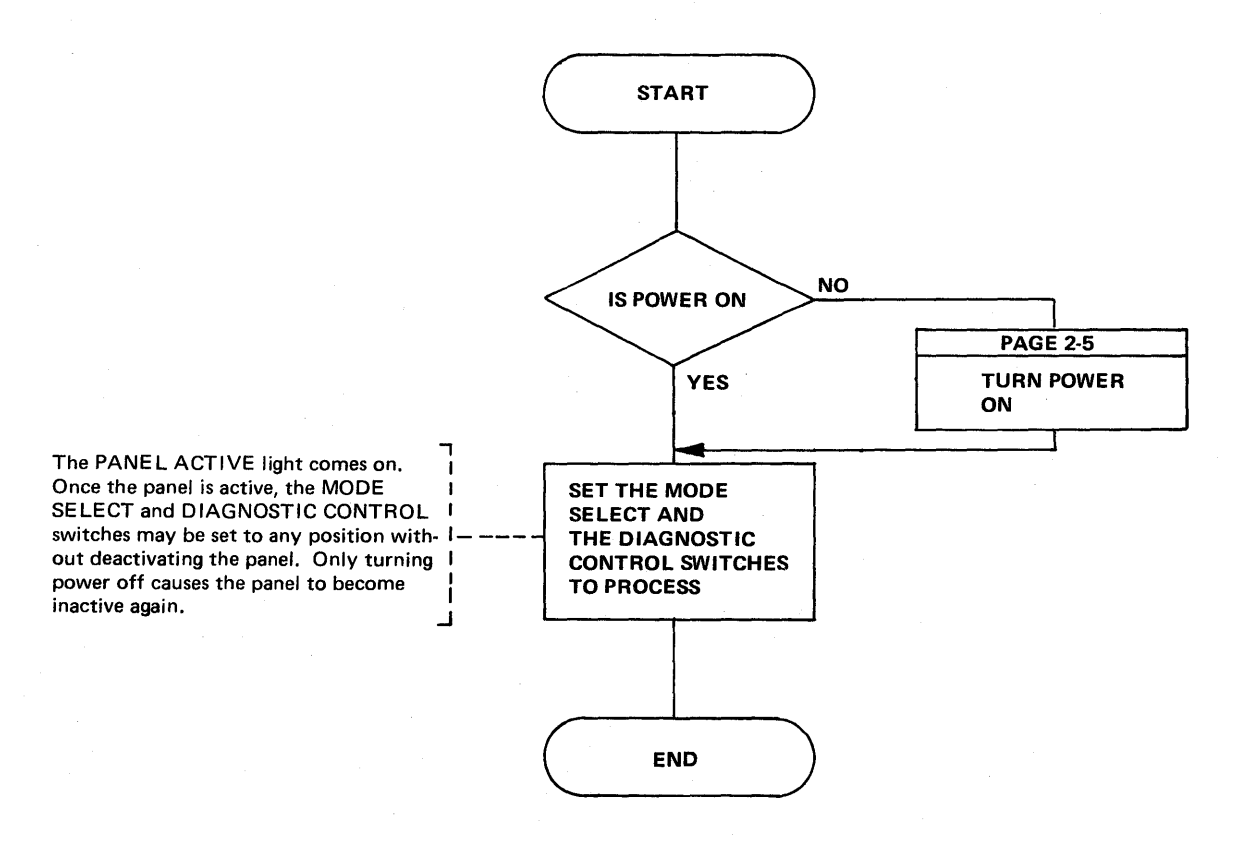

DIAGNOSTIC CONTROL switch 5 MODE SELECT switch 1 PANEL ACTIVE light 7

# Enabling/Disabling The Channel Interface (Local Only)

At least one channel interface must be enabled to allow the local 3705 to communicate with the host processor.

If two channel adapters are installed in the 3705, you may enable one interface at a time on each type 1, type 2, or type 4 channel adapter. When a type 3 channel adapter is installed, both interfaces can be enabled or disabled simultaneously or independently of each other. Simultaneous operation over the two interfaces, however, is not permitted.

If only one channel adapter is installed, the Channel 2 Interface Enable/Disable switch and the Channel 2 Interface Enabled lights are blank buttons.

**Note:** When the 3705 is hard-stopped, the Channel Interface Enabled light stays on, even though the channel adapter is disabled.

**Note:** When operating with a network control program, do not disable a type 1 or type 4 channel adapter unless the network is quieseed or a system reset has occurred.

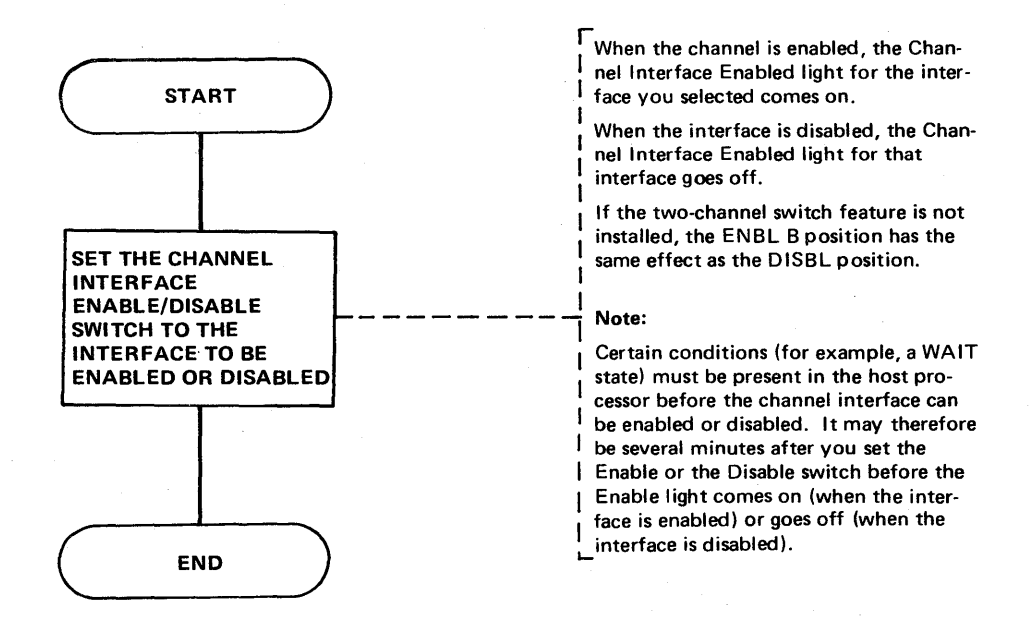

|  | Channel Interface<br>Enable/Disable switches<br>Channel Interface Enabled<br>lights |
|--|-------------------------------------------------------------------------------------|
|--|-------------------------------------------------------------------------------------|

Initial Program Load (IPL) (Local only) (Part 1 of 2)

Use this procedure to load the control program across the channel into the local 3705.

When a type 3 channel adapter is installed, run initial test with only one channel interface enabled at a time.

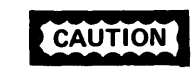

CAUTION

Do not press LOAD while the subchannels are active under the Emulation Program. Ending status will not be presented to these subchannels. To determine whether the subchannels are active, display storage location X'0710', using the procedure on page 3-5. DISPLAY A contains the Channel Control Block (CHCB) address for the first type 4 channel adapter. If a second type 4 channel adapter is installed, DISPLAY B contains it's CHCB address. To display the desired location, add seven to each non-zero address. If no subchannels are active, the value of each location is zero.

If the control program is inoperative due to a hard stop, and/or CCU check, disable the channel interface, and press the RESET then LOAD push buttons.

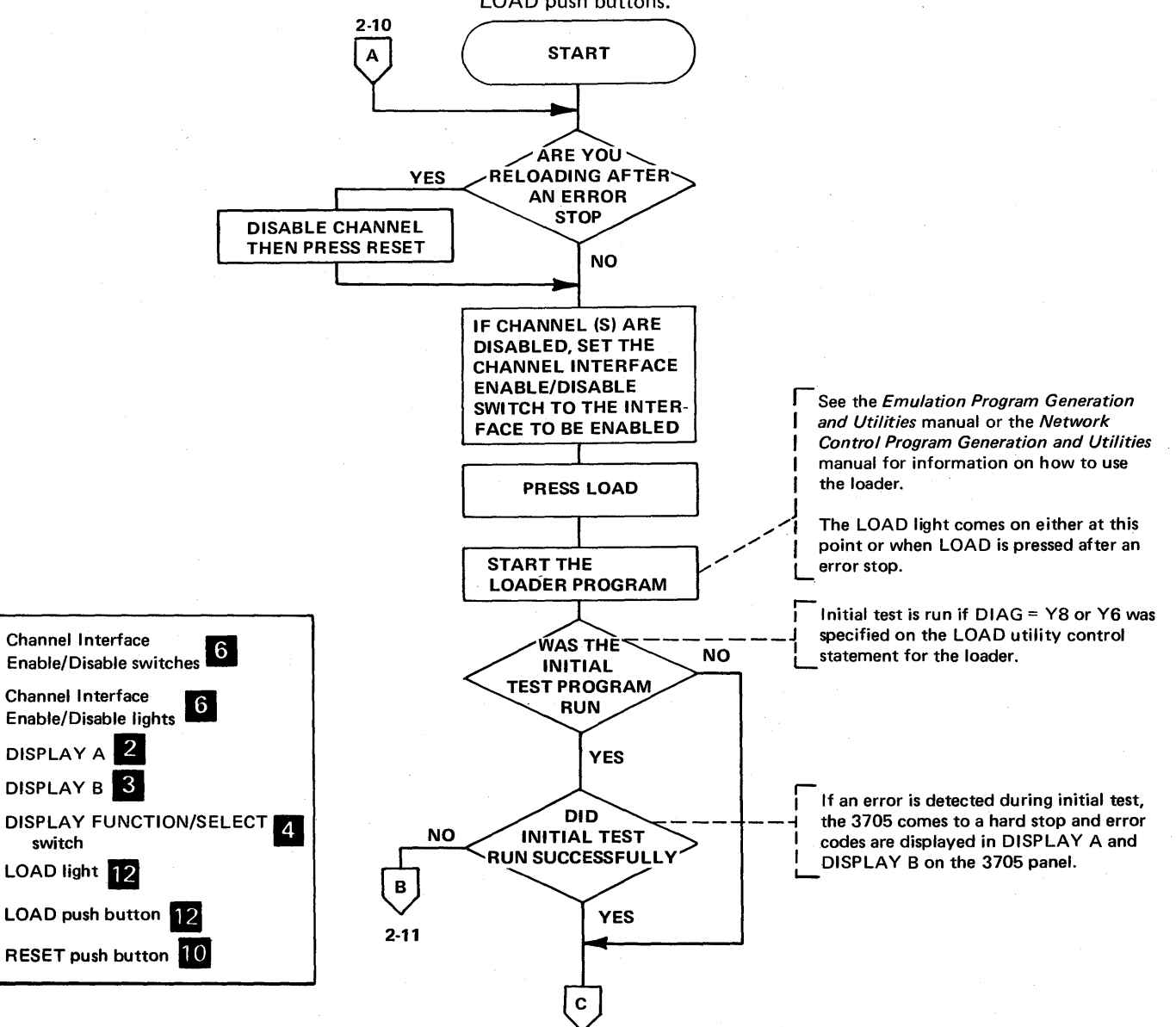

2 - 11

Initial Program Load (IPL) (Local only) (Part 2 of 2)

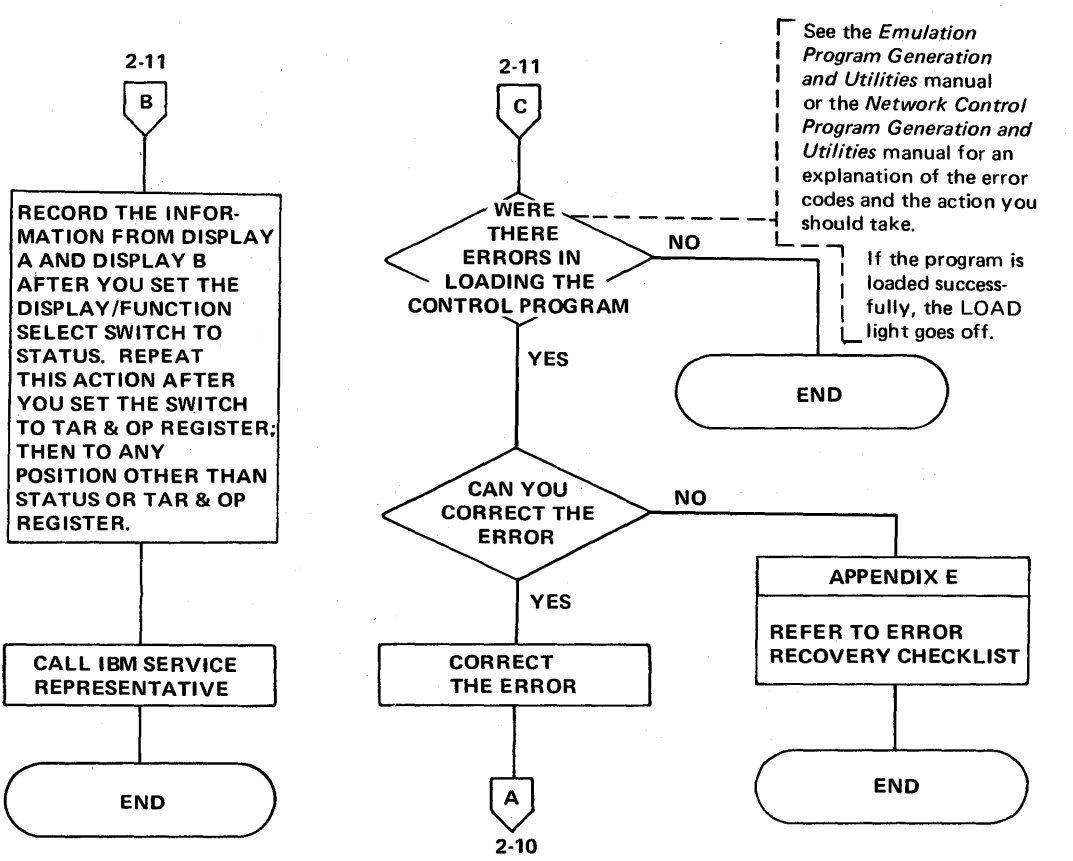

# Initial Program Load (IPL) (Remote only) (Part 1 of 4)

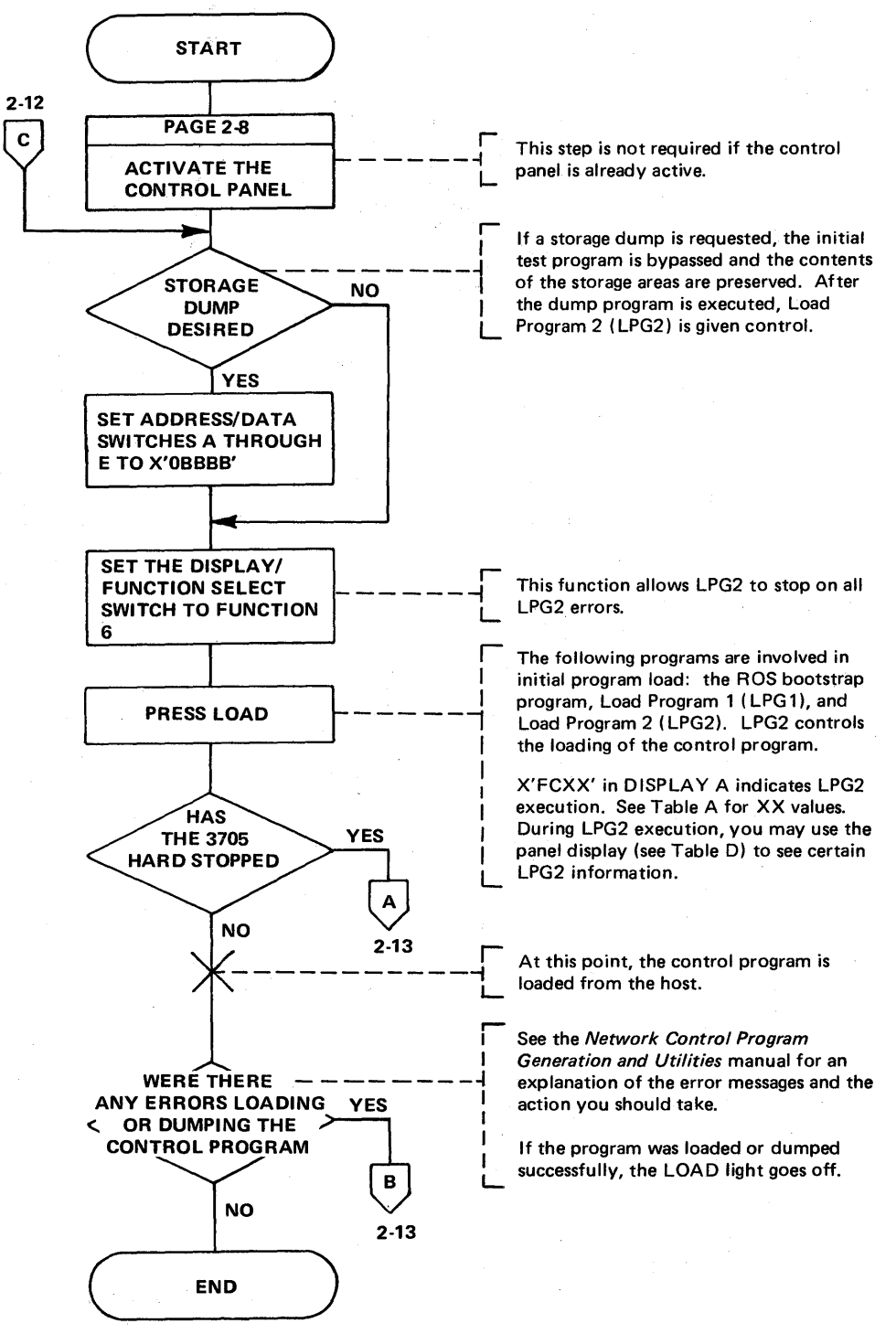

Use this procedure to load the control program across the channel and through the local controller into the remote IBM 3705.

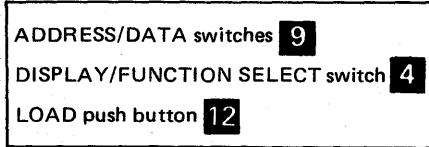

Initial Program Load (IPL) (Remote only) (Part 2 of 4)

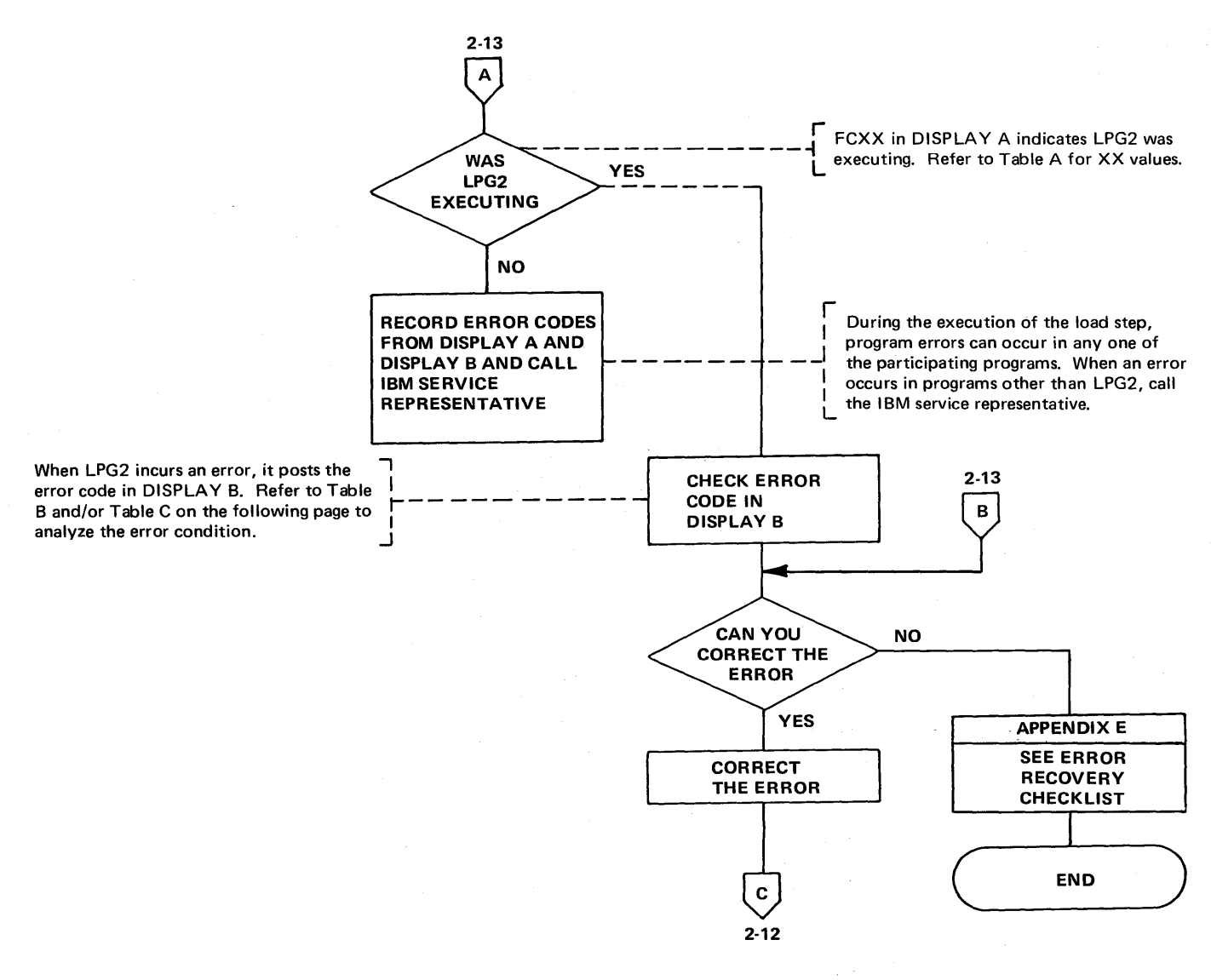

| DISPLAY A | 2 |  |
|-----------|---|--|
| DISPLAY B | 3 |  |
|           |   |  |

# Initial Program Load (IPL) (Remote only) (Part 3 of 4)

X'FCXX' in DISPLAY A indicates LPG2 execution. Values for XX – the IPL sequence indicator – are shown in Table A. These codes indicate the progress of the IPL procedure.

|           | Indicationic           |  |
|-----------|------------------------|--|
| XX = IPL  |                        |  |
| Sequence  | Descriptions           |  |
| Indicator | ·                      |  |
| 80        | Monitor IPL state      |  |
| 40        | Load state             |  |
| 20        | Dump state             |  |
| 10        | If load state – entry  |  |
|           | point received         |  |
| 10        | If dump state —        |  |
|           | dump-final received    |  |
| 08        | PIU received, response |  |
|           | not yet transmitted    |  |
| 04        | Reserved               |  |
| 02        | High 8K of storage is  |  |
|           | in from disk           |  |
| 01        | Type 2 Scanner         |  |
|           | indicator              |  |

# Table A – IPL Sequence

Table B describes the error codes that cause LPG2 to unconditionally hardstop. Table C describes the LPG2 abend codes for errors that cause LPG2 to automatically reload itself. If the DISPLAY/FUNCTION SELECT switch is set to FUNCTION 6, these errors cause a hard stop rather than automatic re-IPL.

# Table B – LPG2 Error Codes (conditions causing

| <br>      | unconditional hardstops) |
|-----------|--------------------------|
| DISPLAY B | Error Descriptions       |
| 30F0      | No SCLC lines defined    |
|           | as active in CDS*        |
| 30F1      | Type 1 Scanner failed    |
|           | to enable, hardware      |
| -         | error or CDS definition  |
|           | error                    |
| 30F2      | CDS invalid              |

\*CDS is the remote IPL *configuration data set.* It is defined as part of the 3705 installation procedure. Table C – LPG2 Abend Codes (conditions causing re-IPL)

| Abend code* | Error Descriptions                                          |  |  |
|-------------|-------------------------------------------------------------|--|--|
| X'3F01'     | No lines active (enable failed or transmit initial failed). |  |  |
| X'3F02'     | SDRM (set disconnect response mode) received while          |  |  |
|             | monitoring one line. LPG2 re-IPLs to monitor all CDS        |  |  |
|             | lines.                                                      |  |  |
| X'3F03'     | SNRM (set normal response mode) received while              |  |  |
|             | monitoring one line and load final not yet received.        |  |  |
|             | LPG2 re-IPLs to monitor all lines.                          |  |  |
| X'3F04'     | Timer expiration. User-specified inactive interval has      |  |  |
|             | expired.                                                    |  |  |
| X'3F05'     | Level 1 error.                                              |  |  |
| X'3F10'     | SIM (set initialization mode) received during the load or   |  |  |
|             | dump state.                                                 |  |  |

\*If the Network Control Program was running and the DISPLAY/FUNC-TION SELECT switch is set at FUNCTION 1, the NCP abend code is displayed in DISPLAY B if an abend occurred.

۲, ۴

Initial Program Load (IPL) (Remote only) (Part 4 of 4)

Table D describes the LPG2 control panel displays. These displays may be used during LPG2 execution to display certain LPG2 information.

# Table D – LPG2 Control Panel Displays

| Always press INTERRUPT after setting the DISPLAY/FUNCTION |
|-----------------------------------------------------------|
| SELECT switch.                                            |

| DISPLAY/FUNCTION                         | ADDRESS/I                                                                    | DATA switches                     | s                 |              |                              |  |
|------------------------------------------|------------------------------------------------------------------------------|-----------------------------------|-------------------|--------------|------------------------------|--|
| SELECT switch                            | AB                                                                           | CDE                               | DISPLAY A         |              | DISPLAY B                    |  |
| Not invoked.                             |                                                                              |                                   | FCXX              |              | 0 X X X                      |  |
| Do not press INTERRUPT                   | Ignored                                                                      |                                   | (See Ta           | ble A for    | last line address (after     |  |
|                                          |                                                                              |                                   | XX valu           | ues)         | hardware interrupt)          |  |
| STORAGE ADDRESS                          | Address of sto                                                               | orage                             | Address er        | ntered       | Contents of storage location |  |
|                                          | location                                                                     | •                                 |                   |              |                              |  |
| REGISTER ADDRESS                         | 0 R                                                                          | 0 R 0                             | RORO              |              | Contents of storage register |  |
|                                          | R = register                                                                 | desired                           |                   |              |                              |  |
| FUNCTION 1                               | Unused                                                                       |                                   | Status            |              | Abend Code                   |  |
|                                          |                                                                              |                                   | i 0 0 s           |              | (See Table C)                |  |
|                                          |                                                                              |                                   | (See Note)        | ł.           |                              |  |
| FUNCTION 2                               | 00                                                                           | ххх                               |                   |              |                              |  |
|                                          | l ti                                                                         | ne                                | SCF/PDF           |              | LCD/PDF DS leads             |  |
|                                          | ad                                                                           | ddress                            |                   |              |                              |  |
| FUNCTION 3                               | Unused                                                                       | , ,,, ,,, ,,, ,,, ,,, ,,, ,,, ,,, | PIU               | XX           | Storage pointer              |  |
|                                          |                                                                              |                                   | Request (See      |              |                              |  |
|                                          |                                                                              |                                   | Code              | Table A)     |                              |  |
| FUNCTION 4                               | 00                                                                           | XXX                               | Receive           |              | Transmit SDLC                |  |
|                                          |                                                                              |                                   | SDLC              |              | Address Character            |  |
|                                          |                                                                              |                                   | Address           | s Character  | Control Character            |  |
|                                          |                                                                              |                                   | Control Character |              |                              |  |
| FUNCTION 5                               | Receive ≠ 0                                                                  | Displace-                         | Displacem         | ent into     | Contents of current PIU      |  |
|                                          | Transmit = 0                                                                 | ment                              | PIU               |              |                              |  |
| FUNCTION 6 Forces the not-invoked displa |                                                                              |                                   | ay state and      | causes LPG   | 2 to hardstop if a Table C   |  |
|                                          | condition occurs.                                                            |                                   |                   |              |                              |  |
| Note: For status in Function 1: i        | i = IPL information from register X'6B' (see the 3704 and 3705 Principles of |                                   |                   |              |                              |  |
|                                          | Operation                                                                    | manual for info                   | ormation on       | register X'6 | B′)                          |  |

s = four bits indicating which CDS line to use

Use this procedure if you suspect a control panel light is not working properly. The procedure does not affect normal 3705 operation.

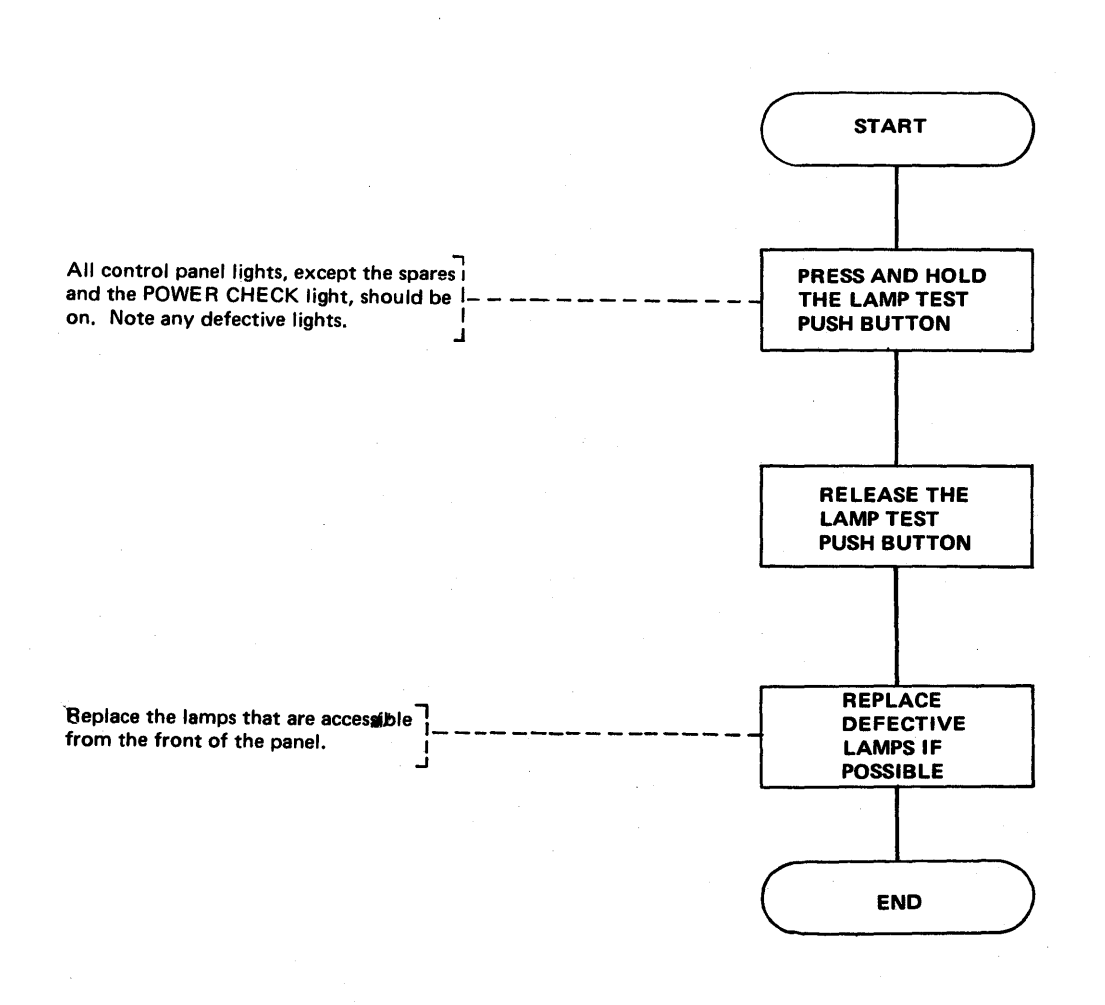

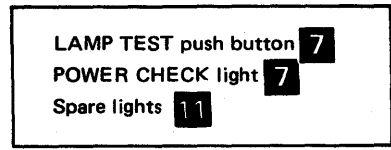

2-16

If the 3705 is operating with the DISPLAY/FUNCTION SELECT switch in a position other than STATUS, and the CC CHECK light comes on, set the DISPLAY/FUNCTION SELECT switch to STATUS. The appropriate CC CHECK light in DISPLAY A will be on. Try to reset the CCU check (see page 2-18). If this fails, record the type of check and call your hardware service representative.

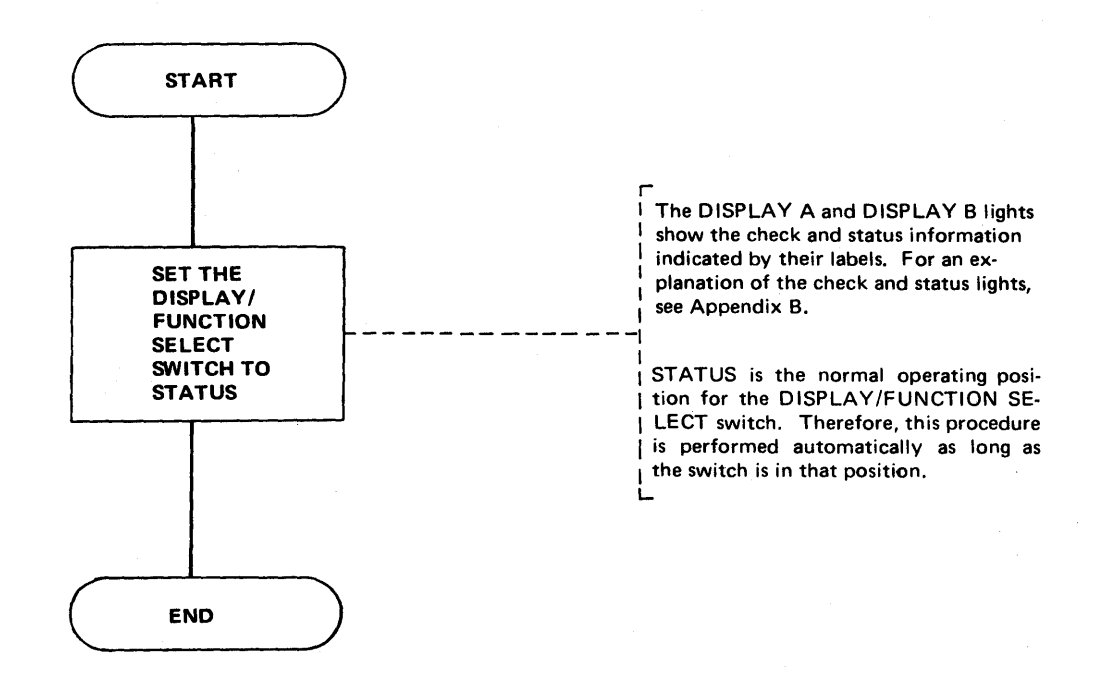

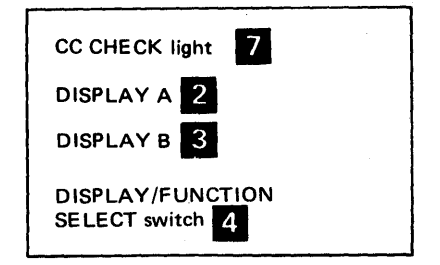

### **Resetting a CCU Check**

When the CC CHECK light comes on, try to reset the check by executing this procedure.

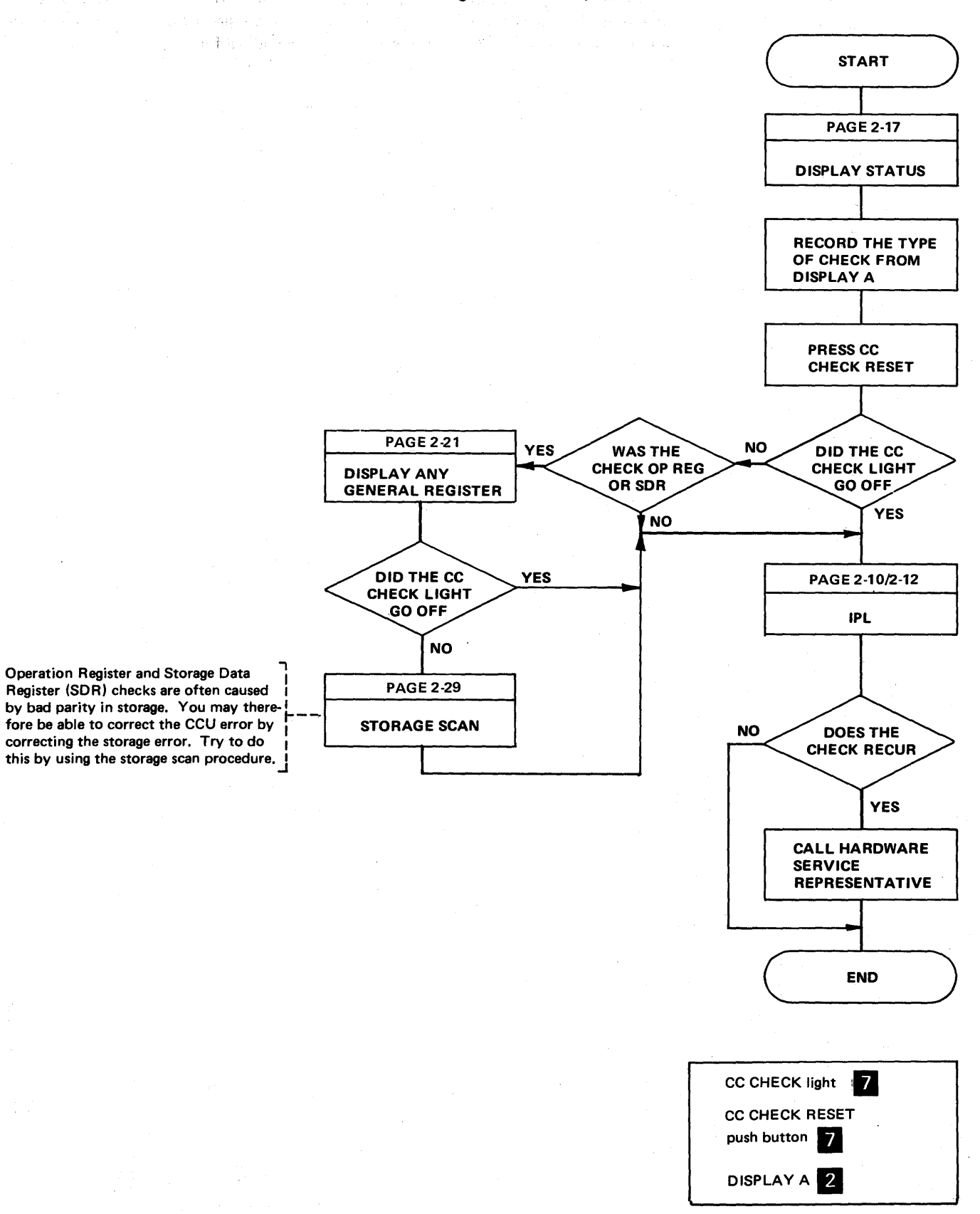

**2-18 Contract of the second second** 

# **ADVANCED 3705 CONTROL PANEL PROCEDURES**

`

For the following procedures to be useful, you need some knowledge of the internal operation of the 3705. If you have need for any of these procedures, you may want to refer to the *3704 and 3705 Principles of Operation* manual for details.

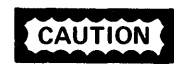

This procedure should be used as a debugging and diagnostic aid when the 3705 is not in normal program operation. Because the instruction step mode changes program interrupt priorities, can cause character overrun on the communication lines, and can tie up the channel, it should be used only when the communication lines and the channel are not in operation.

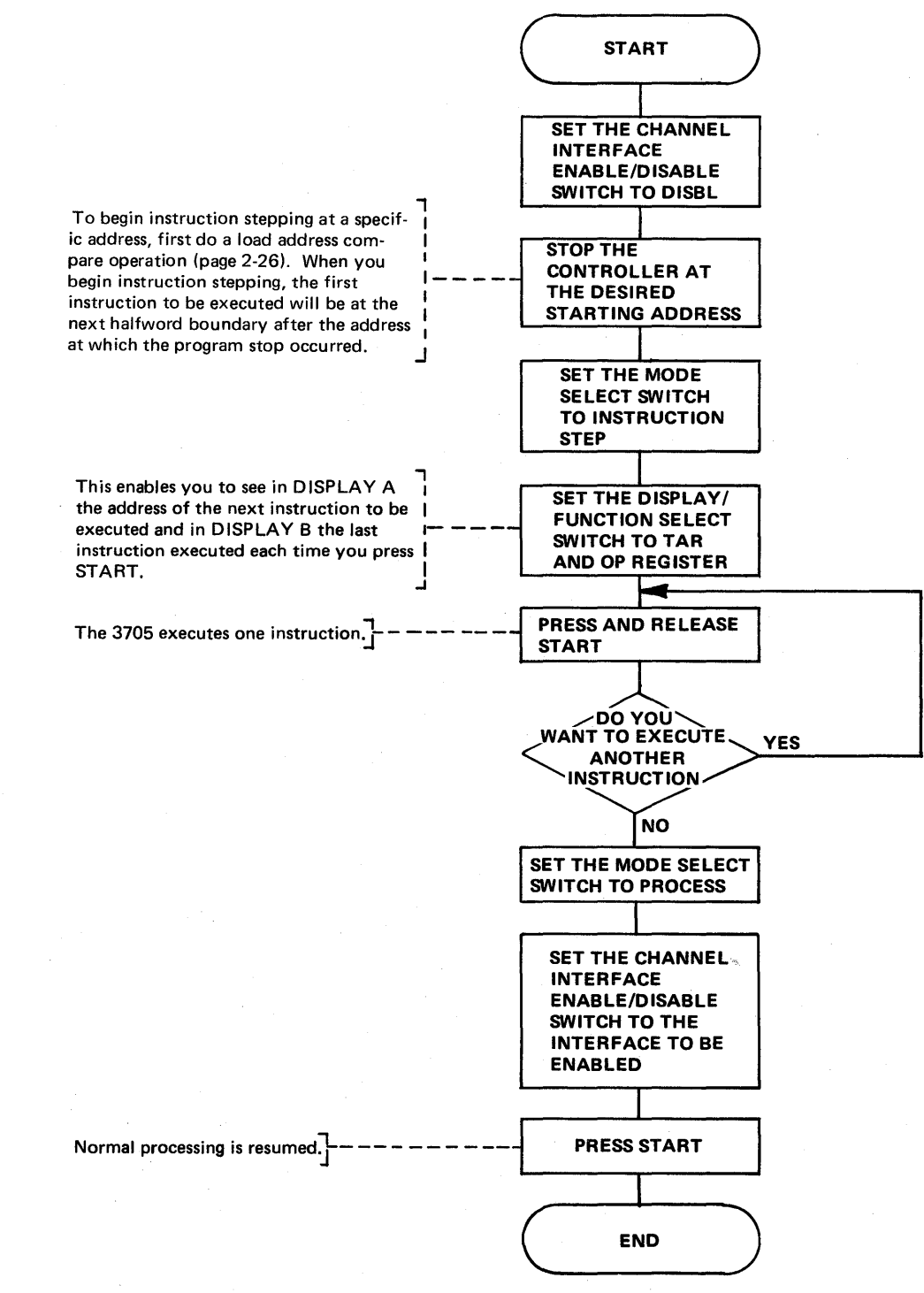

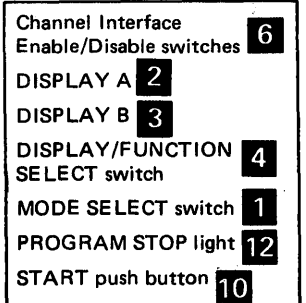

Set Address and Display Register

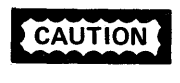

Displaying many of the external registers affects normal program opertion. Use care in displaying any register other than the general registers (00-1F).

You can use this procedure to simulate the execution of an Input (IN) instruction from the control panel by displaying the corresponding external register. See the *IBM 3704 and 3705 Communications Controllers Principles of Operation* for an explanation of the Input instruction.

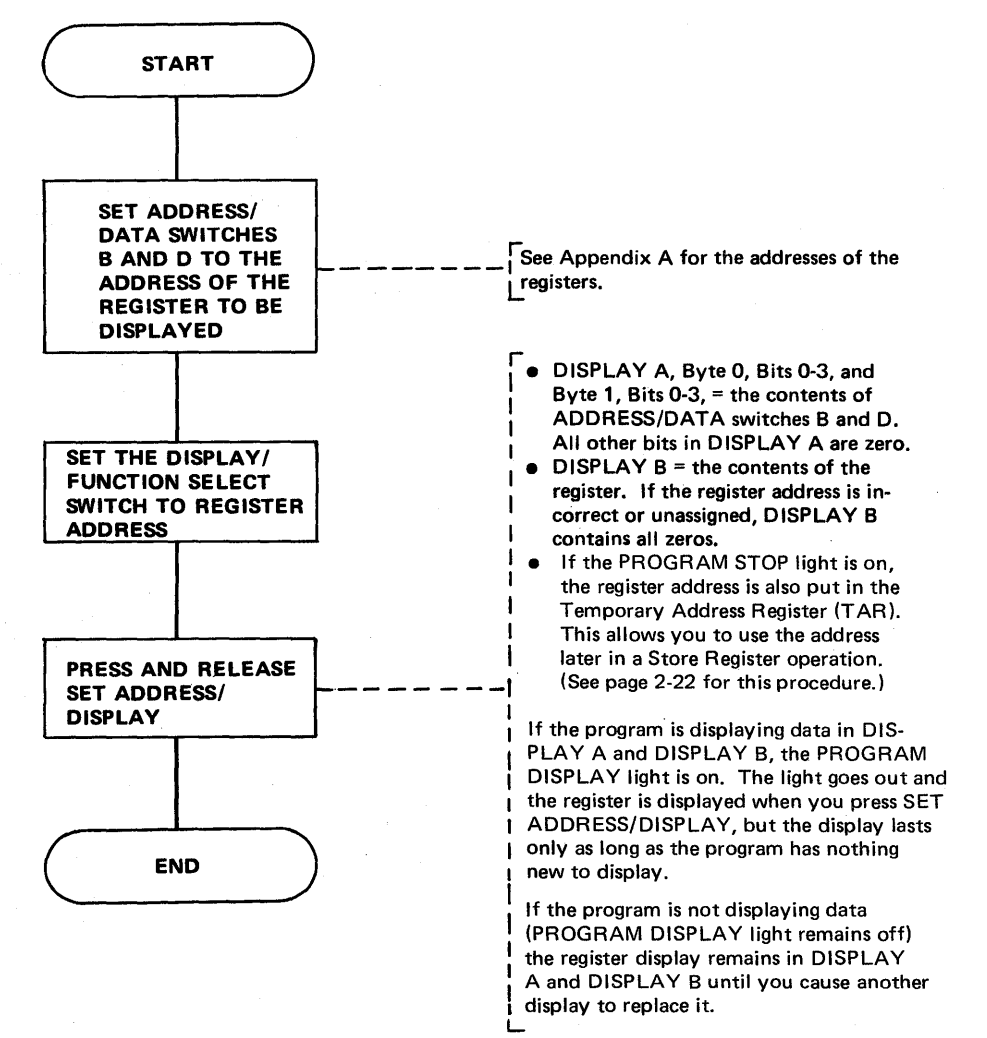

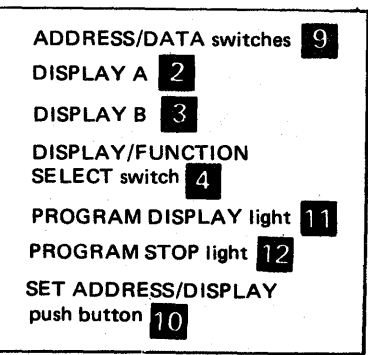

#### Storing Data in a Register

CAUTION

Be careful when you use the STORE push button. The data you store may affect normal program operation or destroy program data.

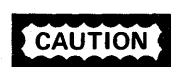

Pressing STOP while data is being transferred over the communication lines causes character overrun/underrun.

You can use this procedure to simulate the execution of an Output (OUT) instruction from the control panel by storing the desired bits in the corresponding external register. See the *IBM 3704 and 3705 Communications Controllers Principles of Operation* for an explanation of the Output instruction.

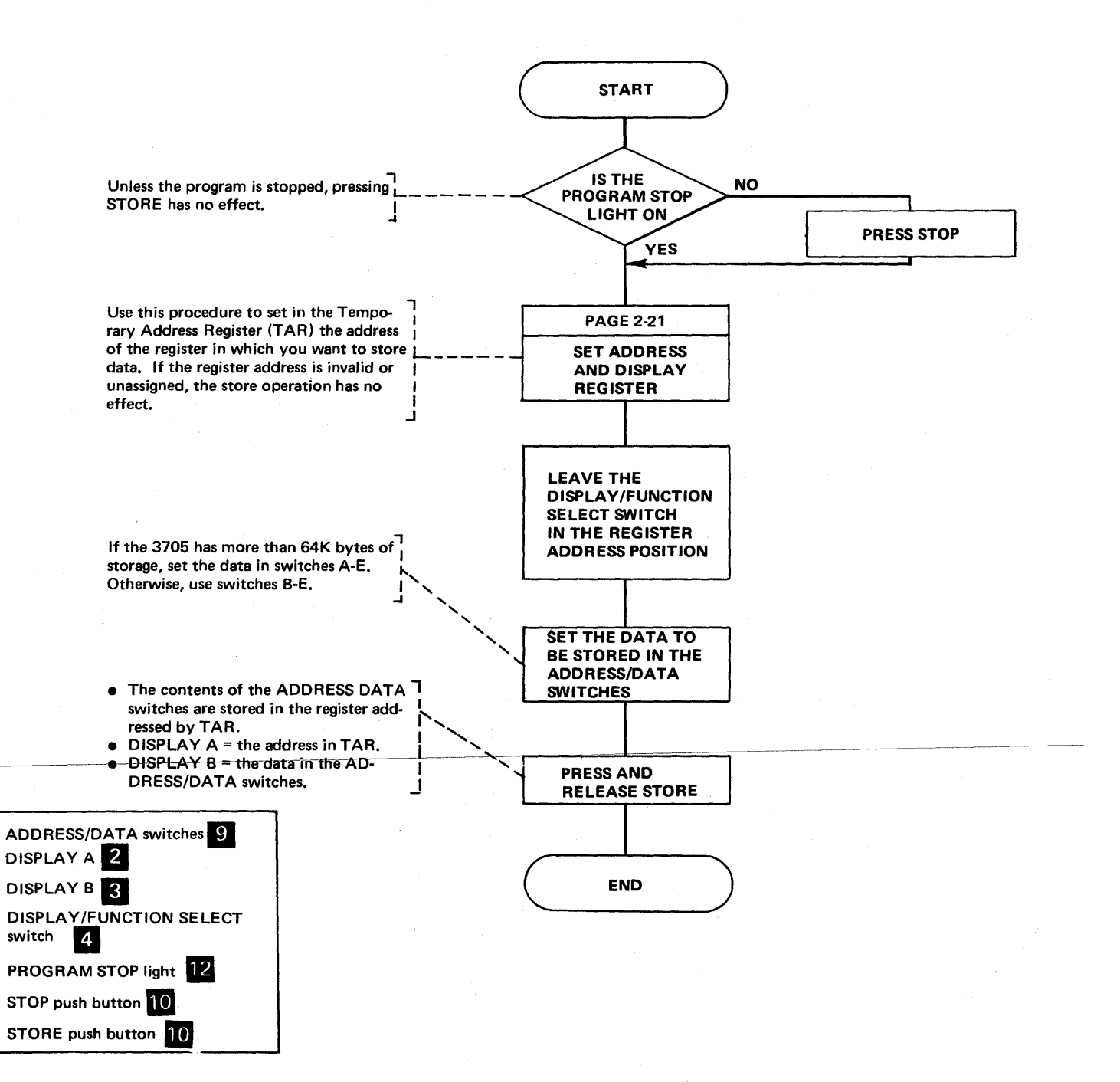

### Set Address and Display Storage

Executing this procedure does not affect normal program operation.

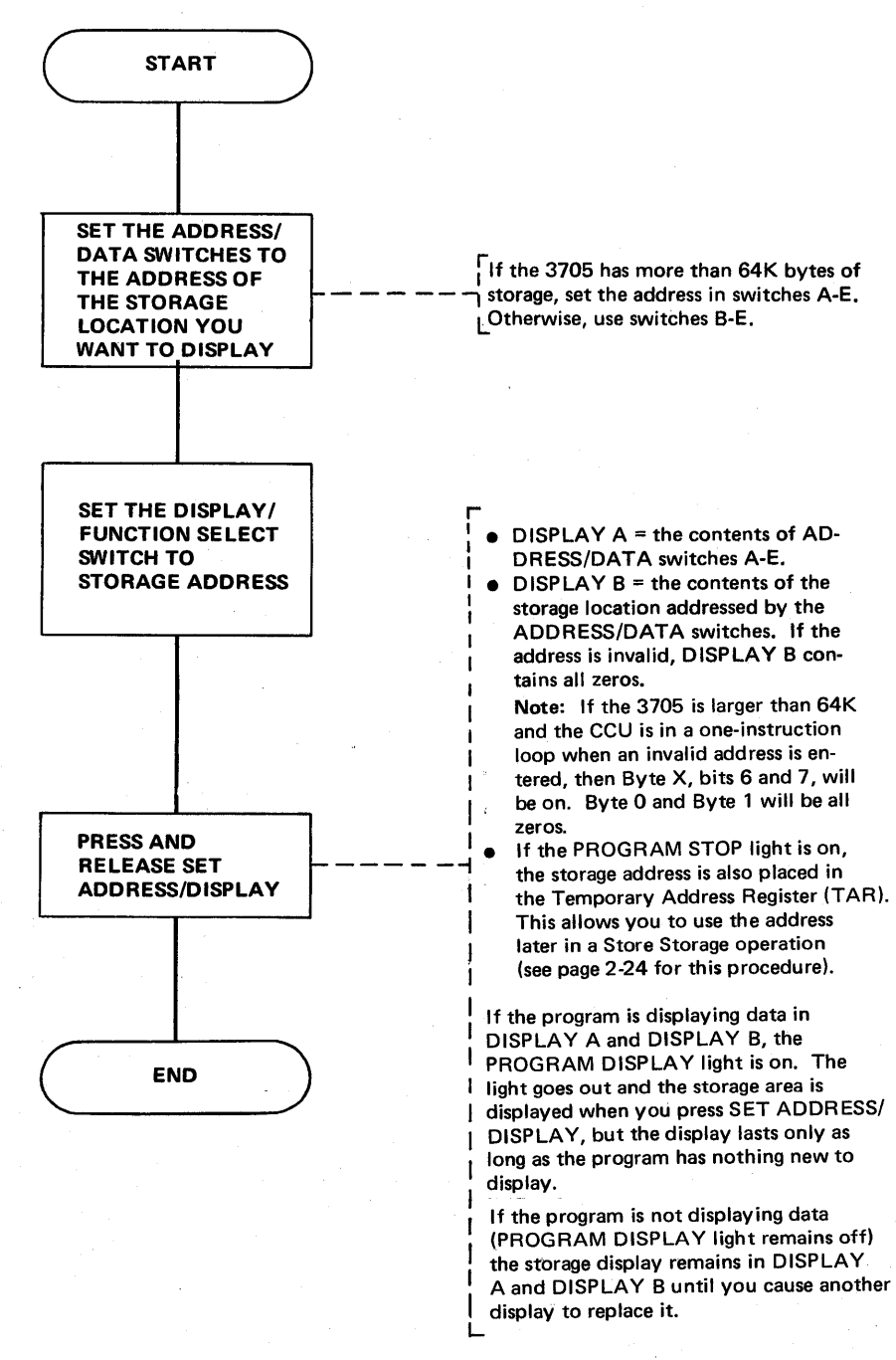

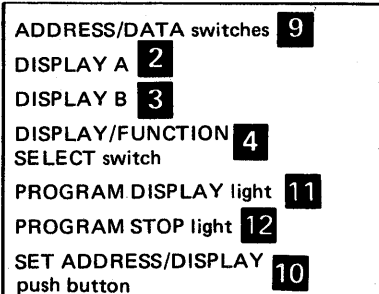

#### Storing Data in a Storage Location

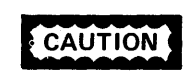

Be careful when you use the STORE push button. The data you store may affect normal program operation or destroy program data.

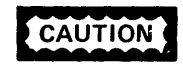

Pressing STOP while data is being transferred over the communication lines causes character overrun/underrun.

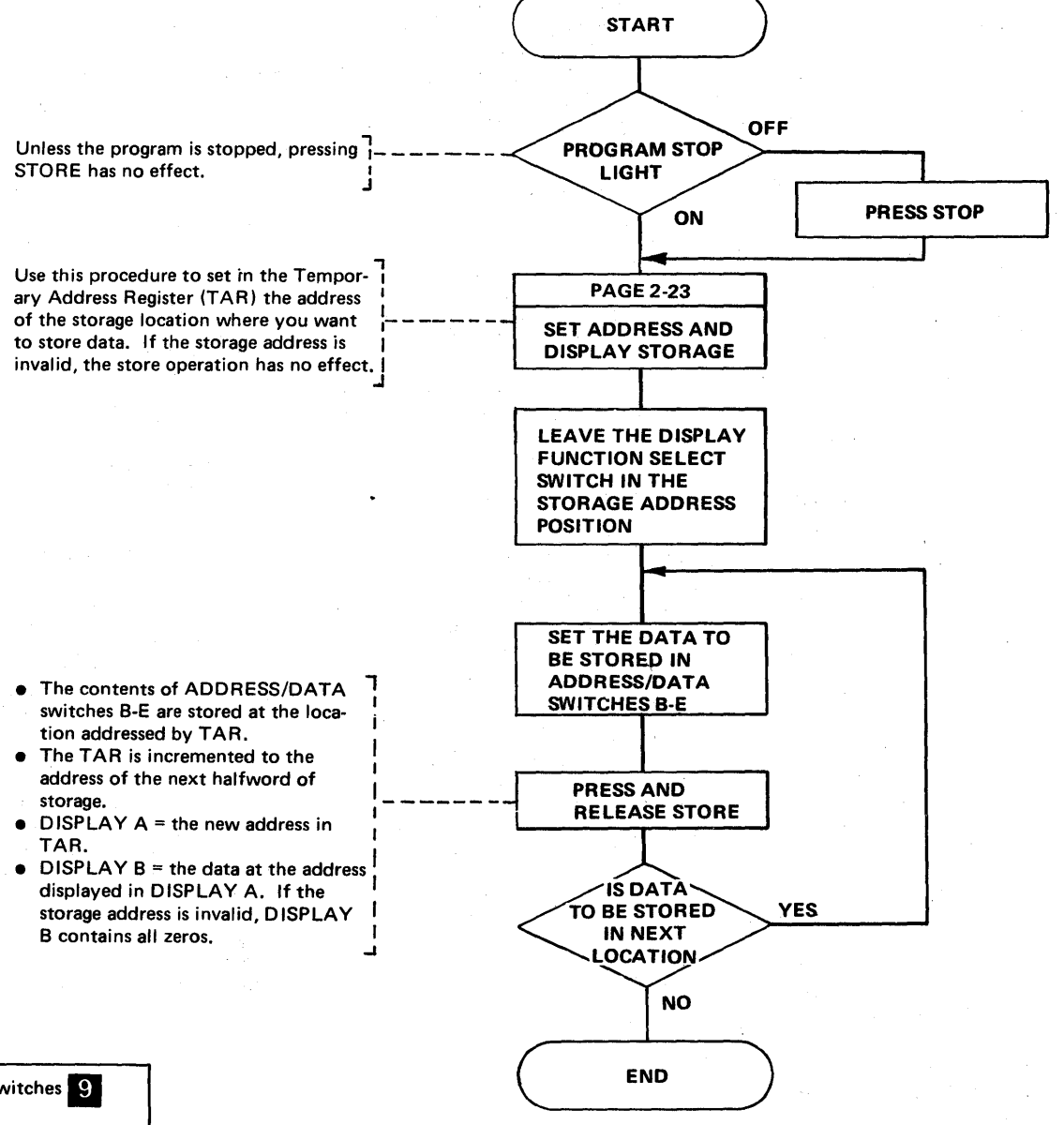

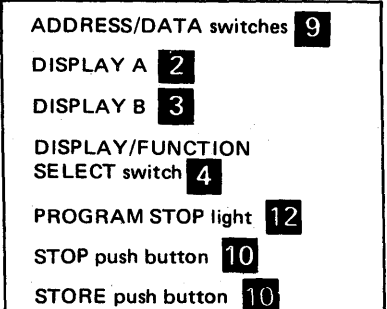

#### **Store Address Compare**

Use this procedure to determine whether the contents of a register are ever stored in a specific byte, halfword, or 18-bit (fullword) address of storage by an instruction.

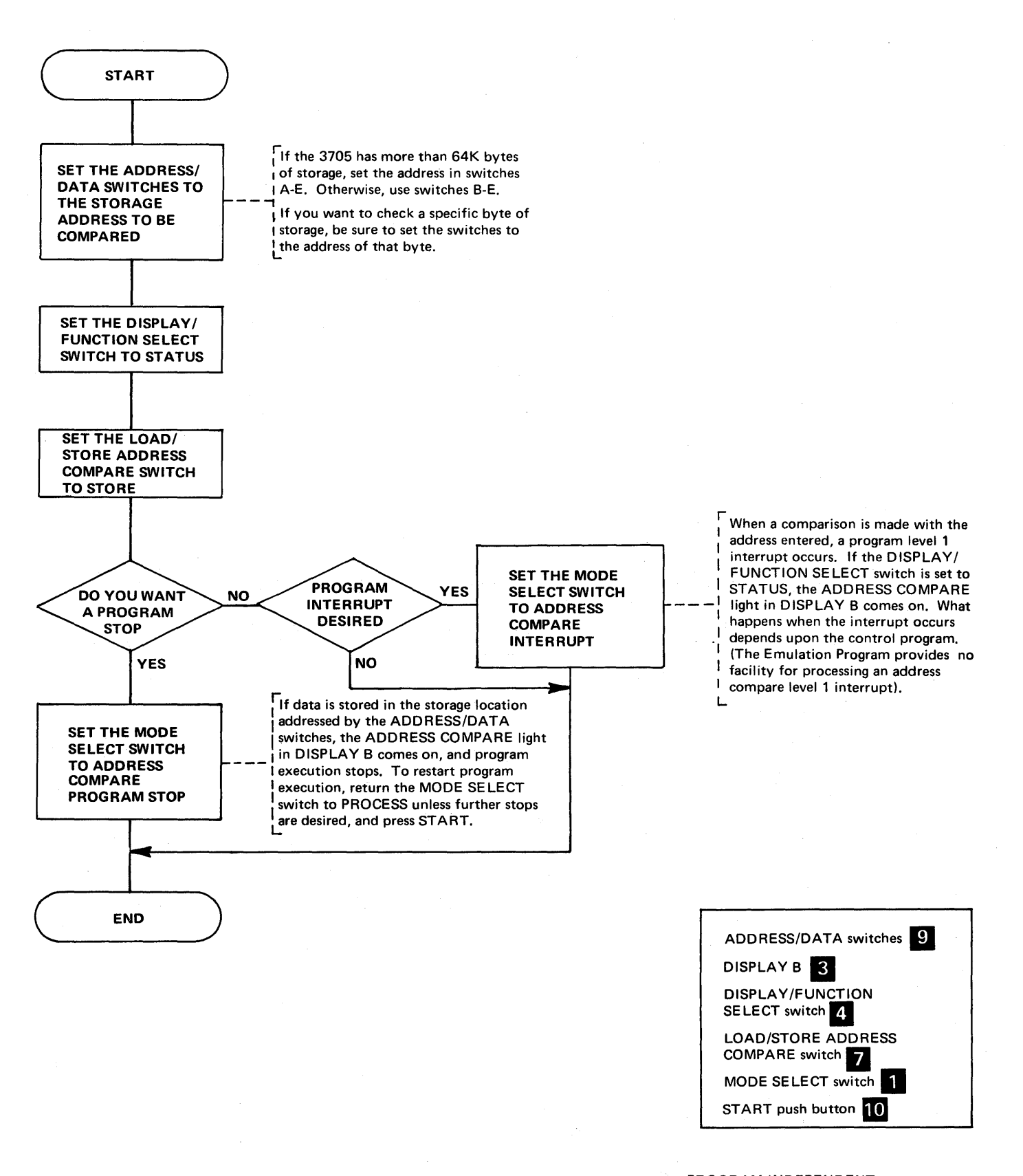
#### Load Address Compare

Use this procedure to determine whether an instruction at a specific storage location is ever executed, or whether a specific storage byte, halfword or 18-bit address is ever loaded into a register.

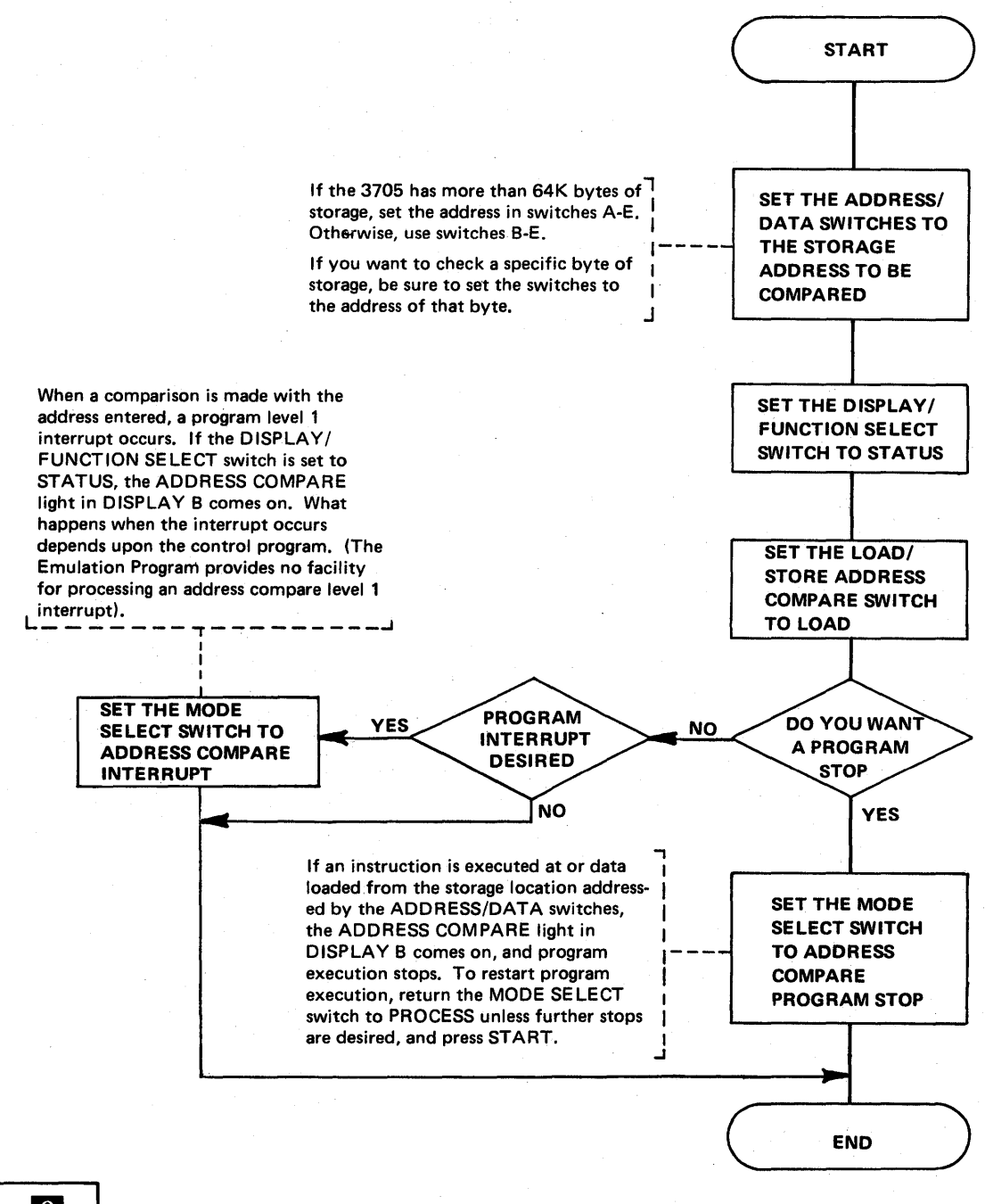

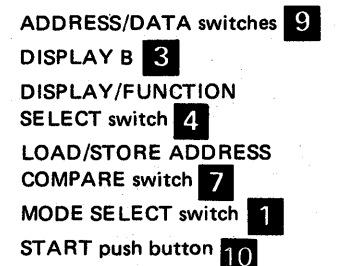

Displaying the Temporary Address Register (TAR) and Operation (OP) Register

The Temporary Address Register (TAR) contains the storage address of the next instruction to be executed.

The Operation (OP) Register contains the first 16 bits of the last instruction executed.

You can display TAR and OP register as part of the instruction step procedure (page 2-20) to see what instructions are being executed. You may also want to display the OP register after a hard stop to see what instruction was being executed when the hard stop occurred.

**Note:** If you wish to look at the contents of TAR and OP register, do so before you execute another panel operation. Except for STATUS information, other panel displays destroy the contents of these registers.

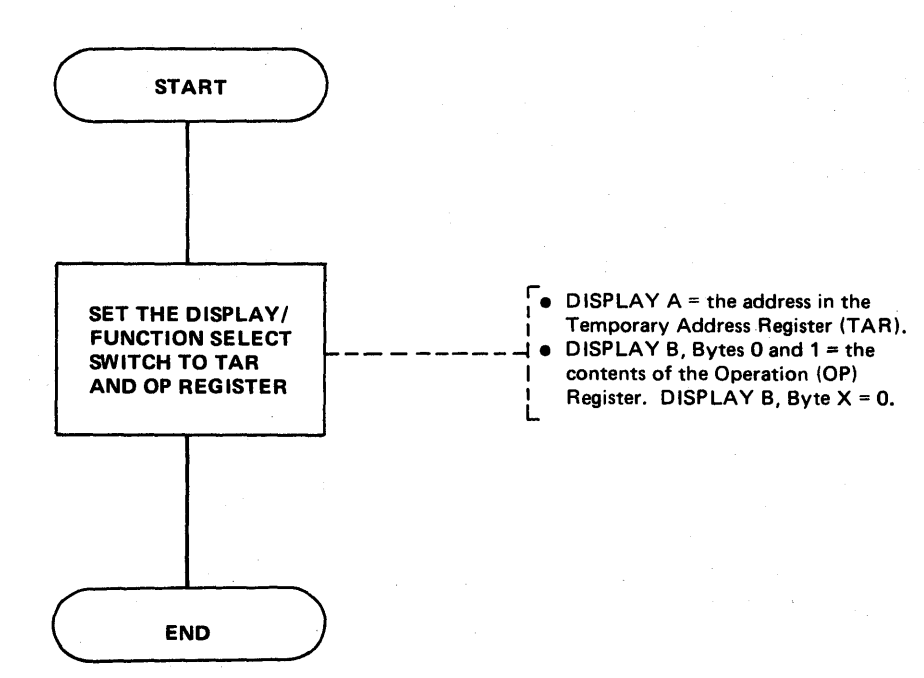

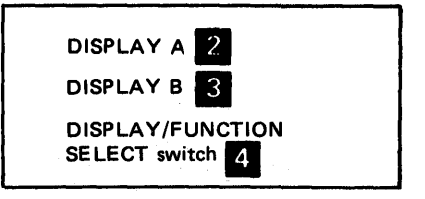

### Storage Test Pattern

Use this procedure to correct parity errors in 3705 storage.

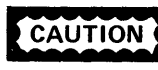

This procedure destroys the contents of 3705 storage. Use it only when the 3705 is offline.

Note: You can use this procedure to clear storage by setting the test pattern equal to zero.

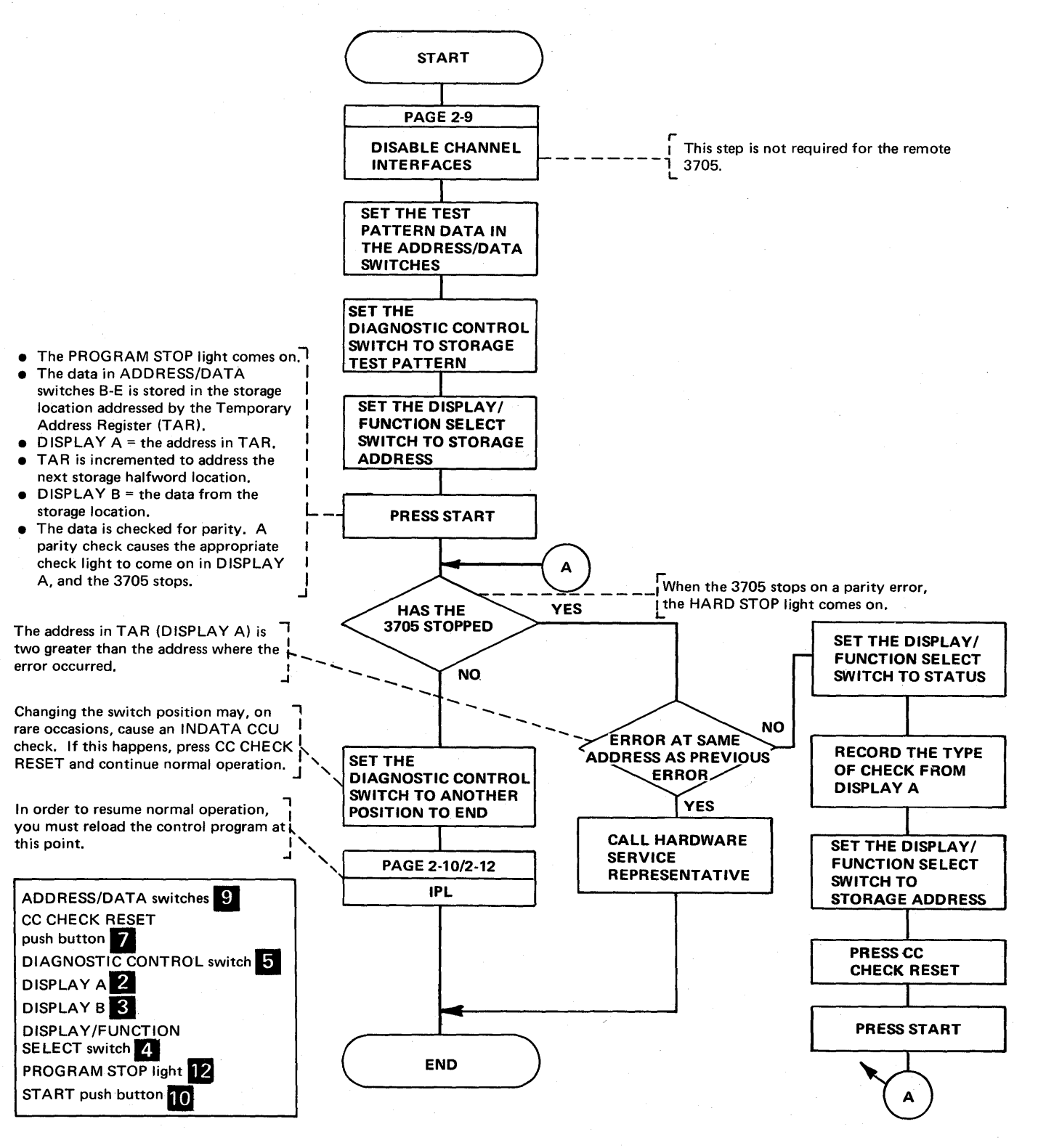

### Storage Scan

Use this procedure to test for parity errors in 3705 storage.

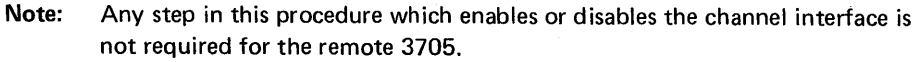

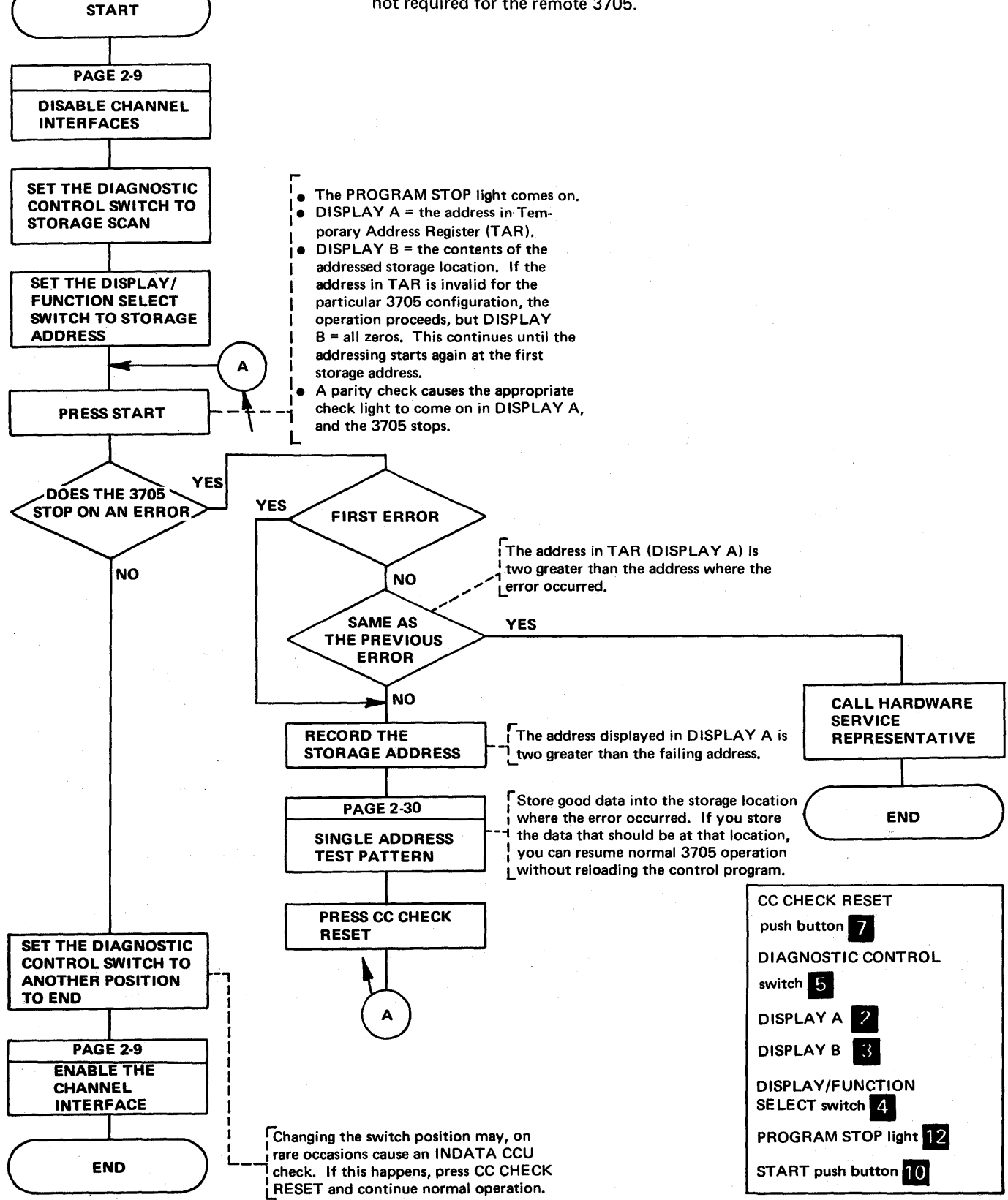

#### Single Address Test Pattern

Use this procedure to correct a parity error in a single storage location.

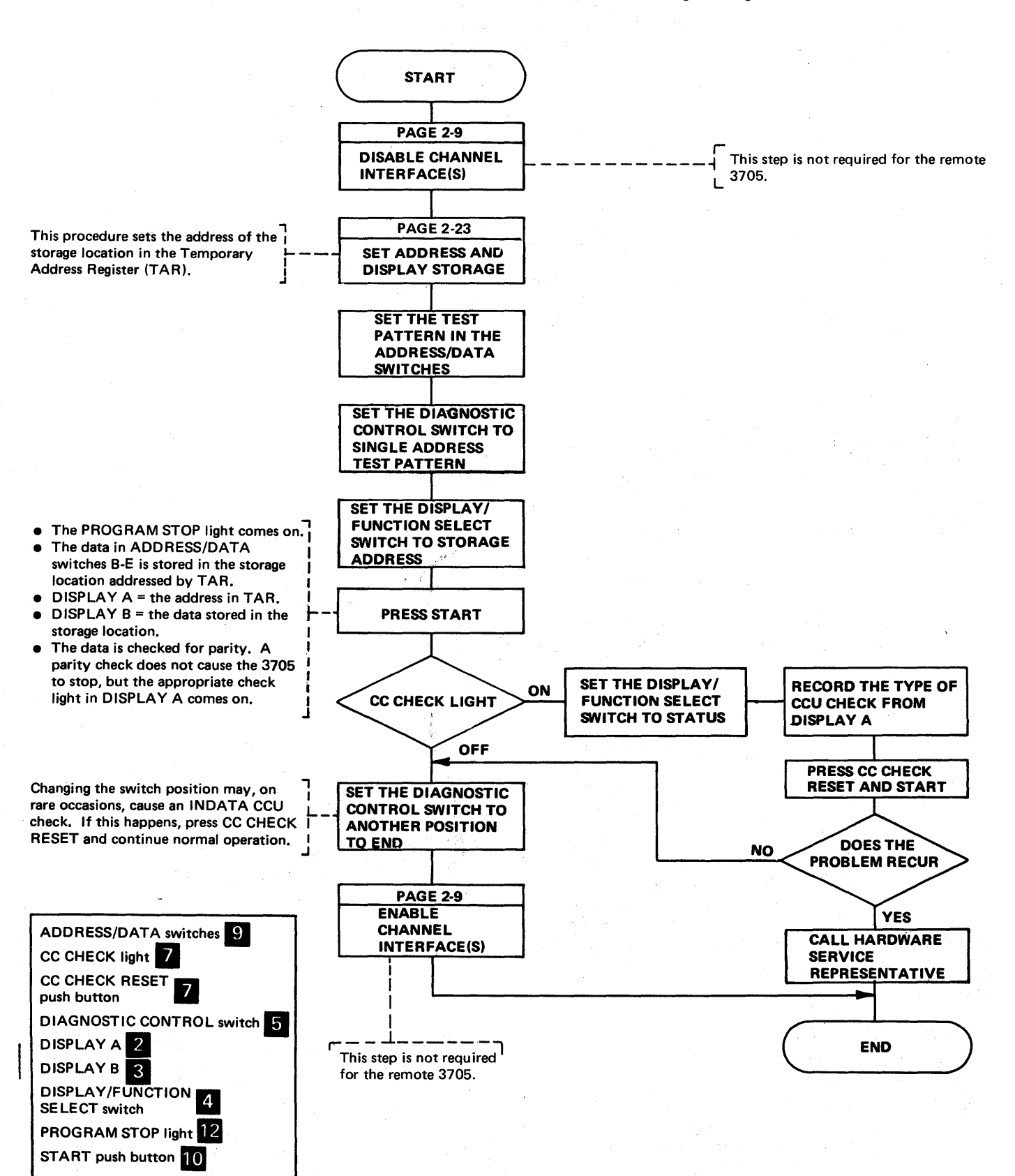

**Single Address Scan** 

Use this procedure to test for a parity error in a single storage location.

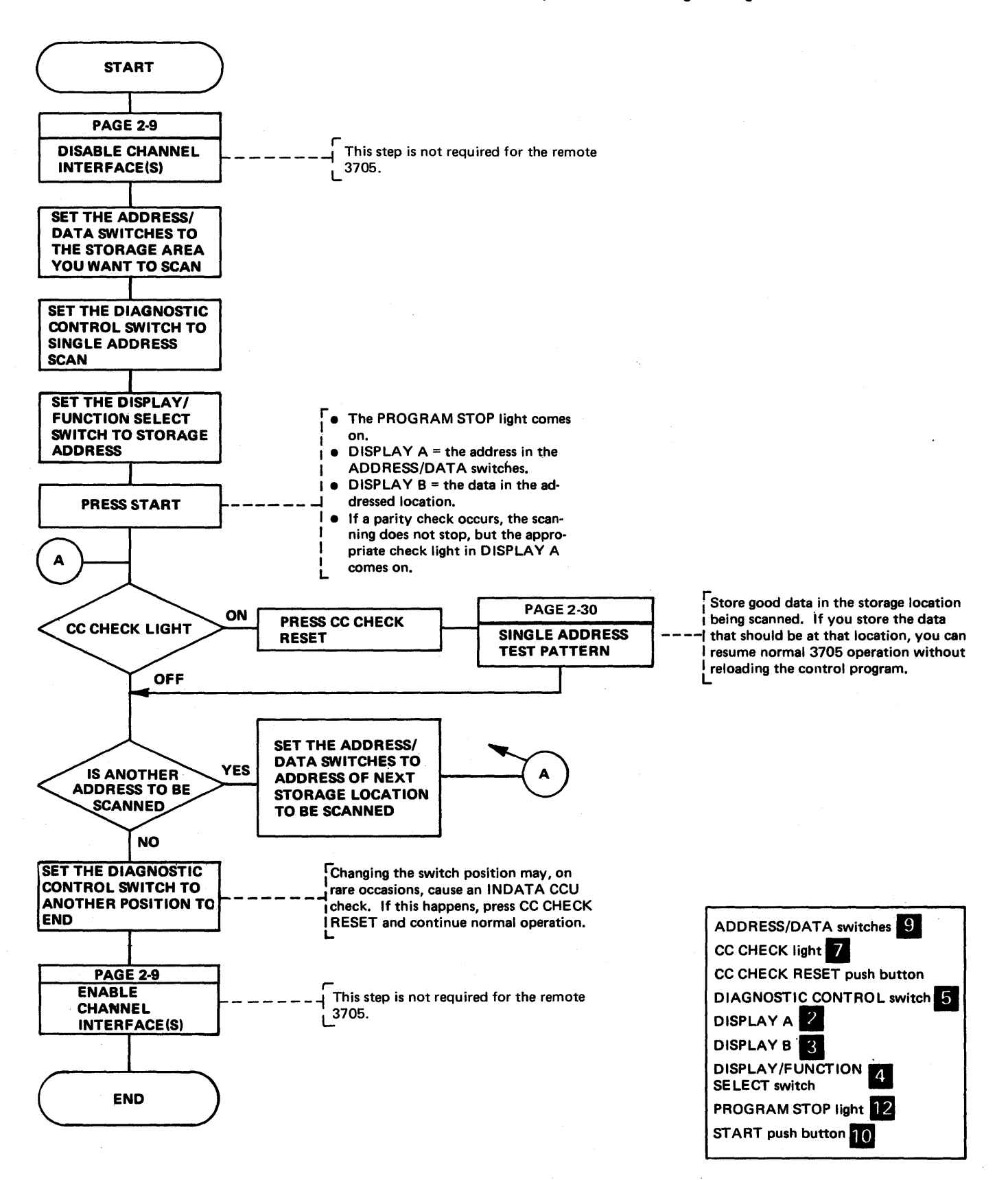

# Section 3: 3705 Control Panel Procedures Used with the Emulation Program

The Emulation Program (EP) supports several 3705 control panel functions such as the dynamic displaying of the Interface Control Word (ICW), certain EP control blocks, and a fullword of 3705 storage. The EP allows many programs written for support of the IBM 2701 Data Adapter Unit, the IBM 2702 Transmission Control Unit, the IBM 2703 Transmission Control Unit, or any combination of the three to operate with the 3705 with no modification. The Emulation Program will not run in the remote 3705 Communications Controller.

Release 3 of the Emulation Program introduces support for the 3705 II with the type 4 channel adapter and the type 3 communication scanner. Software support of multiple type 4 channel adapters and multiple-subchannel line access (MSLA) is provided. The EP modules that provide this support are called *new base*. Previous releases of the EP support the 3705 I in an environment which allows a single type 1 channel adapter, a single type 1 communication scanner or up to four type 2 communication scanners. This configuration is supported by the *old base* Emulation Program. The EP system generation selects either *old base* modules depending upon the channel adapter and communication scanner defined.

You should review the EP generation macro statements before using the EP procedures. The macros include information on the types of lines, line speed, modems, auto-call units, and other system information for the lines involved, as well as terminal information. This type of information is necessary to run certain of the panel procedures, for example, the line test (panel test) procedure.

Note:

When the local 3705 is operating in a PEP environment the control panel must be placed in EP mode (page 4-2) before executing the procedures in this section. The remote 3705 will not operate in a PEP environment. Dynamic Display of an ICW, CCB, or BCB (Local only) (Part 1 of 3)

This procedure provides a dynamic display of the interface control word (ICW), the character control block (CCB), or the bit control block (BCB) for any line installed in the local 3705. The display is updated ten times per second until you terminate the operation.

See the *3704 and 3705 Principles of Operation* manual for more information about the ICW. See the *Program Reference Handbook* and Appendix C for details about the CCB and the BCB.

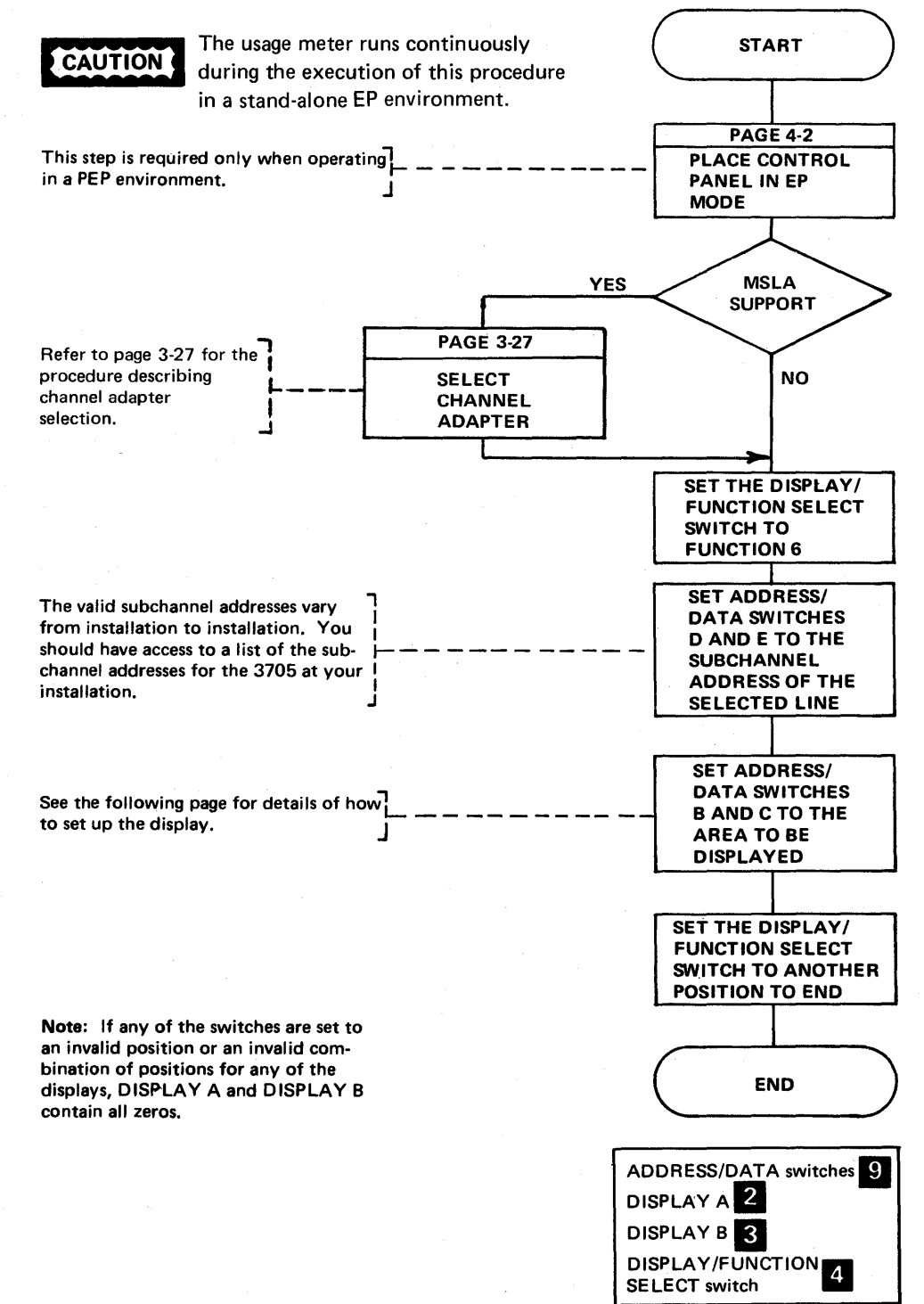

Dynamic Display of an ICW, CCB or BCB (Local only) (Part 2 of 3)

### For an ICW Display

The ICW display is used with the type 1, type 2, or type 3 communication scanner. For a line attached to a type 1 scanner, the Emulation Program samples the BCB and arranges the output to look like the ICW of a type 2 scanner. The ICW display for a line attached to a type 1 or type 2 scanner using a type 1 channel adapter differs from an ICW display for a line attached to a type 2 or a type 3 scanner using a type 4 channel adapter. If switch B=0, data line information is displayed; if switch B=1, dial line information is displayed.

The format of the display using a type 1 channel adapter with a type 1 or type 2 communication scanner is as follows:

Leads

If switch C=0:

lf

lf

|             | Byte U       | вуте і     |  |
|-------------|--------------|------------|--|
| DISPLAY A   | LCD PCI      | Data Set   |  |
| DISPLAY B   | SCF          | PDI        |  |
| switch C=1: |              |            |  |
|             | Byte 0       | Byte 1     |  |
| DISPLAY A   | SCF          | PDI        |  |
| DISPLAY B   | ICW bi       | ts 32 - 45 |  |
| switch C=2: |              |            |  |
|             | Byte 0       | Byte 1     |  |
| DISPLAY A   | ICW bi       | ts 32 - 45 |  |
|             | Line address |            |  |

|     | Data Set Leads Display  |     |                         |  |  |  |
|-----|-------------------------|-----|-------------------------|--|--|--|
| Bit | Data Line               | Bit | Auto-call               |  |  |  |
| 0   | Clear to Send           | 0   | Abandon Call and Retry  |  |  |  |
| 1   | Ring Indicator          | 1   | Present Next Digit      |  |  |  |
| 2   | Data Set Ready          | 2   | Data Line Occupied      |  |  |  |
| 3   | Receive Line Signal     | 3   | Power Indicator         |  |  |  |
| 4   | Receive Data Bit Buffer | 4   | Zero (not used)         |  |  |  |
| 5   | Diagnostic Wrap Mode    | 5   | Call Originating Status |  |  |  |
| 6   | Bit Service Request     | 6   | Bit Service Request     |  |  |  |
| 7   | Diagnostic Mode (CSB3)  | 7   | Zero (not used)         |  |  |  |

The format of the display using a type 4 channel adapter with a type 2 or type 3 communication scanner is as follows:

If switch C=0:

|               | Byte 0 | Byte 1         | _ |
|---------------|--------|----------------|---|
| DISPLAY A     | LCD PC | CF PDF-1       |   |
| DISPLAY B     | SCF    | Data Set Leads |   |
| f switch C=1: |        |                |   |
|               | Byte 0 | Byte 1         |   |
| DISPLAY A     | SCF    | Data Set Leads |   |
| DISPLAY B     | ICW E  | 3ytes 4 - 5    |   |
| f switch C=2: |        |                |   |
|               | Byte 0 | Byte 1         |   |
| DISPLAY A     | ICW E  | Bytes 4 - 5    | ٦ |
| DISPLAY B     | Line / | Address        | ٦ |

Page of GA27-3087-2 Revised November 1, 1977 By TNL: GN27-3228

Dynamic Display of an ICW, CCB or BCB (Local only) (Part 3 of 3)

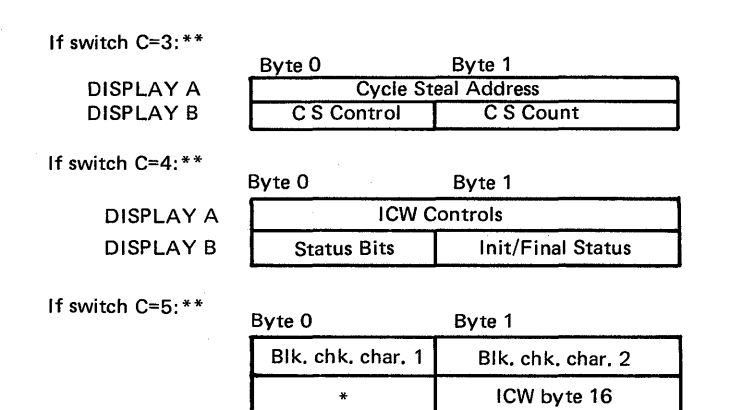

\*This byte contains unusable data from IN X'4B' hi.

\*\*Switch C=3/4/5 is valid only for data lines attached to the type 3 scanner. It is not valid for lines attached to the type 2 scanner or for autocall lines.

### For a CCB Display

The CCB display is generally the same for the type 2 or type 3 communication scanner. For a line attached to a type 3 scanner, however, the new character control block format is displayed. If switch B=2, the first part (first 16 halfwords) of the CCB is selected. If switch B=3, the second part (17th halfword through end) of the CCB is selected. Switch C can be set to 0-F when switch B=2 or to 0-8 (0-F if type 4 CA) when switch B=3. The setting determines which halfword in the selected part of the CCB is displayed in DISPLAY A (0-F=halfwords 1-16, respectively). In each case, DISPLAY B contains the next halfword after the selected one. These are the only valid settings of switches B and C for a CCB display.

*Note:* The "Dynamic Display of Storage" procedure (page 3-5) can be used to display type 3 scanner extended buffers. The buffer address in the CCBTBUF field in the type 3 scanner BSC extension (page C-7) points to the beginning of one of the extended buffers. The CCBBBUF field points to the other extended buffer.

Refer to Appendix C for the CCB layouts and switch settings.

For a BCB Display (valid only if a type 1 communication scanner is installed)

The BCB display is valid only for lines attached to a type 1 communication scanner. If switch B=0, data line information is displayed; if switch B=1, dial line information is displayed. Switch C can be set to any position 8-F. The setting determines which halfword of the BCB is displayed in DISPLAY A (8-F = halfwords 1-8, respectively). In each case, DISPLAY B contains the next halfword after the selected one. These are the only valid settings of switches B and C for a BCB display.

Refer to Appendix C for BCB layout and switch settings.

Dynamic Display of Storage (Local only)

This procedure provides a dynamic display of two halfwords of local 3705 storage in DISPLAY A and DISPLAY B. The display is updated ten times per second until you terminate the operation.

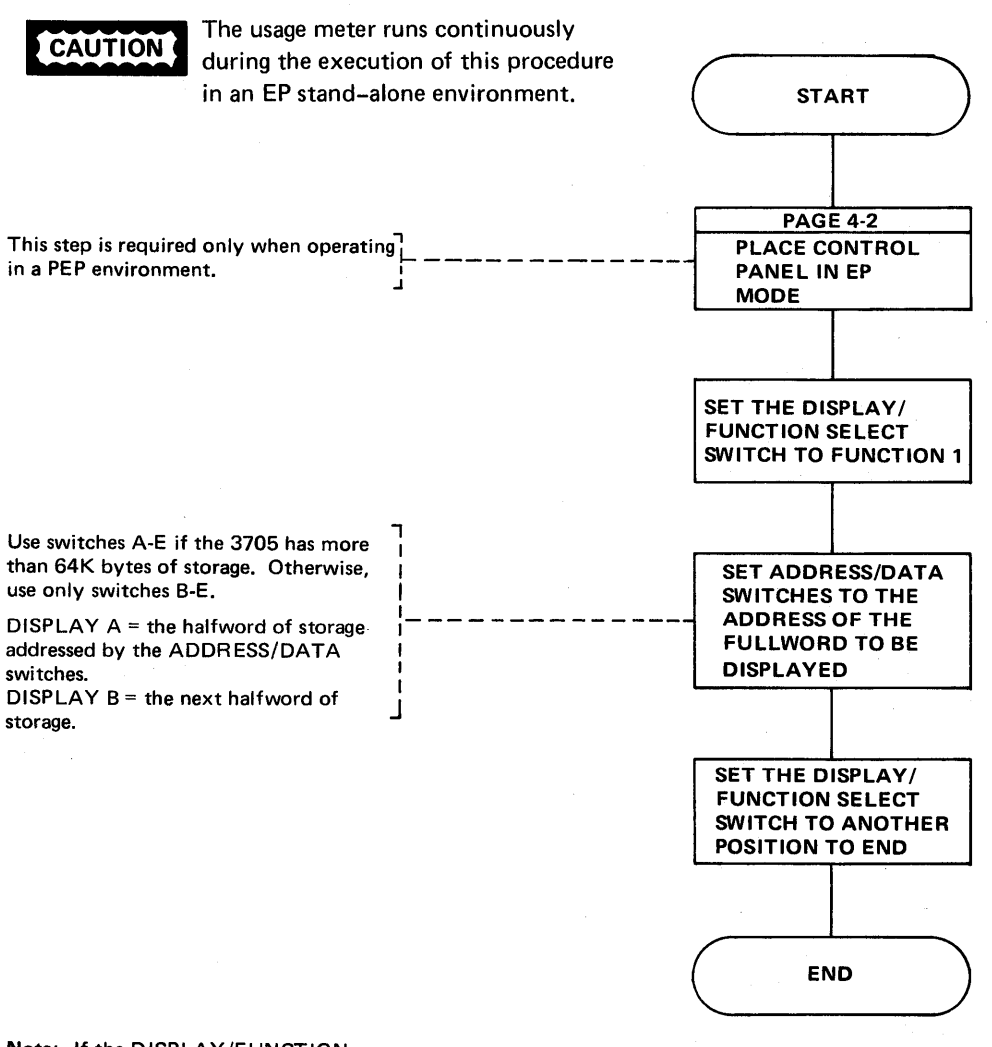

Note: If the DISPLAY/FUNCTION SELECT switch is set to an invalid position or the ADDRESS/DATA switches to an invalid address, DISPLAY A and DISPLAY B contain all zeros.

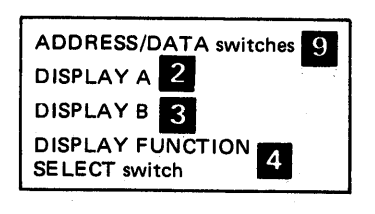

Generating Channel End/Device End (Local only)

This procedure can be used only if TEST=YES is specified on the BUILD macro during EP generation. It releases a locked subchannel dynamically without having to re-IPL the local 3705 or the host processor. Channel End/Device End status is forced to the host processor for the subchannel that you specify at the control panel. The subchannel may not have been released from an operation because of a time-out failure caused by one of the following:

- A program error
- Line distortion
- A terminal error
- A CCU failure.

Channel End/Device End status is forced to the host processor for the subchannel that you specify at the control panel.

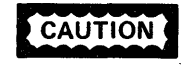

To be sure the subchannel that you are releasing is not in a valid operation, display the CCB (page 3-2) and look at the CCBCMD field (page C-3), bit 5 (command end). If this bit is set, the subchannel is not in valid operation.

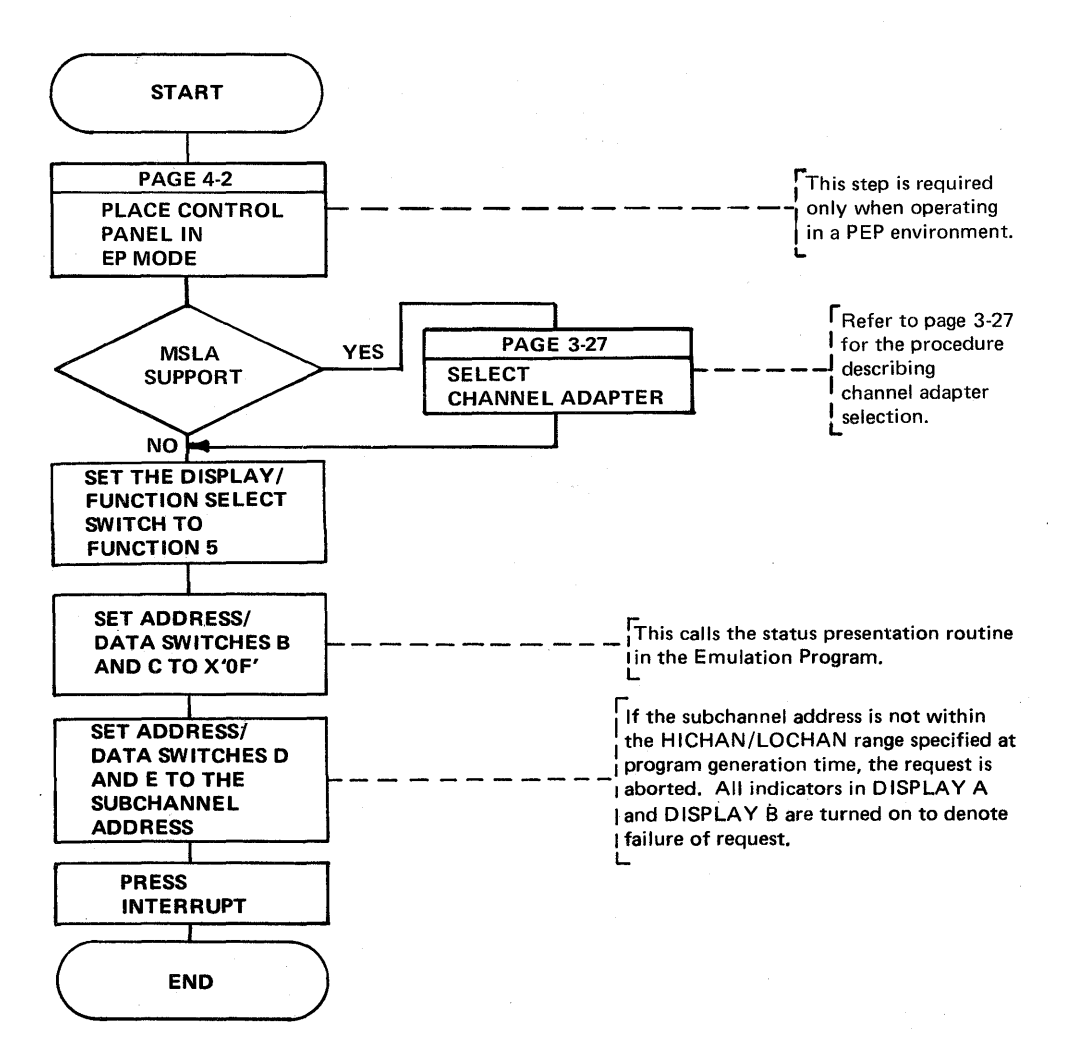

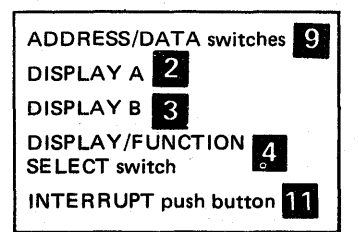

Activating/Deactivating the Level 2 and/or Level 3 Line Trace (Local only) (Part 1 of 2)

Line trace is an optional function of the Emulation Program. It is included during EP generation unless LINETRC=NO is specified on the BUILD macro. This function is available in an EP standalone environment as well as in the EP portion of PEP (page 4-16) and in an NCP generated for EP functions only (TYPGEN=EP specified on the BUILD macro during NCP generation).

To determine whether the level 3 trace is active for a given line, use the procedure on page 3-2 to display the CCBOPT field on the line's CCB. The trace is active if bit 1 is on.

For each type 2 scanner, only one data set interface can be shown in the level 2 line trace. The interface can be selected by using Function 6 to display the data set leads in the ICW (refer to page 3-2) before the line trace is enabled.

This procedure can be used to trace all EP line and channel interrupts for a single line or group of lines. In EP generation language a subchannel address is represented by either two or three hexadecimal digits, 06A for example. When activating the trace function, only the last two digits are used (that is, 6A).

**CAUTION** The trace can degrade the performance of the Emulation Program. Refer to the *EP Storage and Performance Manual* for the possible effects of trace on performance.

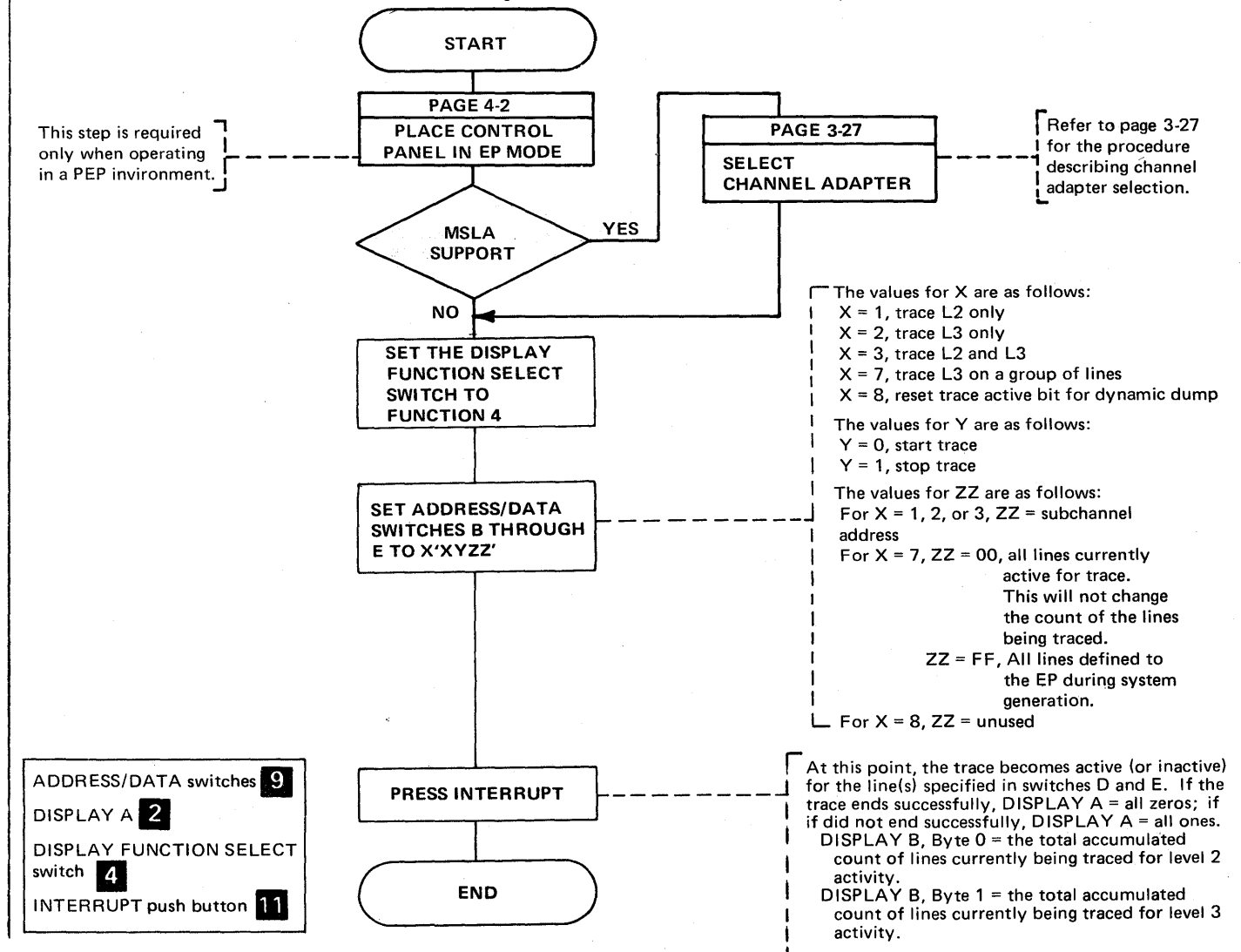

Activating/Deactivating the Level 2 and/or Level 3 Line Trace (Local only) (Part 2 of 2)

After deactivating the line trace, you may obtain a storage dump of the 3705 by using the dump utility program or the dynamic dump utility program. Refer to the *Emulation Program Generation Manual* for the job control statements. The trace table may be found in the storage dump as follows:

- The trace table pointer is in high storage above the Emulation Program load module. Look for the characters that spell out 'START TRACE' on the right-hand side of the dump. The trace table pointer starts four fullwords from the area that spells out 'START TRACE' in EBCDIC.
- The first word is the address of the latest entry in the trace table. The table will wrap if full; therefore, you need the address of the latest entry in the table to find the last entry prior to dumping storage.
- The second word is the address of the beginning of the trace table.
- The third word is the upper limit of the trace table. Each entry in the table is eight bytes long. Refer to the *Program Reference Handbook* for the format of the trace entries.

Line Test Function (Panel Test) (Local only) (Part 1 of 17)

Line test is an optional function of the Emulation Program and is included during EP generation only if TEST=YES is specified on the BUILD macro. For a PEP generation, the NCP line test function is always included and is used to test EP lines. This function provides a means of testing a communication line via the control panel and consists of an initialization subroutine, a series of test subroutines, and an end testing normal subroutine. The test can be used in conjunction with the ICW, CCB, or BCB displays (page 3-2) to analyze the operation of a line.

CAUTION

If a line is in use by the test function, all system commands are rejected. If a line is in use by the system, it is not available to the test function. Always use X'8F' to end each line test function to ensure availability of the line.

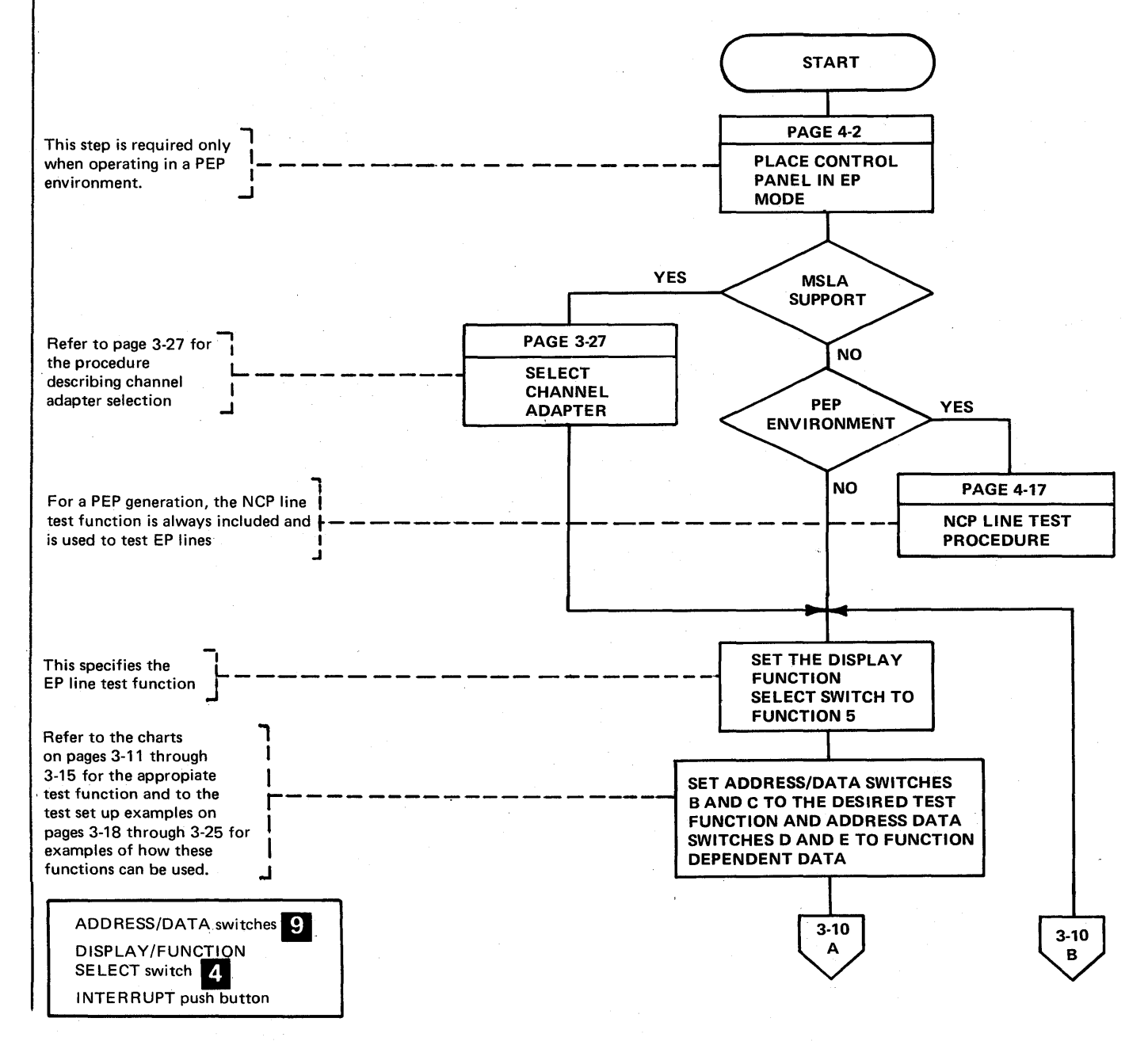

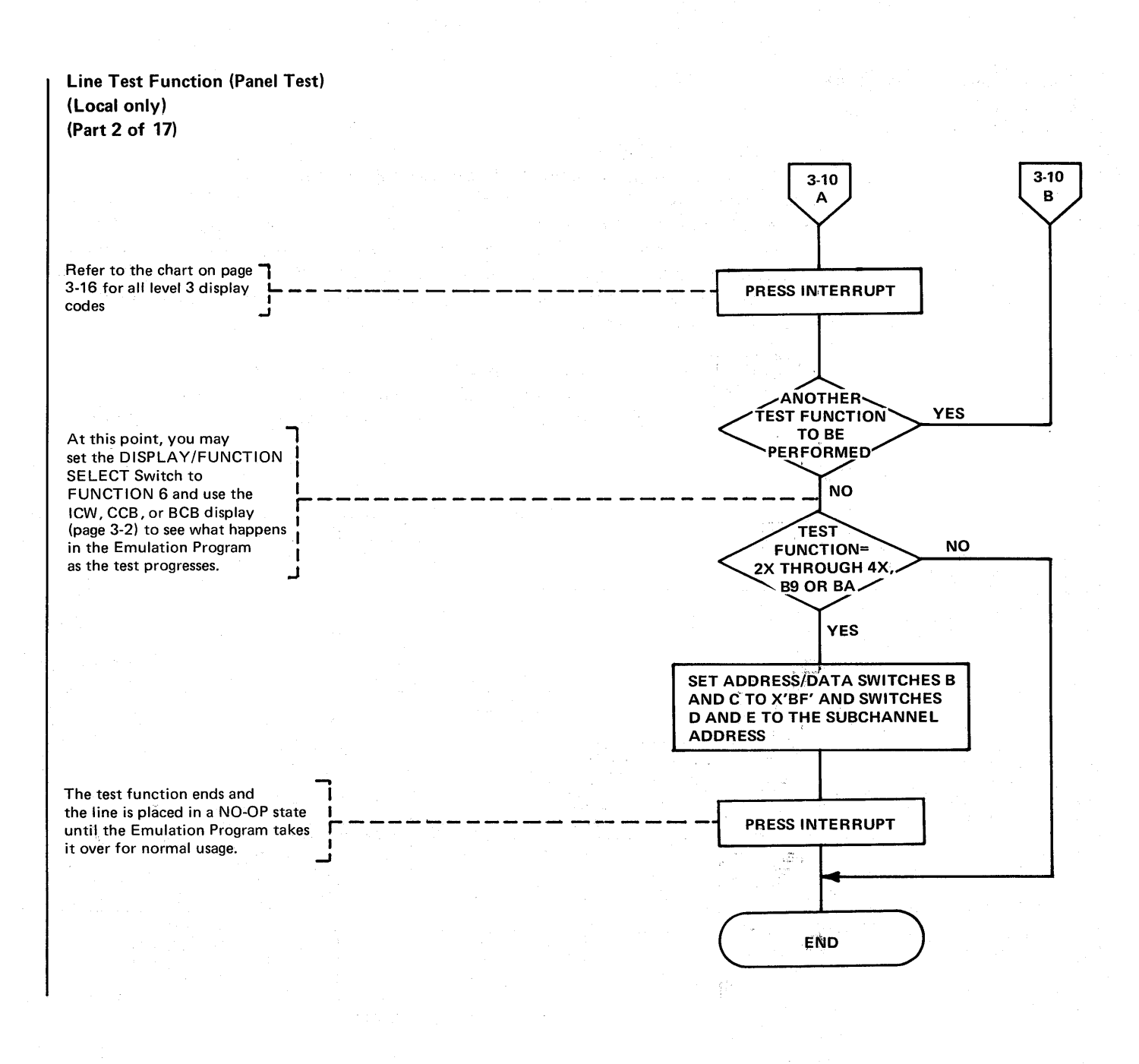

# Line Test Function (Panel Test) (Local only) (Part 3 of 17)

## Test Settings for the EP Line Test Function

**Note:** The test functions are supported under Version 3 of the Emulation Program.

| Functions                                                       | ADDRESS/<br>DATA<br>Switches*<br>B and C | ADDRESS/DATA<br>Switches<br>D and E<br>Input Data Byte | Descriptions***                                                                                                    |
|-----------------------------------------------------------------|------------------------------------------|--------------------------------------------------------|----------------------------------------------------------------------------------------------------|
| Load Transmit<br>Buffer 1                                       | 00                                       | Data Character**                                       | Loads the data character in ADDRESS/DATA switches                                                                                                    |
| Load Transmit<br>Buffer 2                                       | 01                                       | Data Character**                                       | D and E into buffer 1 (function 00), buffer 2 (function 01), buffer 3 (function 02), or the dial digit buffer (function 03).                                                                                                    |
| Load Transmit<br>Buffer 3                                       | 02                                       | Data Character * *                                     | Repeat this operation until all desired characters have<br>been entered, then enter X'99' (end of buffer) after the                                                                                                    |
| Digit Buffer                                                    | 03                                       | Data Character * *                                     | last data character. A maximum of 20 characters may be loaded into each buffer.                                                                                                    |
| Load Receive<br>Compare<br>Character 1<br>Load Receive          | 04                                       | Data Character **                                      | Loads (from ADDRESS/DATA switches Dand E) a new<br>receive compare character 1 (function 04), compare<br>character 2 (function 05), or compare character 3<br>(function 06). The old and the new characters are<br>displayed in FUSE AX A                            |
| Character 2<br>Load Receive                                     | 05                                       | Data Character**                                       | displayed in Display A.                                                                                                    |
| Compare<br>Character 3                                          | 06                                       | Data Character**                                       |                                                                                                    |
| Load Buffer 1<br>Swap<br>Character<br>Load Buffer 2             | 08                                       | Data Character **                                      | Unconditionally transmits buffer 1 (function 08), buffer 2 (function 09), or buffer 3 (function 0A) if the incoming reveived data compares on the character entered in ADDRESS/DATA switches D and E. The                                                            |
| Swap<br>Character<br>Load Buffer 3                              | 09                                       | Data Character**                                       | old and the new characters are displayed in DISPLAY A.                                                                                                    |
| Swap<br>Character                                               | 0A                                       | Data Character**                                       |                                                                                                    |
| Load Buffer 1<br>Change<br>Character<br>Load Buffer 2<br>Change | OC                                       | Character Position/<br>Character                       | These functions consist of the following two steps:<br>1. Change any buffer character in buffer 1 (function 0C),<br>buffer 2 (function 0D), buffer 3 (function 0E) or the<br>dial buffer (function 0F) at the location specified in<br>ADDRESS/DATA switches D and F |
| Character                                                       | 0D                                       | Character                                              | 2. Enter data in ADDRESS/DATA switches D and E if                                                                                                    |
| Change<br>Character<br>Dial Buffer                              | 0E                                       | Character Position/<br>Character                       | if DISPLAY A=FF00 and DISPLAY B=0002.                                                                                                    |
| Change<br>Character                                             | 0F                                       | Character Position/<br>Character                       |                                                                                                    |

\*ADDRESS/DATA switch A is always set to zero.

\*\*The test character should be entered according to the tables in the 3704/3705 Handbook for the type of transmission code being used.

\*\*\* Refer to the charts on pages 3-16 and 3-17 for a description of the display associated with these test functions.

# Line Test Function (Panel Test) (Local only) (Part 4 of 17)

|             | ADDRESS/   | ADDRESS/DATA    |                                                                                                    |
|-------------|------------|-----------------|----------------------------------------------------------------------------------------------------|
|             | DATA       | Switches        |                                                                                                    |
| -           | Switches*  | D and E         | <b>~</b> • • **                                                                                    |
| Functions   | B and C    | Input Data Byte | Descriptions ^ ^                                                                                   |
| Display     |            |                 | Displays buffer 1 (function 10), buffer 2 (function 11),                                           |
| Buffer 1    | 10         | Buffer Position | buffer 3 (function 12) or the dial buffer (function 13).                                           |
| Display     |            |                 | If the designated buffer position is less than X'10', the                                          |
| Buffer 2    | 11         | Buffer Position | 4 bytes of data beginning of the specified location are                                            |
| Display     |            |                 | displayed in DISPLAY A and DISPLAY B. If the                                                       |
| Buffer 3    | 12         | Buffer Position | position is greater than X'10', the last 4 bytes of the                                            |
| Display     |            |                 | buffer are displayed.                                                                              |
| Dial        | 10         |                 |                                                                                                    |
| Butter      | 13         | Buffer Position |                                                                                                    |
| Diaplay     |            |                 | Displays all sprag in DISPLANA DISPLAND, but of                                                    |
| Bacaiya     |            |                 | Displays all zeros in DISPLATA, DISPLATB, byle u is the compare character 1 (function 14), compare |
| Compare     |            |                 | character 2 (function 15), or compare character 3                                                  |
| Character 1 | 14         | None            | (function 16)                                                                                      |
| Display     | 1 <b>1</b> | None            |                                                                                                    |
| Receive     |            |                 |                                                                                                    |
| Compare     |            |                 |                                                                                                    |
| Character 2 | 15         | None            |                                                                                                    |
| Display     |            |                 |                                                                                                    |
| Receive     |            |                 |                                                                                                    |
| Compare     |            | -               |                                                                                                    |
| Character 3 | 16         | None            |                                                                                                    |
| Display     |            |                 | Displays all zeros in DISPLAY A DISPLAY B byte $\Omega$ is                                         |
| Buffer Swap |            |                 | the huffer swap character 1 (function 18) swap                                                     |
| Character 1 | 18         | None            | character 2 (function 19), or swap character 3                                                     |
| Display     | .0         |                 | (function 20).                                                                                     |
| Buffer Swap |            |                 |                                                                                                    |
| Character 2 | 19         | None            |                                                                                                    |
| Display     |            |                 |                                                                                                    |
| Buffer Swap |            |                 |                                                                                                    |
| Character 3 | 1A         | None            |                                                                                                    |
|             |            |                 |                                                                                                    |
| Transmit    |            | Subchannel      | Prepares the line for auto-call, auto-answer, or lease-line                                        |
| Buffer 1    | 20         | Address         | enable then transmits data from buffer 1 (function 20),                                            |
| Transmit    |            | Subchannel      | buffer 2 (function 21), or buffer 3 (function 22), until                                           |
| Butter 2    | 21         | Address         | an end-of-buffer character is recognized. The line is                                              |
| I ransmit   |            | Subchannel      | then set to receive mode.                                                                          |
| Dutter 3    | 22         | Address         |                                                                                                    |

\*ADDRESS/DATA switch A is always set to zero.

\*\*The test character should be entered according to the tables in the *3704/3705 Handbook* for the type of transmission code being used.

\*\*\* Refer to the charts on pages 3-16 and 3-17 for a description of the display associated with these test functions.

# Line Test Function (Panel Test) (Local only) (Part 5 of 17)

| Functions                                                    | ADDRESS/<br>DATA<br>Switches*<br>B and C | ADDRESS/DATA<br>Switches<br>D and E<br>Input Data Byte | Descriptions **                                                                                                    |
|--------------------------------------------------------------|------------------------------------------|--------------------------------------------------------|----------------------------------------------------------------------------------------------------|
| Transmit<br>Buffer 1, 2, 3                                   | 23                                       | Subchannel<br>Address                                  | Places the line in transmit mode and transmits buffers<br>1, 2, and 3. The line is then placed in receive mode and<br>the received characters are checked for a compare. If<br>a compare is found, the line is set to transmit mode.***                                                       |
| Receive/Reply<br>Using<br>Buffer 1<br>Receive/Reply<br>Using | 40                                       | Subchannel<br>Address<br>Subchannel                    | Prepares the line for auto-call, auto-answer, or lease-line<br>enable then places the line in receive mode. Receive<br>compare character checking on received data is per-<br>formed and the line is turned around to transmit buffer 1<br>(function 40), buffer 2 (function 41), or buffer 3 |
| Buffer 2<br>Receive/Reply<br>Using<br>Buffer 3               | 41<br>42                                 | Address<br>Subchannel<br>Address                       | (function 42).                                                                                                    |
| Receive/Reply<br>Using<br>Buffer 1, 2, 3                     | 43                                       | Subchannel<br>Address                                  | Places the line in receive mode and performs receive<br>compare character checking on received data. If a<br>compare is found, the line is turned around to transmit<br>buffer 1, buffer 2 and buffer 3.                                                                                      |
|                                                              |                                          |                                                        | Buffer chaining is performed with this function so that buffers 1, 2, and 3 may be used as one large buffer.                                                                                                    |
| Enable line/<br>No Status                                    | 80                                       | Subchannel<br>Address                                  | Enables the line (sets data-terminal ready in the CCB's set mode field), and sets the PCF state to 0. Does not present channel-end device-end status to the CPU.                                                                                                    |
| Enable line/                                                 |                                          |                                                        | Enables the line and presents ending status to the host.                                                                                                    |
| Status                                                       | 81                                       | Address                                                | Functions 82 through 86 are performed in two steps.                                                                                                    |
| Modify CCBOPT<br>Field<br>Modify                             | 82                                       | Subchannel<br>Address                                  | Modifies the CCBOPT (function 82), CCBOPT2<br>(function 83), CCBSTMOD (function 84) field for the<br>subchannel address in ADDRESS/DATA switches D and E.                                                                                                    |
| CCBOPT2<br>Field                                             | 83                                       |                                                        | The panel test procedure then requests that data for the designated field be entered in ADDRESS/DATA switches                                                                                                    |
| Modify<br>CCBSTMOD<br>Field                                  | 84                                       |                                                        | D and E.                                                                                                    |

\*ADDRESS/DATA switch A is always set to zero.

\*\*The test character should be entered according to the tables in the 3704/3705 Handbook for the type of transmission code being used.

\*\* Refer to the charts on pages 3-16 and 3-17 for a description of the display associated with these test functions.

t

|                                                  | ADDRESS/<br>DATA<br>Switches* | ADDRESS/ ADDRESS/DATA<br>DATA Switches<br>Switches* D and E<br>B and C Input Data Byte |                                                                                                    |
|--------------------------------------------------|-------------------------------|----------------------------------------------------------------------------------------|----------------------------------------------------------------------------------------------------|
| Functions                                        | B and C                       | Input Data Byte                                                                        | Descriptions                                                                                                    |
| Modify<br>CCBFLGB1 or<br>CCBSSC                  | 85                            | Subchannel<br>Address                                                                  | For BSC lines, modifies the CCB's flag byte 1 field<br>(CCBFLGB1) for start-stop lines, modifies the start-stop<br>control field (CCBSSC).                                                                                                    |
| Modify<br>CCBFLGB2                               | 86                            | Subchannel<br>Address                                                                  | Modifies the CCB flag byte 2 field (CCBFLGB2). This<br>function is valid for BSC lines only. The following error<br>condition indicates that this function is being used with<br>a start-stop line: DISPLAY A = FFFF, DISPLAY<br>B = 0004.                                                                                                   |
| Stop on<br>line                                  |                               | FF = on                                                                                | For the ON condition, this function stops the tests on any lines having errors.                                                                                                    |
| error                                            | 87                            | 00 = off                                                                               | For the OFF condition, if an error occurs on any line under test, the test continues and the error is displayed.                                                                                                    |
| Set<br>Diagnostic<br>Wrap Mode                   | 88                            | Subchannel<br>Address                                                                  | Sets the Diagnostic Wrap Bit on in the CCBSTMOD<br>field of the CCB. Ensure that (1) the lines being<br>wrapped are attached to the same scanner and that (2)<br>if one of the lines being wrapped is a start-stop line,<br>the BSC clocking bit is off in the CCBSTMOD for both<br>lines.                                                   |
| Modem Test 3<br>(Transmit)                       | 89                            | Subchannel<br>Address                                                                  | Transmits continuously the data character from buffer<br>1 position 1. Any character may be used for this<br>function, however, it is usually an all-marks (PAD)<br>character used for remote modem receive testing.                                                                                                    |
| Modem Test 4<br>(Receive)                        | 8A                            | Subchannel<br>Address                                                                  | Places the line into the receive state (PCF 7) and counts<br>any not-all-marks character that is received. The counter<br>is displayed in DISPLAY B. This function is used to test<br>a remote modem transmitter.                                                                                                    |
| Translate/<br>No Translate<br>Buffers 1, 2,<br>3 | 8C                            | 00 = Translate<br>FF = No Translate                                                    | If no-translate mode is set, all data compare characters<br>must be entered in PDF format and no data translation<br>is performed. If translate mode is set, all transmit/receive<br>data is translated for TAI, TAII, TTY1, and TTY2<br>devices. Other terminal types use no-translate mode. This<br>function affects all lines under test. |

\*ADDRESS/DATA switch A is always set to zero.

\*\*The test character should be entered according to the tables in the 3704/3705 Handbook for the type of transmission code being used.

\*\*\* Refer to the charts on pages 3-16 and 3-17 for a description of the display associated with these test functions.

Line Test Function (Panel Test) (Local only) (Part 7 of 17)

| Functions                        | ADDRESS/<br>DATA<br>Switches*<br>B and C | ADDRESS/DATA<br>Switches<br>D and E<br>Input Data Byte | Descriptions**                                                                                                    |
|----------------------------------|------------------------------------------|--------------------------------------------------------|----------------------------------------------------------------------------------------------------|
| Display Last<br>Panel<br>Message | 8D                                       |                                                        | Displays the most current panel message. Line test<br>panel displays are allowed only when the FUNCTION<br>SELECT switch is in FUNCTION 5. If panel test<br>attempts a display when the FUNCTION SELECT switch<br>is not set to FUNCTION 5, the most recent display is<br>presented via this function. A blank display indicates no<br>display information has been saved since the last<br>function 8D request. |
| End<br>Test                      | 8F                                       | Subchannel<br>Address                                  | Ends all testing on the line specified in ADDRESS/DATA<br>switches D and E. This function does not end testing on<br>all lines; therefore a check should be made to ensure that<br>testing has been ended for all lines at the completion of<br>the test procedure. A X'FC' in the CCBCMD field<br>indicates that the line is being tested.                                                                      |

\*ADDRESS/DATA switch A is always set to zero.

\*\* The test character should be entered according to the tables in the 3704/3705 Handbook for the type of transmission code being used.

\*\*\* Refer to the charts on pages 3-16 and 3-17 for a description of the display associated with these test functions.

# Line Test Function (Panel Test) (Local only) (Part 8 of 17)

The panel test procedure provides facilities to dynamically display level 2 and level 3 display codes. The display codes provide meaningful information about the line or lines being tested. Level 3 error codes may be displayed to determine the cause of errors detected in level 3 input.

The level 2 display codes are as follows:

| Ĺ       | DISPLAY A |          | DISPLAY B |        |                                                                                                    |
|---------|-----------|----------|-----------|--------|----------------------------------------------------------------------------------------------------|
| Byt     | e 0       | Byte 1** | Byte 0    | Byte 1 |                                                                                                    |
| Code    | ĪD*       |          |           |        | Descriptions                                                                                                    |
| 0       | X         | YY       | 00        | SDF    | Invalid SDF field (auto-call routine)                                                                                       |
| 0       | х         | YY       | 04        | SDF    | PWI (power indicator) not in auto-call unit.                                                                                |
| 0       | X         | YY       | 08        | SDF    | Dial-test digit (X'FF') detected.                                                                                           |
| 0       | х         | ΥY       | OF        | SDF    | COS (call originate status) set with invalid EON (end of number).                                                           |
| · · O · | Х         | YY       | F0        | Digit  | Dial operation, normal mode.                                                                                                |
| 0       | х         | ΥY       | FF        | SDF    | Time-out on auto-call unit.                                                                                                 |
| 0       | Х         | YY       | FC        | Test   | Specified test is accepted for line with address in DISPLAY<br>A, byte 1.                                                   |
| 1       | х         | YY       | SCF       | Test   | Secondary control field error.                                                                                              |
| 2       | X         | YY       | PDF       | Test   | Data check on line with address in DISPLAY A, byte 1.                                                                       |
| 3       | X         | ΥY       | CCBSTMOD  | Test   | Feedback check on line with address in DISPLAY A, byte 1 normally caused by invalid set mode to lineset.                    |
| 4       | Х         | YY       | N/A       | Test   | Type 3 communication scanner in-phase time-out. One second control mode with no SYNS, three seconds text mode without SYNS. |

\*X = Channel adapter ID in the range of 1 of 4 \*\*YY = Subchannel Address

The level 3 display codes are as follows:

|           | DISPLAY B =  |                |                              |
|-----------|--------------|----------------|------------------------------|
| DISPLAY A | Display Code | Functions*     | Code Descriptions            |
| FF00      | 0001         | 8700           | Monitor for line errors set. |
| FF00      | 0002         | 0CXX thru 0FXX | Enter new data character.    |
| FF00      | 0003         | 00XX thru 03XX | Buffer end (X'99') set.      |
| FF00      | 0004         | 8C00           | Translate mode accepted.     |
| FF00      | 0005         | 80YY           | The line is enabled.         |
| FF00      | 0006         | 8EYY           | Ending status.               |
| FF00      | 0007         | 87FF           | Stop on line errors set.     |
| FF00      | 0008         | 8CFF           | No translate mode set.       |
| FF00      | 0009         | 8FYY           | Test ended for line.         |

\*YY=Subchannel Address

# Line Test Function (Panel Test) (Local\_only) (Part 9 of 17)

Other level 3 display (no display codes) for all 2-step functions.

| DISPLAY A | DISPLAY B          |                    | Functions    | Descriptions                   |
|-----------|--------------------|--------------------|--------------|--------------------------------|
| 0000      | Byte 0<br>old data | Byte 1<br>new data | 82-86, 0C-0F | Displays old and new character |

The level 3 error codes are as follows:

| DISPLAY A | DISPLAY B | Functions*   | Code Descriptions                                                                                                    |
|-----------|-----------|--------------|----------------------------------------------------------------------------------------------------|
| FFFF      | 0000      | Any function | Invalid function.                                                                                                    |
| FFFF      | 0001      | OCXX - OFXX  | Buffer index greater than X'14' Change buffer character function.                                                                                        |
| FFFF      | 0002      | 02YY - 43YY  | Invalid subchannel address (subchannel address<br>not defined during Emulation Program<br>generation).                                                   |
| FFFF      | 0003      | 20YY - 43YY  | Line is active with host. Command end must be on before the line can be tested.                                                                          |
| FFFF      | 0004      | 86YY         | Invalid function for start-stop line.                                                                                                    |
| FFFF      | 0005      | 20YY - 43YY  | Line type not included during Emulation Program<br>generation. The line must be tested using<br>function 8C (Translate/No Translate Buffers<br>1, 2, 3). |
| FFFF      | 0006      | 8FYY         | Line not in test mode.                                                                                                    |

\*YY = Subchannel Address

Line Test Function (Panel Test) (Local only) (Part 10 of 17)

#### **Test Setup Examples**

Examples of the test setups for the EP line test functions are on the following pages. A Test Setup Worksheet is used to illustrate the use of the test functions. A blank worksheet is also included to record any unique test setups not shown in the examples. For additional worksheets, use the blank worksheet to provide as many extra copies as may be required.

The following steps show how to use the Test Setup Worksheet:

- 1. Select a channel adapter (set the DISPLAY/FUNCTION SELECT switch to FUNCTION 2, if necessary).
- 2. Load the required transmit buffers.
- 3. Load the required compare characters. Note that the compare characters are pre-loaded with  $X^\prime00^\prime.$
- 4. Modify any necessary CCB fields for the test.
- 5. Set diagnostic wrap mode using test function 88, if required.
- 6. Start a valid test on the first line.
- 7. Start a valid test on the second line, if required.
- 8. End all testing for each line using test function 8F.

Line Test Function (Panel Test) (Local only) (Part 11 of 17)

## Test Setup Example: BSC Diagnostic Wrap Using all Buffers

This test chains the three data buffers (buffer 1, buffer 2, and buffer 3) together and transmits: 02 C1 C2 C3 C3 C4 C5 C6 C5 03. A compare for turnaround is made on the ETX (end of text) and the chained buffers are returned to the transmitting line. This test can be performed in transparent mode by inserting DLE (data link escape - X'10') before the STX (start of test - X'02'). The ending sequence, DLE-ETX (X'1003'), on a line attached to a type 3 communication scanner operating in transparent mode is performed automatically; therefore, DLE-STX must not be included in the data buffer.

LOAD BUFFER 1 (Test Function 00)

|                                        |          |      |        |      |        |      |          |        |              |          |                                        | _        |     |           | _           | _      |
|----------------------------------------|----------|------|--------|------|--------|------|----------|--------|--------------|----------|----------------------------------------|----------|-----|-----------|-------------|--------|
| Position: 0 1 2 3 4                    | 5        | 6    | 7      | 8    | 9      | А    | в        | С      | D            | Е        | F                                      | 10       | 11  | 12        | 13          | 14     |
| 02 C1 C2 C3 99                         | TT       |      |        |      |        |      |          |        |              |          |                                        |          |     |           |             | 99     |
| ······································ |          | ŧ    |        |      |        |      |          |        |              |          | ······································ |          |     |           |             |        |
| LOAD BUFFER 2 (Test Function           | 01)      |      |        |      |        |      |          |        |              |          |                                        |          |     |           |             |        |
| Position: 0 1 2 3 4                    | 5        | 6    | 7      | 8    | 9      | A    | В        | С      | D            | E        | F                                      | 10       | 11  | 12        | 13          | 14     |
| C3 C4 C5 C6 99                         | TT       |      |        |      |        |      |          |        |              |          |                                        |          |     |           |             | 99     |
|                                        | A        | B    |        |      |        |      | <b>.</b> | L      |              |          |                                        |          | •   |           | <u> </u>    |        |
| LOAD BUFFER 3 (Test Function           | 02)      |      |        |      |        |      |          |        |              |          |                                        |          |     |           |             | 4.00   |
| Position: 0 1 2 3 4                    | 5        | 6    | 7      | 8    | 9      | A    | В        | С      | D            | Е        | F                                      | 10       | 11  | 12        | 13          | 14     |
| C5 03 99                               |          |      |        |      |        |      |          |        |              |          |                                        |          |     |           |             | 99     |
|                                        |          |      |        |      |        |      |          |        |              |          |                                        |          |     |           |             |        |
| LOAD DIAL BUFFER (Test Fund            | tion 0   | 3)   |        |      |        |      |          |        |              |          |                                        |          |     |           |             |        |
| Position: 0 1 2 3 4                    | 5        | 6    | 7      | 8    | 9      | Α    | В        | С      | D            | Е        | F                                      | 10       | 11  | 12        | 13          | 14     |
|                                        |          |      |        |      |        |      |          |        |              |          |                                        |          |     |           |             | 99     |
|                                        |          |      |        |      |        |      |          |        |              |          |                                        |          |     |           |             |        |
| LOAD: COMPARE                          | 1 COI    | MPA  | RE 2   | сq   | MPA    | RE 3 |          | SW     | A <u>P 1</u> |          | SW                                     | AP 2     |     | SWA       | AP 3        |        |
| TEST FUNCTION: 04 03                   | 05       |      |        | 06   |        |      |          | 08     |              |          | 09                                     |          |     | 0A        |             |        |
| · · · · ·                              |          |      |        |      |        |      |          |        |              |          |                                        |          |     |           |             |        |
| MODIFY: CCBOPT                         | CCE      | 3OPT | 2      | CCI  | BSTN   | IOD  |          | CCI    | BFLO         | GB1/S    | SSC                                    |          | CCE | FLG       | B2          |        |
| TEST FUNCTION: 82                      | 83       |      |        | 84   |        |      |          | 85     |              |          |                                        |          | 86  | $\square$ |             |        |
|                                        |          |      |        |      |        |      |          |        |              |          |                                        |          |     |           |             |        |
| DIAGNOSTIC WRAP MODE YES               | LINE     | 1 T  | Fest F | unct | ion_2: |      | IE 2     | Test I | Funct        | ion 4    | 13                                     |          |     |           |             |        |
|                                        |          |      |        |      |        |      |          |        |              |          |                                        |          |     |           |             |        |
| DEVICE 1 <u>3705 Line</u> 035          |          |      |        |      |        |      |          |        |              | l        | DEVI                                   | CE 2     | 370 | 5 Lin     | <u>e</u> 03 | 6      |
|                                        | ٦        |      |        |      |        |      |          |        |              |          |                                        |          |     |           |             | 1      |
|                                        |          |      |        |      |        |      |          |        | >            | - cc     | MPA                                    | RE 1     |     |           |             | Г      |
|                                        | 1        |      |        |      |        |      |          |        |              | <u> </u> |                                        |          |     |           |             |        |
| COMPARE 1                              | ┝┹─      |      |        |      |        |      |          |        |              | BU       | FFEI                                   | 7 1, 2   | , 3 |           |             |        |
|                                        | 'n       |      |        |      |        |      |          |        |              |          |                                        |          |     |           |             | ٦      |
| · · · ·                                |          |      |        |      |        |      |          |        | >            | -        |                                        |          |     |           |             |        |
|                                        | -<br>1   |      |        |      |        |      |          |        |              | _        |                                        |          |     |           |             | -      |
|                                        |          |      |        |      |        |      |          |        |              | -        | · · · ·                                |          |     |           |             | J      |
|                                        | -<br>-   |      |        |      |        |      |          |        |              |          |                                        |          |     |           |             | -<br>1 |
|                                        | <b>—</b> |      |        |      |        |      |          |        | ->           | 4        |                                        |          |     |           |             | 1      |
|                                        | -        |      |        |      |        |      |          |        |              | _        |                                        |          |     |           |             | -      |
|                                        |          |      |        |      |        |      |          |        |              | 4        |                                        |          |     |           |             |        |
|                                        | -        |      |        |      |        |      |          |        |              |          |                                        |          |     |           |             | -      |
|                                        | <u> </u> |      |        |      |        |      |          |        |              |          |                                        |          |     |           |             | 1      |
|                                        | 1        |      |        |      |        |      |          |        | -            | L        |                                        | <u> </u> |     |           |             | 1      |

End Test (Test Function 8F) 035,036

Line Test Function (Panel Test) (Local only) (Part 12 of 17)

## Test Setup Example: 3270 Poll Test

This test resets the device-end status on a 3275 Display Station and continues polling the device after responding with ACK1 (Affirmative Acknowledgement) to the status presentation.

| Position:  | 0     | 1    | 2      | 3      | 4           | 5     | 6    | 7     | 8     | 9            | Α    | В    | С   | D     | Е     | F         | 10   | 11  | 12           | 13          | 14 |
|------------|-------|------|--------|--------|-------------|-------|------|-------|-------|--------------|------|------|-----|-------|-------|-----------|------|-----|--------------|-------------|----|
|            | 40    | 40   | 7F     | 7F     | 2D          | 99    |      |       |       |              |      |      |     |       |       |           |      |     |              |             | 99 |
| ,          |       |      |        |        |             |       |      |       |       |              |      |      |     |       |       |           |      |     |              |             |    |
| LOAD BU    | FFER  | 2 (1 | Fest F | unct   | ion 0       | 1)    |      |       |       |              |      |      |     |       |       |           |      |     | _            |             |    |
| Position:  | 0     | 1    | 2      | 3      | 4           | 5     | 6    | 7     | 8     | 9            | А    | В    | С   | D     | Е     | F         | 10   | 11  | 12           | 13          | 14 |
|            | 10    | 61   | FF     | 99     |             |       |      |       |       |              |      |      |     |       |       |           |      |     |              |             | 99 |
|            |       |      |        |        |             |       |      |       |       |              |      |      |     |       |       |           |      |     |              |             |    |
| LOAD BU    | FFER  | 3 (1 | Fest F | unct   | ion 0       | 2)    |      |       | _     |              |      |      |     |       |       |           |      |     |              |             |    |
| Position:  | 0     | 1    | 2      | 3      | 4           | 5     | 6    | 7     | 8     | 9            | А    | В    | С   | D     | Е     | F         | 10   | 11  | 12           | 13          | 14 |
|            |       |      |        |        |             |       |      |       |       |              | 1.1  |      |     |       |       |           |      |     |              |             | 99 |
|            |       |      | . 4    |        |             |       |      |       |       |              |      |      |     |       |       |           |      |     |              |             |    |
| LOAD DIA   | AL B  | UFFE | R (    | Test F | unct        | ion 0 | 3)   |       | _     |              |      |      |     | _     | •     |           |      |     |              |             |    |
| Position : | 0     | 1    | 2      | 3      | 4           | 5     | · 6  | 7     | 8     | 9            | А    | В    | С   | D     | Е     | F         | 10   | 11  | 12           | 13          | 14 |
|            |       |      |        |        |             |       |      |       |       |              |      |      |     |       |       |           |      |     |              |             | 99 |
|            |       |      |        |        |             |       |      |       |       |              |      |      |     |       |       |           |      |     |              |             |    |
| LOAD:      |       |      | со     | MPA    | RE 1        | со    | MPA  | RE 2  | со    | MPAI         | RE 3 |      | SW  | AP 1  |       | SW        | AP 2 |     | SW           | 4 <u>Ρ3</u> |    |
| TEST FUN   | ICTIC | )N:  | 04     | 37     |             | 05    |      |       | 06    |              |      |      | 08  |       |       | 09        | 03   |     | 0A           |             |    |
| MODIFY:    |       |      | сс     | ворт   | г           | сс    | BOPT | 2     | сс    | BSTN         | IOD  |      | сс  | BFLC  | GB1/S | SSC       |      | CCE | B <u>FLG</u> | B2          |    |
| TEST FUN   | ICTIC | DN:  | 82     |        |             | 83    |      | a de  | 84    |              |      |      | 85  |       |       |           |      | 86  |              |             |    |
| DIAGNOS    | тіс и | VRAF | P MC   | DE.    | <u>NO</u> I | INE   | 1 T  | est F | uncti | on <u>20</u> |      | NE 2 | Tes | t Fun | ctior | <u>NO</u> | NE   |     |              |             |    |

DEVICE 1 3705 Line 035

DEVICE 2 3275

| Receive Buffer                                 | BUFFER 1                                       |
|------------------------------------------------|------------------------------------------------|
| Send STATUS                                    | SWAP 2                                         |
| Receive Buffer                                 | BUFFER 2                                       |
| EOT                                            | - COMPARE 1                                    |
| Receive Buffer                                 | BUFFER 1                                       |
| EOT                                            | COMPARE 1                                      |
| <b>&gt;</b>                                    |                                                |
| Receive Buffer<br>EOT<br>Receive Buffer<br>EOT | BUFFER 2<br>COMPARE 1<br>BUFFER 1<br>COMPARE 1 |

End Test (Test Function 8F) 035

Line Test Function (Panel Test) (Local only) (Part 13 of 17)

Test Setup Example: BSC Data Wrap Using Wrap-Block

This test transmits each buffer separately on lines 036 and 037. A wrap-block has been attached to these lines. The test also runs between any two lines on the same scanner using diagnostic-wrap mode. This is a valid setup for lines on a type 1, type 2, or type 3 communication scanner.

| LOAD BUFFER 1 (Test Function                                                                                  | 00)        |          |             |              |                |          |      |           |            |       |                            |                                            |     |           |             |              |
|----------------------------------------------------------------------------------------------------|------------|----------|-------------|--------------|----------------|----------|------|-----------|------------|-------|----------------------------|--------------------------------------------|-----|-----------|-------------|--------------|
| Position: 0 1 2 3 4                                                                                           | 5          | 6        | 7           | 8            | 9              | А        | В    | С         | D          | Е     | F                          | 10                                         | 11  | 12        | 13          | 14           |
| 02 C1 C2 C3 0                                                                                                 | 3 99       |          |             |              |                |          |      |           |            |       |                            |                                            |     | [         |             | 99           |
| LOAD BUFFER 2 (Test Function                                                                                  | 01)        |          |             |              |                |          |      |           |            |       |                            |                                            |     |           |             |              |
| Position: 0 1 2 3 4                                                                                           | 5          | 6        | 7           | 8            | 9              | A        | B    | <u> </u>  |            | E     | F                          | 10                                         | 11  | 12        | 13          | 14           |
| 02 F1 F2 F3 20                                                                                                | 6 99       |          |             |              | l              |          |      |           |            |       |                            |                                            |     |           | <u>l</u>    | 99           |
| LOAD BUFFER 3 (Test Function                                                                                  | 02)        |          |             |              |                |          |      |           |            |       |                            |                                            |     | <u>.</u>  |             |              |
| Position: 0 1 2 3 4                                                                                           | 5          | 6        | 7           | 8            | 9              | <u> </u> | В    | <u> </u>  |            | E     | F                          | 10                                         | 11  | 12        | 13          | 14           |
| 10 70 99                                                                                                    |            |          |             |              |                |          |      |           |            |       |                            |                                            |     |           |             | 99           |
| LOAD DIAL BUFFER (Test Fun                                                                                    | ction 0    | 3)       |             |              |                |          |      |           |            |       |                            |                                            |     |           |             |              |
| Position: 0 1 2 3 4                                                                                           | 5          | 6        | 7           | 8            | 9              | A        | В    | с         | D          | E     | F                          | 10                                         | 11  | 12        | 13          | 14           |
|                                                                                                    |            |          |             |              |                |          |      |           |            |       |                            |                                            |     |           |             | 99           |
| LOAD: COMPARE<br>TEST FUNCTION: 04                                                                            | 1 CO<br>05 |          | RE 2        | CO<br>06     |                | RE 3     |      | SW/<br>08 | AP 1<br>70 |       | SW<br>09                   | AP 2<br>03                                 |     | SWA<br>0A | ар 3<br>26  |              |
| MODIFY: CCBOPT<br>TEST FUNCTION: 82                                                                           | CC<br>83   | вор      | т2<br>1     | CC           | BSTN           | 10D      |      | CCI<br>85 |            | 6B1/9 | SSC                        |                                            | CCE | FLG       | B2          |              |
|                                                                                                    |            | L        | 1           | 04           | $\square$      |          |      | 00        |            |       |                            |                                            | .00 |           |             |              |
| DIAGNOSTIC WRAP MODE NO                                                                                       | LINE       | 1 T      | J<br>est Fi | 04<br>unctio | Dn <u>20</u>   | _ L!!    | NE 2 | Tes       | t Fun      | ctior | 1 <u>40</u>                |                                            | .00 |           |             |              |
| DIAGNOSTIC WRAP MODE <u>NO</u>                                                                                | LINE       | L<br>1 T | J<br>est Fi | o4<br>unctio | on <u>20</u>   | _ LII    | NE 2 | 2 Tes     | t Fun      | ctior | 1 <u>40</u>                |                                            | .00 |           |             |              |
| DIAGNOSTIC WRAP MODE <u>NO</u><br>DEVICE 1 <u>036</u>                                                         | LINE       | 1 T      | J<br>est Fu | o4<br>unctio | on <u>20</u>   | _ LII    | NE 2 | 2 Tes     | t Fun      | ctior | <u>40</u>                  | <b></b>                                    | DEV | /ICE      | 2 <u>03</u> | <u> </u>     |
| DIAGNOSTIC WRAP MODE <u>NO</u><br>DEVICE 1 <u>036</u>                                                         | LINE       | 1 T      | J<br>est Fr | o4<br>unctio | on <u>20</u>   | _ LII    | NE 2 | Tes       | t Fun      | ctior | 1 <u>40</u>                |                                            | DEV | /ICE      | 2 <u>03</u> | <u> </u>     |
| DIAGNOSTIC WRAP MODE <u>NO</u><br>DEVICE 1 <u>036</u><br>BUFFER 1                                             | _LINE      | 1 T      | J<br>est Fr | o4<br>unctio | on_20          | _ LII    | NE 2 | 2 Tes     | t Fun      | ctior | 1 <u>40</u>                | 2                                          | DEV | /ICE      | 2 <u>03</u> | <br>2<br>]   |
| DIAGNOSTIC WRAP MODE <u>NO</u><br>DEVICE 1 <u>036</u><br>BUFFER 1                                             | _LINE      | 1 T      | J<br>est Fu | o4<br>unctio | on <u>20</u>   | _ LII    | NE 2 | 2 Tes     | t Fun      | ctior | N <u>40</u>                | 2                                          | DEV | /ICE      | 2 <u>03</u> | <br><u>7</u> |
| DIAGNOSTIC WRAP MODE <u>NO</u><br>DEVICE 1 <u>036</u><br>BUFFER 1<br>SWAP 3                                   | _LINE      | 1 T      | J<br>est Fr | 04<br>unctio | on <u>20</u>   | _ LII    | NE 2 | 2 Tes     | t Fun      | SV    | VAP                        | <br>2<br>R 2                               | DEV | /ICE      | 2 <u>03</u> | 2<br>]       |
| DIAGNOSTIC WRAP MODE NO<br>DEVICE 1 036<br>BUFFER 1<br>SWAP 3<br>BUFFER 3                                     | _LINE      | 1 T      | J<br>est Fr | unctio       |                | _ LII    | NE 2 | ? Tes     | t Fun      | Ctior | VAP                        | 2<br>R 2                                   | DEV | /ICE      | 2 <u>03</u> | 2<br>]       |
| DIAGNOSTIC WRAP MODE NO<br>DEVICE 1 036<br>BUFFER 1<br>SWAP 3<br>BUFFER 3                                     | _LINE      | 1 T      | J<br>est Fr | o4<br>unctic | 20<br>20<br>20 | _ LII    | NE 2 | ? Tes     | t Fun      | Ctior | VAP                        | 2<br>R 2<br>1                              | DEV | /ICE      | 2 03        | 2<br>]       |
| DIAGNOSTIC WRAP MODE NO<br>DEVICE 1 036<br>BUFFER 1<br>SWAP 3<br>BUFFER 3<br>SWAP 2                           |            | 1 T      | J           | unctic       |                | _ LII    | NE 2 | 2 Tes:    | t Fun      |       | VAP<br>JFFE<br>JFFE        | -<br>2<br>R 2<br>1<br>R 1                  | DEV | /ICE      | 2 03        |              |
| DIAGNOSTIC WRAP MODE NO<br>DEVICE 1 036<br>BUFFER 1<br>SWAP 3<br>BUFFER 3<br>BUFFER 2                         |            | 1 T      | J<br>est Fr |              |                | _ LII    | NE 2 | 2 Tes:    | L = 1      |       | VAP<br>JFFE<br>JFFE<br>VAP |                                            | DEV | /ICE      | 2 03        |              |
| DIAGNOSTIC WRAP MODE NO<br>DEVICE 1 036<br>BUFFER 1<br>SWAP 3<br>BUFFER 3<br>BUFFER 3<br>BUFFER 2<br>SWAP 1   |            | 1 T      | J<br>est Fr |              |                | _ LII    | NE 2 | 2 Tes:    | t Fun      |       | VAP<br>JFFE<br>JFFE<br>VAP |                                            | DEV | //ICE     | 2 03        |              |
| DIAGNOSTIC WRAP MODE NO<br>DEVICE 1 036<br>BUFFER 1<br>BUFFER 3<br>BUFFER 3<br>BUFFER 2<br>BUFFER 2<br>SWAP 1 |            | 1 T      | J<br>est Fr |              |                | _ LII    | NE 2 | 2 Tes:    | L          |       | VAP<br>JFFE<br>VAP         | 2<br>R 2<br>1<br>R 1<br>3<br>R 3           | DEV | /ICE      | 2 03        |              |
| DIAGNOSTIC WRAP MODE NO<br>DEVICE 1 036<br>BUFFER 1<br>SWAP 3<br>BUFFER 3<br>BUFFER 3<br>BUFFER 2<br>SWAP 1   |            |          | J           | o4           |                | _ LII    | NE 2 | 2 Tes:    | L          |       | VAP<br>JFFE<br>VAP         | -<br>2<br>R 2<br>1<br>3<br>R 1<br>3<br>R 3 | DEV | /ICE      | 2 03        |              |

End Test (Test Function 8F) 04A, 04B

## Line Test Function (Panel Test) (Local only) (Part 14 of 17)

## Test Setup Example: Type 3 Communication Scanner Transparent Wrap

This test wraps transparent BSC data. The ending sequence on a line attached to a type 3 communication scanner operating in transparent mode is performed automatically; therefore, it must not be included in the data buffer.

| LOAD BUFFER 1 (Test Function 00) |          |            |         |       |                  |          |             |            |           |                |         |      |                 |           |      |          |      |     |        |      |      |
|----------------------------------|----------|------------|---------|-------|------------------|----------|-------------|------------|-----------|----------------|---------|------|-----------------|-----------|------|----------|------|-----|--------|------|------|
| Position:                        | 0        | 1          | 2       | 3     | 4 .              | 5        | 6           | 7          | 8         | 9              | A       | В    | С               | D.        | Е    | F        | 10   | 11  | 12     | 13   | 14   |
|                                  | 10       | 02         | C1      | C2    | СЗ               | 99       |             |            |           | ]              |         |      |                 |           |      |          |      |     |        |      | 99   |
|                                  | FFFF     | 326        | Tost I  | Funct | tion (           | 1)       | н.<br>Н. н. |            |           |                |         |      |                 |           |      |          |      |     |        |      |      |
|                                  |          | 121        | 0       |       | 4                | <u> </u> |             |            |           |                | ^       |      |                 |           |      | -        | 10   | 11  | 12     | 12   | 14   |
| Position:                        | <u> </u> | <u>, '</u> | <u></u> |       | <del>1 - 4</del> |          | -<br>-      | <u>~</u>   | <u> </u>  | <del>, 9</del> | <u></u> |      | <del>, C.</del> |           |      | <u>г</u> | r 10 | r   | 12     | 13   |      |
|                                  | L        |            | - 1. A  |       |                  |          |             | 1          | I         |                | L       | L    |                 |           |      |          |      |     |        |      | 99   |
|                                  |          |            |         |       |                  |          |             |            |           |                |         |      |                 |           |      |          |      |     |        |      |      |
| LOAD BU                          | FFEF     | 33 (       | Test    | Funct | tion C           | )2)      |             |            |           |                |         |      |                 |           |      |          |      |     |        |      |      |
| Position:                        | 0        | 1          | 2       | 3     | 4                | 5        | 6           | 7          | 8         | 9              | Α       | В    | С               | D         | E    | F        | 10   | 11  | 12     | 13   | 14   |
|                                  |          |            |         |       |                  | 1        | 1           |            |           |                | 1       |      | Τ               |           |      |          |      |     |        |      | 99   |
|                                  | ·        |            |         |       | •                |          |             |            | · · · · · | •              | -       |      |                 | <b>L</b>  |      |          | •    | L   |        |      | لسمي |
| LOAD DI                          | AL B     | UFFI       | ER (    | Test  | Funct            | tion C   | 3)          |            |           |                |         |      |                 |           | ,    |          |      |     |        |      |      |
| Position:                        | 0        | 1          | 2       | 3     | 4                | 5        | 6           | 7          | 8         | 9              | A       | В    | С               | D         | E    | F        | 10   | 11  | 12     | 13   | 14   |
|                                  |          |            |         |       |                  |          | Γ           |            |           |                | Τ       | T    | Τ               |           |      |          |      |     |        |      | 99   |
|                                  |          |            |         |       |                  |          |             |            | ·         |                |         |      | _               |           |      |          |      |     |        |      |      |
| LOAD:                            |          |            | CC      | мра   | RE               | 1 CC     | MPA         | RE 2       | 2 CC      | MPA            | RE 3    |      | sw              | AP 1      |      | sw       | AP 2 |     | sw     | 4P 3 |      |
| TEST FU                          |          | -MC        | 04      | 03    | ]                | 05       |             |            | 06        |                | 1       |      | 08              | $\square$ |      | 09       |      |     | 0A     |      |      |
| 1201 10                          |          |            |         | 00    | 1                | 00       |             |            |           | L              | J       |      | 00              |           |      |          |      |     | 0.1    |      |      |
|                                  |          |            | 00      |       | -                | ~~~      |             | <b>T</b> 0 | ~~~       | DOT            |         |      | 00              |           | 04/0 |          |      | 001 |        | 00   |      |
|                                  |          |            |         | BOP   | י                |          |             | 12         |           |                | 1       | 20   | 00              |           | B1/3 | 550      |      |     |        | DZ   |      |
| TEST FU                          | NCTIO    | ON:        | 82      |       | ļ                | 83       |             |            | 84        | L              |         |      | 85              |           |      |          |      | 86  | $\Box$ |      |      |
|                                  |          |            |         |       |                  |          |             |            |           |                |         |      |                 |           |      |          |      |     |        |      |      |
| DIAGNOS                          | TIC V    | VRA        | р мс    |       | YESL             | INE      | 1 Te        | est Fu     | unctio    | on 20          | LIN     | VE 2 | Test            | Fund      | tion | 20       |      |     |        |      |      |
|                                  |          |            |         |       |                  |          |             |            |           |                | •       |      |                 |           |      | -        |      |     |        |      |      |

DEVICE 1 3705 - 04A

DEVICE 2 3705 - 04B

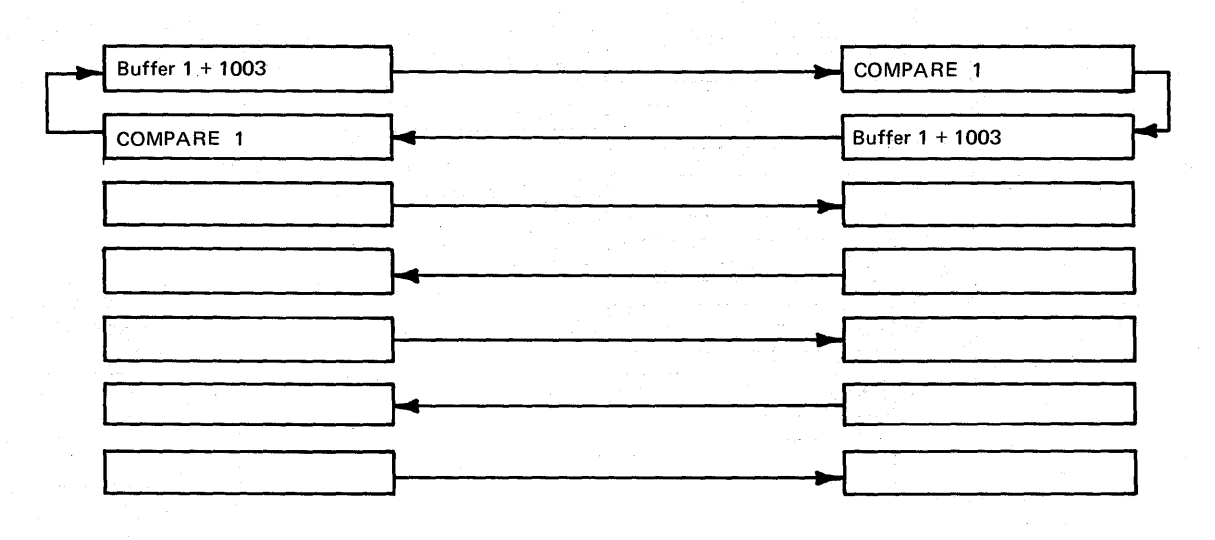

End Test (Test Function 8F) 04A, 04B

Line Test Function (Panel Test) (Local only) (Part 15 of 17)

Test Setup Example: Transmit to a 2741

During this test, the 3705 transmits the message 'ENTER MESSAGE' to the terminal; the line is then turned around to receive mode. The terminal, sends data followed by a  $\bigcirc$ . When  $\bigcirc$  is detected from the terminal, the 3705 then sends the message 'MSG RCVD' in buffer 1 and the line is returned to receive mode. The terminal can then send additional data as required.

| LOAD BU            | LOAD BUFFER 1 (Test Function 00) |       |               |        |             |            |      |       |          |             |          |      |          |            |       |                   |      |           |           |              |    |
|--------------------|----------------------------------|-------|---------------|--------|-------------|------------|------|-------|----------|-------------|----------|------|----------|------------|-------|-------------------|------|-----------|-----------|--------------|----|
| Position:          |                                  | 1     | 2             | 3      | 4           | 5          | 6    | 7     | 8        | 9           | <u>A</u> | В    | c        | D          | E     | F                 | 10   | 11        | 12        | 13           | 14 |
|                    | 16                               | 5B    | 5B            | C3     | 52          | 62         | 01   | CA    | 2F       | 46          | 2A       | 5B   | 5B       | 1F         | 99    |                   |      |           |           |              | 99 |
| LOAD BU            | LOAD BUFFER 2 (Test Function 01) |       |               |        |             |            |      |       |          |             |          |      |          |            |       |                   |      |           |           |              |    |
| Position:          | 0                                | 1     | 2             | 3      | 4           | 5          | 6    | 7     | 8        | 9           | Α        | В    | С        | D          | E     | F                 | 10   | 11        | 12        | 13           | 14 |
|                    | 16                               | 5B    | 5B            | A9     | A5          | A0         | A9   | CA    | 01       | C3          | A9       | D2   | D2       | CF         | E2    | A9                | 5B   | 5B        | 1F        | 99           | 99 |
| LOAD BU            | LOAD BUFFER 3 (Test Function 02) |       |               |        |             |            |      |       |          |             |          |      |          |            |       |                   |      |           |           |              |    |
| Position:          | 0                                | 1     | 2             | 3      | 4           | 5          | 6    | 7     | 8        | 9           | Α        | В    | С        | D          | E     | F                 | 10   | 11        | 12        | 13           | 14 |
|                    |                                  |       |               |        |             |            |      | 1     |          |             |          |      |          |            |       |                   |      |           |           |              | 99 |
| LOAD DI            | AL E                             | BUFFE | ER (          | Test F | unct        | ion 0      | 3)   |       |          |             |          |      |          |            |       |                   |      |           |           |              |    |
| Position:          | 0                                | 1     | 2             | 3      | 4           | 5          | 6    | 7     | 8        | 9           | Α        | В    | С        | D          | E     | F                 | 10   | 11        | 12        | 13           | 14 |
|                    |                                  |       |               |        |             |            |      |       |          |             | 1        |      |          |            |       |                   |      |           |           |              | 99 |
| LOAD:<br>TEST FU   | NCTI                             | ON:   | CC<br>04      |        | RE 1        | I CO<br>05 |      | RE 2  | CO<br>06 |             | RE 3     |      | SW<br>08 | AP 1<br>1F |       | <u>.</u> SW<br>09 | AP 2 |           | SW.<br>0A | AP 3         |    |
| MODIFY:<br>TEST FU | NCTI                             | ON:   | CC<br>82      | ворт   | r           | CC<br>83   | ВОР  | r2    | CC<br>84 | BSTN        | NOD      |      | CC<br>85 | BFLC       | GB1/S | SSC               |      | CCI<br>86 | BFLO      | 6B2          |    |
| DIAGNOS            | тіс                              | WRAF  | P MC          |        | <u>10</u> L | INE        | 1 Te | st Fu | nctio    | n <u>21</u> | LIN      | VE 2 | Test     | Fun        | ction |                   | _    |           |           |              |    |
| DEV                | /ICE                             | 1 370 | 5 - <u>03</u> | 32     |             |            |      |       |          |             | ·        |      |          |            |       |                   |      | DEV       | ICE :     | 2 <u>274</u> | 1  |
|                    |                                  |       |               |        |             |            |      |       |          |             |          |      |          |            |       |                   |      |           |           |              |    |
| Bu                 | ffer 2                           | ?     |               |        |             |            |      |       |          |             |          |      |          | >          | RE    | CEIN              | /E D | ΑΤΑ       |           |              | ]  |
|                    | an 1                             |       |               |        |             |            |      |       |          |             |          |      |          |            | SE    | ND                |      | <u></u>   |           |              | ┣┫ |

Swap 1
Swap 1
Send DATA
Send DATA
Buffer 1
RECEIVE DATA

End Test (Test Function 8F) 032

Line Test Function (Panel Test) (Local only) (Part 16 of 17)

Test Setup Example: Transmit to Teletypewriter Exchange Service (TWX)

During this test, the 3705 receives data from a TWX terminal until a 'LINE-FEED' character is detected. The line is then turned around to transmit and buffers 1, 2, and 3 are sent to the terminal. The message sent is 'CR', 'LF', 'LF'; MESSAGE RECEIVED 'CR', 'LF', 'LF'. The terminal can then send additional data to the 3705 as required.

| LOAD B    | UFFER1 (    | Test   | Funct  | ion 0    | 0)         |          |          |          |           |          |     |          |              |      |          |       |      |      |              |        |
|-----------|-------------|--------|--------|----------|------------|----------|----------|----------|-----------|----------|-----|----------|--------------|------|----------|-------|------|------|--------------|--------|
| Position: | 0 1         | 2      | 3      | 4        | 5          | 6        | 7        | 8        | 9         | A        | В   | С        | D            | E    | F        | 10    | 11   | 12   | 13           | 14     |
|           | B1 51       | 51     | B3     | A2       | СВ         | СВ       | 83       | E3       | A2        | 04       | 99  |          |              |      |          |       |      |      |              | 99     |
|           |             |        |        |          |            |          |          |          |           |          |     |          |              |      |          |       |      |      |              |        |
| LOAD B    | UFFER 2 (   | Test   | Funct  | ion 0    | 1)         |          |          |          |           |          |     |          |              |      |          |       |      |      |              |        |
| Position: | 0 1         | 2      | 3      | 4        | 5          | 6        | 7        | 8        | 9         | <u>A</u> | В   | С        | D            | E    | F        | 10    | 11   | 12   | 13           | 14     |
|           | 4B A2       | C2     | A2     | 92       | 6B         | A2       | C2       | 99       |           |          | I   | <u> </u> |              |      |          |       |      |      |              | 99     |
|           |             | -      | _      |          | <b>a</b> ) |          |          |          |           |          |     |          |              |      |          |       |      |      |              |        |
| LOAD B    | $U_{FFER3}$ | lest   | Funct  |          | 2)         |          |          |          |           |          |     |          |              |      |          | 10    | 11   | 10   | 12           | 14     |
| Position: |             | <br>51 |        | 4        | 5          | 6        | r'       | 8        | 9         |          |     |          | г <u>–</u>   |      | r        |       |      |      | 13           | 00     |
|           | впрл        | 51     | 99     | 1        |            |          | <u> </u> |          |           |          | 1   | <u> </u> |              |      |          | L     | L    | L    |              | 99     |
|           |             | FR (   | Test F | Funct    | ion 0      | 3)       |          |          |           |          |     |          |              |      |          |       |      |      |              |        |
| Position: | 0 1         | 2      | 3      | 4        | 5          | 6        | 7        | 8        | 9         | A        | В   | С        | D            | E    | F        | 10    | 11   | 12   | 13           | 14     |
|           |             |        |        |          |            | <u> </u> | T        | <u> </u> |           | 1        | T . | T -      | -            |      |          |       |      |      |              | 99     |
|           | L           |        | LJ     |          |            | l        |          | L        |           |          |     | <u> </u> | L            | L    | <b>.</b> |       | L    |      |              |        |
| LOAD:     |             | CC     | MPA    | RE 1     | CO         | MPA      | RE 2     | co       | MPA       | RE 3     |     | sw       | A <u>P 1</u> |      | sw       | AP 2  |      | SW   | А <u>Р 3</u> |        |
| TEST FL   | JNCTION:    | 04     | 51     |          | 05         |          |          | 06       |           |          |     | 08       |              |      | 09       |       |      | 0A   |              |        |
|           |             |        |        |          |            |          | •        |          |           | -        |     |          |              |      |          |       |      |      |              |        |
| MODIFY    | :           | CC     | BOPT   | Γ        | СС         | BOP      | T2       | cc       | BSTA      | NOD      |     | СС       | BFLO         | GB1/ | SSC      |       | CC   | BFLO | 6B2          |        |
| TEST FL   | JNCTION:    | 82     |        |          | 83         |          |          | 84       |           |          |     | 85       |              |      |          |       | 86   |      |              |        |
|           | STIC MPA    |        |        |          |            | 1 т      | + E      | upati    | -n 12     |          |     | . Too    | * =          |      |          |       |      |      |              |        |
| DIAGNO    | SILC WIA    |        |        |          |            |          | 6311     | uncin    | <u>43</u> |          |     | 103      | t i un       |      | '        |       |      |      |              |        |
|           |             |        |        |          |            |          |          |          |           |          |     |          |              |      |          |       |      |      |              |        |
| DE        | VICE 1 370  | 05 - 0 | 31 (T  | WX)      |            |          |          |          |           |          |     |          |              |      |          |       | CE 2 |      |              |        |
|           |             |        |        | <u> </u> |            |          |          |          |           |          |     |          |              |      |          |       |      |      |              |        |
|           |             |        |        |          |            |          |          |          |           |          |     |          |              |      |          |       |      |      |              |        |
|           |             |        |        |          |            |          |          |          |           |          |     |          |              |      |          | · ·   |      |      |              | 1      |
| L         | <u></u>     |        |        |          |            |          |          |          |           |          |     |          |              |      |          |       |      |      |              | 1      |
| C         | OMPARE 1    |        |        |          | _          |          |          |          |           |          |     |          |              | Б    | ΑΤΑ      | + L.F | . CH | AR   |              | ]_     |
|           |             |        |        |          |            |          |          |          |           |          |     |          |              | L    |          |       |      |      |              |        |
| B         | uffer 1 2 3 |        |        |          | ,          |          |          |          |           | ·        |     |          |              |      | ECEI     | VE N  | ISG  |      |              | 1      |
| Ľ         |             |        |        |          |            |          |          |          |           |          |     |          |              |      |          |       |      |      |              | 1      |
| ſ         |             |        |        |          |            |          |          |          |           |          |     |          |              |      |          |       |      |      |              | 1      |
| L         | <u></u>     |        |        |          |            |          |          |          |           |          |     |          |              | L    |          |       |      |      |              | 1      |
|           |             |        |        |          |            |          |          |          |           |          |     |          | >            |      |          |       |      |      |              | 1      |
| L         |             |        |        |          |            |          |          |          |           |          |     |          |              |      |          |       |      |      |              | 1      |
|           |             |        |        |          |            |          |          |          |           |          |     |          |              | 1    |          |       |      |      |              | 1      |
|           |             |        |        |          |            |          |          |          |           |          |     |          |              | L    |          |       |      |      |              | لد<br> |
|           |             |        |        |          |            |          |          |          |           |          |     |          | _            |      |          |       |      |      |              | 1      |

End Test (Test Function 8F) 031

Line Test Function (Panel Test) (Local only) (Part 17 of 17)

Test Setup Example: (Blank Test Setup Worksheet)

| Test Description                                                                                                    |
|----------------------------------------------------------------------------------------------------|
|                                                                                                    |
|                                                                                                    |
| LOAD BUFFER 1 (Test Function 00) Position: 0 1 2 3 4 5 6 7 8 9 A B C D E F 10 11 12 13 14                                                                                                    |
| LOAD BUEFER 2 (Test Eurotion 01)                                                                                                    |
| Position:         0         1         2         3         4         5         6         7         8         9         A         B         C         D         E         F         10         11         12         13         14           Image: Image: Image |
| LOAD BUFFER 3 (Test Function 02)<br>Position: 0 1 2 3 4 5 6 7 8 9 A B C D E F 10 11 12 13 14                                                                                                    |
| LOAD DIAL BUFFER (Test Function 03) Position: 0 1 2 3 4 5 6 7 8 9 A B C D E F 10 11 12 13 14 99                                                                                                    |
| LOAD:       COMPARE 1       COMPARE 2       COMPARE 3       SWAP 1       SWAP 2       SWAP 3         TEST FUNCTION:       04       05       06       08       09       0A       04                                                                                                    |
| MODIFY:       CCBOPT       CCBOPT2       CCBSTMOD       CCBFLGB1/SSC       CCBFLGB2         TEST FUNCTION:       82       83       84       85       86       86         DIACONSTICUTION:       82       1       Test Function       86       1                                                                                                    |
| DIAGNOSTIC WRAP MODELINE 1 Test FunctionLINE 2 Test Function                                                                                                    |
| DEVICE 1 DEVICE 2                                                                                                    |
|                                                                                                    |
|                                                                                                    |
|                                                                                                    |
|                                                                                                    |
|                                                                                                    |
|                                                                                                    |

## Multi-Subchannel Line Access (MSLA) (Local only) (Part 1 of 6)

Use the following EP procedures if more than one type 4 channel adapter is specified for EP during EP or PEP generation. These procedures are described on the following pages:

Procedure A. Channel Adapter Selection (page 3-27) Procedure B. Channel Adapter Reset (page 3-28)

Procedure C. Subchannel Switching (page 3-29)

The following settings for ADDRESS/DATA switches A, B, C, D, and E are applicable for all three of the above procedures:

Switch A is always set to zero.

Switch B is set to the subfunction.

Switch C is set for the channel adapter

Switch D and E are used for procedure dependent data.

All three MSLA procedures generate the following error messages:

| DISPLAY A | DISPLAY B | Descriptions                       |
|-----------|-----------|------------------------------------|
| FFFF      | FFFF      | Invalid subfunction (requested     |
|           |           | subfunction ignored).              |
| FFFF      | CACA      | Invalid channel adapter (requested |
|           |           | subfunction ignored).              |
| FFFF      | FFFF      | Invalid subfunction                |
| FFFF      | CACA      | Invalid channel adapter            |
| 0000      | 0001      | Type 4 channel adapter 1 selected  |
| 0000      | 0002      | Type 4 channel adapter 2 selected  |
| 0000      | 0101      | Type 4 channel adapter 1 reset     |
| 0000      | 0102      | Type 4 channel adapter 2 reset     |
| 0000      | 0201      | Subchannel already using line      |
| 0000      | 0202      | Swap successful                    |
| 0000      | 0203      | Swap done – enable or prepare      |
|           |           | aborted                            |
| FFFF      | 0201      | Subchannel outside HI/LO range     |
| FFFF      | 0202      | Non-MSLA USCCB or NCP/Panel        |
|           |           | Test using line                    |
| FFFF      | 0203      | Line currently active              |
| FFFF      | 0204      | MSLA USCCB currently active        |
| 0000      | 0300      | Status presented                   |
| FFFF      | 0301      | Invalid subchannel                 |
|           |           | 1                                  |

In all cases, DISPLAY A = 0000 indicates a valid request and DISPLAY B = FFFF indicates request rejected.

Multiple-Subchannel Line Access (MSLA) Procedure A. Channel Adapter Selection (Local only) (Part 2 of 6)

> Use this procedure to select the channel adapter associated with the dynamic display of an ICW or CCB, the line trace, or the line test functions. The channel adapter designation remains unchanged until another is designated or the 3705 is reloaded. Channel adapter 1 is designated as the default during 3705 initialization.

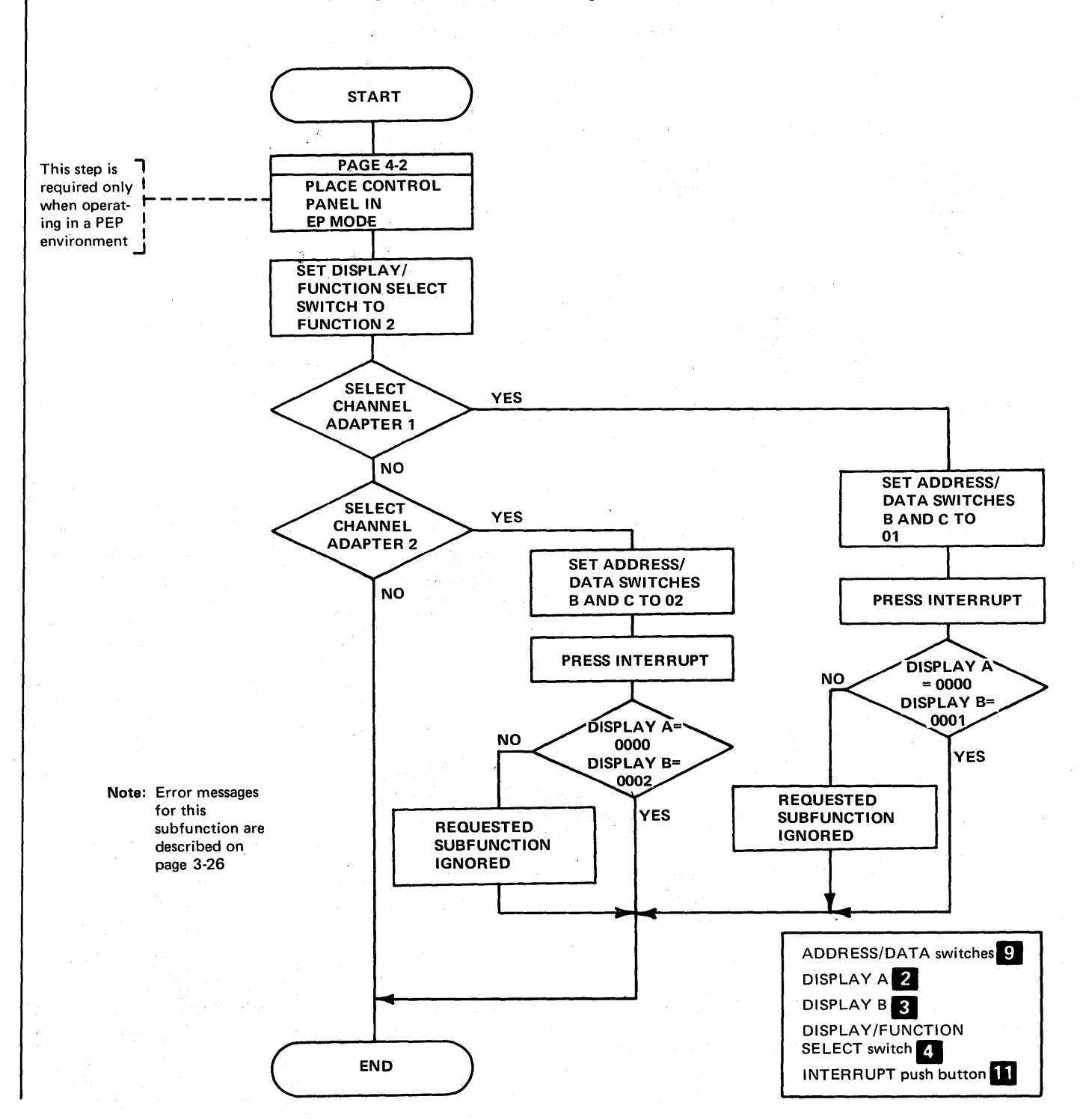

## Multiple Subchannel Line Access (MSLA) Procedure B. Channel Adapter Reset (Local only) (Part 3 of 6)

Use this procedure to simulate a system reset from any of the attached EP channels should the access method abend and it is desired to release the lines for access by another host and/or access method. The system reset feature resets only those subchannels and lines associated with the channel specified in this procedure and does not interfere with normal operation on another channel. Additionally, this procedure does not alter or use the channel adapter designated in Procedure A.

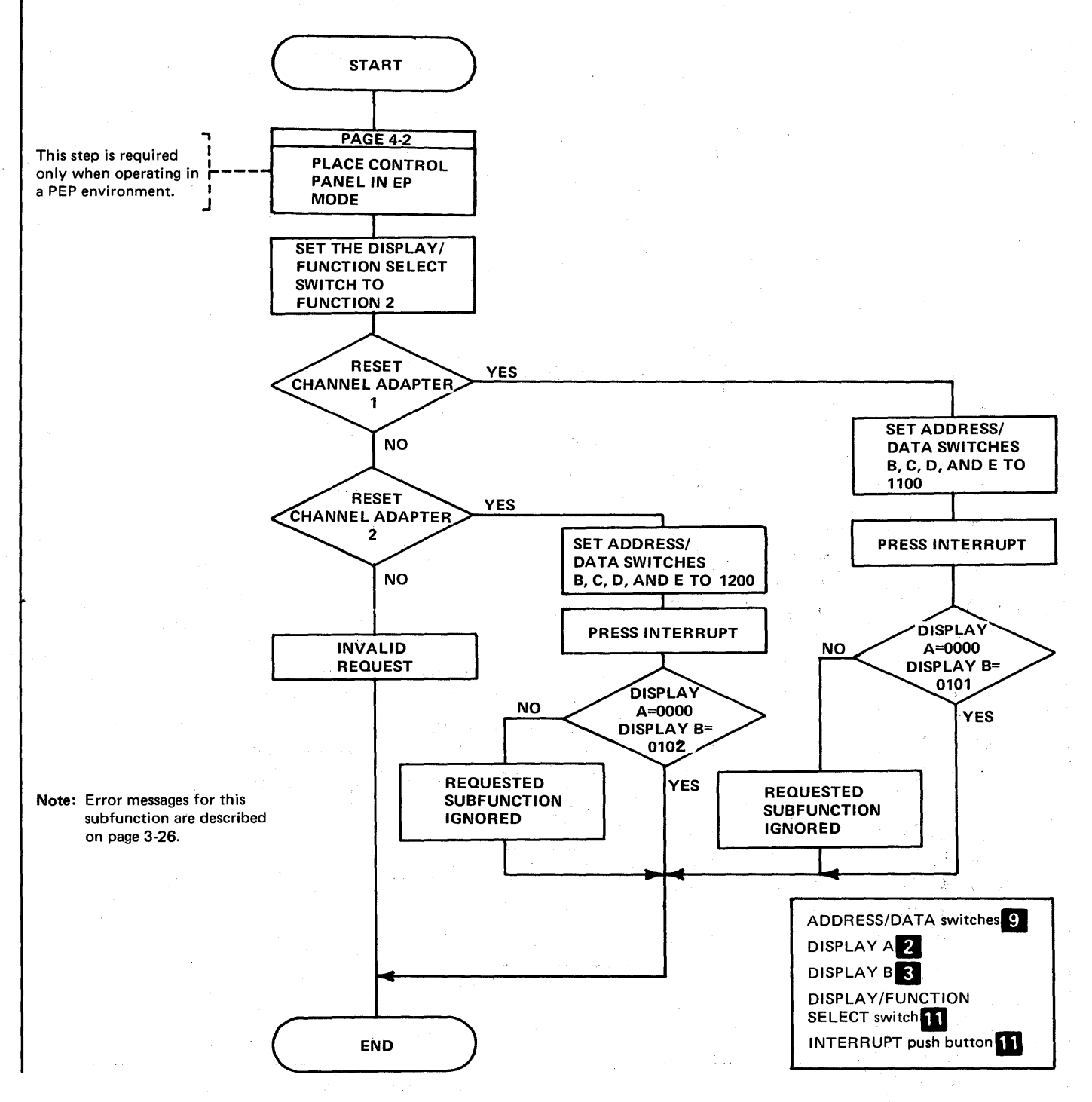

Multiple-Subchannel Line Access (MSLA) Procedure C. Subchannel Switching (Local only) (Part 4 of 6)

Use this procedure to switch subchannel/line associations when the host access method does not issue disable commands. When a line is used with an access method that does not issue disable commands, the line can not be accessed by another subchannel via host issued commands during this procedure.

Criteria regulating subchannel/line switching are as follows:

- The subchannels to which the line can be associated must be identified during system generation.
- The switch is performed if the line does not have an active command or if the line's active command is ENABLE or PREPARE.

Though not required, it is procedurally sound to quiesce lines from the host prior to executing a panel switch operation. If not quiesced, it is possible to switch an active line between commands. The effects of such a change on a host access method are upredictable and depend on the particular host access method error recovery procedures.

This procedure does not change the physical state of the line; an enabled line, for example, will remain enabled. Additionally, the Procedure A channel adapter designation is not altered.

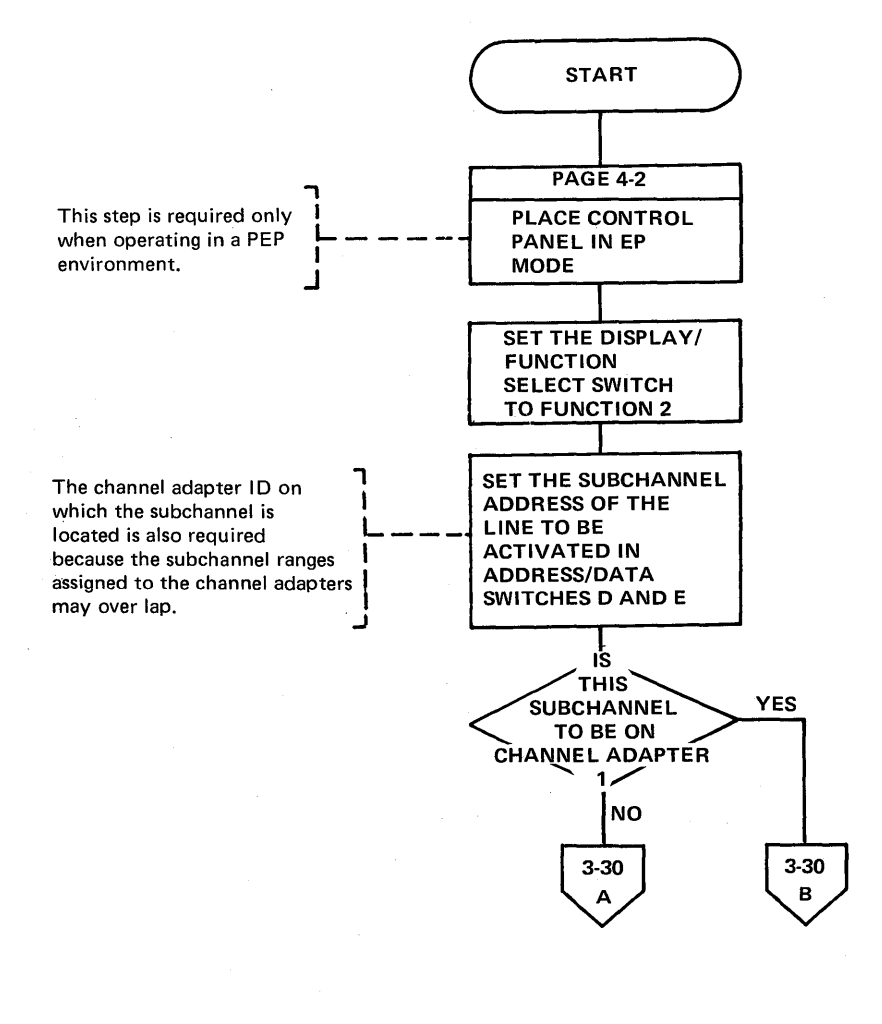

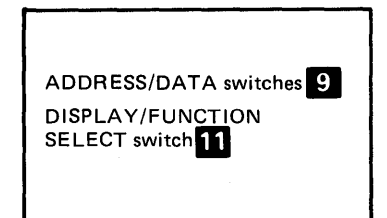

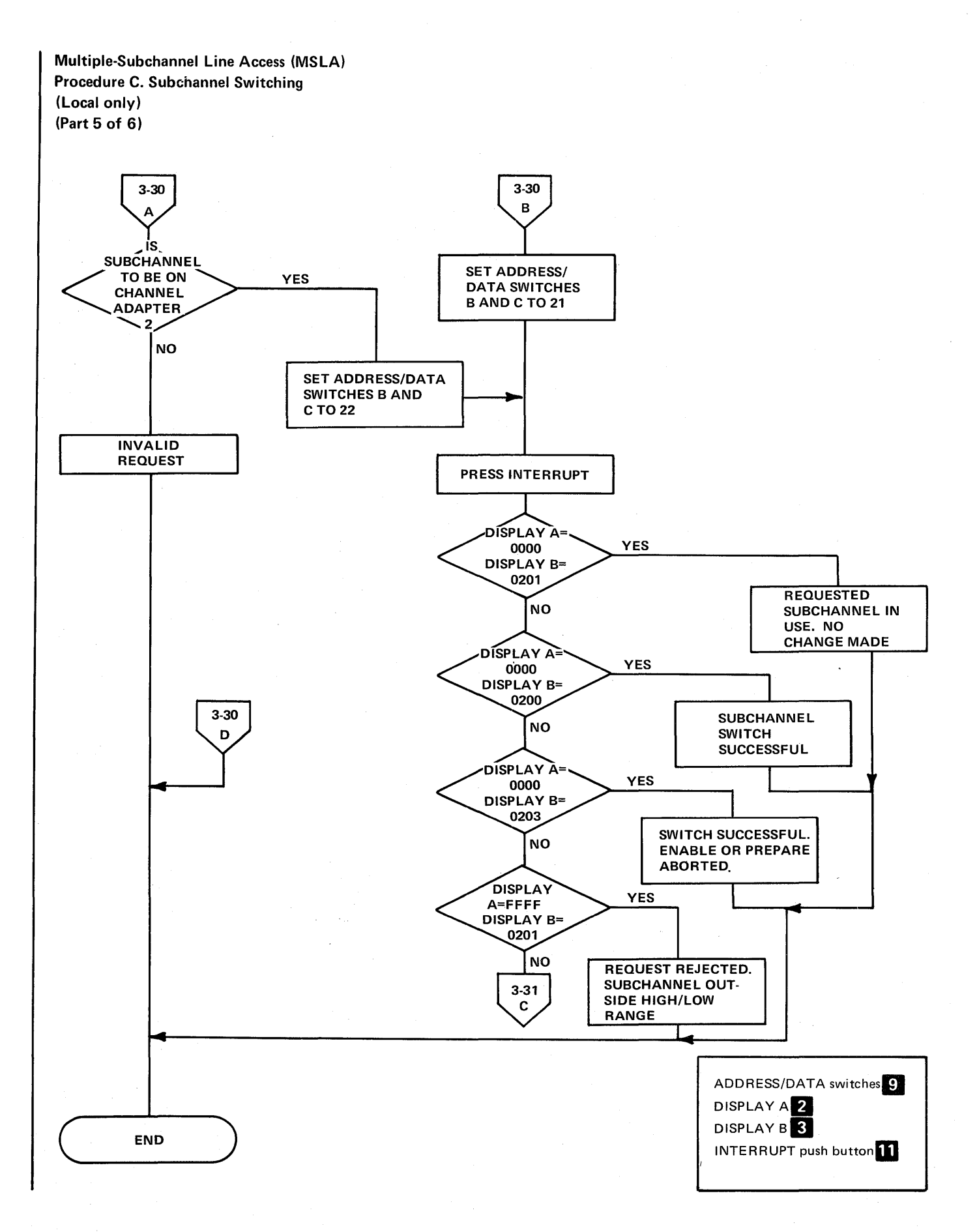
Multiple-Subchannel Line Access (MSLA) Procedure C. Subchannel Switching (Local only) (Part 6 of 6)

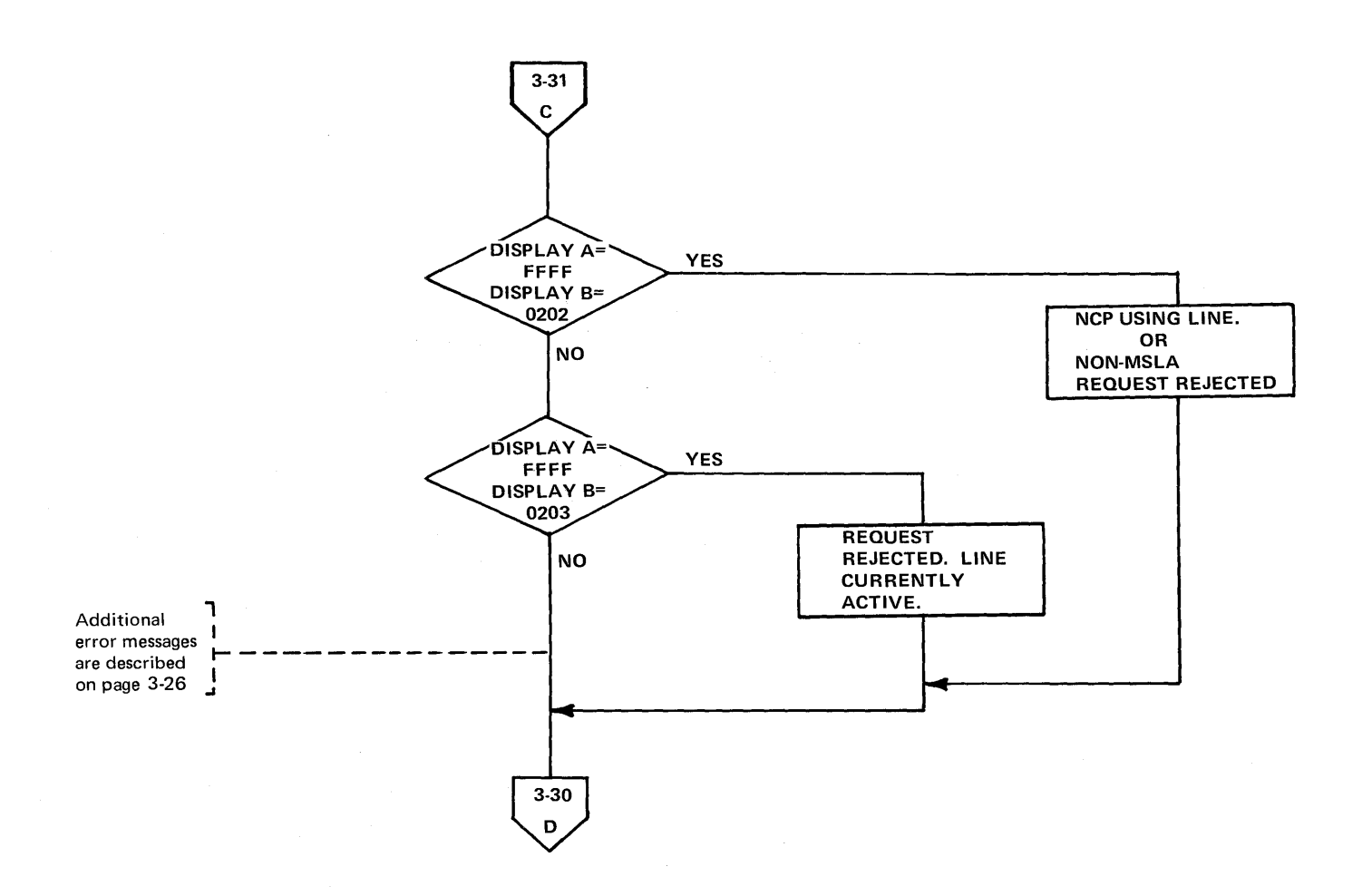

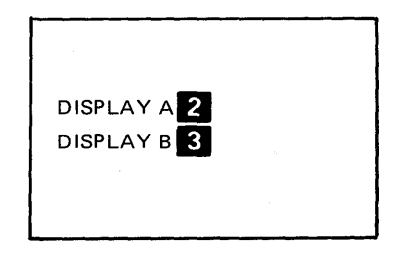

Present Status (Local only) (Part 1 of 2)

Use this procedure to present final ending status of channel end, device end, unit check to the host for the subchannel address entered in ADDRESS/DATA switches D and E.

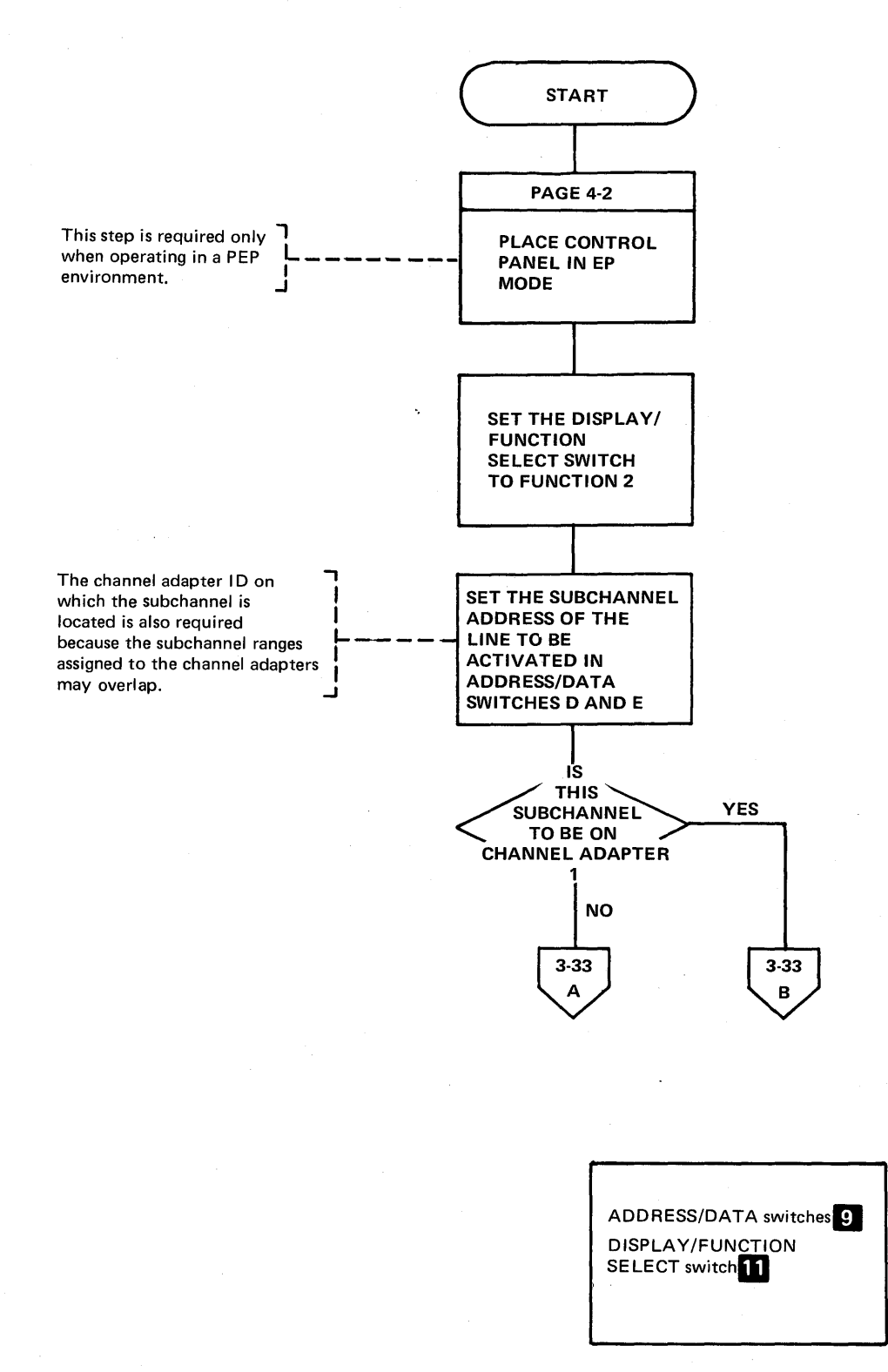

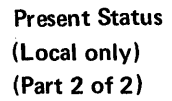

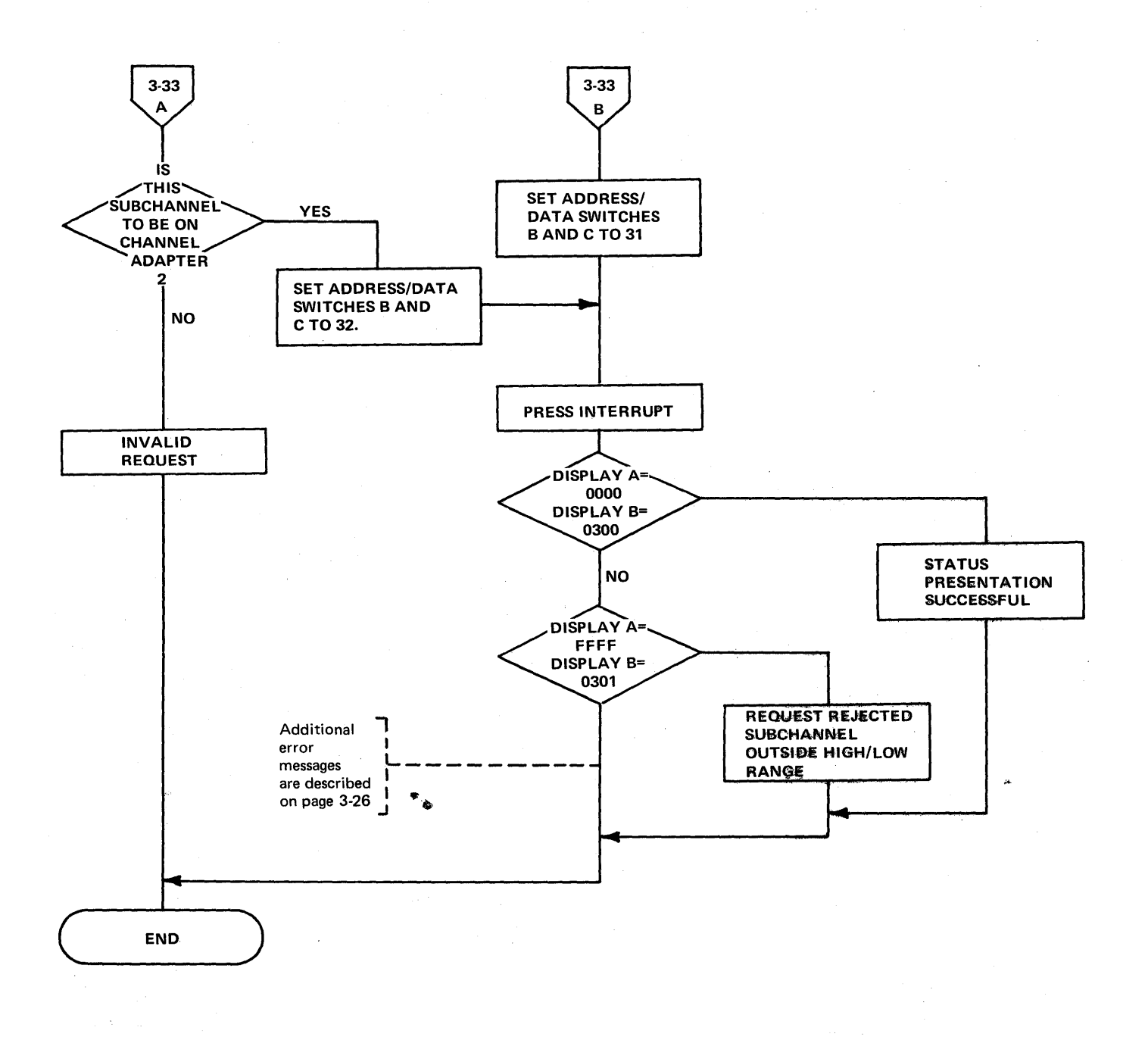

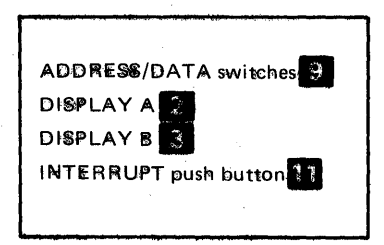

#### Section 4: 3705 Control Panel Procedures Used with the Network Control Program

The Network Control Program supports several 3705 control panel functions that dynamically display registers and storage locations of the 3705 while it is in operation. You should review the Network Control Program (NCP) generation macro statements before attempting NCP procedures. The macros include information on the type of lines, line speed, modems, auto-call units, auto-answer and other system information for the lines involved as well as terminal information.

A feature of the Network Control Program is the Partitioned Emulation Programming (PEP) extension. In a PEP environment, you can run some communication lines in network control mode while concurrently running others in emulation mode. The remote 3705 will not operate in a PEP environment. When the local 3705 is operating in a PEP environment, the control panel must be placed in NCP mode (page 4-2) before executing the procedures in this section except the line trace procedures.

Setting the Control Panel Mode with PEP (Local only)

Use this procedure to reverse the mode of the control panel operation when running in a PEP environment. The panel operates in either NCP or EP mode with the functions of each system remaining intact. The only exception is the EP line test function. You must use the NCP line test function in a PEP system.

After a local 3705 IPL in a PEP environment, the panel is initially in EP mode.

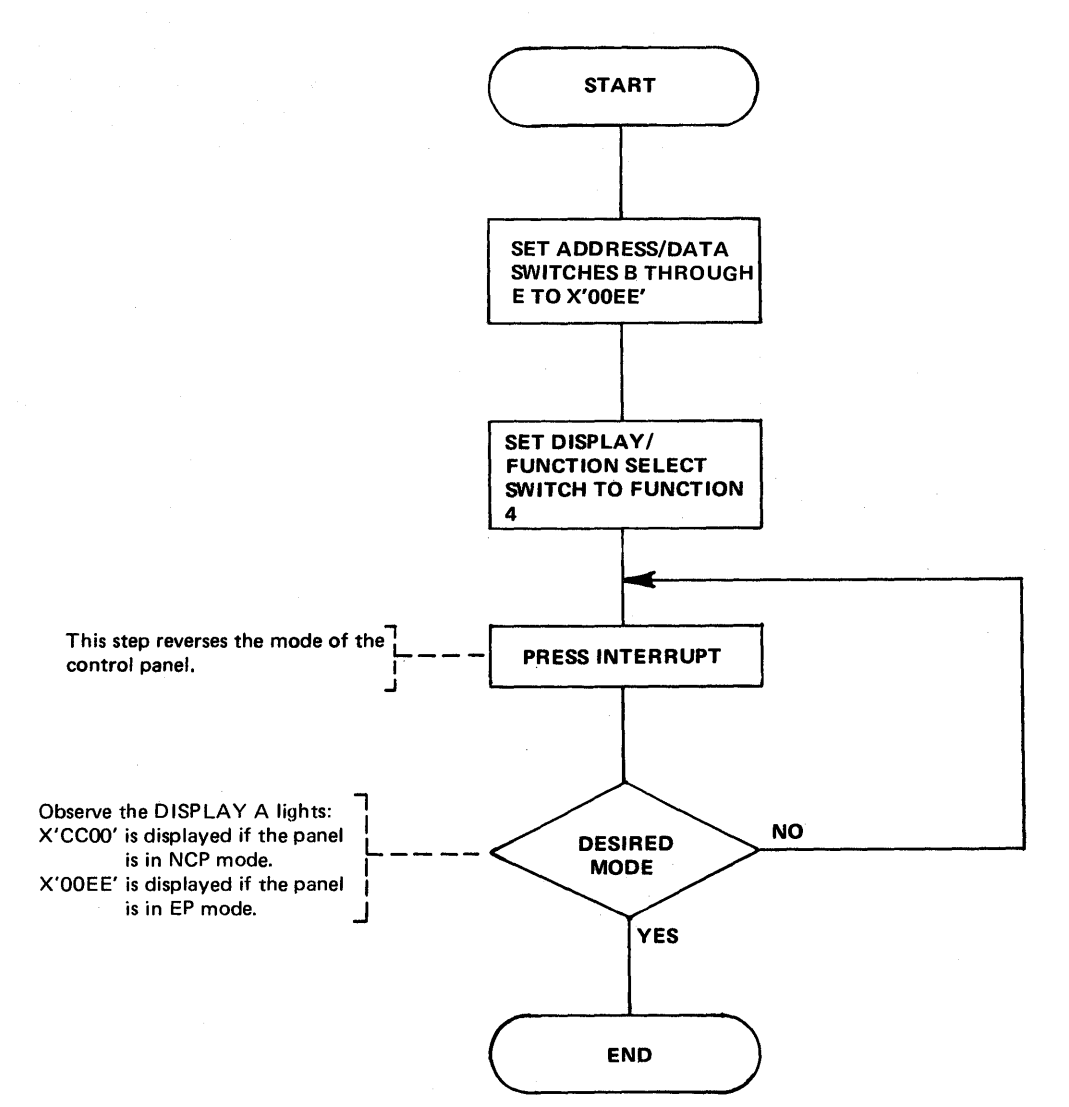

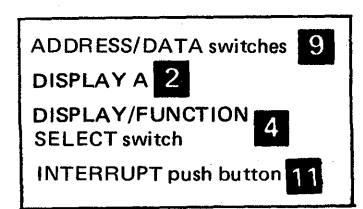

Dynamic Display of an ICW (Part 1 of 2)

Use this procedure to display the Interface Control Word (ICW) for the line specified in the ADDRESS/DATA switches. The display is updated ten times per second until the operation stops.

See the 3704 and 3705 Principles of Operation manual for details about the ICW.

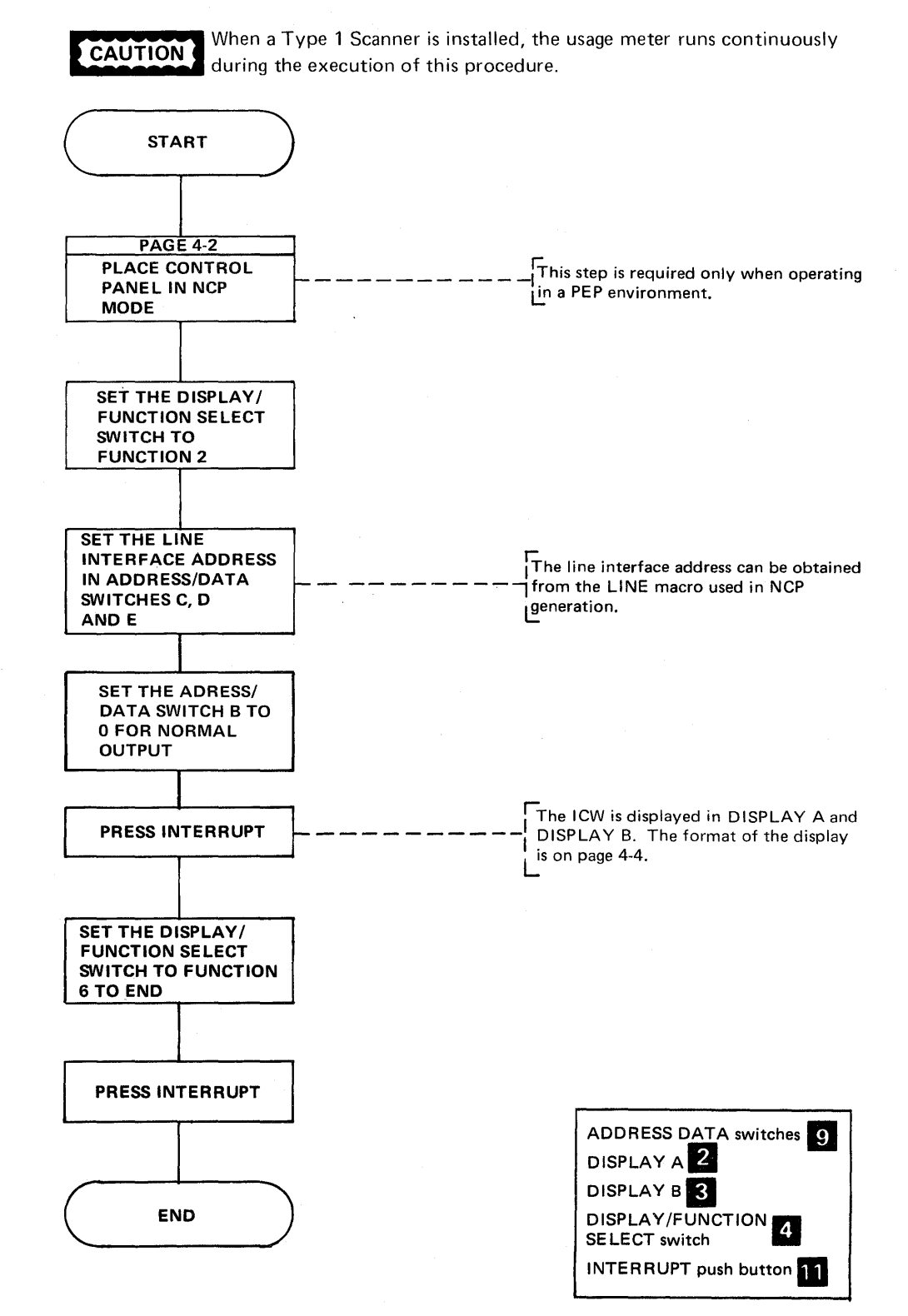

## Dynamic Display of an ICW (Part 2 of 2)

**Note:** The ICW display is used with a type 1, type 2 or type 3 communication scanner. For a line attached to a type 1 scanner, the Network Control Program samples the BCB and arranges the output to look like the ICW of a type 2 scanner. When the data set leads display (byte 1, bit 6 of Display B) is zero, the line is attached to a type 2 communication scanner. When the display is one, the line is attached to a type 3 communication scanner. The use of this bit as a scanner type flag eliminates the display of a bit service request. The modem interface is directly sampled for the data set lead display for each (type 1, type 2, or type 3) scanner.

The format of the display using a type 1 or type 2 communication scanner is as follows:

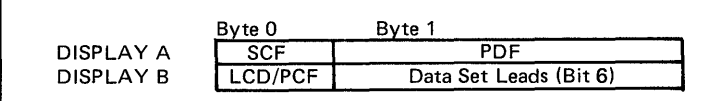

The format of the display using a type 3 communication scanner is as follows:

|           | Byte 0  | Byte 1                 |
|-----------|---------|------------------------|
| DISPLAY A | LCD/PCF | EPCF                   |
| DISPLAY B | SCF     | Data Set Leads (Bit 6) |

|     | BYTE 1                  |     | BYTE 1                  |
|-----|-------------------------|-----|-------------------------|
| Bit | Data Line               | Bit | *Auto-call              |
| 0   | Clear to Send           | 0   | Abandon Call and Retry  |
| 1   | Ring Indicator          | 1   | Present Next Digit      |
| 2   | Data Set Ready          | 2   | Data Line Occupied      |
| 3   | Receive Line Signal     | 3   | Digit Present           |
| 4   | Receive Data Bit Buffer | 4   | Call Request            |
| 5   | Diagnostic Wrap Mode    | 5   | Call Originating Status |
| 6   | Bit Service Request**   | 6   | Bit Service Request     |
| 7   | Zero (not used)         | 7   | Interrupt Remember      |

#### DATA SET LEADS DISPLAY

\*The LCD displays a X'3' (auto-dial) when the DS Leads display dial line information.

\*\*Not applicable for type 3 communication scanner

#### Dynamic Display of Registers

START

Use this procedure to display external register contents in DISPLAY B. The display is updated ten times per second until the operation ends. If you display registers other than X'00' through X'1F', you must set the Allow Additional Register Range bit (page 4-7).

For NCP 5 and later releases, the display of external registers with addresses 40 thru 4F is invalid because a display of the line information is too dynamic to be useful. DISPLAY A and DISPLAY B contain all zeros after an attempt to display these registers.

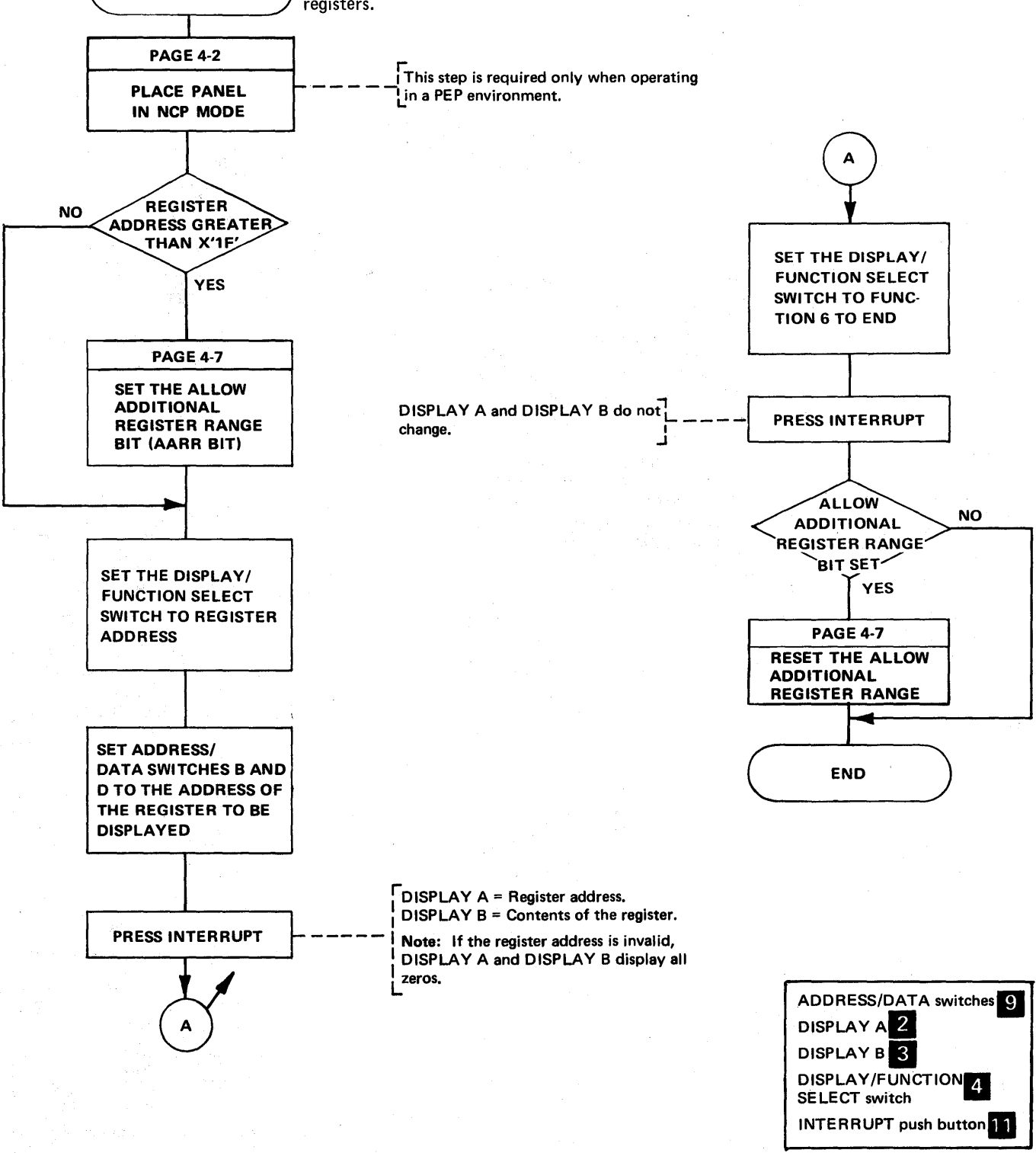

#### **Dynamic Display of Storage**

Use this procedure to display two bytes of 3705 storage on halfword boundaries. The display is updated ten times per second until the operation ends.

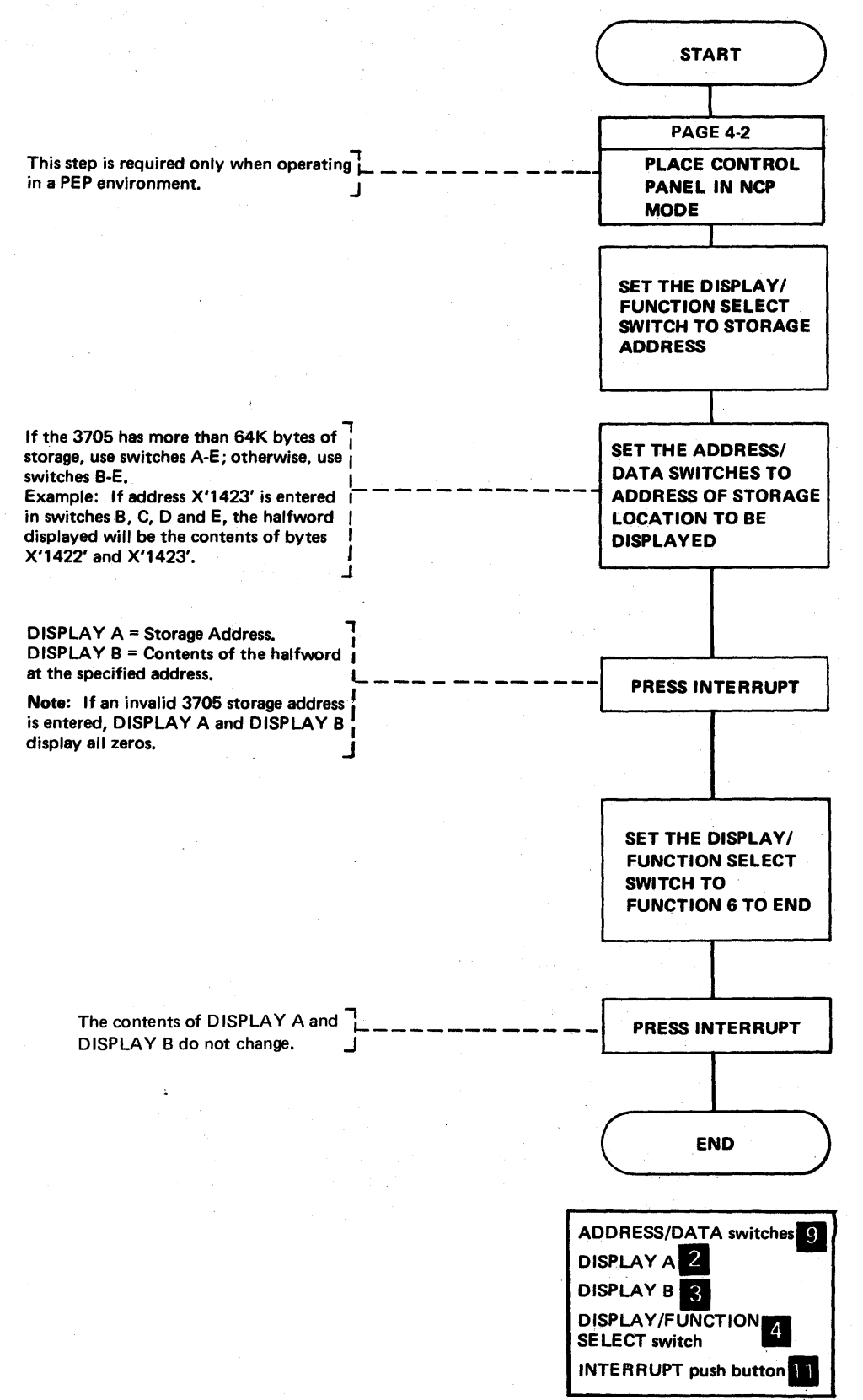

4-6

#### Allow Additional Register Range Bit

The Allow Additional Register Range bit must be set to dynamically display registers with addresses greater than X'1F'. A bit is provided, for test purposes only, that can be set on dynamically to allow these displays. When you complete your procedure, you must set this bit off.

For NCP 5 and later releases, the display of external registers with addresses 40 thru 4F is invalid because a display of the line information is too dynamic to be useful. DISPLAY A and DISPLAY B contain all zeros after an attempt to display these registers.

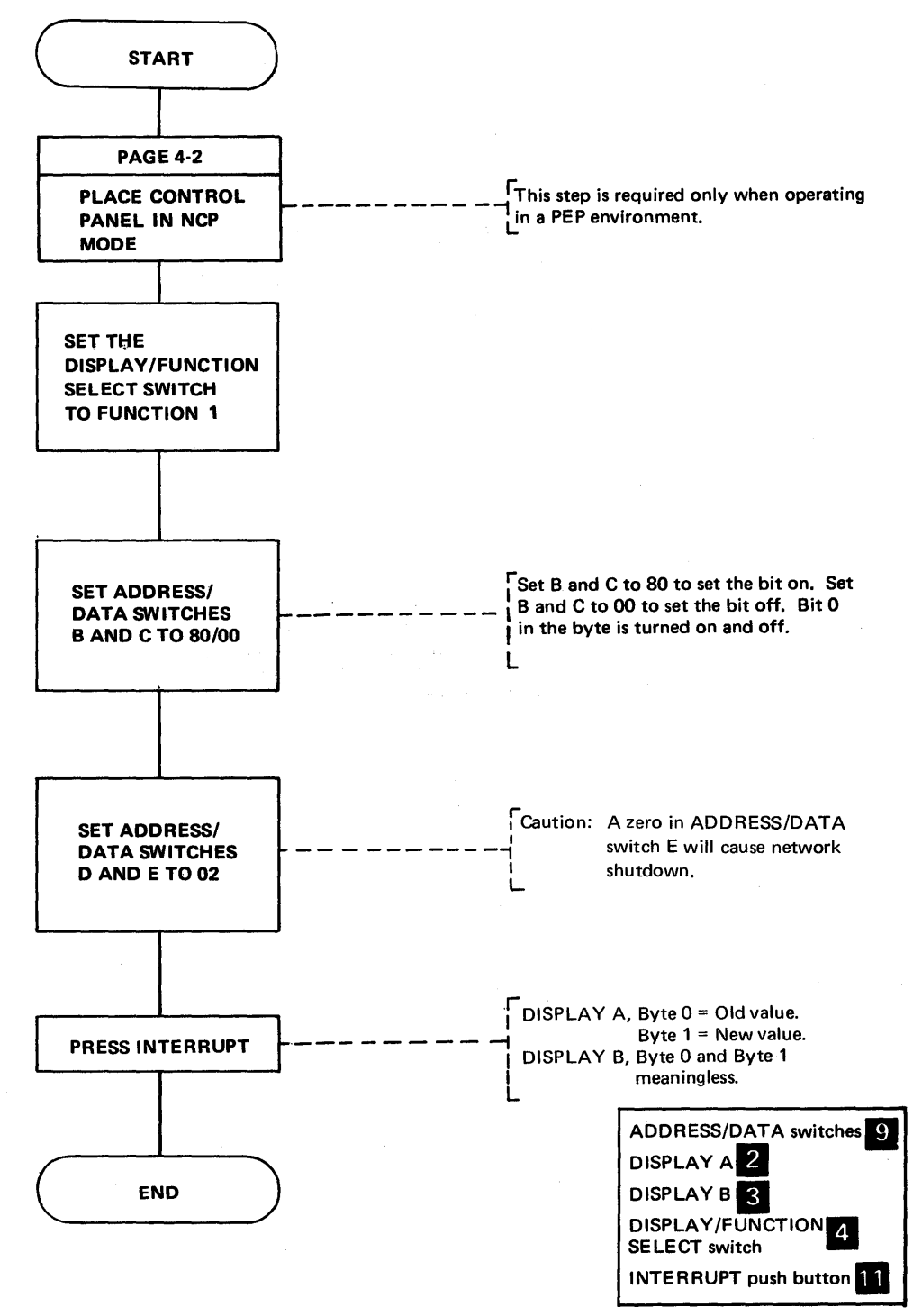

Network Shutdown (Part 1 of 2)

Auto-network shutdown is an optional NCP-initiated system termination procedure. This option must be chosen during NCP generation (ANS = YES specified on the BUILD macro). This procedure is initiated (1) when the NCP recognizes it can no longer successfully communicate with the host processor or (2) when an operator request is made via the 3705 control panel. The active lines in the 3705 are not disabled, but any service seeking operations are terminated. A critical situation message can be sent to all active terminals if specified during Network Control Program generation. The user-specified message should inform the terminal users that the system is shutting down.

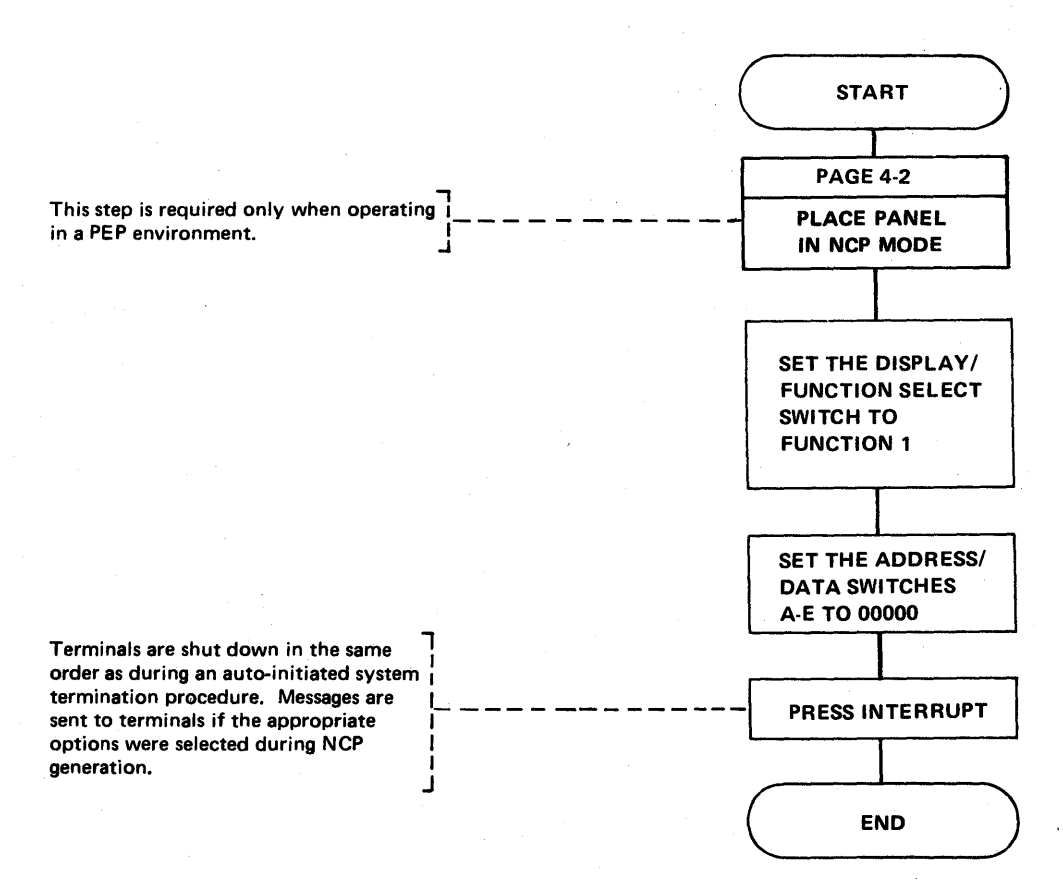

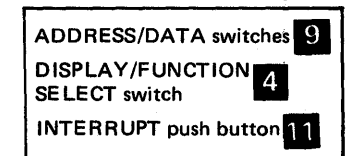

Network Shutdown (Part 2 of 2)

The following are the restart procedures for the 3705 after a network shutdown with TCAM as the access method in the host processor.

Auto shutdown:

A message is sent to the system console stating that the 3705 is shutting down. After the shutdown, TCAM will try to resume normal operation. If the system is unable to resume traffic, the operator should intercede and determine the nature of the shutdown.

Operator-initiated shutdown:

Activate the 3705 at the system console.

# Address Trace Facility (Part 1 of 6)

Use this procedure to obtain an online trace via the control panel. It is available only if the option TRACE = YES is specified in the BUILD macro at NCP generation. The trace consists of storing one to four variables in a trace table each time an address that you specify is accessed in one of the program levels that you specify. Each variable can be either two consecutive halfwords in storage or the contents of a general register. If you trace registers with addresses greater than X'1F' you must set the Allow Additional Register Range bit (page 4-7). To obtain a trace, execute the following steps in order.

An example follows the flow chart.

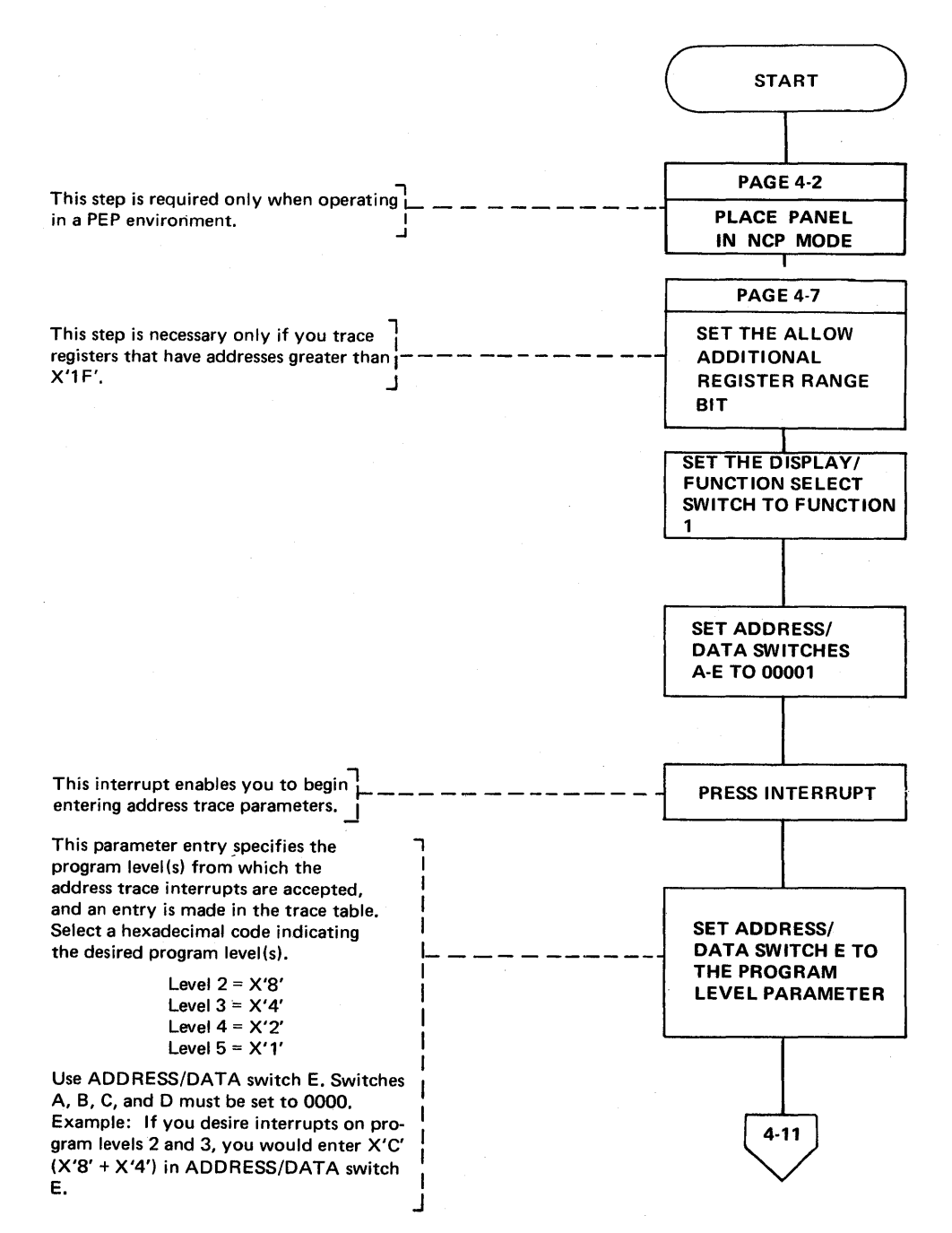

ADDRESS/DATA switches 9 DISPLAY/FUNCTION 4 SELECT switch INTERRUPT push button 11

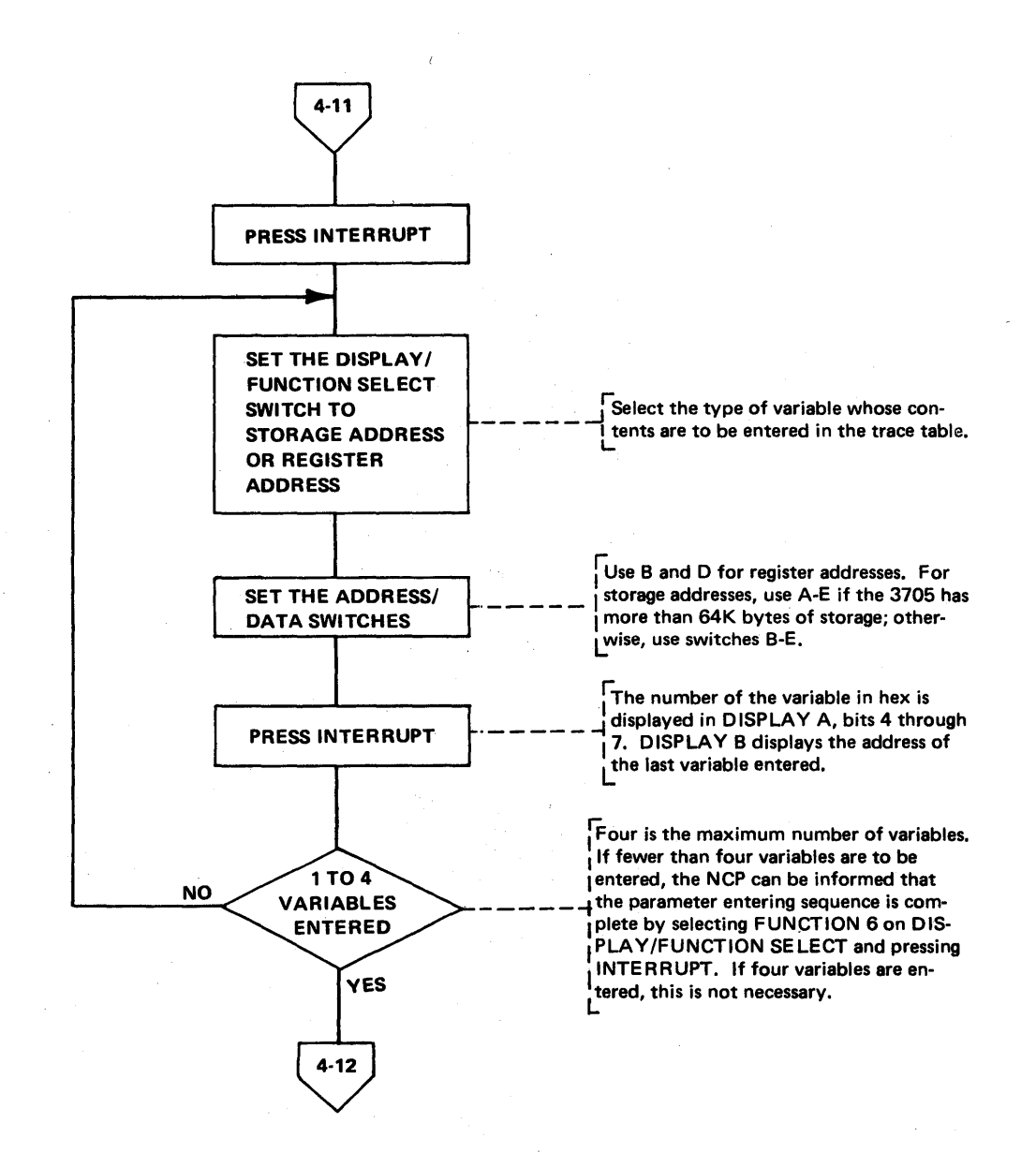

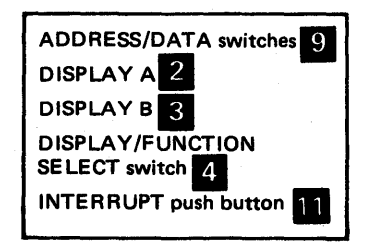

Address Trace Facility (Part 3 of 6)

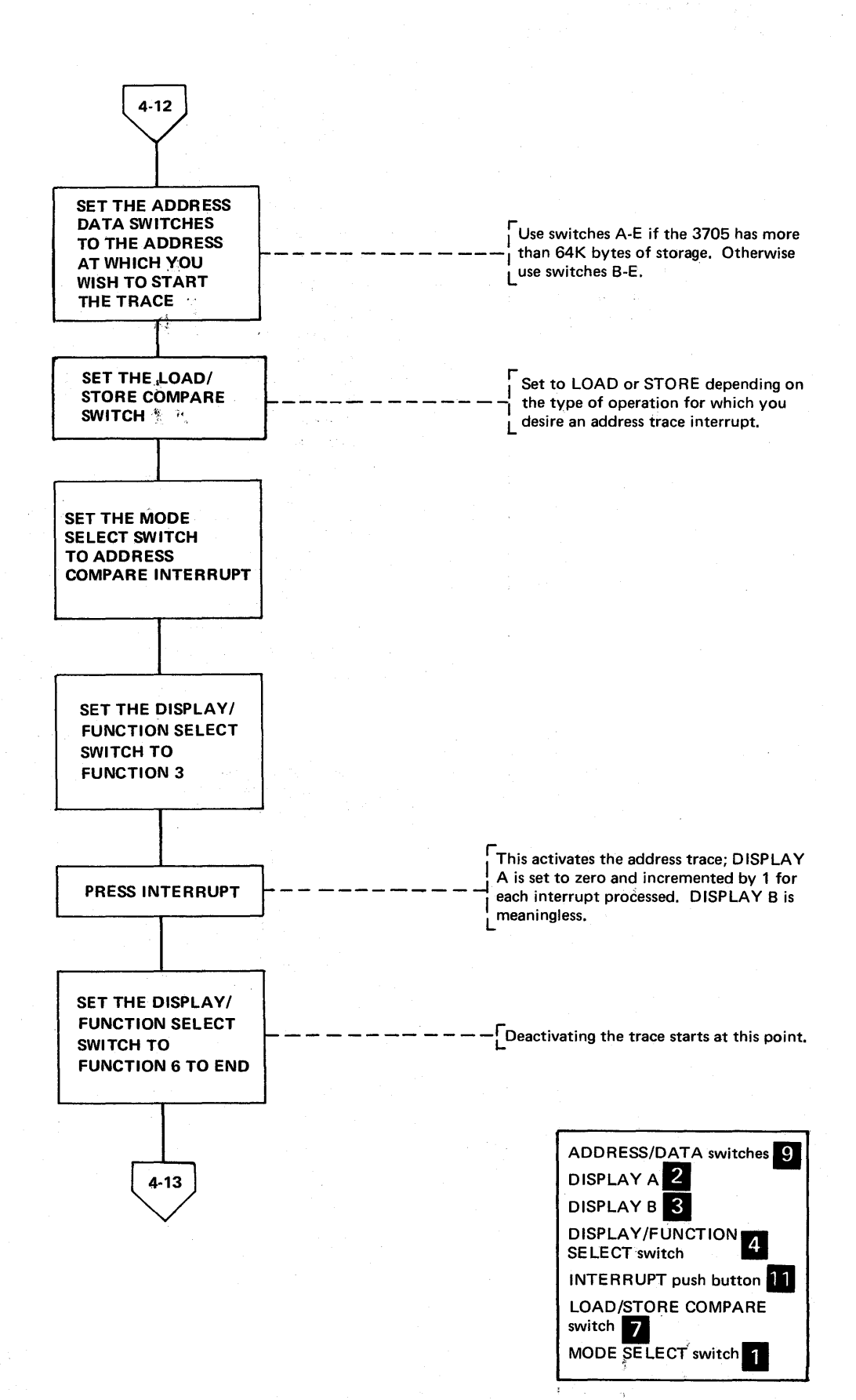

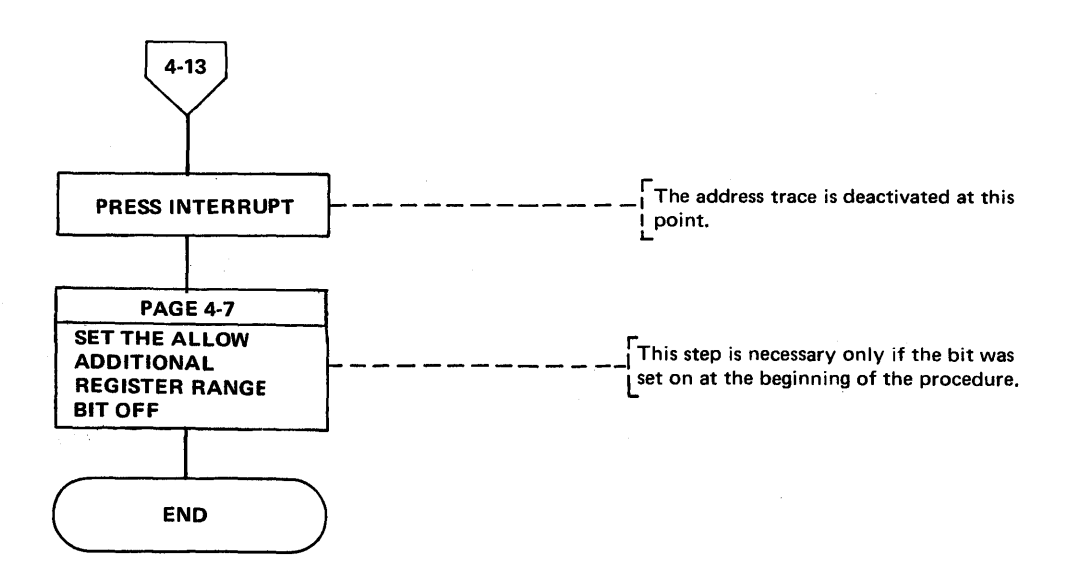

**Note:** The trace table can be displayed via the 3705 control panel, dynamic storage display, or a 3705 storage dump. A pointer to the address trace table can be found in the ATB block described in the *3704/3705 Handbook;* use a storage dump to obtain the actual addresses. A link edit map can also direct you to the trace table.

The contents of the general registers that are used in program level 2 cannot be traced with address trace because general registers 0 through 7 are used with both level 1 and level 2. Therefore, you must trace the register information from the storage locations listed below. This is necessary because the address trace executes in program level 1. A save area has been provided in storage at the following locations:

Register 1 = 7A0 Register 2 = 7A4 Register 3 = 7A8 Register 4 = 7AC Register 5 = 7B0 Register 6 = 7B4 Register 7 = 7B8 Register 74=7BC Register 0 = 7C0

The save area contains the contents of the general registers used for level 2 and the contents of the Lagging Address Register (LAR, X'74').

INTERRUPT push button 11

# Address Trace Facility (Part 5 of 6)

#### Example of Address Trace

Address trace is used with 3705 hardware and software. The following procedure is an example of tracing the contents of three registers each time a program level two interrupt occurs for a terminal that is assigned to the interface address X'840'. A fixed storage interface address list should be provided for your installation. The three registers that are being traced are not registers between X'00' through X'1F'; therefore, the Allow Additional Register Range bit must be set to obtain the trace information.

|        | DISPLAY/FUNCTION<br>SELECT Switch                                                                                               | ADDRESS/DATA<br>Switches<br>ABCDE |                    | Descriptions                                                                                                    |
|--------|----------------------------------------------------------------------------------------------------|-----------------------------------|--------------------|----------------------------------------------------------------------------------------------------|
| Step 1 | Dynamically set the allow<br>additional register range<br>bit (page 4-7).                                                       |                                   |                    | To sample registers other than the<br>registers X'00' through X'1F', you<br>must set the allow additional register<br>range bit. This step is not necessary<br>if you are sampling storage locations<br>in the range X'00' through X'1F'. |
| Step 2 | Set DISPLAY/FUNCTION<br>SELECT to FUNCTION 1                                                                                    | 00001                             | Press<br>INTERRUPT | Calls the address trace routine.                                                                                                    |
| Step 3 | Set DISPLAY/FUNCTION<br>SELECT to FUNCTION 1                                                                                    | 00008                             | Press<br>INTERRUPT | You can select interrupts on one to<br>four program levels. In this example<br>all interrupts on program level two<br>for a particular terminal are being<br>tested.                                                                      |
| Step 4 | Set DISPLAY/FUNCTION<br>SELECT to REGISTER<br>ADDRESS                                                                           | 04020                             | Press<br>INTERRUPT | Enter the address of register X'42'.<br>The contents of this register is the<br>first entry placed in the trace table<br>each time a level two interrupt<br>occurs for the device address that<br>is being traced.                        |
| Step 5 | Set DISPLAY/FUNCTION<br>SELECT to REGISTER<br>ADDRESS                                                                           | 04030                             | Press<br>INTERRUPT | Second entry in the trace table.                                                                                                    |
| Step 6 | Set DISPLAY/FUNCTION<br>SELECT to REGISTER<br>ADDRESS                                                                           | 04040                             | Press<br>INTERRUPT | Third entry in the trace table.                                                                                                    |
| Step 7 | Set DISPLAY/FUNCTION<br>SELECT to FUNCTION 6                                                                                    | 00000                             | Press<br>INTERRUPT | Stops the entering of the variables into the trace table. You could enter one more variable if you desired.                                                                                                    |
| Step 8 | Set DISPLAY/FUNCTION<br>SELECT to FUNCTION 3,<br>Set MODE SELECT to<br>ADDRESS COMPARE<br>INTERRUPT, Set LOAD/<br>STORE to LOAD | 00840                             | Press<br>INTERRUPT | Sets the type of compare interrupt<br>for a LOAD operation at the address<br>(X'840') specified. The trace starts<br>at this point and runs until 1t is<br>deactivated.                                                                   |

## Address Trace Facility (Part 6 of 6)

|         | DISPLAY/FUNCTION<br>SELECT Switch                                            | ADDRESS/DATA<br>Switches<br>ABCDE |                    | Descriptions                                                                                                    |
|---------|------------------------------------------------------------------------------|-----------------------------------|--------------------|----------------------------------------------------------------------------------------------------|
| Step 9  | Set DISPLAY/FUNCTION<br>SELECT to FUNCTION 6                                 | 00000                             | Press<br>INTERRUPT | Deactivates the trace.                                                                                                    |
| Step 10 | Dynamically set the allow<br>additional register range<br>bit off (page 4-7) |                                   |                    | Sets the allow additional register<br>range bit off. The address of the<br>trace table can be obtained from a<br>link-edit map. You can display the<br>information dynamically or by<br>getting a 3705 storage dump and<br>mapping the trace table. |

Activating/Deactivating the Level 2 and/or Level 3 Line Trace (PEP) (Local only)

Use this procedure in a PEP environment to activate or deactivate the tracing of level 2 and/or level 3 interrupts for a single EP line or level 3 interrupts for a group of EP lines.

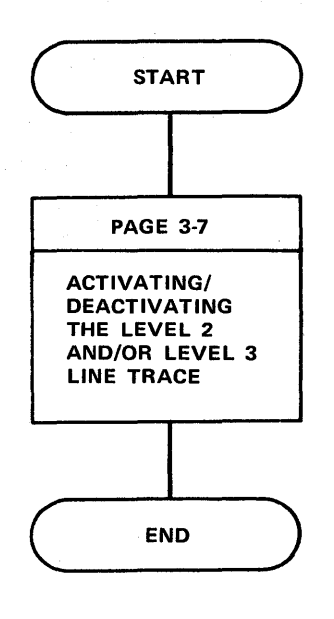

Line Test Function (Panel Test) (Part 1 of 16)

The line test function is provided with NCP 2 (as an option), and NCP 5. To include the line test function, with the Network Control Program Version 2, PNLTEST = YES is specified on the BUILD macro at generation time.

The line test provides a means of testing a communication line via the control panel. The test function consists of an initialization subroutine, a series of test subroutines and an end-test subroutine. The test can be used to analyze the operation of a line by observing the ICW (displayed in DISPLAY A and DISPLAY B) (see page 4-3) during any part of the test executed in level 2 or level 3.

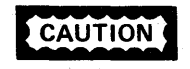

If a line is in use by the test function, it is not available to the system. If a line is in use by the system, it is not available to the test function. Always use X'50' to end all test functions to ensure the availability of the line.

CAUTION

To run the NCP line trace and the NCP line test (panel test) procedures together, start the line test procedure first then start the line trace.

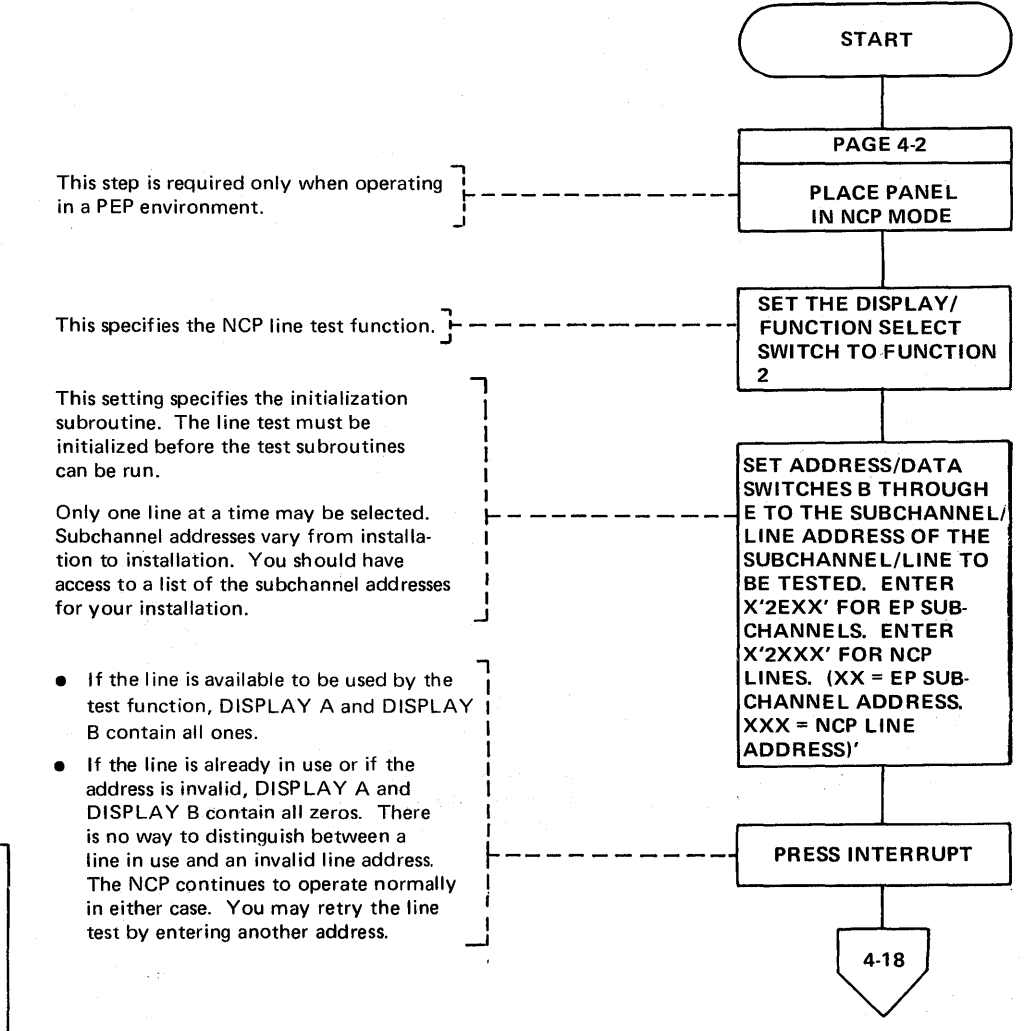

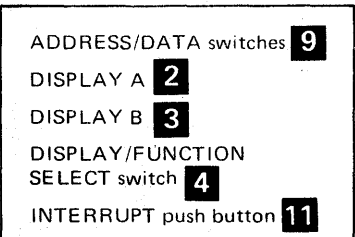

Line Test Function (Panel Test) (Part 2 of 16)

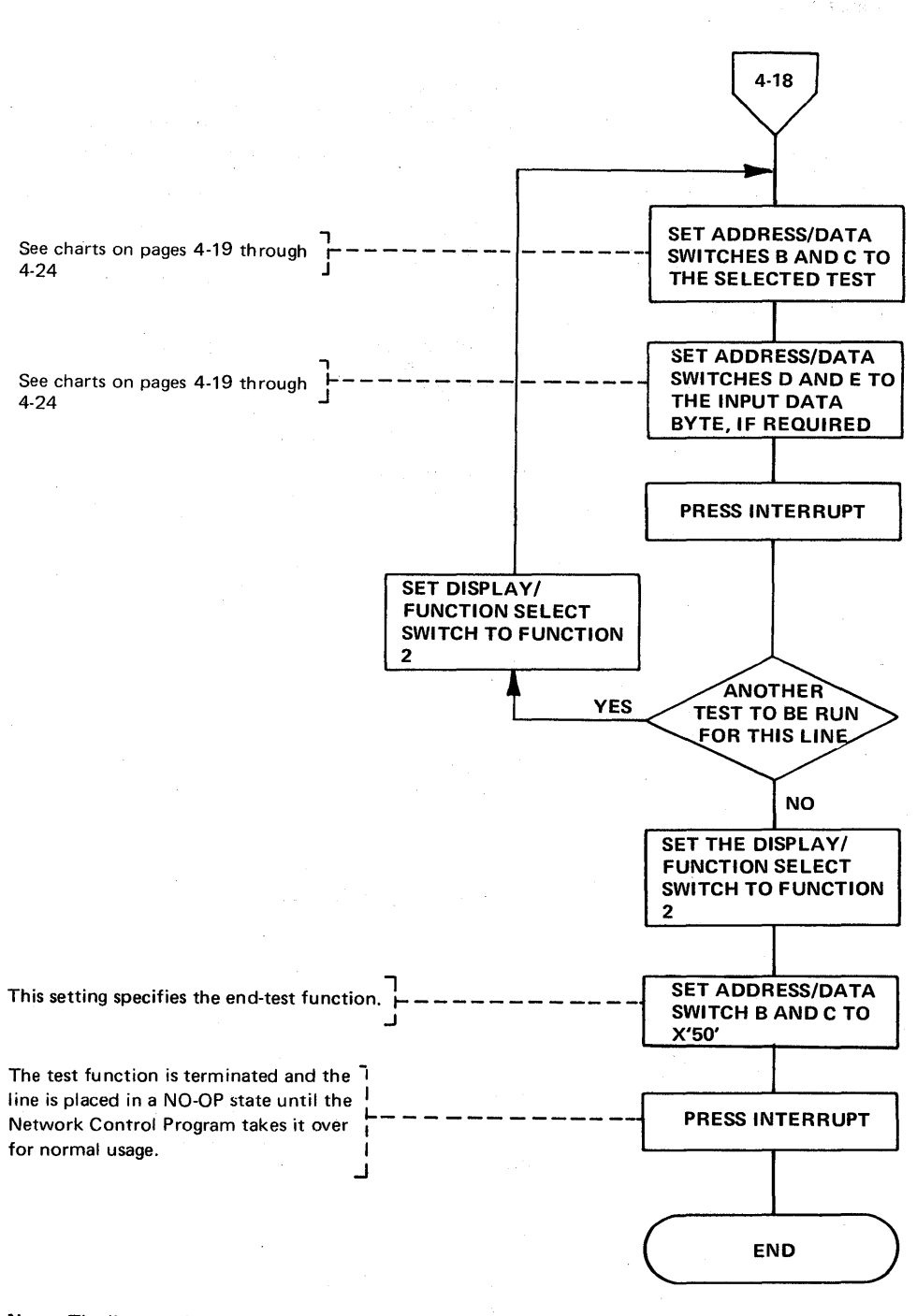

Note: The line test function will not work with the IBM 2848 if the text and reply time-outs exceed two seconds.

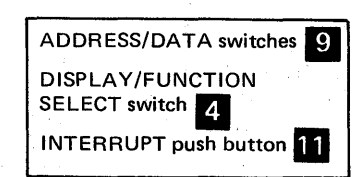

#### Line Test Function (Panel Test) (Part 3 of 16)

#### Test Settings for the NCP Line Test Function

The following line test functions are applicable for NCP 2 and/or NCP 5. The superscripts 2 and 5 used with each function (for example, Transmit Initial 2,5 indicate whether that function is applicable to NCP 2 or NCP 5.)

ADDRESS/DATA ADDRESS/DATA Switches Switches D and E **Functions** B and C Input Data Byte Descriptions Set Mode2,5 40 None Retrieves set mode byte from the ACB and loads it into (set by NCP the line's SDF. Sets the PCF to the set mode state and returns the line to the NO-OP state. generation) Set Mode2,5 41 Set Mode Character Loads the byte from ADDRESS/DATA switches D and (variable) entered and used E into the line's SDF. Sets the PCF to the set mode instead of the CCB state and returns the line to the NO-OP state. set mode byte. 42 Places the PAD/SYN character into the line's SDF and Transmit None Initial2,5 PDF and sets the PCF state to X'8'. When the PCF state goes to X'9' the PAD/SYN character is transmitted repeatedly. If the line begin tested is attached to a type 3 scanner, PCF state X'E' (transmits continuous PDF) is used to perform this function. Initially the PAD/SYN character is placed in the PDF and the SDF, setting a tag bit in the SDF. The scanner transmits the character for one second and gives an interrupt. On each subsequent level 2 interrupt, the interrupt request is reset so that the scanner transmits the character for another second. 43 Test Character\* Reads the test character from ADDRESS/DATA switches Transmit Test D and E and places it in the line's PDF. The line must be in transmit mode already (PCF state X'9'). The test Character and Fill2,5 character is transmitted once and the PAD/SYN character repeatedly thereafter. If the line being tested is attached to a type 3 scanner, this function is equivalent to the Transmit Initial function (function 42), except initially, the test character is put in the SDF and the PAD/SYN character in the PDF. The line does not have to be in transmit mode initially. Transmit 44 Test Character\* Reads the test character from ADDRESS/DATA switches D and E and places it in the line's PCF. The line must be Test Character and in transmit mode already (PDF state X'9'). The test Repeat2,5 character is transmitted repeatedly. If the line being tested is attached to a type 3 scanner, this function is equivalent to the Transmit Initial function (function 42), except the test character is placed in both the SDF and PDF. The line does not have to be in transmit mode initially.

**Note:** See examples for use on the following pages.

\*The test character should be entered according to the tables in the 3704/3705 Handbook for the type of transmission code being used.

#### Line Test Function (Panel Test) (Part 4 of 16)

#### Test Settings for the NCP Line Test Function (Continued)

|                                                            | ADDRESS/DATA<br>Switches | ADDRESS/DATA<br>Switches D and E |                                                                                                    |
|------------------------------------------------------------|--------------------------|----------------------------------|----------------------------------------------------------------------------------------------------|
| Functions                                                  | B and C                  | Input Data Byte                  | Descriptions                                                                                                    |
| Transmit<br>Test<br>Character and<br>Turn to<br>Receive2,5 | 45                       | Test Character*                  | Reads the test character from ADDRESS/DATA switches<br>D and E and places it in the line's PDF. The line must be<br>in transmit mode already (PCF state X'9'). The test<br>character is transmitted, then the line is turned around<br>to the receive state. When the line begins to receive<br>characters, the first 15 characters are stored in the LTS<br>data buffers, beginning with the second byte. The first<br>byte contains the last character transmitted (the test<br>character). If more than 15 characters are received, sub-<br>sequent characters are overlapped into the last byte posi-<br>tion of the data buffer.<br>If the line being tested is attached to a type 3 scanner,<br>a transmit count of 1 is set and the Transmit Buffer 0/1<br>function (function 4F) performed. When the line begins<br>to receive, data is stored into one of two 40 byte receive<br>buffers. If more than 40 bytes of data are received, the<br>second receive buffer is used to store up to 40 additional<br>bytes of data. If more data is being received, the second<br>receive buffer is overlaid. |
| Auto-<br>answer2,5<br>(Buffer 0/1<br>if reply)             | 46                       | 0(X) digit                       | <ul> <li>Performs set mode operation with data terminal ready on. When someone dials in, a test is made for start-stop or BSC operation. For start-stop PCF state X'7' (receive) is set. For BSC, state X'5' (monitor for phase) is set. When character phase is detected state X'7' (receive) is set. If byte 1, bit 7 is zero and the received compare character compares with one of the compare characters, the line is set to transmit mode and buffer 0 is transmitted. If bit 7 is one, buffer 1 is transmitted. (For BSC lines only) If the line beging tested is attached to a type 3 scanner, this function operates basically the same as described in the previous paragraph, except a receive count of 40 is set up to be compared with the receive compare characters. If a match is found, the line will be turned around to transmit the desired buffer. If more than 40 characters are received, only the first are compared.</li> <li>Note: Display the LTS to see the data received. See Appendix C for a layout of the LTS.</li> </ul>                                                   |
| Dial Digit<br>Load2,5<br>(See Note 1)                      | 47                       | 0(X) digit                       | Loads the dial digit from ADDRESS/DATA switch E<br>into a 16 position buffer. The last digit loaded must be<br>X'F'. X'F' indicates the end of the dial digits.                                                                                                    |

\*The test character should be entered according to the tables in the 3704/3705 Handbook for the type of transmission code being used.

## Line Test Function (Panel Test) (Part 5 of 16)

## Test Settings for the NCP Line Test Function (Continued)

| Functions                                                    | ADDRESS/DATA<br>Switches<br>B and C | ADDRESS/DATA<br>Switches D and E<br>Input Data Byte | Descriptions                                                                                                    |
|--------------------------------------------------------------|-------------------------------------|-----------------------------------------------------|----------------------------------------------------------------------------------------------------|
| Dial<br>Operate2,5<br>(Buffer 0/1<br>if reply)               | 48                                  | (Y) (X) digit                                       | Transmits dial digits previously loaded to the auto-call unit.<br>If switch position E is 0, the dial digits are transmitted to<br>the auto-call unit, if nonzero the sequence ends after the<br>number of dial digits specified in E have been transmitted.<br>When the dial is completed, the line is put in receive mode.<br>If byte 1, bit 3 is zero and a received character compares<br>with one of the compare characters, the line is set to<br>transmit mode and buffer 0 is transmitted. If bit 3 is 1,<br>buffer 1 is transmitted.<br>Refer to the paragraph describing the auto-answer<br>function (function 46) for the operation of this function<br>if the line being tested is attached to a type 3 scanner. |
| Data Rate<br>Select2,5                                       | 49                                  | FF=high rate, 00=low<br>rate                        | Selects the high or low data rate for a line previously defined in the test.                                                                                                    |
| Receive<br>Mode2,5                                           | 4A                                  | None                                                | Places the line in receive mode and places the first<br>character received in the first position of the data buffer.<br>If more than 16 characters are received, subsequent<br>characters overlap into the last byte position of the data<br>buffer.<br>If the line being tested is attached to a type 3 scanner,<br>the PCF/EPCF state is set to $X'5'/X'0'$ (SDLC monitor<br>flag or BSC-monitor SYN). A receive count of 40 is set<br>up, and on the next level 2 interrupt any received data is<br>set up to be compared with the receive compare charac-<br>ters. If a match is found, the line is turned around to the<br>transmit state. If more than 40 characters are received,<br>only the first 40 are compared.  |
| Change<br>PCF turn<br>character2,5                           | 4B                                  | Turn character                                      | Changes the PCF turn character to the value set in ADDRESS/DATA switch E. DISPLAY D should be set to zero.                                                                                                    |
| Display<br>LTS2,5                                            | 4C                                  | Displacement into LTS                               | Displays two half words of the line test control block (LTS)<br>beginning at the displacement specified in ADDRESS/<br>DATA switches D and E. See Appendix C for a layout of<br>the LTS.                                                                                                    |
| Transmit Test<br>Character and<br>Repeat5<br>(SCF bit 7 set) | 4E                                  | Test Character*                                     | Same as transmit test character and repeat except SCF<br>bit 7 is set. This test can be used to transmit a character<br>on an SDLC (Synchronous Data Link Control) line with<br>inhibit 0 bit insert set.<br>If the line being tested is attached to a type 3 scanner,<br>the PCF/EPCF state $(X'9'/X'C' - Transmit DiagnosticMode)$ is set to transmit the test character continuously.<br>The PCF/EPCF state allows only the transmission of data<br>and thus inhibits 0 bit insertion. (Enter function 42<br>before performing this function.)                                                                                                    |

\*The test character should be entered according to the tables in the 3704/3705 Handbook for the type of transmission code being used.

## Line Test Function (Panel Test) (Part 6 of 16)

## Test Settings for the NCP Line Test Function (Continued)

|                                                                            | ADDRESS/DATA | ADDRESS/DATA    |                                                                                                    |
|----------------------------------------------------------------------------|--------------|-----------------|----------------------------------------------------------------------------------------------------|
| Functions                                                                  | B and C      | Input Data Byte | Descriptions                                                                                                    |
| Transmit<br>Buffer 0<br>or 15                                              | 4F           | 0(X) digit      | The line is set to transmit mode (PCF state X'8'). When<br>PCF state X'8' goes to PCF state X'9' buffer 0 is trans-<br>mitted if byte 1, bit 7 is zero. If bit 7 is one, buffer 1<br>is transmitted.<br>If the line being tested is attached to a type 3 communi-<br>cation scanner, the transmit is done on count rather than<br>with a transmit end compare character. (The transmit on<br>count operation is applicable for all scanner types used<br>with NCP 4.1 and later releases.) To transmit the data in<br>buffer 0 or buffer 1 in unaltered form on BSC lines, PCF/<br>EPCF state X'9'/X'C' (Transmit Diagnostic Mode) is set<br>on a forced interrupt following the transmit initial (X'8'/<br>X'0'). |
| End<br>Test5                                                               | 50           | O(X) digit      | If byte 1, bit 7 is 0, the test is ended, the line test control<br>block (LTS) is cleared, and the line is placed in a NO-OP<br>state (drops DTR and resets options selected by set mode).<br>If bit 7 is 1, the line remains enabled (DTR active).                                                                                                    |
| Load<br>Buffer 05<br>(See Note 1)                                          | 51           | (XX) digit      | The character in switches D and E is stored in a 40 character buffer.                                                                                                    |
| Load<br>Buffer 15<br>(See Note 1)                                          | 52           | (XX) digit      | Same as ''Load Buffer O'' except the character is stored in buffer 1.                                                                                                    |
| Load<br>Receive<br>Compare<br>Character 15<br>(See Note 3)                 | 53           | (XX) digit      | The character in switches D and E is stored as the first receive compare character.                                                                                                    |
| Load<br>Receive<br>Compare<br>Character 25<br>(See Note 3)                 | 54           | (XX) digit      | Same as Load Receive Compare Character 1 except the character is stored as the second receive compare character.                                                                                                    |
| Load<br>Receive<br>Compare<br>Character 35<br>(See Note 3)                 | 55           | (XX) digit      | Same as Load Receive Compare Character 1 except the character is stored as the third receive compare character.                                                                                                    |
| Load Swap<br>Transmit<br>Buffer 0<br>Compare<br>Character5<br>(See Note 3) | 56           | (XX) digit      | The character in switches D and E (XX) is stored as the swap transmit buffer 0 compare character.                                                                                                    |

## Line Test Function (Panel Test) (Part 7 of 16)

## Test Settings for the NCP Line Test Function (Continued)

|                                                                            | ADDRESS/DATA                          | ADDRESS/DATA                                                 |                                                                                                    |
|----------------------------------------------------------------------------|---------------------------------------|--------------------------------------------------------------|----------------------------------------------------------------------------------------------------|
| Functions                                                                  | Switches<br>B and C                   | Switches D and E                                             | Descriptions                                                                                                    |
| Load Swap<br>Transmit<br>Buffer 1<br>Compare<br>Character5<br>(See Note 3) | 57                                    | (XX) digit                                                   | Same as Load Swap Transmit Buffer 0 Compare Character<br>except the character is stored as the swap transmit buffer<br>1 compare character.                                                                                                    |
| Initialize<br>Buffer 0<br>Offset5                                          | 58                                    | xx                                                           | Sets in the LTS the displacement (normally X'00') into the<br>appropriate buffer at which the storing of data entered<br>through the panel is to begin. As the data is subsequently<br>entered, a count of the data characters will be accrued and<br>this count will then be used by the transmit routine to<br>determine when the line should be placed into receive<br>mode.                                                                                                    |
| Initialize<br>Buffer 1<br>Offset5                                          | 59                                    | XX                                                           | Same as function 58 except the displacement is for buffer 1.                                                                                                    |
| BSC CRC<br>Accumula-<br>tion<br>Buffer 0/15                                | 5A                                    | 00 (for buffer 0)<br>01 (for buffer 1)                       | Accumulates the CRC characters for BSC data (to be transmitted) as it is entered into either buffer 0 or buffer 1.                                                                                                    |
| SDLC CRC<br>Accumula-<br>tion<br>Buffer 0/15                               | 5B<br>(invalid for<br>Type 3 Scanner) | 00 (for buffer 0)<br>01 (for buffer 1)                       | Same as function 5A except that the CRC character<br>accumulation is done for SDLC data.<br>If the line being tested is attached to a type 3 communi-<br>cation scanner, DISPLAY A and DISPLAY B will display<br>all zeros.                                                                                                    |
| Set Receive<br>Mode Byte5                                                  | 5C                                    | setting dependent<br>on option selected<br>(see description) | Allows the selection of certain options by setting a control<br>byte in the LTS (line test control block).<br>Bit 3 will indicate that the option of checking for two<br>special characters (set by subfunctions 53 and 54) in se-<br>quence in a received data stream is to be used by the panel<br>line test function to determine when the line being tested<br>should be placed into transmit mode.<br>Bit 6 of the control byte will indicate that CRC char-<br>acter accumulation is to be performed on BSC data during<br>receive operations.<br>Bit 7 will give the same indication for SDLC data.<br>(For type 3 communication scanner only.) Bit 5<br>(modem test in progress) is set whenever a modem test is<br>performed. Refer to the modem test procedures<br>(Appendix E) to determine which tests require this step.<br>Bits 6 and 7 indicate that the line is to be turned around<br>from receive mode to transmit mode when good block<br>check characters are received. |

Line Test Function (Panel Test) (Part 8 of 16)

#### Test Settings for the NCP Line Test Function (Continued)

- Note 1: For NCP 4.1 and later releases, the transmit operation is done on a count accumulated as data is stored in the desired transmit buffer.
- Note 2: Before doing a Load Dial Digits operation (function 47) or Load Buffers 0 or 1 (function 51 or 52), ensure that the LTSDCNT field in the LTS is zero by entering X'5899' then X'4F99' in the ADDRESS/DATA switches and pressing INTERRUPT.
- **Note 3:** Each received character is compared with the five compare characters in the following order: receive compare character 1, 2, 3, swap transmit buffer 0 compare character, swap buffer 1 compare character. If the received character compares with one of the receive compare characters, the line is set to transmit mode and the previously specified buffer is transmitted. If the received character compares with the swap buffer 0 is transmitted; if it compares with the swap buffer 1 character, buffer 1 is transmitted.

## Line Test Function (Panel Test) (Part 9 of 16)

Example of Addressing a Start Stop Terminal (1050) Using Buffers 0 and 1 (to be used with NCP 5)

| 1 |        | - | Functions                                                   | ADDRESS/DATA<br>Switches <sup>*</sup><br>B C D E |                     | Descriptions                                                                           |
|---|--------|---|-------------------------------------------------------------|--------------------------------------------------|---------------------|----------------------------------------------------------------------------------------|
|   | Step   | 1 | Initialization                                              | 2EXX or 2XXX                                     | Press<br>INTERRUPT  | Initializes EP line XX or NCP line XXX for testing.                                    |
| 1 | Step 2 | 2 | Set Mode                                                    | 4000                                             | Press<br>INTERRUPT  | Executes a set mode using the NCP 5 generation value.                                  |
|   | Step   | 3 | Load<br>Buffer O<br>Transmit<br>End<br>Compare              | 5899                                             | Press<br>INTERRUPT  | Stores the buffer 0 transmit end compare character into the LTSXEND0 field of the LTS. |
|   | Step   | 4 | Load<br>Buffer 0                                            | 51FF                                             | Press<br>INTERRUPT  | Loads the pad character, X'FF', into buffer 0.                                         |
|   | Step   | 5 | Load<br>Buffer 0                                            | 51FF                                             | Press<br>INTERRUPT  |                                                                                        |
|   | Step   | 6 | Load<br>Buffer 0                                            | 517C                                             | Press<br>INTERRUPT  | Loads a $\bigcirc$ character into buffer 0.                                            |
|   | Step   | 7 | Load<br>Buffer 0                                            | 51A3                                             | Press<br>INTERRUPT  | Loads the terminal address, X'A3', into buffer 0.                                      |
|   | Step   | 8 | Load<br>Buffer 0                                            | 5120                                             | Press<br>INTERRUPT  | Loads the component select address, X'20', into buffer 0.                              |
|   | Step   | 9 | Load<br>Buffer 0                                            | 5199                                             | Press<br>INTERRUPT  | Stores the transmit ending character in buffer 0.                                      |
|   | Step 1 | 0 | Load<br>Buffer 1<br>Transmit<br>End<br>Compare<br>Character | 5988                                             | Press<br>INTERRUPT  | Stores the buffer 1 transmit end compare character into the LTSXEND1 field of the LTS. |
|   | Step 1 | 1 | Load<br>Buffer 1                                            | 52FF                                             | Press<br>INTERRUPT  | Loads the pad character, X'FF', into buffer 1.                                         |
|   | Step 1 | 2 | Load<br>Buffer 1                                            | 5234                                             | Press<br>INTERRUPT  | Loads the end of address character, X'34' D into buffer 1.                             |
|   | Step 1 | 3 | Load<br>Buffer 1                                            | 52XX                                             | Press<br>INTER RUPT | Loads data character X'XX' into buffer 1.                                              |
|   | Step 1 | 4 | Load<br>Buffer 1                                            | 525E                                             | Press<br>INTERRUPT  | Loads $\bigcirc$ character, X'5E', into buffer 1.                                      |

\*ADDRESS/DATA Switch A is always set to zero.

Line Test Function (Panel Test) (Part 10 of 16)

## Example of Addressing a Start Stop Terminal (1050) Using Buffers 0 and 1 (Continued)

|         | Functions                                        | ADDRESS/DATA<br>Switches*<br>B C D E |                    | Descriptions                                                                                                    |
|---------|--------------------------------------------------|--------------------------------------|--------------------|----------------------------------------------------------------------------------------------------|
| Step 15 | Load<br>Buffer 1                                 | 52YY                                 | Press<br>INTERRUPT | Loads LRC character X'YY' into buffer 1. If the same data character is entered an even number of times in Step 13, the LRC will be $B$ , which can be entered for X'YY'.                                                                                            |
| Step 16 | Load<br>Buffer 1                                 | 5288                                 | Press<br>INTERRUPT | Stores the transmit ending character in buffer 1.                                                                                                    |
| Step 17 | Load<br>Buffer 1<br>Swap<br>Compare<br>Character | 5737                                 | Press<br>INTERRUPT | Loads the swap compare character for buffer 1. If the response from the terminal is $X'37'$ (Y) after buffer 0 is transmitted, the line is turned around and buffer 1 is transmitted.                                                                               |
| Step 18 | Transmit<br>Buffer O                             | 4F00                                 | Press<br>INTERRUPT | Transmits buffer 0. When X'99' is detected, the line is set to receive mode.                                                                                                    |
|         |                                                  |                                      |                    | Note: After Step 14 is executed, buffer 0 is trans-<br>mitted to the address of the 1050 terminal. The line is<br>then set to receive mode. If the terminal responds<br>with a $\bigcirc$ (X'37'), the line is set to transmit<br>mode and buffer 1 is transmitted. |

\*ADDRESS/DATA switch A is always set to zero.

Line Test Function (Panel Test) (Part 11 of 16)

## Example of Loading Data Buffer 0 with 3275 Poll Sequence (to be used with NCP 5)

|         | Functions                                                 | ADDRESS/DATA<br>Switches*<br>B C D E |                    | Descriptions                                                                                 |
|---------|-----------------------------------------------------------|--------------------------------------|--------------------|----------------------------------------------------------------------------------------------|
| Step 1  | 1 Load Buffer 0 5899<br>Transmit End<br>Compare Character |                                      | Press<br>INTERRUPT | Stores the buffer 0 transmit end<br>compare character into the<br>LTSXEND0 field of the LTS. |
| Step 2  | Load<br>Buffer O                                          | 5155                                 | Press<br>INTERRUPT | Loads leading pad X'55'.                                                                     |
| Step 3  | Load<br>Buffer 0                                          | 5132                                 | Press<br>INTERRUPT | EBCDIC BSC SYN character X'32'.                                                              |
| Step 4  | Load<br>Buffer 0                                          | 5132                                 | Press<br>INTERRUPT | EBCDIC BSC SYN character X'32'.                                                              |
| Step 5  | Load<br>Buffer 0                                          | 5137                                 | Press<br>INTERRUPT | ЕОТ Х'37'.                                                                                   |
| Step 6  | Load<br>Buffer 0                                          | 51FF                                 | Press<br>INTERRUPT | Trailing pad X'FF'.                                                                          |
| Step 7  | Load<br>Buffer 0                                          | 5132                                 | Press<br>INTERRUPT | SYN character X'32'.                                                                         |
| Step 8  | Load<br>Buffer 0                                          | 5132                                 | Press<br>INTERRUPT | SYN character X'32'.                                                                         |
| Step 9  | Load<br>Buffer                                            | 5140                                 | Press<br>INTERRUPT | General poll address CU = 0.                                                                 |
| Step 10 | Load<br>Buffer 0                                          | 5140                                 | Press<br>INTERRUPT | General poll address CU = 0.                                                                 |
| Step 11 | Load<br>Buffer 0                                          | 517F                                 | Press<br>INTERRUPT | General poll device address.                                                                 |
| Step 12 | Load<br>Buffer 0                                          | 517F                                 | Press<br>INTERRUPT | General poll device address.                                                                 |
| Step 13 | Load<br>Buffer O                                          | 512D                                 | Press<br>INTERRUPT | Enquiry X'2D'.                                                                               |
| Step 14 | Load<br>Buffer 0                                          | 51FF                                 | Press<br>INTERRUPT | Trailing pad X'FF'.                                                                          |
| Step 15 | Load<br>Buffer 0                                          | 5199                                 | Press<br>INTERRUPT | Stores the transmit ending compare character in buffer 0.                                    |

\*ADDRESS/DATA switch A is always set to zero.

## Line Test Function (Panel Test) (Part 12 of 16)

## Example of the Transmit Buffer 0 and Receive Test Function (to be used with NCP 5)

|        | Functions                                          | ADDRESS/DATA<br>Switches*<br>B C D E |                    | Descriptions                                                                                                    |
|--------|----------------------------------------------------|--------------------------------------|--------------------|----------------------------------------------------------------------------------------------------|
| Step 1 | Initialization                                     | 2020                                 | Press<br>INTERRUPT | Initializes NCP line 20 for testing.                                                                                                    |
| Step 2 | Set Mode Using<br>CCB Data                         | 4000                                 | Press<br>INTERRUPT | Issues a set mode using the CCB set mode byte.                                                                                                    |
| Step 3 | Load Buffer 0<br>Transmit End<br>compare character | 58YY                                 | Press<br>INTERRUPT | Stores (YY) as the buffer transmit end compare character.                                                                                                    |
| Step 4 | Load<br>Buffer O                                   | 51XX                                 | Press<br>INTERRUPT | Loads Data Buffer 0. Use the line<br>character codes in the <i>3704/3705</i><br><i>Handbook</i> for the appropriate<br>characters.                                                                                     |
| Step 5 | Load Buffer 0                                      | 51YY                                 | Press<br>INTERRUPT | Stores the transmit ending compare<br>character in buffer 0. Must be same<br>character stored in Step 3.                                                                                                    |
| Step 6 | Load<br>Receive<br>Compare<br>Character 1          | 53XX                                 | Press<br>INTERRUPT | Loads the compare character to turn the line back to transmit.                                                                                                    |
| Step 7 | Transmit<br>Buffer O<br>and<br>Receive             | 4F00                                 | Press<br>INTERRUPT | Transmits buffer 0 and turns to<br>receive when the buffer is empty.<br>Compares each received character<br>with that loaded in step 6, and turns<br>the line back to transmit buffer 0<br>again if a compare is made. |

\*ADDRESS/DATA switch A is always set to zero.

Line Test Function (Panel Test) (Part 13 of 16)

|        | Functions                                          | ADDRESS/DATA<br>Switches*<br>B C D E |                    | Descriptions                                                                                                    |
|--------|----------------------------------------------------|--------------------------------------|--------------------|----------------------------------------------------------------------------------------------------|
| Step 1 | Initialization                                     | 2XXX                                 | Press<br>INTERRUPT | Initializes NCP line 20 for testing.                                                                                                    |
| Step 2 | Set Mode                                           | 4000                                 | Press<br>INTERRUPT | Issues a set mode using the CCB set mode byte.                                                                                                    |
| Step 3 | Load Buffer 0<br>Transmit End<br>Compare Character | 58YY                                 | Press<br>INTERRUPT | Stores the buffer 0 transmit end<br>compare character into the<br>LTSXEND field of the LTS.                                                                                                    |
| Step 4 | Load<br>Buffer 1                                   | 52XX                                 | Press<br>INTERRUPT | Loads buffer 1. Buffer 1 must be<br>loaded with desired transmission<br>before executing the auto-answer<br>function.                                                                                                   |
| Step 5 | Load Buffer 0                                      | 51YY                                 | Press<br>INTERRUPT | Stores the transmit ending compare character in buffer 0.                                                                                                    |
| Step 6 | Load<br>Receive<br>Compare<br>Character 1          | 53XX                                 | Press<br>INTERRUPT | Loads receive compare character<br>with the last expected data char-<br>acter from the terminal. Receive<br>compare characters must be set up<br>to turn the line around on the<br>expected response from the terminal. |
| Step 7 | Auto-answer<br>Using<br>Buffer 1                   | 4601                                 | Press<br>INTERRUPT | Sets up line XXX for auto-answer.                                                                                                    |

## Example of Auto-Answer Using Data Buffer 1 (to be used with NCP 5)

\*ADDRESS/DATA switch A is always set to zero.

.

.

Note: Characters stored in buffer 1 in Step 2 must include necessary pads, control characters and checking characters if required.

Line Test Function (Panel Test) (Part 14 of 16)

ADDRESS/DATA Switches BCDE **Functions** Description Step 1 Enter ABCD1234 at terminal and press request key. Step 2 Initialize Test 2 Line Press Initialize line for testing Address INTERRUPT Step 3 Initialize 5800 Press Sets buffer 0 offset INTERRUPT Buffer 0 Step 4 Load 51XX\* Loads buffer 0 with poll sequence Press Buffer 0 INTERRUPT Step 5 Set Receive 5C10 Press Set two character compare on Mode INTERRUPT receive Step 6 Set first compare 53C4 Press Stores first receive compare character INTERRUPT character Step 7 Set second 54F1 Stores second receive compare Press compare INTERRUPT character character Step 8 Set mode 4000 Set mode to line Press INTERRUPT Step 9 **Transmit Initial** 4200 Press Sets transmit mode INTERRUPT Step 10 Transmit 4F00\*\* Transmit from buffer 0 Press Buffer 0 INTERRUPT Step 11 4C08-12\*\*\* Display LTS Press **Displays** received data INTERRUPT Step 12 End Test 5000 Press Ends the test. INTERRUPT

Example of reading data and doing a two character compare (to be used with NCP 5)

Note: ADDRESS/DATA switch A is always set to zero.

\*XX = AA, 32, 32, 37, FF, FF, AA, 32, 32, addr, addr, F0, 2D, FF

\*\*If the data is received properly, the line will turn around, transmit buffer 0 again, then go to receive mode. The terminal will then time-out.

\*\*\* The last received data character should be X'F1'.

Line Test Function (Panel Test) (Part 15 of 16)

Example of reading data from the 2770 Data Communication System and accumulating CRC characters (to be used with NCP 5)

|        | Functions               | ADDRESS/DATA<br>Switches<br>B C D E |                    | Descriptions                                          |
|--------|-------------------------|-------------------------------------|--------------------|-------------------------------------------------------|
| Step 1 |                         | · ·                                 |                    | Enter data at terminal and press request key          |
| Step 2 | Initialize<br>Line Test | 2 Line<br>Address                   | Press<br>INTERRUPT | Initialize line test                                  |
| Step 3 | Initialize<br>buffer 0  | 5800                                | Press<br>INTERRUPT | Sets offset for buffer 0                              |
| Step 4 | Load buffer 0           | 51XX*                               | Press<br>INTERRUPT | Loads buffer 0 with polling sequence.                 |
| Step 5 | Set Receive<br>Mode     | 5C02                                | Press<br>INTERRUPT | Sets receive mode byte to BSC accumulation on receive |
| Step 6 | Set Mode                | 4000                                | Press<br>INTERRUPT | Set mode operation to line                            |
| Step 7 | Transmit Initial        | 4200                                | Press<br>INTERRUPT | Set transmit state                                    |
| Step 8 | Transmit<br>Buffer 0    | 4F00**                              | Press<br>INTERRUPT | Transmits from buffer 0                               |
| Step 9 | End Test                | 5000                                | Press<br>INTERRUPT | Ends the test                                         |

\*XX = FF, AA, 32, 32, 37, FF, FF, AA, 32, 32, addr, addr, F0, 2D, FF

\*\*If the data is received properly, and the CRC is correct, the line will turn around, transmit buffer 0 again, then go to receive mode. The terminal will then time-out.

Line Test Function (Panel Test) (Part 14 of 14)

Example of writing data to the 2770 Data Communication System (BSC lines) (to be used with NCP 5)

|         |                            | ADDRESS/DATA<br>Switches |                    |                                        |
|---------|----------------------------|--------------------------|--------------------|----------------------------------------|
|         | Functions                  | BCDE                     |                    | Descriptions                           |
| Step 1  | Initialize<br>Line Test    | 2 Line<br>Address        | Press<br>INTERRUPT | Initializes line for test              |
| Step 2  | Initialize<br>Buffer O     | 5800                     | Press<br>INTERRUPT | Sets initial buffer 0 offset           |
| Step 3  | Initialize<br>Buffer 1     | 5900                     | Press<br>INTERRUPT | Sets initial buffer 1 offset           |
| Step 4  | Load Buffer 0              | 51XX*                    | Press<br>INTERRUPT | Load buffer 0 with address sequence    |
| Step 5  | Load Buffer 1              | 52XX**                   | Press<br>INTERRUPT | Load buffer 1 with address sequence    |
| Step 6  | Accumulate<br>CRC          | 5A01                     | Press<br>INTERRUPT | Accumlates and stores CRC in buffer 1. |
| Step 7  | Set Mode                   | 4000                     | Press<br>INTERRUPT | Set mode to line                       |
| Step 8  | Set compare<br>character 1 | 533D                     | Press<br>INTERRUPT | Sets receive compare character 1       |
| Step 9  | Set swap<br>character 1    | 5661                     | Press<br>INTERRUPT | Sets first swap character              |
| Step 10 | Set swap<br>character 2    | 5770                     | Press<br>INTERRUPT | Sets second swap character             |
| Step 11 | Transmit<br>Initial        | 4200                     | Press<br>INTERRUPT | Sets transmit state                    |
| Step 12 | Transmit<br>Buffer O       | 4F00***                  | Press<br>INTERRUPT | Transmit from buffer 0                 |
| Step 13 | End Test                   | 5000                     | Press<br>INTERRUPT | Ends the test.                         |

\*XX = FF, AA, 32, 32, 37, FF, FF, AA, 32, 32, ADDR, 2D, FF

\*\*XX = FF, FF, AA, 32, 32, 02, E3, C5, E2, E3, 40, C2, D3, D6, C3, D2, 15, 03

\*\*\*'TEST BLOCK' should print out repeatedly on the terminal until step 13 ends the test.
# Section 5: 3705 Control Panel Descriptions

This section describes the function of each switch, light, and push button on the local and remote 3705 control panel. Each control is keyed to a section of the control panel diagram. This diagram is located at the back of the publication and may be folded out for reference. The key should help you locate the control on the panel quickly. In addition, you are referred from the description of the switch, light, or push button to the procedure in which it is used. The controls are presented in alphabetical order for easy reference.

## ADDRESS/DATA switches 9

(See STORAGE ADDRESS/REGISTER DATA switches)

### CC CHECK Light 7

Function: Comes on when a CCU check occurs.

## Used in Procedures:

Displaying 3705 Status (2-17) Resetting a CCU Check (2-18) Single Address Scan (2-31) Single Address Test Pattern (2-30)

#### CC CHECK RESET push button 7

Function: Turns off the CC CHECK light if the CCU checks are no longer present.

#### Used in Procedures:

Resetting a CCU Check (2-18) Single Address Scan (2-31) Single Address Test Pattern (2-30) Storage Scan (2-29) Storage Test Pattern (2-28)

# CE Key 1

Function: Determines whether the CE meter or the customer meter is running.

The CE key is for use by the IBM Customer Engineer only.

#### CE Usage Meter

**Function:** Records the 3705 operating time the IBM Customer Engineer uses for maintenance.

## CHAN 1 INTF A ENABLED light (Local only) 6

Function: Comes on when interface A on channel adapter 1 is enabled.

# Used in Procedures:

Enabling/Disabling the Channel Interface (2-9) Initial Program Load (IPL) (Local only) (2-10) Turning Power Off (2-6)

## CHAN 1 INTF B ENABLED light (Local only) 6

Function: Comes on when interface B on channel adapter 1 is enabled.

#### Used in Procedures:

Enabling/Disabling the Channel Interface (2-9) Initial Program Load (IPL) (Local only) (2-10) Turning Power Off (2-6)

#### CHAN 2 INTF A ENABLED light (Local only) 6

Function: Comes on when interface A on channel adapter 2 is enabled.

#### **Used in Procedures:**

Enabling/Disabling the Channel Interface (2-9) Initial Program Load (Local only) (2-10) Turning Power Off (2-6)

**Note:** If only one channel adapter is installed in the 3705, this light is a blank button on the control panel.

## CHAN 2 INTF B ENABLED light (Local only) 6

Function: Comes on when interface B on channel adapter 2 is enabled.

#### **Used in Procedures:**

Enabling/Disabling the Channel Interface (2-9) Initial Program Load (IPL) (Local only) (2-10) Turning Power Off (2-6)

Note: If only one channel adapter is installed in the 3705, this light is a blank button on the control panel.

#### Channel Adapter 1 Interface ENBL/DISBL switch (Local only) 6

**Function:** Used to enable and disable interfaces A and B on channel adapter 1 when a Type 1 or Type 2 Channel Adapter is installed.

#### **Switch Positions:**

- ENBL A When the switch is in this position, interface A on channel adapter 1 is enabled, and interface B is disabled.
- DISBL 1 When the switch is in this position, both interfaces on channel adapter 1 are disabled.
- ENBL B When the switch is in this position, interface B on channel adapter 1 is enabled, and interface A is disabled. This position is effective only if the two channel switch is installed on channel adapter 1, otherwise it has the same effect as the DISBL position.

#### Used in Procedures:

Enabling/Disabling the Channel Interface (2-9) Initial Program Load (IPL) (Local only) (2-10) Instruction step (2-20) Turning Power Off (2-6)

#### Channel Adapter 1 Interface ENBL/DISBL Switch (Local only) 6 (for Type 3 Channel Adapter only)

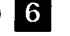

Function: This switch is present only when a Type 3 Channel Adapter is installed and is used to enable and disable interface A and/or B on channel adapter 1.

#### Switch Positions:

- ENBL When the switch is in this position, interface A on channel adapter 1 is enabled. The second ENBL switch on the control panel is used to enable interface B on channel adapter 1. The two interfaces can be enabled simultaneously or independently of each other. Simultaneous operation over the two interfaces, however, is not permitted.
- DISBL When the switch is in this position, interface A on channel adapter 1 is disabled. The second DISBL switch on the control panel is used to disable interface B on channel adapter 1. The two interfaces can be disabled simultaneously or independently of each other.

#### Used in Procedures:

Enabling/Disabling the Channel Interface (2-9) Initial Program Load (IPL) (Local only) (2-10) Instruction Step (2-20) Turning Power Off (2-6)

#### Channel 2 Interface ENBL/DISBL Switch (Local only) 6

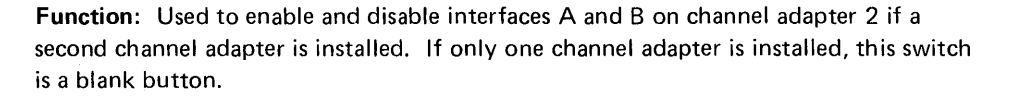

#### Switch Positions:

- ENBL A When the switch is in this position, interface A on channel adapter 2 is enabled, and interface B is disabled.
- DISBL 2 When the switch is in this position, both interfaces on channel adapter 2 are disabled.
- ENBL B When the switch is in this position, interface B on channel adapter 2 is enabled, and interface A is disabled.

#### **Used in Procedures:**

Enabling/Disabling the Channel Interface (2-9) Instruction Step (2-20) Turning Power Off (2-6)

Note: If only one channel adapter is installed in the 3705, this switch is a blank button on the control panel.

# Channel Adapter 2 Interface ENBL/DISBL switch (Local only)

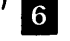

(for Type 3 Channel Adapter only)

Function: This switch is present only when a Type 3 Channel Adapter is installed and is used to enable and disable interface A and/or B on channel adapter 2 if a second channel adapter is installed. If only one channel adapter is installed, this switch is a blank button.

#### **Switch Positions:**

- ENBL When the switch is in this position, interface A on channel adapter 2 is enabled. The second ENBL switch on the control panel is used to enable interface B on channel adapter 2. The two interfaces can be enabled simultaneously or independently of each other. Simultaneous operation over the two interfaces, however, is not permitted.
- DISBL When the switch is in this position, interface A on channel adapter 2 is disabled. The second DISBL switch on the control panel is used to disable interface B on channel adapter 1. The two interfaces can be disabled simultaneously or independently of each other.

#### Used in Procedures:

Enabling/Disabling the Channel Interface (2-9) Initial Program Load (IPL) (Local only) (2-10) Instruction Step (2-20) Turning Power Off (2-6)

#### Customer Usage Meter

**Function:** Records 3705 operating time for customer usage. This meter runs independently of the host processor and is provided with its own CE key switch.

# DIAGNOSTIC CONTROL switch 5

**Function:** Used to perform diagnostic tests on the 3705. This switch is normally for CE use only. However, you may use it under certain circumstances to execute the procedures listed below.

#### **Switch Positions:**

- PROCESS The switch should be in this position under normal operating conditions.
- BYPASS CC CHECK STOP When the switch is in this position, the 3705 operates normally except when a CCU check occurs. In case of a CCU check, the 3705 does not come to a hard stop, and the CCU does not start an IPL sequence. However, the CC CHECK light does come on. In this case, the 3705 may or may not continue to operate properly, depending on the type of check that occurred.
- CC CHECK HARD STOP When the switch is in this position, the 3705 operates normally except when a CCU check occurs. A CCU check causes the 3705 to come to a hard stop, but the CCU does not start an IPL sequence. The CC CHECK light comes on.
- SINGLE ADDRESS SCAN This position allows you to execute the Single Address Scan procedure.
- STORAGE SCAN This position allows you to execute the Storage Scan procedure.
- SINGLE ADDRESS TEST PATTERN This position allows you to execute the Single Address Test Pattern procedure.
- STORAGE TEST PATTERN This position allows you to execute the Storage Test Pattern procedure.
- CLOCK STEP This position causes the CCU clock to be controlled by the START push button instead of by the 3705 oscillator.

#### Used in Procedures:

Activating the Control Panel (2-8) Single Address Scan (2-31) Single Address Test Pattern (2-30) Storage Scan (2-29) Storage Test Pattern (2-28)

# DISPLAY A lights 2

**Function:** Varies according to the setting of the DISPLAY/FUNCTION SELECT switch as follows:

- When the DISPLAY/FUNCTION SELECT switch is in the STATUS position, the DISPLAY A lights display the check and status information indicated by the labels on the control panel. (See Appendix B for an explanation of these lights.)
- When the DISPLAY/FUNCTION SELECT switch is in the TAR and OP REGISTER position, the DISPLAY A lights display the contents of the Temporary Address Register (TAR).
- When the DISPLAY/FUNCTION SELECT switch is not in the STATUS or TAR and OP REGISTER position, the contents of DISPLAY A depend upon the operation being performed. The specific contents of DISPLAY A are described under the applicable procedures in Sections 2, 3, and 4.

#### Used in Procedures:

Activating/Deactivating the Level 2 and/or Level 3 Line Trace (EP) (3-7) Address Trace Facility (NCP) (4-10) Allow Additional Register Range Bit (4-7) Deactivating the Line Trace NCP/PEP (4-16) Displaying 3705 Status (2-17) Dynamic Display of an ICW (NCP) (4-3) Dynamic Display of an ICW, CCB, or BCB (EP) (3-2) Dynamci Display of Registers (NCP) (4-5) Dynamic Display of Storage EP (Local only) (3-4) NCP (4-6) Displaying the TAR and OP Registers (2-27) Generating Channel End/Device End (EP) (Local only) (3-6) Initial Program Load (IPL) Local 2-20 Remote 2-12

Instruction Step (2-20) Line Test Function (Panel Test) EP (Local only) (3-9) NCP (4-17) Multiple-Subchannel Line Access Channel Adapter Selection (3-27) Channel Adapter Reset (3-28) Present Status (3-32) Resetting a CCU Check (2-18) Set Address and Display Register (2-21) Set Address and Display Storage (2-23) Setting the Control Panel Mode with PEP (4-2) Single Address Scan (2-31) Single Address Test Pattern (2-30) Storage Scan (2-29) Storage Test Pattern (2-28) Storing Data in a Register (2-22) Storing Data in a Storage Location (2-24)

## DISPLAY B lights 3

**Function:** Varies according to the setting of the DISPLAY/FUNCTION SELECT switch as follows:

- When the DISPLAY/FUNCTION SELECT switch is in the STATUS position, the lights display the check and status information indicated by the labels on the control panel. (See Appendix B for an explanation of these lights.)
- When the DISPLAY/FUNCTION SELECT switch is in the TAR and OP REGISTER position, the DISPLAY B lights display the contents of the Operation (OP) Register.
- When the DISPLAY/FUNCTION SELECT switch is not in the STATUS or TAR and OP REGISTER position, the contents of DISPLAY B depend upon the operation being performed. The specific contents of DISPLAY B are described under the applicable procedures in Sections 2, 3, and 4.

#### Used in Procedures:

| Activating/Deactivating the Level 2        |
|--------------------------------------------|
| and/or Level 3 Line Trace                  |
| (EP) (3-7)                                 |
| NCP/PEP (4-16)                             |
| Address Trace Facility (NCP) (4-10)        |
| Allow Additional Register Range Bit        |
| (NCP) (4-7)                                |
| Deactivating the Line Trace (Local only)   |
| NCP/PEP (4-16)                             |
| Displaying the TAR and OP Registers (2-27) |
| Displaying 3705 Status (2-17)              |
| Dynamic Display of an ICW (NCP) (4-3)      |
| Dynamic Display of an ICW, CCB or          |
| BCB (EP) (Local only) (3-2)                |
| Dynamic Display of Registers (NCP)         |
| (4-5)                                      |
| Dynamic Display of Storage                 |
| NCP (4-6)                                  |
| EP (Local only) (3-4)                      |
| Generating Channel End/Device End          |
| (EP) (Local only) (3-5)                    |
| Initial Program Load (IPL)                 |
| Local 2-10                                 |
| Remote 2-12                                |

Instruction Step (2-20) Line Test Function (Panel Test) EP (Local only) (3-9) NCP (4-17) Load Address Compare (2-26) Multi-Subchannel Line Access (MSLA) (3-26) Channel Adapter Selection (3-27) Channel Adapter Reset (3-28) Present Status (3-32) Set Address and Display Register (2-21) Set Address and Display Storage (2-23) Single Address Scan (2-31) Single Address Test Pattern (2-30) Storage Scan (2-29) Storage Test Pattern (2-28) Store Address Compare (2-25) Storing Data in a Register (2-22) Storing Data in a Storage Location (2-24)

# DISPLAY/FUNCTION SELECT switch 4

**Function:** Used to display CCU register, check and status information in DISPLAY A and DISPLAY B; used in storage operations; used to select functions determined by the 3705 control program.

#### Switch Positions:

- STATUS When the switch is in this position, the lights in DISPLAY A and DISPLAY B show the check and status information indicated by the labels on the control panel.
- STORAGE ADDRESS The switch must be in this position either to display the contents of or to store data in a storage location (See pages 2-23 and 2-24)
- REGISTER ADDRESS The switch must be in this position either to display the contents of or to load data into a register (See pages 2-21 and 2-22).
- FUNCTIONS 1-6 The functions performed when the switch is in any of these positions depend upon the control program running in the 3705. The standard functions are as follows:
  - FUNCTION 1 Dynamic Display of Storage (EP and NCP); Allow Additional Register Range Bit (NCP); Network Shutdown (NCP); Address Trace Facility (NCP).
  - FUNCTION 2 Dynamic Display of an ICW (NCP); Line Test Function (NCP), MSLA Procedures (EP), Present Status (EP).
  - FUNCTION 3 Address Trace Facility (NCP).
  - FUNCTION 4 Setting the Control Panel Mode with PEP, Activating/Deactivating the level 2 and/or level 3 Line Trace (EP)
  - FUNCTION 5 Line Test Function (NCP and EP).
  - FUNCTION 6 Dynamic Display of an ICW, CCB, or BCB (EP); used to end most NCP procedures. An NCP abend while FUNCTION 6 is set causes a hard stop (even if the START push button is pressed) instead of the normal request for IPL.

• TAR AND OP REGISTER — When the switch is in this position, the lights in DISPLAY A show the contents of the Temporary Address Register (TAR), and the lights in DISPLAY B, Bytes 0 and 1, show the contents of the Operation (OP) Register. (See page 2-27)

Used in Procedures:

Activating/Deactivating the Level 2 and/or Level 3 Line Trace EP (3-7) PEP (4-16) Address Trace Facility (NCP) (4-10) Allow Additional Register Range Bit (NCP) (4-7) Deactivating the Line Trace NCP/PEP (4-16) Displaying TAR and OP Register (2-27) Displaying 3705 Status (2-17) Dynamic Display of an ICW (NCP) (4-3) Dynamic Display of an ICW, CCB, or BCB (EP) (3-2) Dynamic Display of Registers (NCP) (4-5) Dynamic Display of Storage EP (Local only) (3-4) NCP (4-6) Generating Channel End/Device End (EP) (Local only) (3-5) Initial Program Load (IPL) Local (2-10) Remote (2-12)

Instruction Step (2-20) Line Test Function (Panel Test) EP (Local only) (3-9) NCP (4-17) Load Address Compare (2-26) Multi-Subchannel Line Access (3-26) Channel Adapter Selection (3-27) Channel Adapter Reset (3-28) Subchannel Switching (3-29) Network Shutdown (NCP) (4-8) Present Status (3-32) Set Address and Display Register (2-21) Set Address and Display Storage (2-23) Setting the Control Panel Mode with PEP (4-2) Single Address Scan (2-31) Single Address Test Pattern (2-30) Storage Scan (2-29) Storage Test Pattern (2-28) Store Address Compare (2-25) Storing Data in a Register (2-22) Storing Data in a Storage Location (2-24)

# HARD STOP light 11

**Function:** Comes on when the 3705 comes to a hard stop. A hard stop occurs under any of the following circumstances:

- The control panel is active, the DIAGNOSTIC CONTROL switch is in the STORAGE SCAN or STORAGE TEST PATTERN position, and a CCU check occurs.
- The control panel is active, the DIAGNOSTIC CONTROL switch is in the CC CHECK HARD STOP position, and a CCU check occurs.
- The control panel is active, and you press RESET.
- A CCU check occurs during IPL phase 2 or 3.
- The control panel is active and you turn the DIAGNOSTIC CONTROL switch to the CLOCK STEP position.
- The control program executes an instruction to cause a hard stop (programmed hard stop).

## INTERRUPT push button 11

Function: Causes an interrupt to level 3 of the 3705 control program.

#### Used in Procedures:

| Activating/Deactivating the Level 2      | Dynamic Display o   |
|------------------------------------------|---------------------|
| and/or Level 3 Line Trace (Local only)   | Generating Channe   |
| EP (3-7)                                 | End (EP) (Loca      |
| PEP (4-16)                               | Line Test Function  |
| Address Trace Facility (NCP) (4-10)      | EP (Local only)     |
| Allow Additional Register Range Bit      | NCP (4-19)          |
| (NCP) (4-7)                              | Multi-Subchannel I  |
| Deactivating the Line Trace              | Channel Adapte      |
| EP (3-7)                                 | Channel Adapte      |
| NCP/PEP (4-16)                           | Network Shutdow     |
| Dynamic Display of an ICW (NCP) (4-3)    | Present Status (3-3 |
| Dynamic Display of Registers (NCP) (4-5) | Setting the Contro  |
|                                          |                     |

Dynamic Display of Storage (NCP) (4-6) Generating Channel End/Device End (EP) (Local only) (3-5) Line Test Function (Panel Test) EP (Local only) (3-9) NCP (4-19) Multi-Subchannel Line Access (3-26) Channel Adapter Selection (3-27) Channel Adapter Reset (3-28) Network Shutdown (NCP) (4-8) Present Status (3-32) Setting the Control Panel mode with PEP (4-2)

# LAMP TEST push button 7

**Function:** Turns on all control panel lights except the spares and the POWER CHECK light.

#### Used in Procedures:

Lamp Test (2-16)

# LOAD light 12

Function: Comes on when the IPL procedure starts. Goes off when the program is successfully loaded.

#### **Used in Procedures:**

Initial Program Load (Local only) (2-10)

# LOAD push button 12

**Function:** Causes the 3705 to be reset and loads the ROS code into 3705 storage if the PANEL ACTIVE light is on.

#### **Used in Procedures:**

Initial Progral Load (IPL) Local 2-10 Remote 2-12

# LOAD/STORE ADDRESS COMPARE switch 7

**Function:** In the STORE position, used to determine whether data from a general register is stored into a specific storage location. In the LOAD position, used to determine whether data from a specific storage location is loaded into a general register or whether the instruction at a specific storage location is ever executed.

#### Used in Procedures:

Address Trace Facility (NCP) (4-10) Load Address Compare (2-26) Store Address Compare (2-25)

# LOCAL/REMOTE POWER switch (Local only) 8

**Function:** Determines whether power is controlled by the host processor or by the 3705. An emergency power-off situation turns 3705 power off regardless of the position of the LOCAL/REMOTE POWER switch.

#### Switch Positions:

- LOCAL When the switch is in this position, 3705 power can be turned on and off only at the 3705 control panel.
- REMOTE When the switch is in this position, signals from the host processor turn 3705 power on. Power can be turned off either by the host processor or by the POWER OFF push button on the 3705 panel.

#### **Used in Procedures:**

Turning Power Off (2-6) Turning Power On (2-5)

# MODE SELECT switch

Function: Controls the 3705 mode of operation.

#### Switch Positions:

- PROCESS The switch should be in this position under normal operating conditions.
- ADDRESS COMPARE PROGRAM STOP When the switch is in this position, an equal compare detected during a load address compare operation (see page 2-26) or a store address compare operation (see page 2-25) causes program execution to stop. Otherwise, the 3705 operates normally.
- INSTRUCTION STEP When the switch is in this position, the 3705 executes one instruction each time the START push button is pressed and released. (See page 2-20)
- ADDRESS COMPARE INTERRUPT When the switch is in this position, an equal compare detected during a load address compare operation (see page 2-26) or a store address compare operation (see page 2-25) causes an interrupt to program level 1.

#### Used in Procedures:

Activating the Control Panel (2-8) Address Trace Facility (NCP) (4-10) Instruction Step (2-20) Load Address Compare (2-26) Store Address Compare (2-25)

# PANEL ACTIVE light 7

**Function:** Comes on the first time the MODE SELECT and DIAGNOSTIC CONTROL switches are set to the PROCESS position after a power-on sequence. When the light is off, the 3705 operates as if these switches were in the PROCESS position, and all the push buttons except the power controls have no effect.

## **Used in Procedures:**

Activating the Control Panel (2-8)

# POWER CHECK light 7

**Function:** Comes on when a power check occurs and briefly while the power-on sequence is taking place.

#### Used in Procedures:

Lamp Test (2-16) Resetting a Power Check (2-7) Turning Power On (2-5)

# POWER OFF push button 8

**Function:** Starts a power-off sequence, resets any power checks (except those caused by overheating), and turns off the POWER CHECK light.

#### **Used in Procedures:**

Turning Power Off (2-6) Resetting a Power Check (2-7)

**Note:** This push button shuts down power with the LOCAL/REMOTE POWER switch in either position.

# POWER ON push button 8

**Function:** Starts a power-on sequence if the LOCAL/REMOTE POWER switch is in the LOCAL position.

#### Used in Procedures:

Turning Power On (2-5)

# PROGRAM DISPLAY light 11

**Function:** Comes on when program output can be displayed in DISPLAY A and DISPLAY B. The data is displayed when you turn the DISPLAY/FUNCTION SELECT switch to a position other than TAR and OP REGISTER or STATUS.

#### **Used in Procedures:**

Set Address and Display Register (2-21) Set Address and Display Storage (2-23)

# PROGRAM STOP light 12

**Function:** Comes on when a program stop occurs. A program stop occurs under any of the following circumstances:

- The control panel is active, the MODE SELECT switch is in the ADDRESS COMPARE PROGRAM STOP position, the LOAD/STORE ADDRESS COMPARE switch is in the LOAD or the STORE position, and an equal address compare is detected.
- The panel is active, the MODE SELECT switch is in the INSTRUCTION STEP position, and the CCU executes an instruction.
- A hard stop occurs.
- The control panel is active, and you press STOP.

## Used in Procedures:

Instruction Step (2-20) Set Address and Display Register (2-21) Set Address and Display Storage (2-23) Single Address Scan (2-31) Single Address Test Pattern (2-30) Storage Scan (2-29) Storage Test Pattern (2-28) Storing Data in a Register (2-22) Storing Data in a Storage Location (2-24)

# **RESET** push button 10

**Function:** Resets all the 3705 hardware except that it does not set good parity in all registers. RESET also disables the channel interfaces and resets the channel adapter (s).

#### Used in Procedures:

Initial Program Load (IPL) (Local only) (2-10)

# SET ADDRESS/DISPLAY push button 10

**Function:** Displays the contents of a storage location or a register in DISPLAY B; sets the address of a storage location or register for a store operation.

#### Used in Procedures:

Set Address and Display Register (2-21) Set Address and Display Storage (2-23)

**Note:** The DISPLAY/FUNCTION SELECT switch must be in the REGISTER ADDRESS or STORAGE ADDRESS position in order for this push button to work.

# SPARE lights 11

#### Used in Procedures:

Lamp Test (2-16)

### START push button 10

**Function:** Starts the procedure called for by trying to reset a hard stop or program stop if the DIAGNOSTIC CONTROL switch is in the PROCESS, BYPASS CC CHECK STOP or CC CHECK HARD STOP position; starts one of the four storage tests, depending on the setting of the DIAGNOSTIC CONTROL switch; controls the Instruction Step procedure.

#### Used in Procedures:

Instruction Step (2-20) Load Address Compare (2-26) Single Address Scan (2-31) Single Address Test Pattern (2-30) Storage Scan (2-29) Storage Test Pattern (2-28) Store Address Compare (2-25)

# STOP push button 10

Function: Stops program execution at the next instruction boundary.

#### Used in Procedures:

Storing Data in a Register (2-22) Storing Data in a Storage Location (2-24)

## STORAGE ADDRESS/REGISTER DATA (ADDRESS/DATA) switches 9

Function: Used to set addresses or enter data into registers or storage when testing the 3705.

# Used in Procedures:

Activating/Deactivating the Level 2 and/or Level 3 Line Trace EP (3-7) PEP (4-16) Address Trace Facility (NCP) (4-10) Allow Additional Register Range Bit (NCP) (4-7) Deactivating the Line Trace (Local only) NCP/PEP (4-17) Dynamic Display of an ICW (NCP) (4-3) Dynamic Display of an ICW, CCB, or BCB (EP) (Local only) (3-2) Dynamic Display of Registers (NCP) (4-5) Dynamic Display of Storage EP (Local only) (3-4) NCP (4-6) Generating Channel End/Device End (EP) (Local only) (3-5) Initial Program Load (IPL) (Remote only) (2-12)

Line Test Function (Panel Test) EP (Local only) (3-9) NCP (4-19) Load Address Compare (2-26) Multi-Subchannel Line Access (3-26) Channel Adapter Selection (3-27) Channel Adapter Reset (3-28) Subchannel Switching (3-29) Network Shutdown (NCP) (4-8) Present Status (3-32) Set Address and Display Register (2-21) Set Address and Display Storage (2-23) Setting the Control Panel Mode with PEP (4-2) Single Address Scan (2-31) Single Address Test Pattern (2-30) Storage Test Pattern (2-28) Store Address Compare (2-25) Storing Data in a Register (2-22) Storing Data in a Storage Location (2-24)

# STORE push button 10

**Function:** Stores data from the ADDRESS/DATA switches in a storage location or in a register.

#### **Used in Procedures:**

Storing Data in a Register (2-22) Storing Data in a Storage Location (2-24)

**Note:** The PROGRAM STOP light must be on, and the DISPLAY/FUNCTION SELECT switch must be in the REGISTER ADDRESS or STORAGE ADDRESS position for this push button to work.

# TEST light 11

**Function:** Comes on when the MODE SELECT switch or the DIAGNOSTIC CONTROL switch is not in the PROCESS position or when the 3705 control program enters test mode.

## Unit Protection Key

**Function:** Allows the operator to enable/disable the control panel switches (except power on/off) with a key controlled switch. The disable position will prevent inadvertent or unauthorized use of the control panel. When in the disable position, the setting of the Storage Address/Register Data switches and the DISPLAY/FUNCTION SELECT switch can be entered as input by the program.

# WAIT light 11

Function: Comes on when the CCU is in the wait state.

| Register Type                            | Register Exte            | rnal Register Address                 |
|------------------------------------------|--------------------------|---------------------------------------|
| General Begisters Group 0                | Register 0               | (Hex)                                 |
| (Program Levels 1 & 2)                   | Register 1               | 00                                    |
| (* : • • • • • • • • • • • • • • • • • • | Register 2               | 02                                    |
|                                          | Register 3               | 03                                    |
|                                          | Register 4               | 04                                    |
|                                          | Register 5               | 05                                    |
|                                          | Register 6               | 06                                    |
|                                          | Register 7               | 07                                    |
| General Registers, Group 1               | Register 0               | 08                                    |
| (Program Level 3)                        | Register 1               | 09                                    |
|                                          | Register 2               | 0A                                    |
|                                          | Register 3               | . OB                                  |
|                                          | Register 4               | OC                                    |
|                                          | Register 5               | OD                                    |
|                                          | Register 6               | OE                                    |
|                                          | Register 7               | OF                                    |
| General Begisters, Group 2               | Register 0               | 10                                    |
| (Program Lovel 4)                        | Register 1               | 10                                    |
| (Frogram Lever 4)                        |                          | 11                                    |
|                                          | Register 2               | 12                                    |
|                                          |                          | 13                                    |
|                                          | Register 5               | 14                                    |
|                                          | Register 5               | 15                                    |
|                                          | Register 7               | 10                                    |
|                                          |                          | · · · · · ·                           |
| General Registers, Group 3               | Register 0               | 18                                    |
| (Program Level 5)                        | Register 1               | 19                                    |
|                                          | Register 2               | 1A                                    |
|                                          | Register 3               | 1B                                    |
|                                          | Register 4               | 10                                    |
|                                          |                          | 1D                                    |
|                                          |                          | 1E                                    |
|                                          | Register /               | · · 1F                                |
| Type 1 Communication Scanner             | Interface Address        | 41                                    |
|                                          | CNTLA                    | 42                                    |
|                                          | CNTL B/C                 | 43                                    |
|                                          | Status                   | 44                                    |
| Type 2 Communication Scanner             | Interface Address        | 40                                    |
|                                          | Check Register           | 43                                    |
|                                          | ICW Input Register 0-15  | 44                                    |
|                                          | ICW Input Register 16-31 | 45                                    |
|                                          | Display Register         | 46                                    |
|                                          | ICW Input Register 32-45 | 47                                    |
| Type 2 Communication Seenner             | Interface Address        | 40                                    |
| Type 5 Communication Scame               | High Speed Select        | 40                                    |
|                                          | Check Register 0         | · · · · · · · · · · · · · · · · · · · |
|                                          | Check Register 1         |                                       |
|                                          |                          |                                       |
|                                          |                          | ΔΔ                                    |
|                                          | ICW Bytes 2 and 2        |                                       |
| 1                                        |                          | 45                                    |
|                                          |                          |                                       |

| Register TypeRegister(Hex)Display Register46ICW Bytes 4 and 547      |  |
|----------------------------------------------------------------------|--|
| Display Register                                                     |  |
| ICW Bytes 4 and 5                                                    |  |
|                                                                      |  |
| ICW Bytes 6 and 7 (cycle steal                                       |  |
|                                                                      |  |
|                                                                      |  |
| address register)                                                    |  |
| 1000000000000000000000000000000000000                                |  |
|                                                                      |  |
|                                                                      |  |
| SDLC address and control field                                       |  |
|                                                                      |  |
|                                                                      |  |
|                                                                      |  |
| ICW Bytes 14 and 15 (status) 4F                                      |  |
| Type 2 Channel Adapter INCWAR                                        |  |
| OUTCWAR                                                              |  |
| Control Word Byte Count 52                                           |  |
| Sense Register                                                       |  |
| Status Register                                                      |  |
| Control Register                                                     |  |
| Check Register                                                       |  |
| Channel Bus Out                                                      |  |
| Diagnostic Register                                                  |  |
| Cycle Steal Address Register 59                                      |  |
| Data Buffer 5A                                                       |  |
| Tag Diagnostic Register 5B                                           |  |
| Command Register                                                     |  |
| Type 1 Channel Adapter Initial Selection Control 60                  |  |
| initial Selection Address                                            |  |
| and Command                                                          |  |
| Address and ESC Status Dutas 62                                      |  |
| Address and ESC Status Bytes , 63                                    |  |
| Data Buffer Bytes 1,2 04                                             |  |
|                                                                      |  |
| NSC Status Byte                                                      |  |
|                                                                      |  |
| Central Control Unit Storage Size Installed 70<br>Panel Address/Data |  |
| Entry Digits                                                         |  |
| SELECT Switch Controls 72                                            |  |
| Insert Key                                                           |  |
| Lagging Address Register (LAR). 74<br>Adapter Interrupt Requests     |  |
| Group 1                                                              |  |
| Adapter Interrupt Requests                                           |  |
| Group 2                                                              |  |
| Utility                                                              |  |
| BSC CRC · · · · · · · 7B                                             |  |
| CCU Check Register 7D                                                |  |
| CCU Interrupt Requests                                               |  |
| Group 1                                                              |  |
| CCU Interrupt Requests                                               |  |
| Group 2                                                              |  |

| Register Type                | Register                  | External Register Address |
|------------------------------|---------------------------|---------------------------|
|                              |                           | (Hex)                     |
| Type 4 Channel Adapter       | Initial Selection Control | 60                        |
|                              | Initial Selection Address | and                       |
|                              | Command                   | 61                        |
|                              | Data/Status Control       | 62                        |
|                              | Address and ESC Status I  | Bytes 63                  |
|                              | Non EB Mode, Data Buff    | er Bytes                  |
|                              | 1 and 2                   |                           |
|                              | Non EB Mode, Data Buff    | er Bytes                  |
|                              | 3 and 4                   | 65                        |
|                              | NSC Status Byte           | 66                        |
|                              | Controls                  | 67                        |
|                              | Extended Buffer/Cycle S   | teal Mode                 |
|                              | Control Register          | 6C                        |
|                              | Extended Buffer/Cycle S   | teal Mode                 |
|                              | Data Buffer Bytes .       | 6D                        |
| Model 2 Central Control Unit | Adapter Level 1 Interrup  | t                         |
|                              | Requests                  | 76                        |
|                              | Adapter Level 2 or Level  | 3                         |

٠

# Appendix B: Functions of the 3705 Display A and Display B Check and Status Lights

appendix when the DISPLAY/FUNCTION SELECT switch is set to STATUS.

## Display A Check Lights

Note: Whenever one of these lights comes on, the CC CHECK light should also be on.

The 3705 DISPLAY A and DISPLAY B lights show the information described in this

BYTE X, 0, and 1 (three lights): Come on when a parity check occurs in the data path.

**INDATA:** Comes on when the CCU detects a parity error on the Indata bus. The Byte 0 and/or Byte 1 check light also comes on.

**SAR:** Comes on when a parity check occurs in the Storage Address Register (SAR). The BYTE 0 and/or BYTE 1 check light also comes on.

**SDR:** Comes on when a parity check occurs in the Storage Data Register (SDR). The BYTE 0 and/or BYTE 1 check light also comes on.

**OP REG:** Comes on when a parity check occurs in the Operation (OP) Register. The BYTE 0 and/or BYTE 1 check light also comes on.

CLOCK: Comes on when a clock check occurs.

PROG L1: Comes on when a program check in level 1 occurs.

**Display A Status Lights** 

**CS CYCLE:** Comes on at the beginning of a cycle-steal cycle and goes off at the end of the cycle if no other cycle-steal cycle is to follow immediately.

I CYCLE: Comes on at the beginning of an instruction execution cycle and goes off at the end of the cycle. If this light is off for any noticeable length of time, the HARD STOP, PROGRAM STOP, or WAIT light should be on for the same length of time.

**CYCLE TIME (two lights):** Display a binary designation of the six basic cycle times. (Two of the six cycle times are "dummy" times. They appear as repetitions of the previous cycle on the control panel.)

CLOCK TIME (two lights): Display a binary designation of the four basic clock times.

#### Display B Check Lights

ADAPTER CHECK: Comes on when any adapter requests a program level 1 interrupt.

**IN/OUT CHECK:** Comes on when the CCU detects a check while executing an input or output instruction.

ADDRESS EXCEPTION: Comes on when an address greater than the maximum available address is addressed.

**PROTECT CHECK:** Comes on when an attempt is made to execute in or to change protected data.

**INVALID OP:** Comes on when the CCU detects an invalid operation code.

## Display B Status Lights

ADDRESS COMPARE: Comes on when an equal compare is detected during a Store Address Compare or a Load Address Compare operation.

**IPL PHASE (two lights):** Display a binary designation of the three IPL phases. If these lights stay on a noticeable length of time, a failure of some kind is indicated.

C/Z ACTIVE LEVEL (two lights): Indicate the state of the condition latches for the active program level.

**ENTERED INTERRUPT LEVEL (four lights):** Indicate which of the five program levels are active or have entered interrupt requests. If none of the lights are on, level 5 is active. If more than one light is on, the highest priority program level is the active level. (Program level 1 has highest priority.)

## **Binary Conversion of Control Panel Displays**

The lights in DISPLAY A and DISPLAY B on a 3705 control panel show a binary representation of register or storage data. You are given the hexadecimal equivalent of the binary value when asked to read these lights. The following are the equivalent values. (Four binary digits = one hexadecimal digit.)

| Binary | ry Hexadecimal |    |
|--------|----------------|----|
| 0000   | 0              | 0  |
| 0001   | 1              | 1  |
| 0010   | 2              | 2  |
| 0011   | 3              | 3  |
| 0100   | 4              | 4  |
| 0101   | 5              | 5  |
| 0110   | 6              | 6  |
| 0111   | 7              | 7  |
| 1000   | 8              | 8  |
| 1001   | 9              | 9  |
| 1010   | Α              | 10 |
| 1011   | В              | 11 |
| 1100   | С              | 12 |
| 1101   | D              | 13 |
| 1110   | E              | 14 |
| 1111   | F              | 15 |

For example, a hexadecimal value of 30A5 would appear as follows.

| Byte X | Byte O    | Byte 1    |
|--------|-----------|-----------|
| 00     | 0011 0000 | 1010 0101 |
|        | 30        | A 5       |

If you have a 3705 with less than 64K bytes of storage, the Byte X lights should never come on unless you press LAMP TEST.

Type 1 Scanner Bit Control Block (BCB) (EP)

**Note:** Refer to the *IBM 3704 and 3705 Program Reference Handbook* for details of the CCB bytes and BCB bytes.

| Switch<br>(C) | Hex<br>(Disp) | BYTE 0 BYTE 1                                         |                                   |  |  |
|---------------|---------------|-------------------------------------------------------|-----------------------------------|--|--|
| 8             | 00            | CCB Address                                           |                                   |  |  |
| 9             | 02            | Address of next<br>BCB in bit/character service queue |                                   |  |  |
| A             | 04            | Address of bit service routine                        | Address of bit<br>service routine |  |  |
| В             | 06            | Secondary Control<br>Field (SCF)                      | Parallel Data<br>Field (PDF)      |  |  |
| С             | 08            | Pointer to<br>PCF vector table                        | LCD/PCF field                     |  |  |
| D             | 0A            | Serial Data Field (SDF)                               |                                   |  |  |
| E             | OB            | Transmit/Receive mask                                 |                                   |  |  |
| F             | OE            | BSC SYNC<br>character                                 | Start-Stop<br>shift count         |  |  |
| F             | OE            | Start-Stop<br>transmit break mask                     |                                   |  |  |

Note: The contents of the type 1 scanner LCD and PCF fields are as follows:

#### LCD PCF

| Bits         | 0 | 1 | 2 | 3 | 4 | 5 | 6 | 7    |
|--------------|---|---|---|---|---|---|---|------|
| Start/Stop = | 1 | 0 | 0 |   | _ |   |   | Bit  |
| BSC =        | 1 | 0 | 1 |   | P | ; |   | ge E |
| Dial Line =  | 1 | 1 | 0 |   |   | F |   | Char |
| Disabled =   | 1 | 1 | 1 |   |   |   |   |      |

**Note:** The PCF field is the same as for a type 2 scanner. Refer to the *3704 and 3705 Principles of Operation* manual for details.

# Character Control Block (CCB) (EP and PEP)

Use this CCB layout with the dynamic display of version 3 of a standalone EP or PEP having a type 1 channel adapter. Positions of ADDRESS/DATA switches B and C are given.

| B and C | Hex Displacement | Field Descriptions                                   |                                      |
|---------|------------------|------------------------------------------------------|--------------------------------------|
| 20      | <u>00</u>        | CCBDATA<br>Buffer 0                                  |                                      |
| 22      |                  | CCBI<br>But                                          | DATA1<br>ffer 1                      |
| 24      | 08               | CCBSVLNK<br>Data service queue<br>chain pointer      |                                      |
| 25      | 0A               | CCBS<br>Status o<br>chain                            | SOLNK<br>pout queue<br>pointer       |
| 26      | 0C               | CCBSUBCH<br>Subchannel address                       | TYP1LCD<br>CSB1 Line control definer |
| 27      | 0E               | CCBSTAT<br>Final line status                         | CCBSENSE<br>Final line sense         |
| 28      | 10               | CCBCMD<br>Current command                            | CCBLRI<br>Line request info          |
| 29      | 12               | CCBCSTST CCBCSENS<br>Current status Current sense    |                                      |
| 2A      | 14               | CCBCAC CCBSVSTC<br>Character address Sense/status fl |                                      |
| 2В      | 16               | CCBCLOCK<br>Timer control<br>field                   | CCBTMADR<br>Time-out displacement    |
| 2C      | 18               | CCBACADR<br>Autocall address                         |                                      |
| 2D      | 1A               | CCBOPTCCBOPT2Option byte 1Option byte 2              |                                      |
| 2E      | 1C               | CCBSTMOD<br>Setmode bits                             | CCBLCD<br>Line control definer       |

# Character Control Block (EP and PEP)

|         | Start-Sto            | p Extension                                   |                            |
|---------|----------------------|-----------------------------------------------|----------------------------|
| B and C | Hex Displacements    |                                               |                            |
| 2F      | 1E                   | CCBLRC                                        | CCBSSC                     |
|         |                      | SS longitudinal redundancy                    | SS control flags byte.     |
|         |                      | check byte                                    |                            |
| 30      | 20                   |                                               | For PEP                    |
|         |                      | CCBSSCX                                       | CCBPEPFL                   |
|         |                      | SS control flags                              | PEP flags                  |
|         |                      | extension                                     | For EP standalone          |
|         |                      |                                               | Unused                     |
| 31      | 22                   | CCBL                                          | .GT                        |
|         |                      | SS line group t                               | able pointer               |
| 32      | 24                   | CCB                                           | L2                         |
|         |                      | Level 2 interru                               | upt address                |
|         | Binary Synch         | ronous Extension                              |                            |
| 2F      | 1E                   | BSC block check characters                    |                            |
| 30      | 20                   | For PEP                                       |                            |
|         |                      | CCBPEPFL                                      |                            |
|         |                      | PEP flags                                     |                            |
|         |                      | For EP standalone                             |                            |
|         |                      | Unused                                        |                            |
| 31      | 22                   | CCBSYN                                        | CCBEOT                     |
|         |                      | BSC EBCDIC or USASCII                         | BSC EBCDIC or USASCII      |
|         |                      | SYN Character                                 | EOT character              |
| 32      | 24                   | CCBL2                                         |                            |
| _       |                      | Address of current level 2 of                 | character service routine  |
| 33      | 26                   | CCBFLGB1                                      | CCBFLGB2                   |
|         |                      | Flag byte 1- status                           | Flag byte 2- terminal type |
| 34      | 28                   | CCBL2                                         | 2A1                        |
|         |                      | Lost Data                                     | Routing                    |
| 35      | 2A                   | CCBDL                                         | СОМ                        |
|         |                      | CCB address if dual communications feature is |                            |
|         |                      | installed (2701 emulation only).              |                            |
|         | Station Select Featu | re Extension (Optional)                       |                            |
| 36      | 2C                   | CCBSADR                                       | CCBGADR                    |
|         |                      | Station selection address                     | Group selection            |
|         |                      | and station poll address.                     |                            |
|         |                      | These two addresses differ                    |                            |
|         |                      | in bit position 2.                            |                            |

# Character Control Block (CCB) (EP and PEP) (Part 1 of 3)

Use this CCB layout with the dynamic display function of version 3 of a standalone EP or PEP having a type 4 channel adapter. Positions of ADDRESS/DATA switches B and C are given.

| • • • • • • • • • • • • • • • • • • • |                  |                                |                      |
|---------------------------------------|------------------|--------------------------------|----------------------|
| B and C                               | Hex Displacement | Field Descriptions             |                      |
| 20                                    | 00               | CCBDATA                        |                      |
| [                                     |                  | Buf                            | fer 0                |
| 22                                    | 04               | CCBD                           | DATA1                |
| l F                                   |                  | Buf                            | fer 1                |
| 24                                    | 08               | CCBS                           | VLNK                 |
|                                       |                  | Data serv                      | vice queue           |
|                                       |                  | chain                          | pointer              |
| 25                                    | 0A               | CCBS                           | OLNK                 |
|                                       |                  | Status o                       | out queue            |
|                                       |                  | chain                          | pointer              |
| 26                                    | 0C               | CCBSUBCH                       | CCBCFLG              |
|                                       |                  | Subchannel address             | Configuration flags  |
| 27                                    | 0E               | CCBSTAT                        | CCBSENSE             |
|                                       |                  | Final line status              | Final line sense     |
| 28                                    | 10               | CCBCMD CCBLRI                  |                      |
|                                       |                  | Current command Line request i |                      |
| 29                                    | 12               | CCBCSTAT CCBSENS               |                      |
|                                       |                  | Current status                 | Current sense        |
| 2A                                    | 14               | CCBCAC                         | CCBSVSTC             |
|                                       |                  | Character address              | Sense/status flags   |
| 2B                                    | 16               | CCBCLOCK                       | CCBTMADR             |
|                                       |                  | Timer control                  | Timeout displacement |
|                                       |                  | field                          |                      |
| 2C                                    | 18               | CCBACADR                       |                      |
|                                       |                  | Autocall address               |                      |
| 2D                                    | 1A               | ССВОРТ                         | CCBOPT2              |
| 1                                     |                  | Option byte 1                  | Option byte 2        |
| 2E                                    | 1C               | CCBSTMOD                       | CCBLCD               |
|                                       |                  | Setmode bits                   | Line control definer |

| Start-Stop Extension |    |                                                    |                                                                 |
|----------------------|----|----------------------------------------------------|-----------------------------------------------------------------|
| 2F                   | 1E | CCBLRC<br>SS longitudinal redundancy<br>check byte | CCBSSC<br>SS control flags byte.                                |
| 30                   | 20 | CCBSSCX<br>SS control flags<br>extension           | For PEP<br>CCBPEPFL<br>PEP flags<br>For EP standalone<br>Unused |
| 31                   | 22 | CCBL<br>SS line group                              | _GT<br>table pointer                                            |
| 32                   | 24 | CCB<br>Level 2 interrupt address (La               | L2<br>st 18 bits of a 4-byte field.)                            |
| 34                   | 28 | CCBCH<br>Channel control                           | IADR<br>block pointer                                           |

Page of GA27-3087-2 Revised November 1, 1977 By TNL: GN27-3228

# Character Control Block (CCB) (EP and PEP) (Part 2 of 3)

Binary Synchronous Extension (type 2 communication scanner)

| B and C | Hex Displacements | Field De                                                                        | scriptions                                   |
|---------|-------------------|---------------------------------------------------------------------------------|----------------------------------------------|
| 2F      | 1E                | CCE<br>BSC block ch                                                             | BCC<br>beck characters                       |
| 30      | 20                | Reserved                                                                        | CCBPEPFL<br>PEP flags                        |
| 31      | 22                | CCBSYN<br>EBCDIC or USASCII<br>SYN character                                    | CCBEOT<br>EBCDIC or USASCII<br>EOT character |
| 32      | 24                | CCBL2<br>Level 2 interrupt address (Last 18 bits of a 4-byte field)             |                                              |
| 34      | 28                | CCBCHADR<br>Channel control block pointer                                       |                                              |
| 35      | 2A                | CCBFLGB1<br>Flag byte 1 -<br>status                                             | CCBFLGB2<br>Flag byte 2 -<br>terminal type   |
| 36      | 2C                | CCBL2A1<br>Backup level 2 interrupt address<br>(Last 18 bits of a 4-byte field) |                                              |
| 38      | 30                | CCBDLCOM<br>Dual communications line address                                    |                                              |

Station Select Feature Extension (type 2 communication scanner) (optional)

| B and C | Hex Displacements | Field De                  | escriptions                |
|---------|-------------------|---------------------------|----------------------------|
| 39      | 32                | CCBSADR<br>Poll or select | CCBGADR<br>Group selection |

# Character Control Block (CCB) (EP and PEP) (Part 3 of 3)

| B and C | Hex Displacements | Field Descriptions                                                  |                                                 |
|---------|-------------------|---------------------------------------------------------------------|-------------------------------------------------|
| 2F      | 1E                | CCBTBUF<br>First extended buffer address                            |                                                 |
| 30      | 20                | Reserved                                                            | CCBPEPFL<br>PEP flags                           |
| 31      | 22                | CCBBBUF<br>Second extended buffer address                           |                                                 |
| 32      | 24                | CCBL2<br>Level 2 interrupt address (Last 18 bits of a 4-byte field) |                                                 |
| 34      | 28                | CCBCHADR<br>Channel control block pointer                           |                                                 |
| 35      | 2A                | CCBFLGB1<br>Flag byte 1 -<br>status                                 | CCBFLGB2<br>Flag byte 2 -<br>terminal type      |
| 36      | 2C                | CCBBCNT<br>Second buffer<br>count                                   | CCBTCNT<br>First buffer count                   |
| 37      | 2E                | CCBCAB<br>Channel adapter<br>flags                                  | CCBBUFSZ<br>Buffer size                         |
| 38      | 30                | CCBDLCOM<br>Dual communications line address                        |                                                 |
|         |                   | CCBASCR<br>ALC support control register                             |                                                 |
| 39      | 32                | CCBIS<br>Index save byte                                            | CCBCBFSZ<br>ALC system generated<br>buffer size |

# Binary Synchronous Extension (type 3 communication scanner)

Line Test Control Block (LTS) (NCP 1, 2)

| Hex Displacements | Field Descriptions                                            |                                     |  |
|-------------------|---------------------------------------------------------------|-------------------------------------|--|
| 00                | LTSCTL                                                        | LTSPDSYN                            |  |
|                   | Control byte                                                  | PAD or SYN character for this line. |  |
| 02                | LTSMSDF                                                       | LTSXTPCF                            |  |
|                   | The system generated Set Mode SDF.                            | The system generated LCD value.     |  |
| 04                | LTSL                                                          | NAD                                 |  |
|                   | The line address of t                                         | he line being tested.               |  |
| 06                | LTSS                                                          | LTSSVL2                             |  |
|                   | The saved CCBL2 for                                           | the line being tested.              |  |
| 9, 10             | LTSDIALL                                                      |                                     |  |
| 0 - 10            | Buffer for receive data characters or auto-call dial digits   |                                     |  |
| 18                | DLIMETER                                                      |                                     |  |
|                   | Counter for non X'FF' data characters when receiving          |                                     |  |
| 1A                | DIGCNTR                                                       |                                     |  |
|                   | Counter for auto-call dial digits and receive data characters |                                     |  |
| 10                | LTSACLN                                                       |                                     |  |
|                   | Auto-call line address                                        |                                     |  |
| 1E                | LTSL2                                                         |                                     |  |
|                   | Address of entry point for level 2 interrupt                  |                                     |  |
| 20                | LTSSVL3                                                       |                                     |  |
| :                 | Saved level 3 address used in a dial operation.               |                                     |  |
| 22                | ALLO                                                          | DNES                                |  |
|                   | Constant of all ones                                          |                                     |  |

Use this LTS layout with the NCP dynamic display. ADDRESS/DATA switches B and C are always set to X'4C'.

# Line Test Control Block (LTS) (NCP 5)

| Hex Displacements | Field Descriptions                                         |                                          |  |
|-------------------|------------------------------------------------------------|------------------------------------------|--|
| 00                | LTSCTL LTSPDSYN                                            |                                          |  |
|                   | Control byte 1                                             | PAD or SYN character for this line.      |  |
| 02                | LTSSTMD                                                    | LTSLCD                                   |  |
|                   | The system generated set mode SDF.                         | The system generated LCD value.          |  |
| 04                | LTSX                                                       | LAD                                      |  |
|                   | The line address of t                                      | he line being tested.                    |  |
| 06                | LTSR                                                       | LAD                                      |  |
|                   | Duplex receive                                             | e line address.                          |  |
|                   | LTSRD                                                      | ATP**                                    |  |
|                   | Receive buf                                                | fer address                              |  |
|                   | LTSDI                                                      | ALL                                      |  |
| 08 - 16           | Buffer for receive of                                      | data characters or                       |  |
|                   | auto-call d                                                | lial digits                              |  |
| 18                | I TSNE                                                     | ECNT*                                    |  |
|                   | Counter for non X'FF' data                                 | a characters when receiving              |  |
| 1A                | LTSN                                                       | 0CNT                                     |  |
|                   | Counter for non X'00' data                                 | characters when receiving                |  |
| 1C                | LTSE                                                       | RCNT                                     |  |
|                   | SDLC (synchronous data link control) receive error counter |                                          |  |
| 1E                | LTSDCNT                                                    | LTSTURN                                  |  |
|                   | Counter for auto-call dial digits                          | Transmit turn LCD/PCF                    |  |
|                   | and receive data characters.                               |                                          |  |
| 20                | LTSA                                                       | <b>CLN</b>                               |  |
|                   | Auto-call line address                                     |                                          |  |
| 22                | LTSXL2                                                     |                                          |  |
|                   | Transmit Level 2 pointer                                   |                                          |  |
| 24                | LTSRL2                                                     |                                          |  |
|                   | Receive Level 2 pointer                                    |                                          |  |
| 26                | LTSDATAP                                                   |                                          |  |
|                   | Transmit buffer pointer                                    |                                          |  |
| 28                | LTSRCC1                                                    | LTSRCC2                                  |  |
|                   | Receive compare character 1                                | Receive compare character 2              |  |
| 2A                | LTSRCC3                                                    | LTSWAP1                                  |  |
|                   | Receive compare character 3                                | Swap transmit buffer 0 compare character |  |
| 2C                | LTSWAP2                                                    | LTSXEND0                                 |  |
|                   | Swap transmit buffer 1 compare character                   | Buffer 0 transmit end compare character  |  |
| 2E                | LTSXCNT0                                                   | LTSXEND1                                 |  |
|                   | Buffer 0 transmit count Buffer 1 residual transmit count   |                                          |  |
| 30                | LTSXCNT1                                                   | LTSRCVMD                                 |  |
|                   | Buffer 1 transmit count                                    | Receive Mode options                     |  |
| 32                | LTS                                                        | BBCC                                     |  |
|                   | Received BCC Characters                                    |                                          |  |
| Wer,              |                                                            |                                          |  |

\*Type 2 communication scanner only \*\*Type 3 communication scanner only

Line Test Control Block (LTS) (NCP 5)

| Hex Displacements | Field Descrip                                         | otions                  |
|-------------------|-------------------------------------------------------|-------------------------|
| 24                | LTSBUFSV <sup>**</sup><br>Receive buffer save address |                         |
| 34                |                                                       |                         |
|                   | Next to last character received                       | Last character received |
|                   | LTSCTI                                                | _2                      |
| 36                | control by                                            | vte 2                   |

\*Type 2 communication scanner only \*\*Type 3 communication scanner only

Appendix D may be inserted here as in previous editions or referred to at the end of this manual.

.

# APPENDIX D: 3705 CONTROL PANEL DIAGRAM

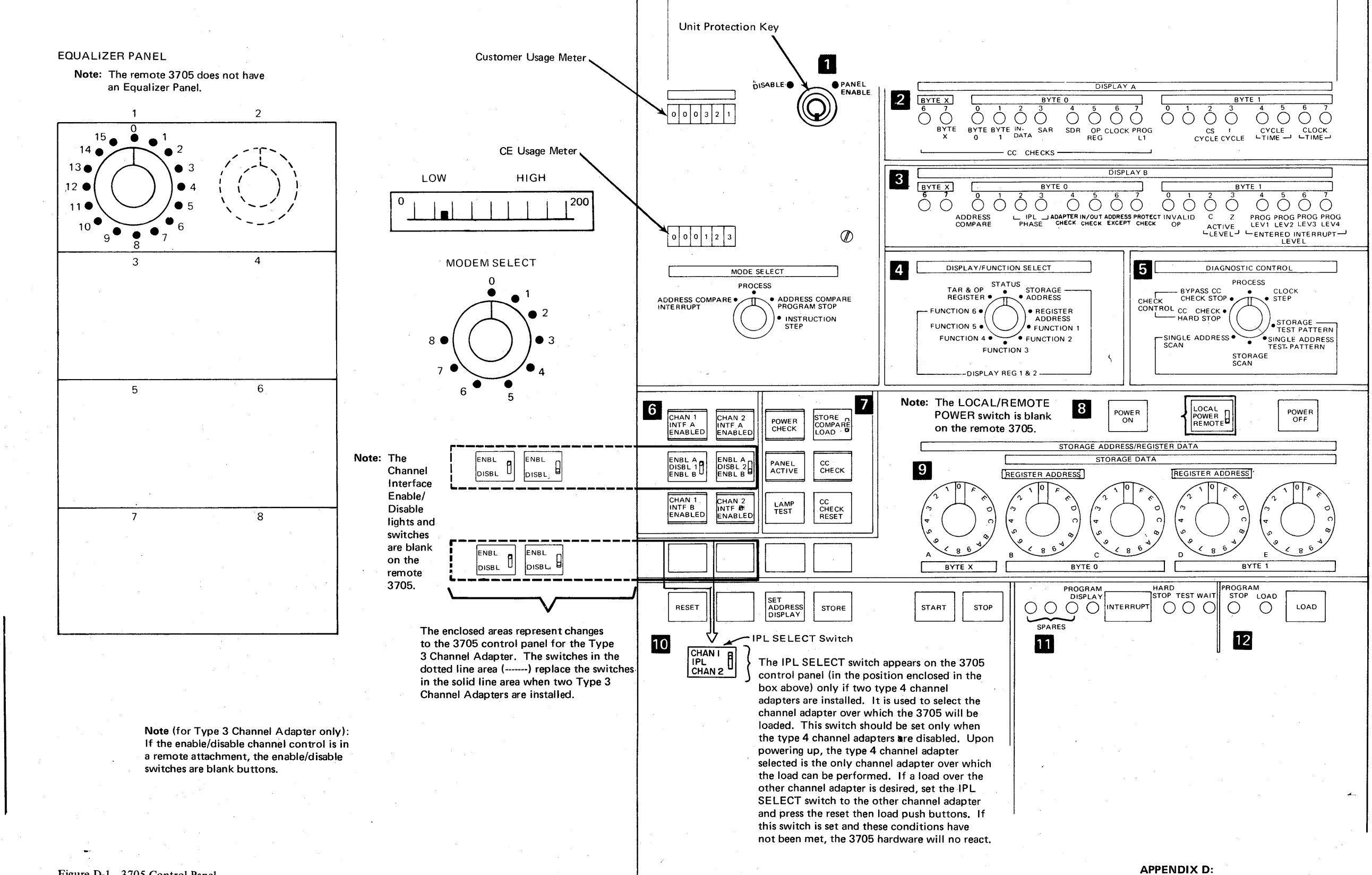

Figure D-1. 3705 Control Panel

3705 CONTROL PANEL DIAGRAM D-1

# Appendix E: 3705 Error Recovery Procedures

The procedures in this section may be performed at the user's option and are provided to assist in determining the cause of and correcting error conditions in the 3705.

If you suspect a problem with the hardware or the control program resident in the 3705, it is to your advantage to determine, as closely as possible, the source of the failure before calling your service representative. This often reduces the length of the service call and eliminates calls to the wrong service representative.

Defining the problem is sometimes simple, as with CCU checks. The lights on the control panel display CCU check and status information. You can try to reset the error by following the procedure on page 2-18. If this fails, you have a record of the information about the error ready for the service representative when he arrives.

In other cases determining the cause of the error is more difficult and may require that you run additional test procedures.

The first part of this appendix is a simple checklist to use in determining the possible cause of an error. The remaining procedures are modem tests with EP and NCP as well as an equalization procedure to be used for line adjustments. The modem tests check for errors in data transfer that may be caused by a failing modem unit.

## **Error Recovery Checklist**

The following steps may be used as a checklist for determining the possible cause of an error condition before calling your service representative.

- 1. Are all control panel switches set to the proper positions and push buttons pressed as directed by the procedure you are following?
- 2. Has the control panel been properly activated?
- 3. Have you checked all control panel lights for the proper indications?
- 4. Is the channel enabled or disabled as the procedure you are following directs?
- 5. Have you recorded all error codes from DISPLAY A and DISPLAY B on the 3705 panel?

Modem Error Recovery (Part 1 of 6)

Problem: The CPU operator receives an operator awareness message at the system console or the remote terminal operator calls and reports no messages received.

Note: The term *remote* refers to the modem at the other end. Test 1 for external or remote modems and Test 2 for integrated modems in the controller are modem internal wrap tests.

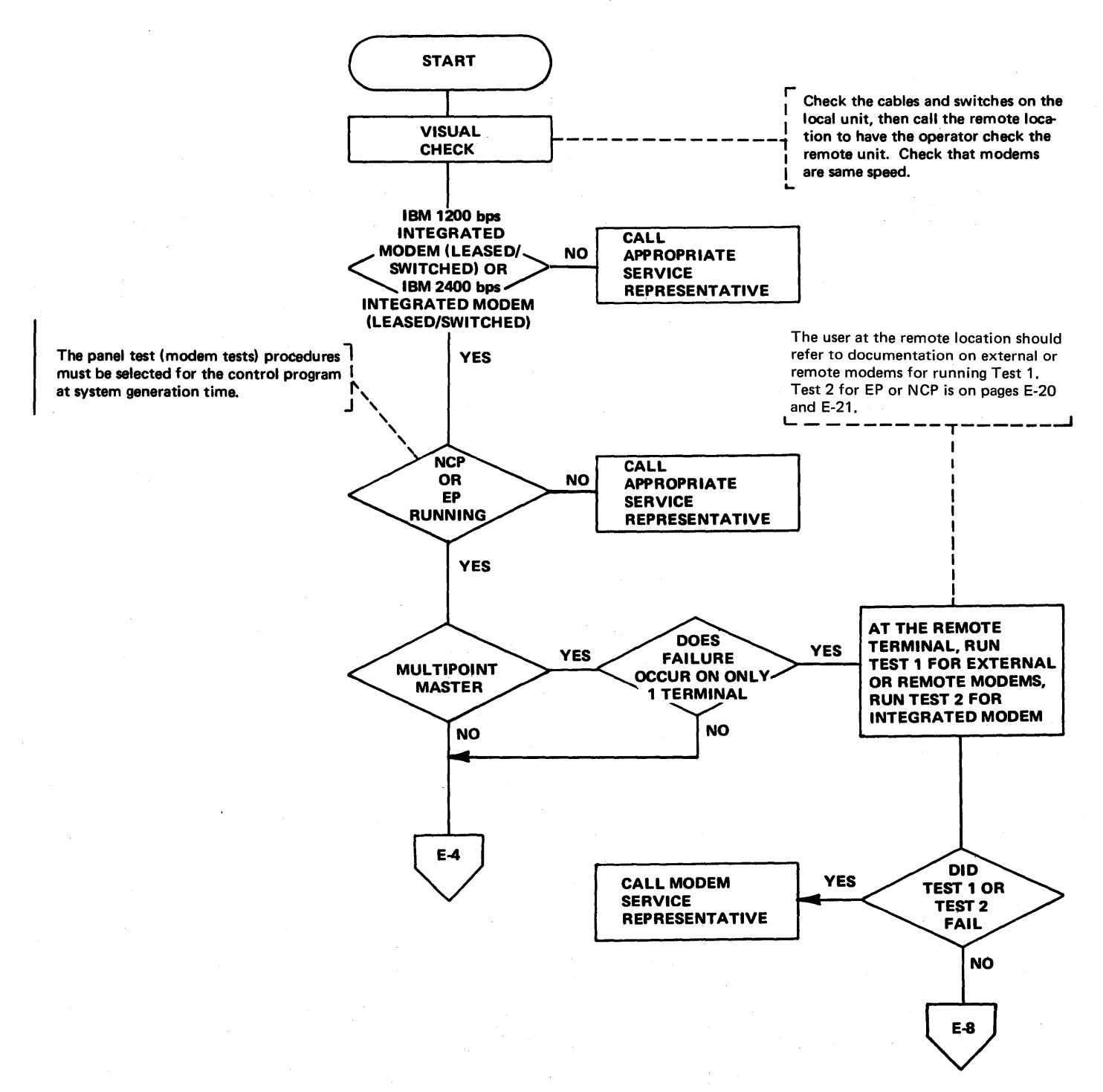

Modem Error Recovery (Part 2 of 6)

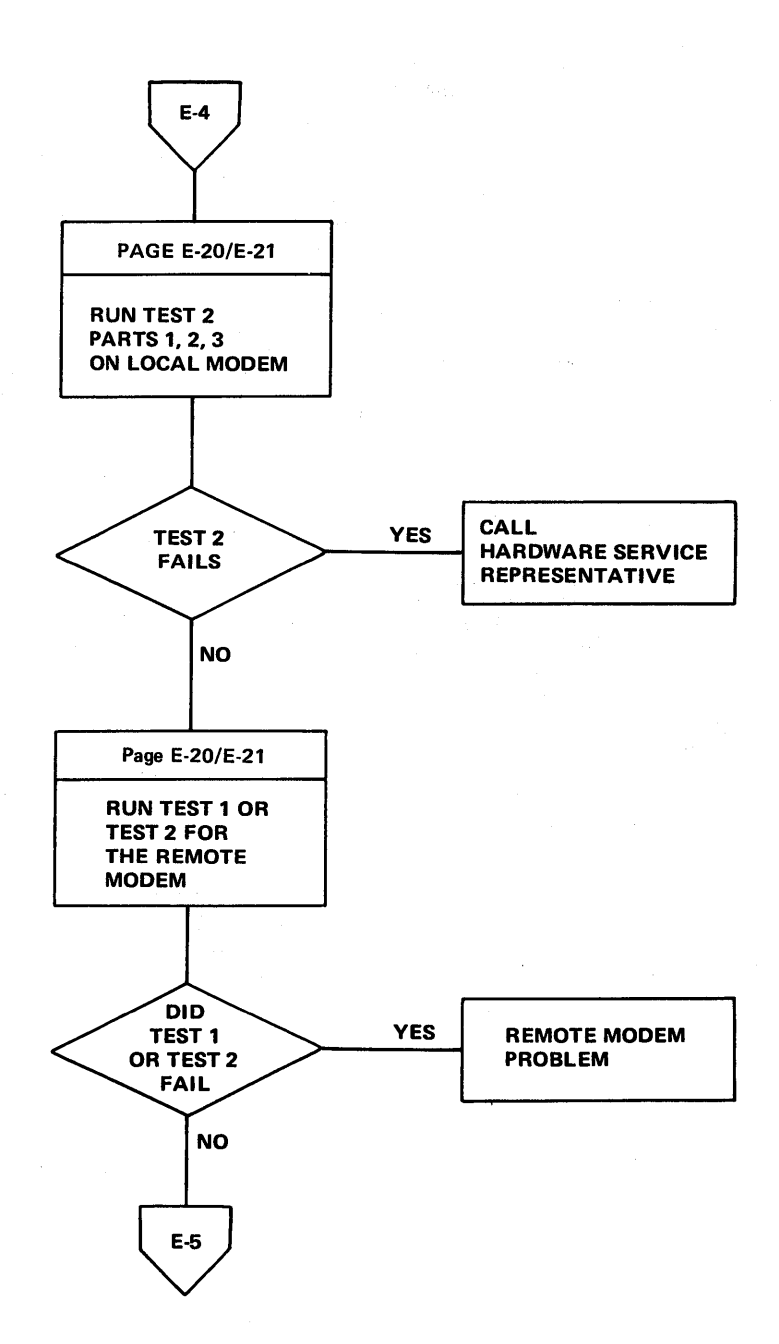

E-4

Modem Error Recovery (Part 3 of 6)

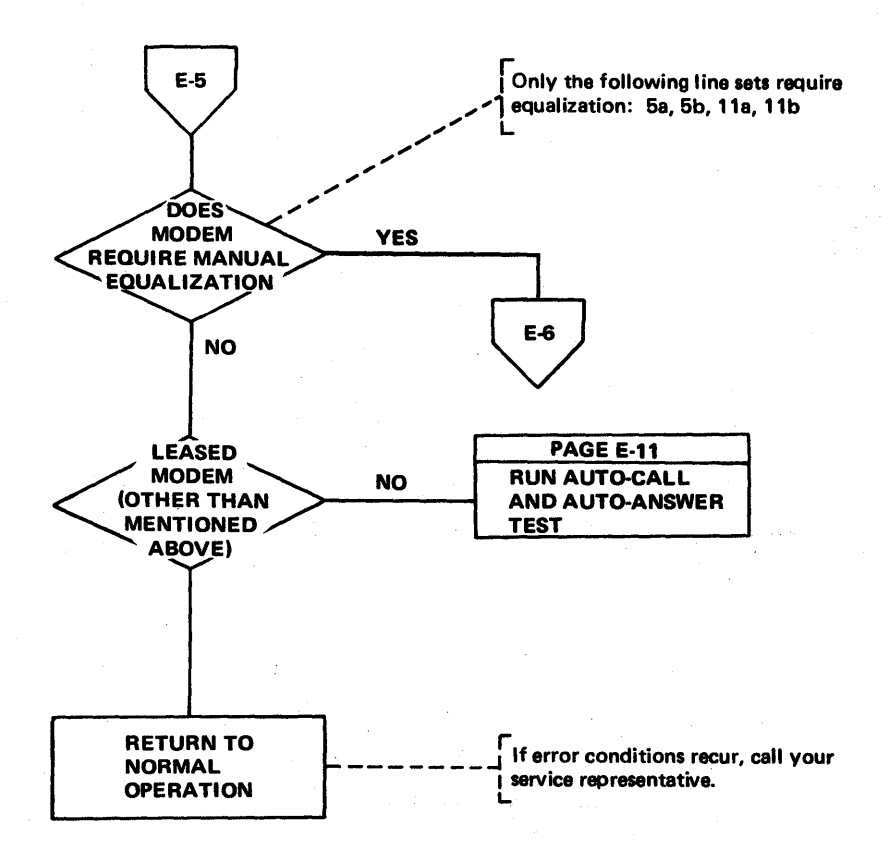

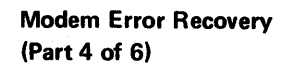

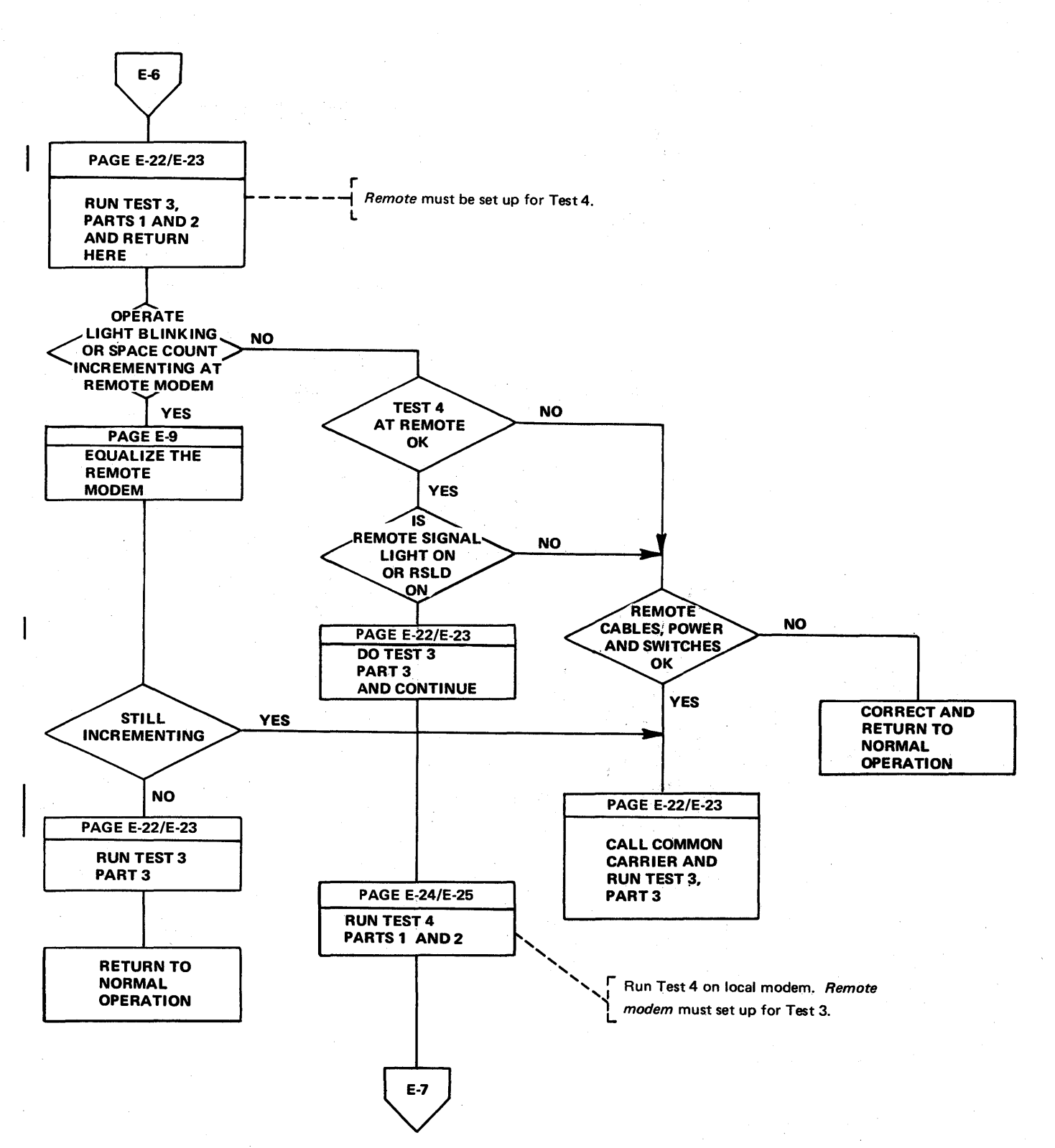

Modem Error Recovery (Part 5 of 6)

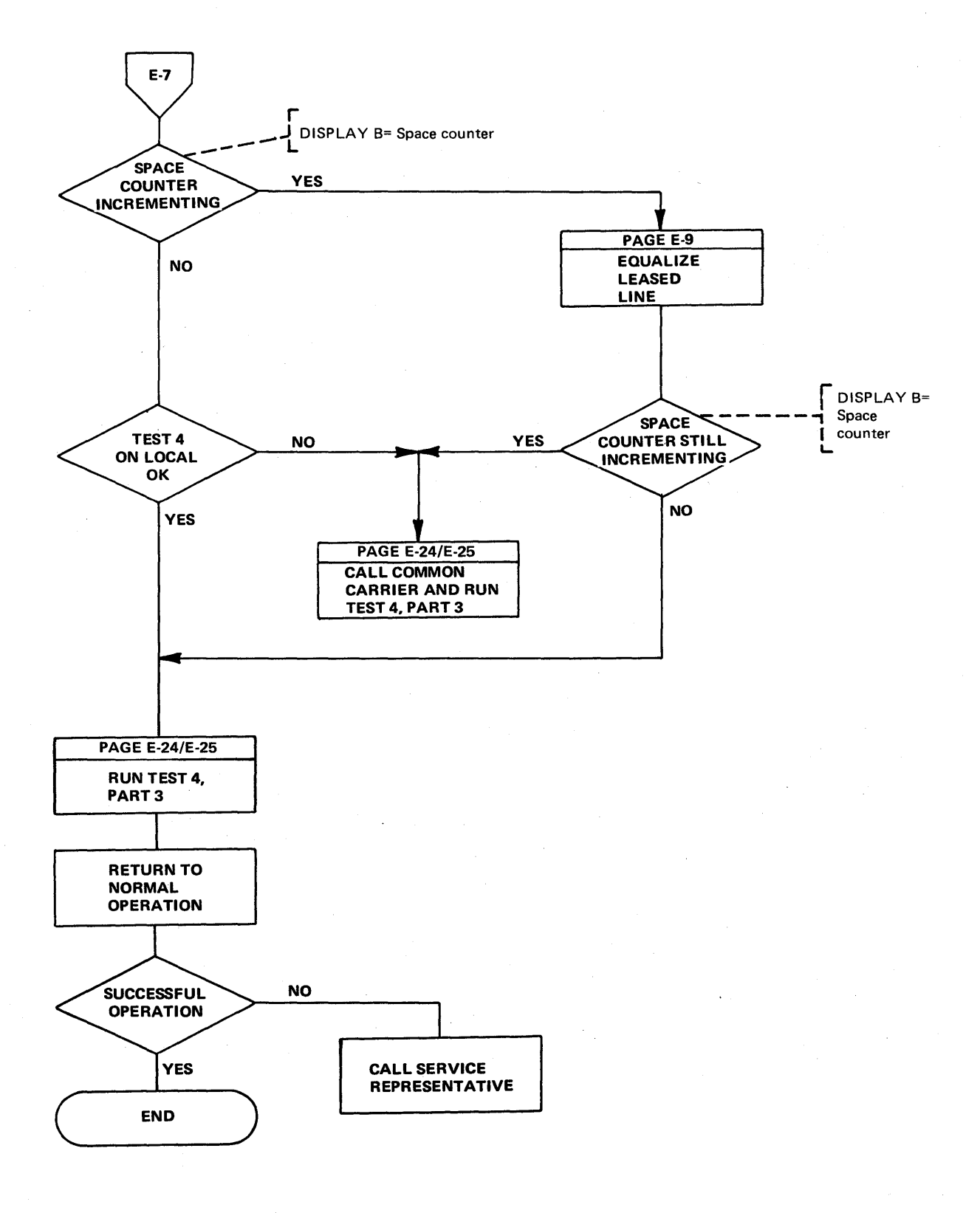
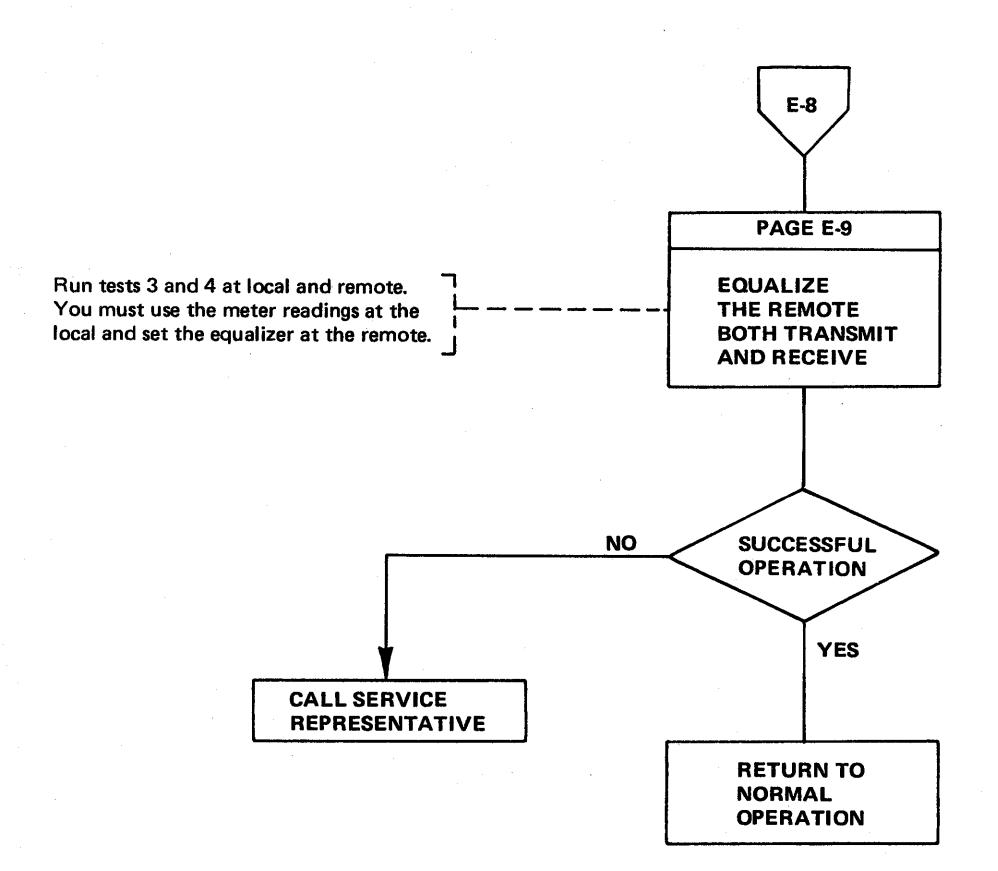

IBM 2400/1200 bps Modem Equalization Procedure (Part 1 of 2)

The channel distortions that can be compensated by equalization do not significantly affect 1200 bps speed on the integrated modem or the 3872. Therefore, successful operation at 1200 bps indicates that equalization may allow successful 2400 bps operation. Failures at 1200 bps usually indicate a need for line maintenance by the common carrier. To adjust equalization, first establish the appropriate equalization setup (see diagram

A or **B**); then turn the Equalizer switch (see diagram - Appendix D) to each marked position successively, noting the meter readings at each position. For the best operation, select the position that has the lowest meter reading. Normal meter readings vary according to the distortion and incidence of noise on a particular channel. Use the meter reading during normal, satisfactory operation as a reference to identify abnormally high, troublesome readings. If a change of equalization does not result in satisfactory operation, line maintenance is required and should be followed by re-equalization.

For a quick reference to modems and lines, make a chart similar to the one below. Refer to the control program generation for the line addresses.

| Modem Select switch | Line Address (subchannel)              |
|---------------------|----------------------------------------|
| 1                   |                                        |
| 2                   | ······································ |
| 3                   |                                        |
| 4                   |                                        |
| 5                   | · · · · · · · · · · · · · · · · · · ·  |
| 6                   |                                        |
| 7                   |                                        |
| 8                   | ·                                      |

# A POINT-TO-POINT SETUP

Rotate the Modem Select switch at the 3705 to the desired modem for equalization.

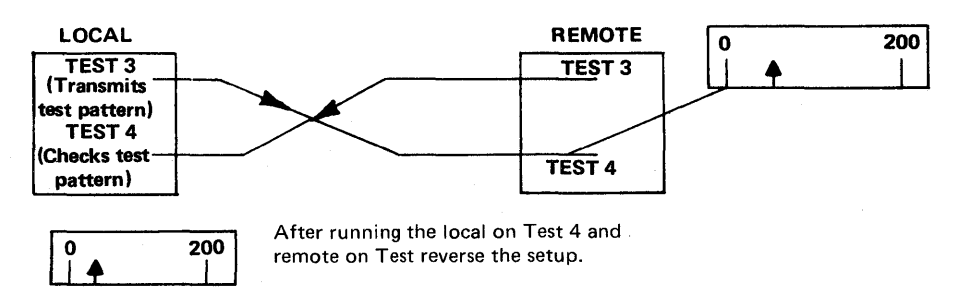

**Note:** The unit that is in Test 4 must make the equalizing adjustment on a point-to-point setup.

IBM 2400/1200 bps Modem Equalization Procedure (Part 2 of 2)

#### MULTIPOINT TRIBUTARY SETUP

В

#### Receive Equalization for the Remote Modem

Rotate the Modem Select switch to the desired modem for equalization. Transmit from the 3705 integrated modem (master) in Test 3 to the remote units set in Test 4. Adjust the receive equalizer in each remote modem.

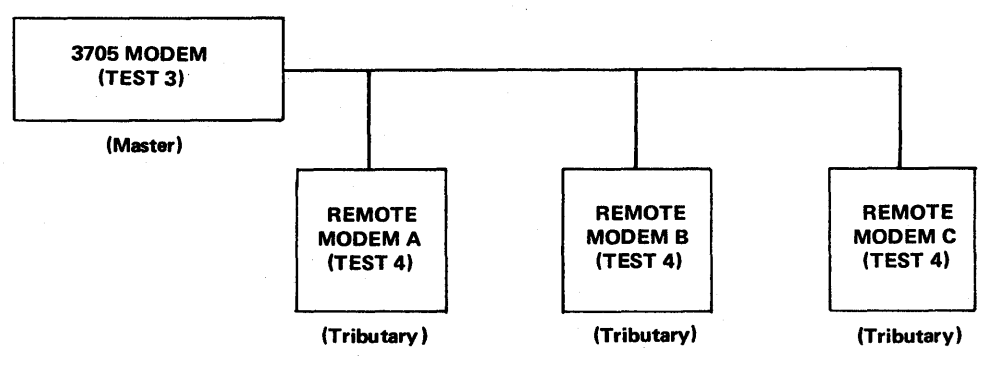

Transmit Equalization for the Remote Modem

Rotate the Modem Select switch to the desired modem for equalization. Transmit from one remote modem at a time to the master station and adjust the transmit equalizer at the remote modem. Use the signal quality meter at the local modem (master).

The meter readings for multipoint tributary transmit equalization must be obtained (by separate voice connection) from the operator at the controlling (master) station. There is no equalizer at the controlling (master) station; the adjustment must be made at the remote. The transmit and receive equalizers are at the remote stations.

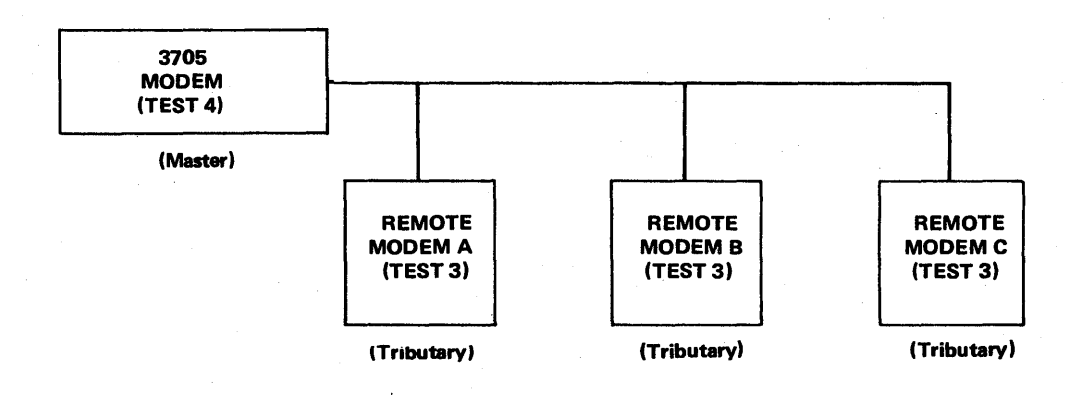

Flow Chart for Auto-Answer and Auto-Call Modem Tests (Part 1 of 2)

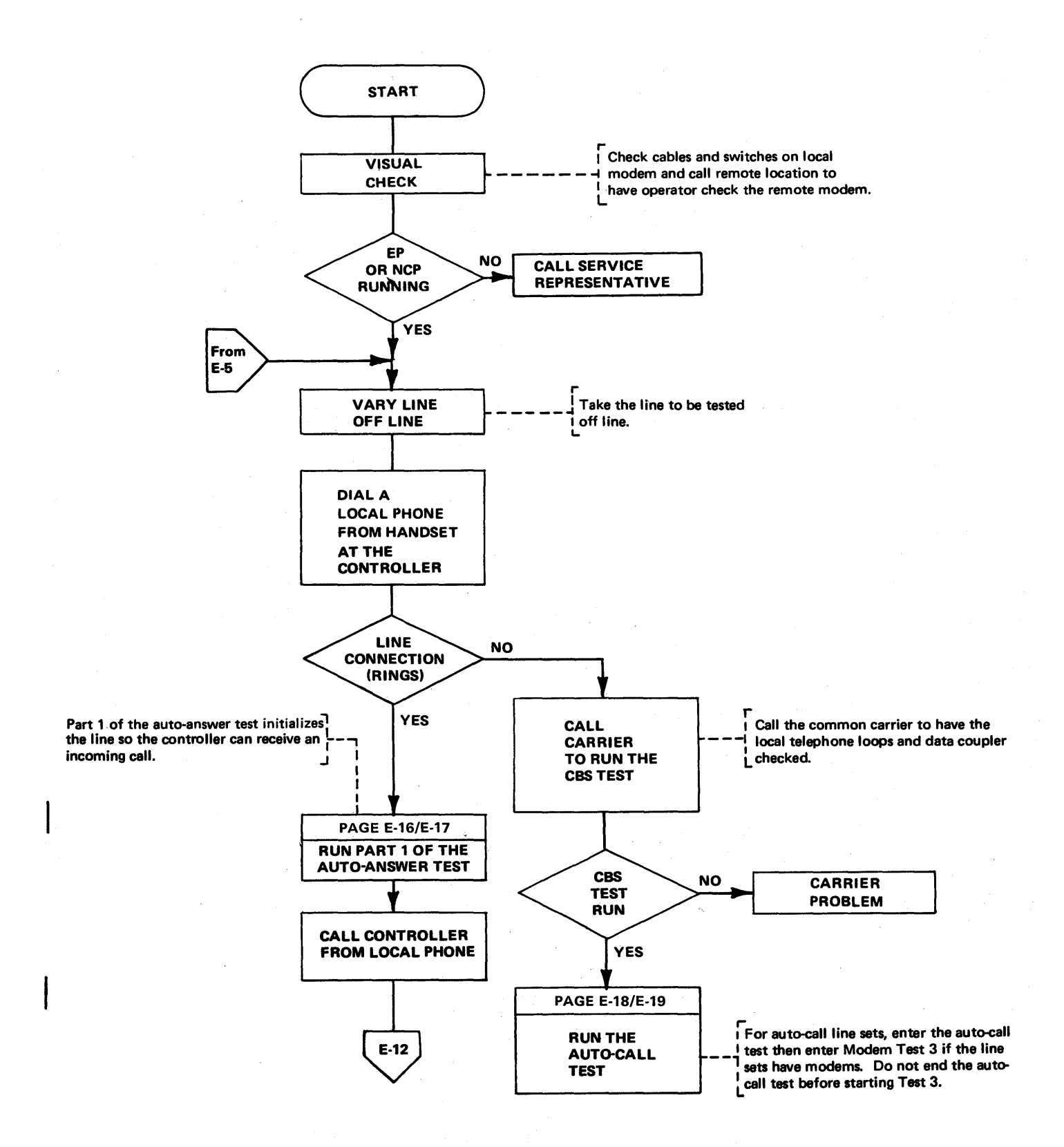

Flow Chart for Auto-Answer and Auto-Call Modem Tests (Part 2 of 2)

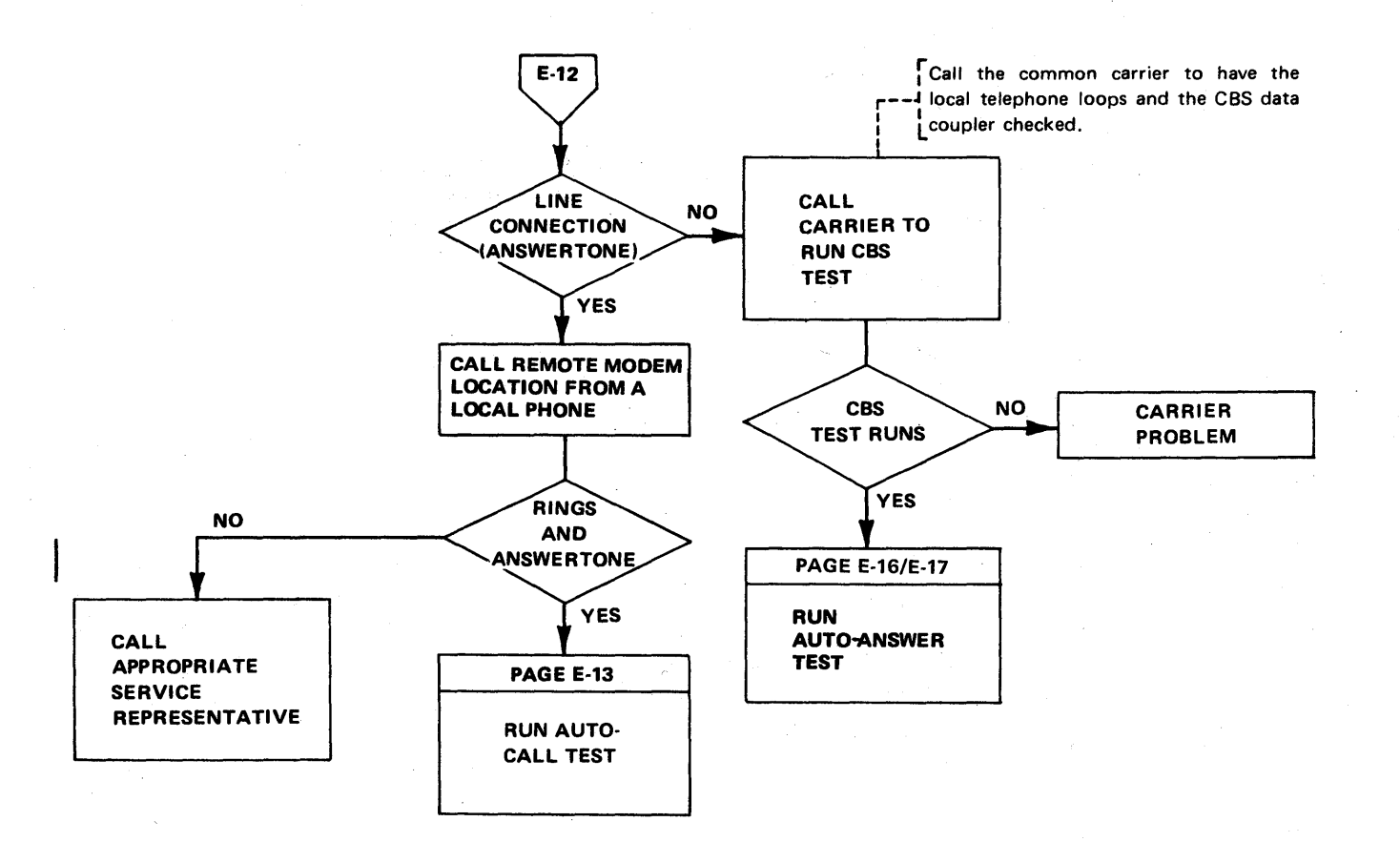

Flow Chart for Auto-Call (ACO) Tests (NCP) (Part 1 of 2)

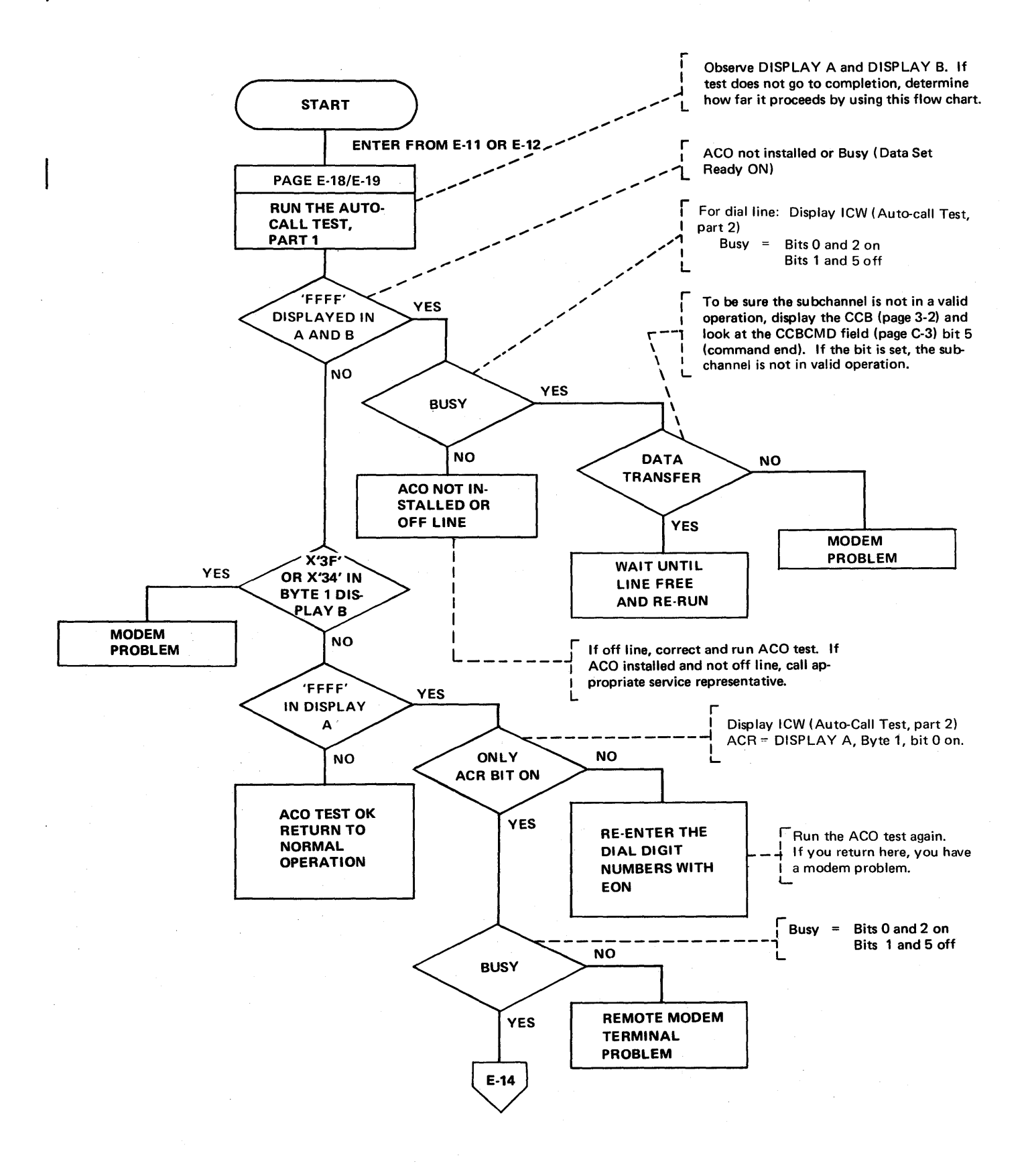

Flow Chart for Auto-Call (ACO) Tests (Part 2 of 2)

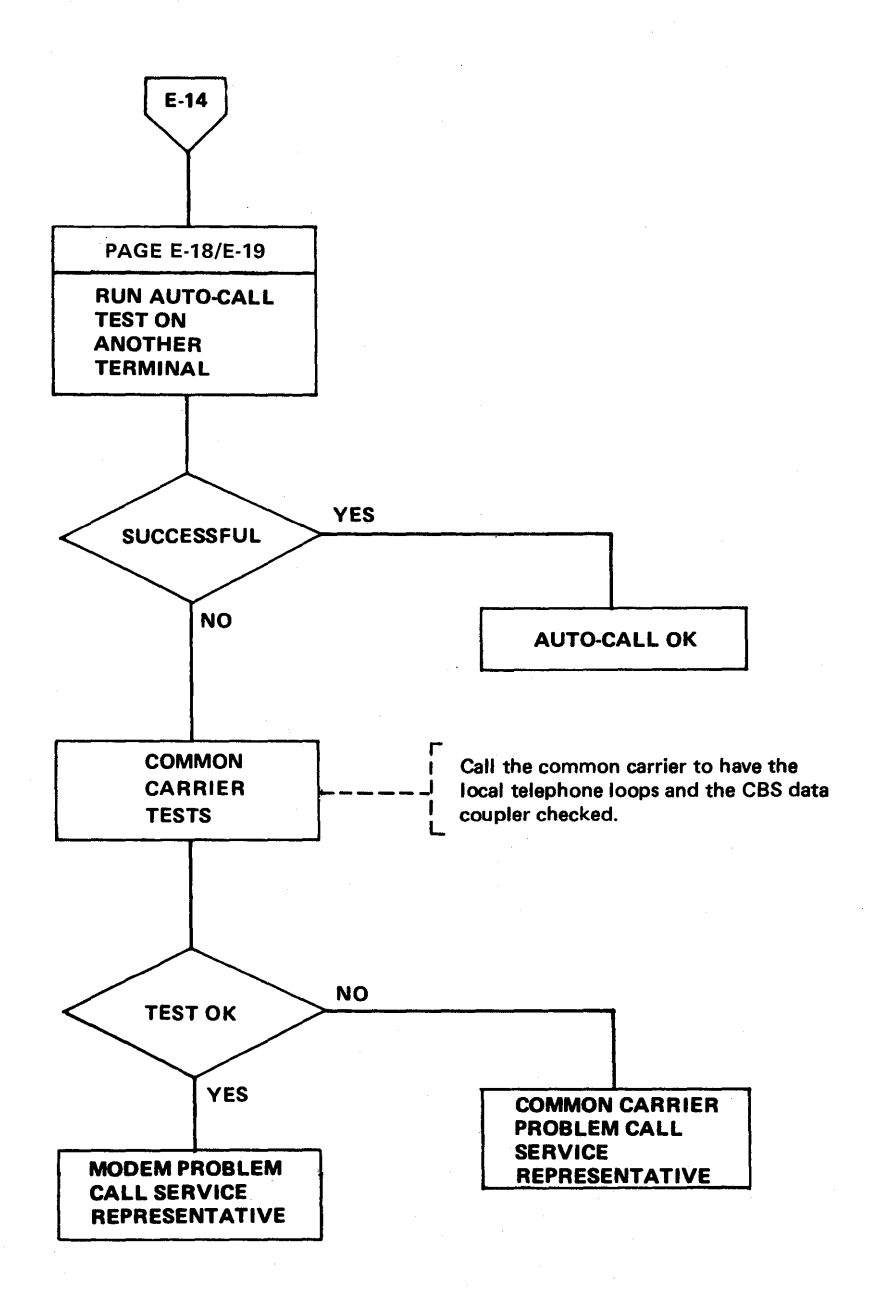

#### Flowchart for Auto-Call (ACO) Tests (EP) (Part 1 of 2)

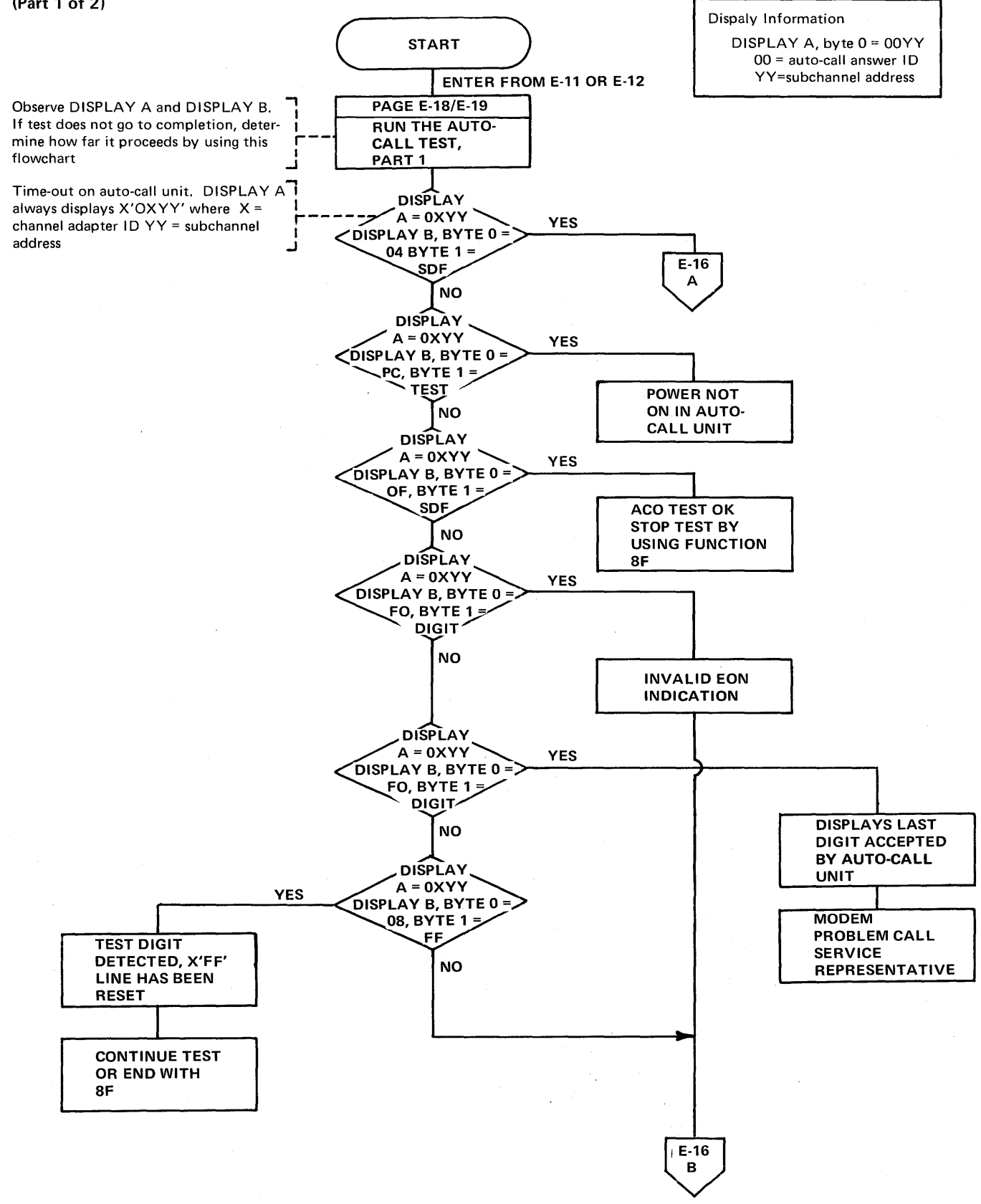

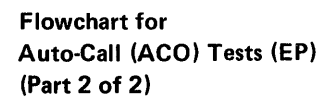

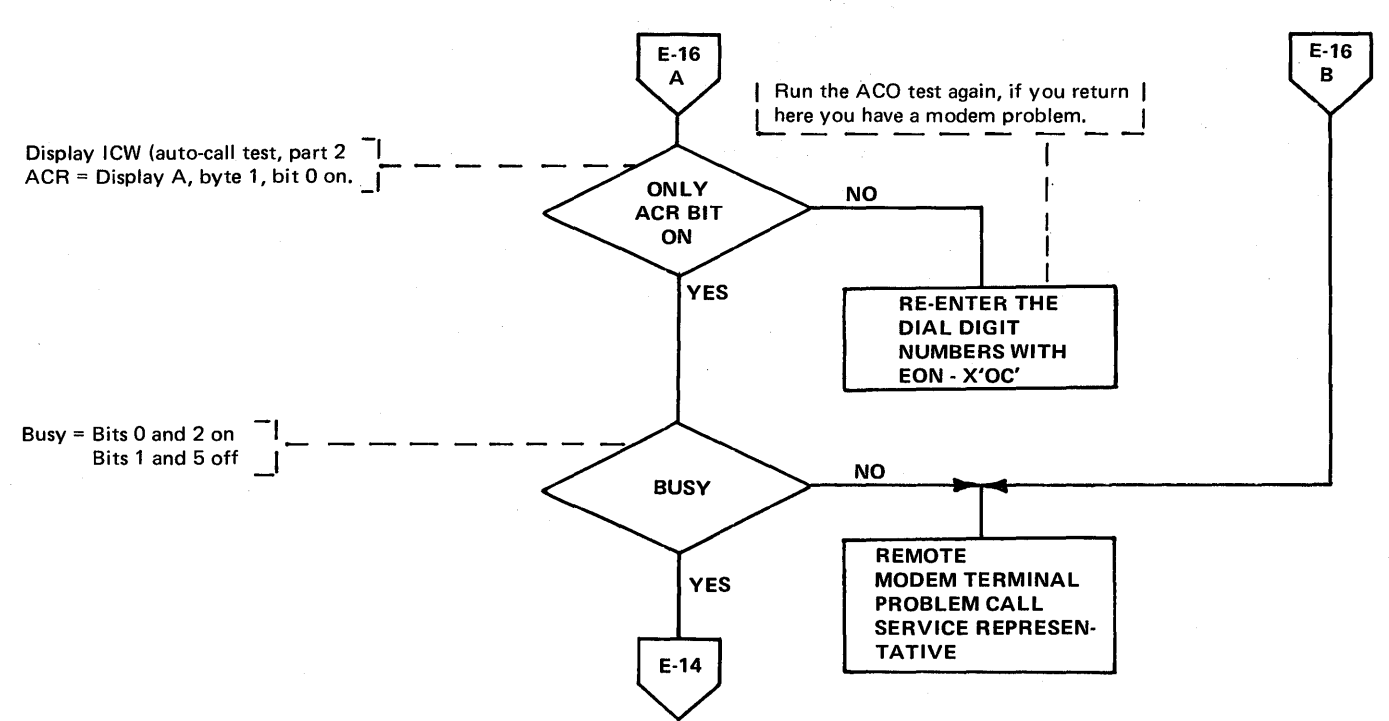

#### Auto-answer Test with EP (Line Sets 6A, 8B, 9A, 12B, LIB 7)

All test functions are preceded by an auto-answer or auto-call initialization. Any 2X or 4X function can be used to test a line with an auto-answer or auto-call interface. Use a 4X function when receiving data and a 2X function when transmitting data. Determine how data is to be handled (CCBOPT field of the CCB) for the line before selecting the appropriate function. Proper consideration should be given to compare characters and buffer load operations although the tests execute without any preliminary setup.

| DISPLAY/FUNCTION<br>SELECT Switch | AD<br>A      | DRES<br>B               | SS/DA<br>C              | TA Switches<br>D E                                                                                |                           | Descriptions                                      |
|-----------------------------------|--------------|-------------------------|-------------------------|---------------------------------------------------------------------------------------------------|---------------------------|---------------------------------------------------|
| Part 1: Set up<br>FUNCTION 5      | 0            | 2/4                     | x                       | Subchannel<br>Address                                                                             | Press INTERRUPT           | Initializes the test.                             |
| Part 2:<br>Observations           |              |                         |                         |                                                                                                   |                           |                                                   |
| FUNCTION 5                        | (Dis<br>in F | (See<br>play is<br>UNCT | Note<br>lost i<br>ION 5 | 1)<br>f not in<br>5)                                                                              |                           |                                                   |
| FUNCTION 6                        | 0            | 0<br>(Se                | 0<br>e Note             | Subchannel<br>Address<br>e 2)                                                                     | Do not press<br>INTERRUPT | ICW displayed                                     |
| Part 3: End of<br>Test            |              |                         |                         | - برای میں برین میں برین میں بران میں میں اور میں میں اور میں میں میں میں میں میں میں میں میں میں |                           |                                                   |
| FUNCTION 5                        | 0            | 8                       | F                       | Subchannel<br>Address                                                                             | Press INTERRUPT           | Ends auto-answer<br>test. Return to<br>flowchart. |

Note 1: Auto-answer/auto-call errors (refer to the level 2 display codes on page 3-16 for additional auto-call displays): DISPLAY A= 3-XX; DISPLAY B, byte 1 = CCBSTMOD, byte 2 = Test, Description: Feedback check.

If no errors occur during the test, DISPLAY A= 00XX, DISPLAY B= FC (TEST).

Note 2: The status of the data interface lines appears in DISPLAY A, byte 1. Byte 1, bit 1 (Ring Indicator) should be on momentarily. Then byte 1, bit 2 (Data Set Ready) should come on indicating that the call has been answered. If data follows, display the CCB or BCB for data information (see page 3-2).

# Auto-Answer Test with NCP or NCP/PEP (Line Sets 6A, 8B, 9A, 12B, LIB 7)

| DISPLAY/FUNCTION<br>SELECT Switch | ADI<br>A     | DRES<br>B | S/DAT<br>C  | FA Sw<br>D          | itches<br>E                                  |                 | Descriptions                                       |
|-----------------------------------|--------------|-----------|-------------|---------------------|----------------------------------------------|-----------------|----------------------------------------------------|
| Part 1: Set up                    |              |           |             |                     |                                              |                 |                                                    |
| FUNCTION 2                        | 0<br>or<br>0 | 2<br>2    | NCF<br>E    | Line<br>EP S<br>Add | Add <mark>ress</mark><br>Subchannel<br>Iress | Press INTERRUPT | Initializes the test.                              |
| FUNCTION 2                        | 0            | 4         | 6           | 0                   | 0                                            | Press INTERRUPT | Auto-answer test.                                  |
| Part 2: Observations              |              | See       | Note        | 1                   |                                              |                 | ICW displayed.                                     |
| FUNCTION 2                        | 0            | 4<br>See  | C<br>Note 2 | 0                   | 8                                            | Press INTERRUPT | LTS field displayed.                               |
| Part 3: End of Test               |              |           |             |                     | <u></u>                                      |                 |                                                    |
| FUNCTION 2                        | 0            | 5         | 0           | х                   | X                                            | Press INTERRUPT | Ends the Auto-answer<br>Test. Return to flowchart. |

When operating in a PEP environment, place the control panel in NCP mode (page 4-2).

**Note 1:** The status of the data interface lines appears in DISPLAY B, Byte 1. Bit 1 (Ring Indicator) should be on momentarily. Then bit 2 (Data Set Ready) should come on indicating that the call has been answered.

Note 2: This setting is the displacement (X'08') into the Line Test Control Block to the buffer for receive data characters. If the line is attached to a type 3 scanner, this setting points to the buffer address of the received data.

Auto-Call (ACO) Test with EP (Line Set 9A, LIB 7)

| DISPLAY/FUNCTION<br>SELECT Switch | ADI<br>A | DR ESS<br>B  | /DAT<br>C   | A Sw         | itches<br>E      |                                                          | Descriptions                                         |
|-----------------------------------|----------|--------------|-------------|--------------|------------------|----------------------------------------------------------|------------------------------------------------------|
| Part 1: Set Up                    |          |              |             |              |                  |                                                          |                                                      |
|                                   |          |              |             |              |                  |                                                          |                                                      |
| FUNCTION 5                        | 0        | 0            | 3           | 0            | х                | Press INTERRUPT                                          | Loads the dial digit from switch E.                  |
|                                   |          | See N        | Note 1      | l –          |                  | <b>.</b>                                                 |                                                      |
| FUNCTION 5                        | 0        | 0            | 3           | 9            | 9                | Press INTERRUPT                                          | Identifies the end of the dial digits in the buffer. |
| FUNCTION 5                        | 0        | 2/4<br>See N | X<br>Note 2 | Sub<br>2 Ado | channel<br>tress | Press INTERRUPT                                          | Performs auto dial operation.                        |
| Part 2: Observations              |          |              |             |              |                  |                                                          |                                                      |
| FUNCTION 6                        | 0        | 1            | 0           | Sub<br>Add   | channel<br>Iress | Do not press<br>INTERRUPT. Set                           | The ICW is displayed.                                |
|                                   |          | See N        | Note 3      | 3            |                  | the function and the subchannel (auto-<br>call) address. |                                                      |
| Part 3: End Of Test               |          |              |             |              |                  |                                                          |                                                      |
| FUNCTION 5                        | 0        | 8            | F           | Sub<br>Add   | channel<br>Iress | Press INTERRUPT                                          | Ends the ACO Test.                                   |

The dial digits are manually entered to test the auto-call unit. By observing the displays, you can see the dialing sequence and the state of the data set leads.

Example: Dial Buffer Load

| Enter   | 0807060504030201FF0199         |
|---------|--------------------------------|
| Enter   | 010301FF0206040199             |
| Results | 131 - end without sending 2641 |

Note 3: Refer to the line test auto-call displays or observe the data set leads in DISPLAY A, byte 1. If you are in the dial sequence, display the dial line; if in data, display the data line (page 3-2).

Note 1: X is the dial digit. Enter each dial digit in sequence and press INTERRUPT for each digit to be entered. In applicable cases enter SEP characters (X'D') in the dial sequence when needed for time-outs. If the auto-call unit is wired for End of Number (EON), enter the EON character (X'C') after the dial digits. A maximum of 15 characters and dial digits can be entered for this test.

**Note 2:** The test digit X'FF' may be entered anywhere in the dial digit buffer. When detected by the auto-call function, it immediately ends the auto-call operation.

Auto-Call (ACO) Test with NCP or NCP/PEP (Line Set 9A, LIB 7)

The dial digits are manually entered to test the ACO unit. By observing the displays, you can see the dialing sequence and the state of the data set leads.

| DISPLAY/FUNCTION     | AD | DRES     | S/DAT       | TA Sw       | vitches             | · · · · · · · · · · · · · · · · · · ·          |                                                                    |
|----------------------|----|----------|-------------|-------------|---------------------|------------------------------------------------|--------------------------------------------------------------------|
| SELECT Switch        | A  | В        | С           | D           | E                   |                                                | Descriptions                                                       |
| Part 1: Set Up       |    |          |             |             |                     |                                                |                                                                    |
| FUNCTION 2           | 0  | 2        | NC          | P Line      | Address             | Press INTERRUPT                                | Initializes the test.                                              |
|                      | or |          |             |             |                     |                                                |                                                                    |
|                      | 0  | 2        | E           | EP S<br>Add | Subchannel<br>Iress |                                                |                                                                    |
| FUNCTION 2           | 0  | 4<br>See | 7<br>Note   | 0<br>1      | X                   | Press INTERRUPT                                | Loads the dial digit from switch E.                                |
| FUNCTION 2           | 0  | 4        | 7           | 0           | F                   | Press INTERRUPT                                | Identifies the end of the dial digits in the buffer.               |
| FUNCTION 2           | 0  | 4<br>See | 8<br>Note : | 0<br>2      | Y                   | Press INTERRUPT                                | Transmits the dial digits previously loaded to the auto-call unit. |
| Part 2: Observations |    |          |             |             |                     | Do not press                                   | The ICW is displayed.                                              |
| FUNCTION 2           |    | :        | See No      | ote 3       |                     | the function and<br>the subchannel<br>address. |                                                                    |
| Part 3: End Of Test  |    |          |             |             |                     | <u>, , , , , , , , , , , , , , , , , , , </u>  |                                                                    |
|                      |    |          |             |             |                     |                                                |                                                                    |
| FUNCTION 2           | 0  | 5        | 0           | X           | Х                   | Press INTERRUPT                                | Ends the ACO test.                                                 |

When operating in a PEP environment, place the control panel in NCP mode (page 4-2).

 Note 1: X is the dial digit. Enter each dial digit in sequence and press INTERRUPT for each digit to be entered. In applicable cases enter SEP (X'D') characters in the dial sequence when needed for time-outs.
 If the auto-call unit is wired for End of Number (EON), enter the EON character (X'C') after the dial digits. A maximum of 15 characters and dial digits can be entered for this test.

# **Note 2:** Switch E determines how many dial digits and characters are sent to the ACO. The value of Y has the following meanings:

0-Send all digits and characters entered.

1-Send the first dial digit entered then stop.

2-Send the first two entries (two dial digits or one dial digit and the SEP character), then stop.

etc:

igstarrow 9-Send the first nine entries then stop.

Example: Enter 8 (SEP) 7654321 (EON).

Set switch E to 9

Result: Send 8 (SEP) 7654321 then stop without sending EON.

Switch E values other than 0 result in Abandon Call and Retry.

You can observe DISPLAY A and DISPLAY B to see the dialing sequence and to determine how far the test proceeds if it does not run to completion.

Note 3: Observe the auto-call interface lines in DISPLAY B, Byte 1. The LCD field in DISPLAY B, Byte 0 displays X'3' (auto-call) when the auto-call interface lines are displayed in DISPLAY B, Byte 1.

# Modem Test 2 (Modem Wrap) with EP (Line Sets 5A, 5B, 6A, 8A, 8B, 9A, 12A, 12B, LIB 7)

| DISPLAY/FUNCTION     | AD | DRE | SS/DA | TA Switches           |                                                                                       |                                                                                              |
|----------------------|----|-----|-------|-----------------------|---------------------------------------------------------------------------------------|----------------------------------------------------------------------------------------------|
| SELECT Switch        | A  | В   | С     | DE                    |                                                                                       | Descriptions                                                                                 |
| Part 1: Set up       |    |     |       |                       |                                                                                       |                                                                                              |
| FUNCTION 5           | 0  | 8   | 9     | Subchannel<br>Address | Press INTERRUPT                                                                       | Transmit test character and<br>repeat (transmits the char-<br>acters in buffer 1, position 0 |
| FUNCTION 5           | 0  | 8   | A     | Subchannel<br>Address | Press INTERRUPT                                                                       | Set receive state, PCF 7.                                                                    |
| Part 2: Observations | +  |     |       |                       |                                                                                       |                                                                                              |
| FUNCTION 6           | 0  | 0   | 0     | Subchannel<br>Address | Do not press<br>INTERRUPT.<br>Set the function<br>and the subchannel<br>address only. | ICW displayed.                                                                               |
|                      |    | See | Note  | 1                     |                                                                                       |                                                                                              |
| FUNCTION 5           | 0  | 8   | А     | Subchannel<br>Address | Press INTERRUPT                                                                       | DISPLAY B = Space counter                                                                    |
|                      |    | See | Note  | 2                     |                                                                                       |                                                                                              |
| Part 3: End of Test  |    |     |       |                       |                                                                                       |                                                                                              |
| FUNCTION 5           | 0  | 8   | F     | Subchannel<br>Address | Press INTERRUPT                                                                       | Ends Test 2. Return to flowchart.                                                            |

- Note 1: The ICW is displayed (page 3-2) in DISPLAY A. Observe Byte 1, bits 0, 2, and 3. These bits should be on; any one or all being off indicates a Test 2 failure. If a failure is indicated, skip to part 3 and end the test. If no failure, go to the next step.
- Note 2: Observe the space counter in DISPLAY B; if it is incrementing, this is a Test 2 failure. If a failure is indicated, go to part 3 and end the test. If no failure is indicated, go to the next step.

#### Modem Test 2 (Modem Wrap) with NCP or NCP/PEP (Line Sets 5A, 5B, 6A, 8A, 8B, 9A, 10A, 11A, 11B, 12A, 12B, LIB7)

| DISPLAY/FUNCTION     | ADD | RES<br>B | S/DATA<br>C | A Swit<br>D | E          |                                       | Descriptions                                                  |
|----------------------|-----|----------|-------------|-------------|------------|---------------------------------------|---------------------------------------------------------------|
| Deret 1: Cat Line    |     |          |             |             |            |                                       |                                                               |
| Part I: Set Op       |     |          |             |             |            | · · · · · · · · · · · · · · · · · · · |                                                               |
| FUNCTION 2           | 0   | 2        | NCP         | Line        | Address    | Press INTERRUPT                       | Initializes the test.                                         |
|                      | or  | r        | E           | ED          | Subabannal |                                       |                                                               |
|                      |     | 2        | L           | Add         | lress      |                                       |                                                               |
| FUNCTION 2           | 0   | 4        | 1           | 7           | C/8/0*     | Press INTERRUPT                       | Set mode test.                                                |
| FUNCTION 2           | 0   | 4        | 2           | 7           | C/8/0*     | Press INTERRUPT                       | Transmit initial (sends syn-<br>chronization characters)      |
| FUNCTION 2***        | 0   | 5        | С           | 0           | 4          | Press INTERRUPT                       | Set receive mode byte to in-<br>dicate modem test in progress |
| FUNCTION 2           | 0   | 4        | 4/E**       | F           | F          | Press INTERRUPT                       | Transmit test character and repeat (transmits the char-       |
|                      |     |          |             |             |            |                                       | acter in switches D and E).                                   |
| FUNCTION 2           | 0   | 4        | Α           | F           | F          | Press INTERRUPT                       | Sets the receive state.                                       |
| Part 2: Observations |     |          |             |             |            |                                       |                                                               |
| FUNCTION 2           |     | Se       | e Note '    | 1.          |            | Do not press                          |                                                               |
|                      |     |          |             |             |            | INTERRUPT. Set                        | ICW displayed                                                 |
|                      |     |          |             |             |            | the function and the                  |                                                               |
|                      |     |          |             |             |            | subchannel address.                   |                                                               |
| FUNCTION 2           | о   | 4        | с           | 1           | 8          | Press INTERRUPT                       | LTS field displayed.                                          |
|                      |     | Se       | e Note 2    | 2.          |            |                                       |                                                               |
| Part 3: End of Test  |     |          |             | -           |            |                                       |                                                               |
| FUNCTION 2           | 0   | 5        | 0           | X           | х          | Press INTERRUPT                       | Ends Test 2. Return to                                        |
|                      |     | -        | -           | •••         |            |                                       | flowchart.                                                    |

When operating in a PEP environment, place the control panel in NCP mode (page 4-2).

\*For line sets 5A, 5B, 6A, 11A, 11B and LIB 7 set switch E to: C for 2400 bps

8 for 1200 bps

For line sets 8A, 8B, 9A, 10A, 12A and 12B set switch E to 0.

\*\*Set switch C to: E for SDLC operation

4 for non-SDLC operation

\*\*\* For NCP 5

Note 1: The ICW is displayed (page 4-3) in DISPLAY B. Observe Byte 1, bits 0, 2, and 3. These bits should be on; any one or all being off indicates a Test 2 failure. If a failure is indicated, skip to part 3 and end the test. If no failure, go to the next step.

Note 2: This setting is the displacement (X'18') into the Line Test Control Block to the counter for non-X'FF' data characters when receiving. Observe the space counter in DISPLAY A, Bytes 0 and 1. If the counter is incrementing, Test 2 has failed; call your service representative. If the counter is not incrementing, Test 2 ran successfully.

Modem Test 3 (Transmit all Marks) with EP (Line Sets 5A, 5B, 6A, 8A, 8B, 9A, 12A, 12B, LIB 7)

For switched line sets, the auto-call or auto-answer test is used to establish the line connection. This test may also be used on external modems since the proper set mode information is supplied by the CCBSTMOD field in the CCB (page 3-2).

When using this test, place the modem located at the other end of the line in Test 4.

| DISPLAY/FUNCTION | ADD | RES | S/DA | TA Switches |                 | Descriptions   |
|------------------|-----|-----|------|-------------|-----------------|----------------|
| SELECT Switch    | А   | В   | С    | DE          |                 |                |
| Part 1: Set up   |     |     |      |             |                 |                |
| FUNCTION 5       | 0   | 8   | 9    | Subchannel  | Press INTERRUPT | Transmit test  |
|                  |     |     |      | Address     |                 | character and  |
|                  |     |     |      |             |                 | all marks).    |
| Part 2:          |     |     |      |             |                 |                |
| Observations     |     |     |      |             |                 |                |
| FUNCTION 6       | 0   | 0   | 0    | Subchannel  | Do not press    | ICW displayed  |
|                  |     |     |      | Address     | INTERRUPT       | (See Note 1)   |
| FUNCTION 5       |     |     |      |             | Do not press    | DISPLAY A=00XX |
|                  |     |     |      |             | INTERRUPT       | DISPLAY B=     |
|                  |     |     |      |             |                 | FC (TEST)      |
|                  |     |     |      |             |                 | (See Note 2)   |
| Part 3:          |     |     |      |             |                 |                |
| End of Test      |     |     |      |             |                 |                |
| FUNCTION 5       | . 0 | 8   | F    | Subchannel  | Press INTERRUPT | Ends test 3.   |
|                  |     |     |      | Address     |                 | Return to      |
|                  |     |     |      |             |                 | flowchart.     |

Note 1: DISPLAY A, byte 1, bits 0 and 2 should be on; if either bit is off, a local modem failure is indicated. (Bit 0 = clear to send, bit 2 = data set ready.)

Note 2: If setmode is accepted, this display indicates the test has been accepted.

#### Modem Test 3 (Transmit All Marks) with NCP or NCP/PEP (Line Sets 5A, 5B, 6A, 7A, 8A, 8B, 9A, 10A, 11A, 11B, 12A, 12B, LIB 7)

For switched line sets, use the auto-call or auto-answer test to establish the line connection. Do not end the test. Following the line connection, start Test 3 at the *set mode* test for line set 6A and LIB 7 and at the *transmit initial* test for line sets 8B and 9A.

This test may also be used on external modems if the proper set mode information is supplied in the second step of part 1. The set mode information can be determined by displaying the LTSMSDF field in the LTS (page C-7).

When using this test, place the modem located at the other end of the line in Test 4.

| DISPLAY/FUNCTION      | ADDRE | SS/DAT  | A Sw   | itches     |                 |                                                                        |
|-----------------------|-------|---------|--------|------------|-----------------|------------------------------------------------------------------------|
| SELECT Switch         | A B   | С       | D      | E          |                 | Descriptions                                                           |
| Part 1: Set Up        |       |         |        | • • • • •  |                 |                                                                        |
| FUNCTION 2            | 02    | NC      | P Line | e Address  | Press INTERRUPT | Initializes the test.                                                  |
|                       | or    |         |        |            |                 |                                                                        |
|                       | 0 2   | Е       | EP     | Subchannel |                 |                                                                        |
|                       |       |         | Ad     | dress      |                 |                                                                        |
| FUNCTION 2**          | 0 4   | 0       | 0      | 0          | Press INTERRUPT | Set mode test.                                                         |
|                       | or    |         |        |            |                 |                                                                        |
| FUNCTION 2            | 0 4   | 1       | 3      | C/8*       | Press INTERRUPT | Set mode test.                                                         |
| FUNCTION 2            | 04    | 2       | X      | х          | Press INTERRUPT | Transmit initial (sends syn-                                           |
|                       |       |         |        |            |                 | chronization characters).                                              |
| FUNCTION 2            | 05    | С       | 0      | 4          | Press INTERRUPT | Set receive mode byte to in-                                           |
|                       |       |         |        |            |                 | dicate modem test in progress                                          |
| FUNCTION 2 (omit for  | 04    | 4/E***  | * F    | F          |                 | Transmit test character and                                            |
| start-stop terminals) |       |         |        |            |                 | repeat (transmits all marks).                                          |
| Part 2: Observations  |       | · · ·   |        |            |                 |                                                                        |
| FUNCTION 2            | c     | a Nota  | 1      |            | Do not pros     | ICW displayed                                                          |
|                       |       | Se NOLE |        |            |                 | TCW displayed.                                                         |
|                       |       |         |        |            |                 | we define a set of the set of the $\mathcal{L}_{\mathrm{set}}$ , where |
|                       |       | •       |        |            |                 |                                                                        |
| Part 3: End of Test   |       |         | · · ·  |            |                 |                                                                        |
| FUNCTION 2            | 0 5   | 0       | 0      | 0          |                 | Ends Test 3                                                            |
|                       |       |         |        |            |                 | Return to flowchart.                                                   |
|                       |       |         |        |            |                 |                                                                        |

Note: When operating in a PEP environment, place the control panel in NCP mode (page 4-2).

\*Set switch E to: C for 24

C for 2400 bps. 8 for 1200 bps.

E for SDLC operation

These settings do not set the diagnostic wrap bit.

\*\*Set switches B and C to 40 for line sets 8A or 12A. Set switches B and C to 41 for line sets 5A, 5B, 6A, 7A, 11A, 11B, and LIB 7. Do not set switches B and C with line sets 8B, 9A, 10A, and 12B.

\*\*\*Set switch C to:

4 for non-SDLC operation

Note 1: DISPLAY B, Byte 1, bits 0 and 2 should be on; if either bit is off, a local modem failure is indicated. (Bit 0 = clear to send, bit 2 = data set ready.) If both bits are on, go to the next step to end the test.

Modem Test 4 (Receive All Marks) with EP (Line Sets 5A, 5B, 6A, 7A, 8A, 8B, 9A, 12A, 12B, LIB 7)

For switched line sets, the auto-call or auto-answer test is used to establish the line connection. This test may also be used on external modems since the proper set mode information is supplied by the CCBSTMOD field in the CCB (page 3-2).

| DISPLAY/FUNCTION     | ADD | RESS | /DAT | A Switches |                 |                           |
|----------------------|-----|------|------|------------|-----------------|---------------------------|
| SELECT Switch        | A   | B    | С    | DE         |                 | Descriptions              |
| Part 1: Set up       |     |      |      |            |                 |                           |
| FUNCTION 5           | 0   | 8    | А    | Subchannel | Press INTERRUPT | Initializes the test.     |
|                      |     |      |      | Address    |                 |                           |
| Part 2: Observations |     |      |      | ·····      |                 |                           |
| FUNCTION 6           | 0   | 0    | 0    | Subchannel | Do not press    | ICW displayed.            |
|                      | ł   |      |      | Address    | INTERRUPT       |                           |
|                      |     | See  | Note | 1          |                 |                           |
| FUNCTION 5           |     |      |      |            |                 | DISPLAY B = Space counter |
|                      |     |      |      |            |                 |                           |
|                      |     | See  | Note | 2          |                 |                           |
| PART 3: END OF TEST  |     |      |      |            |                 |                           |
| FUNCTION 5           | 0   | 8    | F    | Subchannel | Press INTERRUPT | Ends Test 4. Return to    |
|                      |     |      |      | Address    | ļ               | flow chart.               |

When using this test, place the modem located at the other end of the line in Test 3.

- Note 1: The data set leads in DISPLAY A, Byte 1, bits 2 and 3 should be on; if either or both are off, this indicates a Test 4 failure. (Bit 2 = data set ready, bit 3 = receive line signal detected.) If the failure indication is Byte 1, bit 2, end Test 4 and restart at Test 2. If you return to this point, you have a local modem problem. If the failure is Byte 1, bit 3, recheck both local and remote modem cables and run Test 1 for external or remote modems or Test 2 for integrated modems; if they run successfully, you probably have a common carrier problem and should end Test 4. If both bits are on, go on to the next step.
- Note 2: Display the space counter in DISPLAY B, if the counter is incrementing, this is a failure and you should equalize the remote modem (leased lines) (page E-9). If the space counter is not incrementing, Test 4 has run successfully.

4

## Modem Test 4 (Receive All Marks) (Line Sets 5A, 5B, 6A, 8A, 8B, 9A, 10A, 11A, 11B, 12A, 12B, LIB 7)

For switched line sets, use the auto-call or auto-answer test to establish the line connection. Do not end the test. Start Test 4 at the *set mode* test for line set 6A and LIB 7 and at the *transmit initial* test for line sets 8B and 9A.

This test may also be used on external modems if the proper set mode information is supplied in the second step of part 1. The set mode information can be determined by displaying the LTSMSDF field in the LTS (page C-7).

When using this test, place the modern located at the other end of the line in Test 3.

Note: When operating in a PEP environment, place the control panel in NCP mode (page 4-2).

| DISPLAY/FUNCTION     | ADD | RESS     | /DAT | A Sw              | itches              |                           |                                                |
|----------------------|-----|----------|------|-------------------|---------------------|---------------------------|------------------------------------------------|
| SELECT Switch        | А   | В        | С    | D                 | E                   |                           | Descriptions                                   |
| PART 1: SET UP       |     |          |      |                   |                     |                           |                                                |
| FUNCTION 2           | 0   | 2        | NCF  | <sup>2</sup> Line | e Address***        | Press INTERRUPT           | Initializes the test.                          |
|                      | or  |          |      |                   |                     |                           |                                                |
|                      | 0   | 2        | E    | EP<br>Ad          | Subchannel<br>dress |                           |                                                |
| FUNCTION 2**         | 0   | 4        | O    | 0                 | 0                   | Press INTERRUPT           | Set mode test.                                 |
|                      | or  |          |      | -                 | _ /_ ×              |                           |                                                |
| FUNCTION 2           | 0   | 4.       | 1    | 3                 | C/8*                | Press INTERRUPT           | Set mode test.                                 |
| FUNCTION 2           | 0   | 4        | 2    | Х                 | X                   | Press INTERRUPT           | Transmit initial (sends syn-                   |
| FUNCTION 2****       | 0   | 5        | С    | 0                 | 4                   | Press INTERRUPT           | Transmits test character and turns to receive. |
|                      |     |          |      |                   |                     |                           | chronization characters).                      |
| FUNCTION 2           | 0   | 4        | 5    | F                 | F                   | Press INTERRUPT           | Transmits test character and turns to receive. |
| PART 2: OBSERVATIONS |     |          |      | •                 | ·······             | · ·                       |                                                |
| FUNCTION 2           |     | See      | Note | 1.                |                     | Do not press<br>INTERRUPT | ICW displayed.                                 |
| FUNCTION 2           | 0   | 4<br>500 | C    | · 1<br>2          | 8                   | Press INTERRUPT           | LTS field displayed.                           |
|                      |     |          | NOLE | Z. ·              |                     |                           |                                                |
| PART 3: END OF TEST  |     |          |      |                   |                     |                           |                                                |
| FUNCTION 2           | 0   | 5        | 0    | 0                 | 0                   | Press INTERRUPT           | Ends Test 4. Return to flow chart.             |

\*Set switch E to: C for 2400 bps. These settings do not set the diagnostic wrap bit. 8 for 1200 bps.

\*\*Set switches B and C to 40 for line sets 8A or 12A. Set switches B and C to 41 for line sets 5A, 5B, 6A, 11A, 11B and LIB 7. Do not set switches B and C for line sets 8B, 9A, 10A, or 12B.

\*\*\* For duplex line sets 10A, 11A and 11B set switches C, D, and E to the NCP transmit line address.

\*\*\*\*For NCP 5

- Note 1: The data set leads displayed in DISPLAY B, Byte 1, bits 2 and 3 should be on; if either or both are off, this indicates a Test 4 failure. (Bit 2 = data set ready, bit 3 = receive line signal detected.) If the failure indication is Byte 1, bit 2, end Test 4 and restart at Test 2. If you return to this point, you have a local modem problem. If the failure is Byte 1, bit 3, recheck both local and remote modem cables and run Test 1 for external or remote modems or Test 2 for integrated modems; if they run successfully, you probably have a common carrier problem and should end Test 4. If both bits are on, go on to the next step.
- Note 2: This setting is the displacement (X'18') into the Line Test Control Block to the counter for non-X'FF' data characters when receiving. Observe the space counter in DISPLAY A, Bytes 0 and 1. If the counter is incrementing, Test 4 has failed and equalization (page E-9) is required for the remote modem (leased lines). If the counter is not incrementing, Test 4 ran successfully.

#### SDLC Link Test with NCP or NCP/PEP (for NCP 5 only)

This test may be used on all SDLC lines connected to SDLC terminals supporting the link test function. When operating in a PEP environment, place the control panel in NCP mode (see procedure on page 4-2).

| DISPLAY/FUNCTION<br>SELECT Switch | AD<br>A | DRES<br>B | S/DA<br>C  | TA Sw<br>D      | ritches<br>E |                 | Descriptions                                                |
|-----------------------------------|---------|-----------|------------|-----------------|--------------|-----------------|-------------------------------------------------------------|
| FUNCTION 2                        | 0       | 2         | NCI<br>add | P line<br>ress* |              | Press INTERRUPT | Initializes the test.                                       |
| FUNCTION 2                        | 0       | 4         | 0          | 0               | 0            | Press INTERRUPT | Set mode to line                                            |
| FUNCTION 2                        | 0       | 4         | 2          | 0               | 0            | Press INTERRUPT | Set transmit initial                                        |
| FUNCTION 2                        | 0       | 5         | 8          | 0               | 0            | Press INTERRUPT | Initialize buffer 0 offset<br>value                         |
| FUNCTION 2                        | 0       | 5         | 1          | х               | X**          | Press INTERRUPT | Store data in buffer 0                                      |
| FUNCTION 2                        | 0       | 5         | В          | Ö               | 0 ***        | Press INTERRUPT | Accumulate SDLC CRC characters on buffer <b>0</b> .         |
| FUNCTION 2                        | 0       | 5         | С          | 0               | 1            | Press INTERRUPT | Set receive mode byte for SDLC CRC accumulation on receive. |
| FUNCTION 2                        | 0       | 4         | F          | 0               | 0****        | Press INTERRUPT | Transmit buffer 0                                           |
| FUNCTION 2                        | 0       | 5         | 0          | 0               | 0            | Press INTERRUPT | End test                                                    |

\*For duplex line sets, set ADDRESS/DATA switches C, D and E to the transmit line address.

\*\*With function 51, you may enter the following SDLC test commands as well as optional data, if desired, in data switches D and E: type 2 acanner: XX = 7E, address, F3, and/or optional data. Type 3 scanner: XX = address, F3, and/or optional data. This data is entered sequentially and you must press the INTERRUPT push button each time the data is entered.

\*\*\*This function is not valid for the type 3 scanner; therefore omit this step when performing this procedure.

\*\*\*\*If you run this test on a low speed half-duplex line, DISPLAYS A and B may alternate between transmitting and receiving; however, if a high speed and/or duplex line is used, the Displays will probably remain in one state.

**disabled.** Pertaining to a state of the central processing unit that prevents the occurrence of certain types of interruptions.

**dynamic display.** In the communications controllers, a representation of data in DIS-PLAY A and DISPLAY B that is continuously updated by the control program.

enabled. Pertaining to a state of the central processing unit that allows the occurrence of certain types of interruptions.

equalization. Compensation for the attenuation (signal loss) increase with frequency.

external modem. A modem that is powered independently and connected to a data processing machine or terminal by cables.

**ICW (Interface Control Word).** The communications link for a line between the control program and the line interface hardware.

integrated modem. A modem unit that is built inside the 3705.

**modem.** A device that modulates and demodulates signals transmitted over communication facilities.

program-dependent function. A function that is controlled by program code.

program-independent function. A function that does not require program code in order to be executed.

Index

access method support 1-1 activating the control panel 2-8 activating/deactivating the level 2 and/or level 3 line trace EP 3-7 (NCP/PEP) (Local only) 4-16 addressing set address and display register 2-21 set address and display storage 2-23 address compare load address compare 2-26 store address compare 2-25 ADDRESS/DATA switches 5-1 address trace facility (NCP) 4-10 advanced control panel procedures (see control panel procedures) aids for reading the display lights C-1 allow additional register range bit (NCP) 4-7 auto-answer test EP E-17 **NCP E-18** auto-answer and auto-call tests flow chart for auto-answer and auto-call modem tests E-11 auto-call test EP E-19 NCP E-20 auto shutdown network shutdown 4-8 basic control panel procedures (see control panel procedures) **BCB** display (see displays) **BCB** layout type 1 scanner bit control block (EP) C-2 CCB display (see displays)

CCB layout C-3, C-5 CC check bypassing 5-4 resetting 2-18 types of B-1 CC CHECK light 5-1 CC CHECK RESET push button 5-1

CE key 5-1 CE usage meter 5-1 channel adapter reset 3-28 channel adapter selection 3-27 channel adapter switching 3-29 channel end/device end generating channel end/device end (EP) (local only) 3-6 channel interface (local only) enabling/disabling the channel interface (2-9) CHANNEL INTERFACE switches and lights 5-1 character control block C-3 check lights (functions) DISPLAY A B-1 DISPLAY B B-1 control panel activating the control panel 2-8 description 5-1 diagram D-1 setting the control panel mode with PEP (local only) 4-2 control panel procedures program-independent 2-1 advanced 2-19 basic 2-3 EΡ 3-1 NCP 4-1 initial program load (IPL) local 2-10 remote 2-12 conversion table C-1 DIAGNOSTIC CONTROL switch 5-4 disabling the channel interface 2-9 DISPLAY A check lights B-1 function 5-5 status lights B-1 DISPLAY B check lights B-1 function 5-5 status lights B-1 DISPLAY/FUNCTION SELECT switch 5-6 displays BCB (EP) (dynamic) (local only) 3-2 CCB (EP) (dynamic) (local only) 3-2 ICW (EP) (dynamic) (local only) 3-2 ICW (NCP) (dynamic) 4-3 Operation (OP) Register 2-27 registers 2-21

registers (NCP) (dynamic) 4-5

status 2-17

2-23 storage storage (EP) (dynamic) (local only) 3-4 storage (NCP) (dynamic) 4-6 Temporary Address Register (TAR) 2-27 display lights aids for reading the display lights C-1 displaying 3705 status 2-17 displaying the Temporary Address Register and the Operation (OP) Register 2-27 dynamic displays definition of G-1 (see also displays) dynamic display of an ICW (NCP) 4-3 dynamic display of an ICW, CCB, or BCB (EP) (local only) 3-2 dynamic display of registers (NCP) 4-5 dynamic display of storage EP (local only) 3-4 NCP 4-6 Emulation Program (EP) function 1-1 (see also control panel procedures) enabling/disabling the channel interface (local only) 2-9 equalization E-9 error recovery checklist E-2 error recovery procedures E-1 flow chart for auto-call (ACO) test E-13 flow chart for auto-answer and auto-call modem tests E-11 generating channel end/device end (EP) (local only) 3-6 HARD STOP light 5-7 IBM 2701 Data Adapter Unit 1-1 IBM 2702 Transmission Control Unit 1-1 IBM 2703 Transmission Control Unit 1-1 **ICW** display (see displays) initial program load (IPL) local 2-10 remote 2-12 initial test with IPL 2-10 input instructions (simulating) 2-21 instruction step 2-20 INTERRUPT push button 5-7 IPL initial program load

local 2-10 remote 2-12

lamp test 2-16 LAMP TEST push button 5-7 line test control block (LTS) NCP 1 and NCP 2 C-5 NCP 3 C-6 line test function (panel test) EP 3-9 NCP 4-17 line trace (EP) (local only) activating/deactivating the level 2 and/or level 3 line trace 3-7 activating the level 2 line trace 3-6 deactivating the level 2 line trace 3-7 line trace (NCP/PEP) (Local only) activating the level 2 line trace 4-16 activating/deactivating the level 2 and/or level 3 line trace 4-16 deactivating the level 2 time trace 4-17 line test (SDLC) E-27 LOAD push button 5-8 load address compare 2-26 LOAD/STORE ADDRESS COMPARE switch 5-8 loader program 2-10 loading the control program initial program load local 2-10 remote 2-12 LOCAL/REMOTE POWER switch 5-8

MODE SELECT switch 5-8 modem error recovery E-3 modem equalization E-9 modem test 2 EΡ E-21 NCP E-22 modem test 3 EP E-23 NCP E-24 modem test 4 EΡ E-25 NCP E-26 modem wrap (see modem test 2) multi-subchannel line access 3-26

Network Control Program (NCP) function 1-1 (see also control panel procedures)

Operation (OP) Register display (see displays) output instructions (simulating) 2-22

PANEL ACTIVE light 5-9 panel test (see line test function)

power check resetting a power check 2-7 POWER CHECK light 5-9 power off turning power off 2-6 POWER OFF push button 5-9 power on turning power on 2-5 POWER ON push button 5-9 preparing the 3705 2-4 PROGRAM DISPLAY light 5-9 program-independent control panel procedures (see control panel procedures) PROGRAM STOP light 5-10 receive all marks (see modem test 4) register addresses A-1 storing data in a register 2-22 (see also displays)

RESET push button 5-9 resetting a CCU check 2-18 resetting a power check 2-7

SDLC Link Test with NCP or NCP/PEP E-27 SET ADDRESS/DISPLAY push button 5-10 set address and display register 2-21 set address and display storage 2-23 setting the control panel mode with PEP (local only) 4-2 single address scan 2-31 single address test pattern 2-30 SPARE lights 5-10 START push button 5-10 status DISPLAY A B-1 DISPLAY B B-1 displaying 3705 status 2-17 STOP push button 5-11 STORAGE ADDRESS/REGISTER DATA switches ADDRESS/DATA switches 5-1 storage scan 2-29 storage test pattern 2-28 store address compare 2-25 STORE ADDRESS COMPARE switch 5-8 STORE push button 5-11 storing data in a register 2-22 storing data in a storage location 2-24

TEST light 5-12 test pattern storage test pattern 2-28 thermal check resetting a power check 2-7 trace, address (NCP) address trace facility 4-10 trace, line (EP) (see line trace) trace, line (NCP/PEP) (see line trace) transmit all marks (see modem test 3) turning power off 2-6 turning power on 2-5 type 1 scanner bit control block (EP) C-2

WAIT light 5-12 wrap test (see modem test 2) Guide to Using the 3705 Communications Controller Control Panel

Order No. GA27-3087-2

READER'S COMMENT FORM

Your views about this publication may help improve its usefulness; this form will be sent to the author's department for appropriate action. Using this form to request system assistance or additional publications will delay response, however. For more direct handling of such request, please contact your IBM representative or the IBM Branch Office serving your locality.

Possible topics for comment are:

Clarity Accuracy Completeness

1

Cut or Fold Along This Line

Organization Index Figures

Examples Legibility

What is your occupation?

Number of latest Technical Newsletter (if any) concerning this publication:

Please indicate in the space below if you wish a reply.

Thank you for your cooperation. No postage stamp necessary if mailed in the U.S.A. (Elsewhere, an IBM office or representative will be happy to forward your comments.)

#### Your comments, please .

This manual is part of a library that serves as a reference source for systems analysts, programmers, and operators of IBM systems. Your comments on the other side of this form will be carefully reviewed by the persons responsible for writing and publishing this material. All comments and suggestions become the property of IBM.

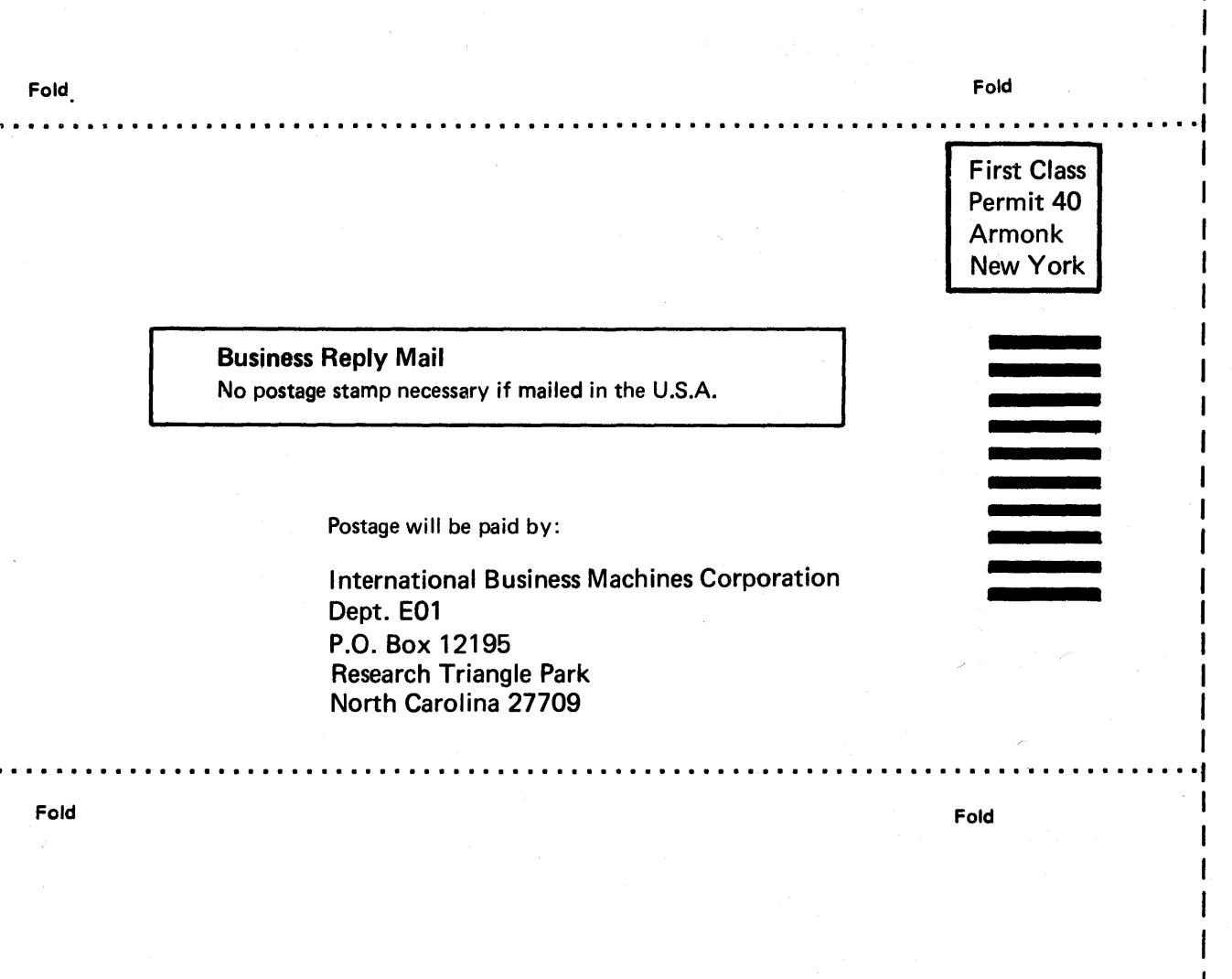

Guide to Using the IBM 3705 Communications Controller Control Panel (File No. S360/S370-09) Printed in U.S.A. GA27-3087-2

t

Cut or Fold Along Line -

# IBM

international Business Machines Corporation Data Processing Division 1133 Westchester Avenue, White Plains, New York 10604 (U.S.A. only)

IBM World Trade Corporation 821 United Nations Plaza, New York, New York 10017 (International)

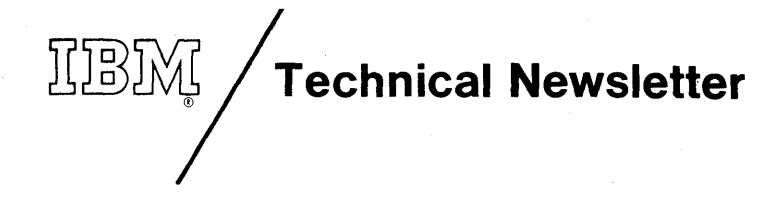

This Newsletter No. GN27-3228 Date November 1, 1977

 Base Publication No.
 GA27-3087-2

 File No.
 S360/370-09

Previous Newsletters GN27-3102 GN27-3215

Guide to Using the IBM 3705 Communications Controller Control Panel

© IBM Corp. 1974, 1976

This Technical Newsletter provides replacement pages for the subject publication. Pages to be inserted and/or removed are:

3-3, 3-4 C-5 through C-8

A change to the text is indicated by a vertical bar to the left of the change.

#### Summary of Amendments

This Technical Newsletter adds information for PTF 306, which makes new base EP relocatable above 64K.

Note: Please file this cover letter in the back of the manual to provide a record of changes.

IBM Corporation, Publications Center, Dept. E01, P.O. Box 12195, Research Triangle Park, N.C. 27709

(and

\*\*

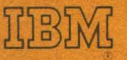

International Business Machines Corporation Data Processing Division 1133 Westchester Avenue, White Plains, New York 10604 (U.S.A. only)

IBM World Trade Corporation 821 United Nations Plaza, New York, New York 10017 (International)